Ръководство за потребителя

# PANTUM

WWW.PANTUM.COM

# Серия Pantum M6200/M650X/M655X Серия Pantum M6600 Монохромен лазерен МФП

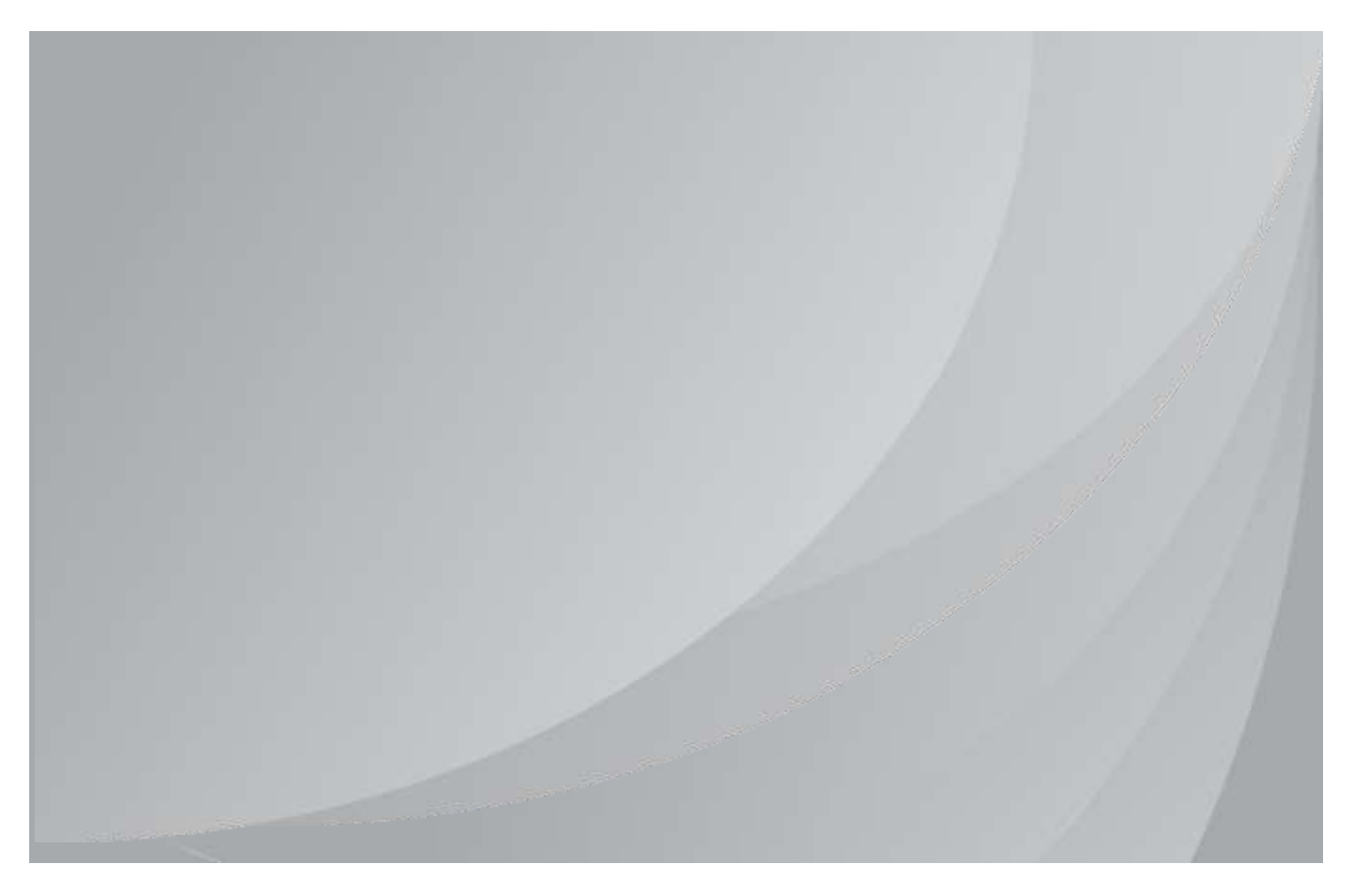

Препоръчва се внимателно да прочетете това ръководство, преди да използвате принтера

# Предговор

Добре дошли в продуктите от серията Pantum!

Ние сърдечно оценяваме това, че използвате продуктите от серията Pantum!

За да защитите вашите жизненоважни интереси, моля, прочетете внимателно следните изявления.

# Правна забележка

#### Търговска марка

Pantum и логотата на Pantum са регистрирани търговски марки на Zhuhai Pantum Electronics Co., Ltd.

Microsoft®, Windows®, Windows Server® и Windows Vista® са търговски марки, регистрирани от Microsoft Corporation в САЩ или други държави/региони.

Mopria®, логото на Mopria® и логото на Mopria® Alliance са регистрирани търговски марки и сервизни марки на Mopria Alliance, Inc. в САЩ и други страни. Неоторизираната употреба е строго забранена.

Собствеността върху имената на софтуера в това ръководство за потребителя принадлежи на съответните компании в съответствие с приложимото лицензионно споразумение и те се отнасят само за инструкциите.

Всички други продукти и търговски марки тук могат да бъдат регистрирани търговски марки, търговски марки или сервизни марки на съответните им собственици и те се отнасят само за инструкциите.

#### Авторско право

Авторските права върху това ръководство за потребителя са собственост на Zhuhai Pantum Electronics Co., Ltd.

Забранено е да копирате, превеждате, променяте и предавате това Ръководство на потребителя по какъвто и да е начин или под каквато и да е форма без предварителното писмено съгласие на Zhuhai Pantum Electronics Co., Ltd.

Версия: V1.5

#### Отказ от отговорност

За по-добро потребителско изживяване, Zhuhai Pantum Electronics Co., Ltd. си запазва правото да прави промени в Ръководството за потребителя. Информацията, съдържаща се тук, подлежи на промяна без предизвестие.

Потребителите носят отговорност за всякакви щети, произтичащи от неспазването на това Ръководство за потребителя. Междувременно, с изключение на изричната гаранция, посочена в ръководството за поддръжка на продукта или ангажимента за обслужване, Zhuhai Pantum Electronics Co., Ltd. не дава никаква изрична или подразбираща се гаранция към това Ръководство за потребителя (включително за съставянето му или думите в него).

Използването на този продукт за копиране, отпечатване, сканиране на определени документи или изображения или извършване на други операции може да бъде забранено от местните закони. Ако не сте сигурни относно законността на използването на този продукт за определени документи или изображения, трябва да се консултирате предварително с Вашия правен съветник.

Продуктът може да се използва безопасно само в нетропичните райони на височина не по-голяма от 2000 метра.

# Мерки за безопасност

#### Изключете захранването

Продуктът трябва да бъде поставен близо до или лесно достъпен до електрическите контакти, така че да позволява лесно прекъсване на захранването!

### Лазерна безопасност

Лазерното лъчение е вредно за човешкото тяло. Тъй като лазерните компоненти са напълно запечатани в принтера, няма да има излъчване на лазерно лъчение. За да избегнете лазерно лъчение, моля, не разглобявайте принтера на случаен принцип!

Принтерът следва разпоредбите за лазерни продукти от Клас 1 съгласно стандарта CFR. Принтерът има лазерен диод от клас III b, който няма излъчване на лазерно лъчение сред лазерните компоненти.

Лазерните компоненти трябва да отговарят на изискванията на: Кодекс на федералните разпоредби на САЩ, 21 CFR 1040, IEC 60825-1

Следният етикет е прикрепен към лазерните компоненти вътре в принтера:

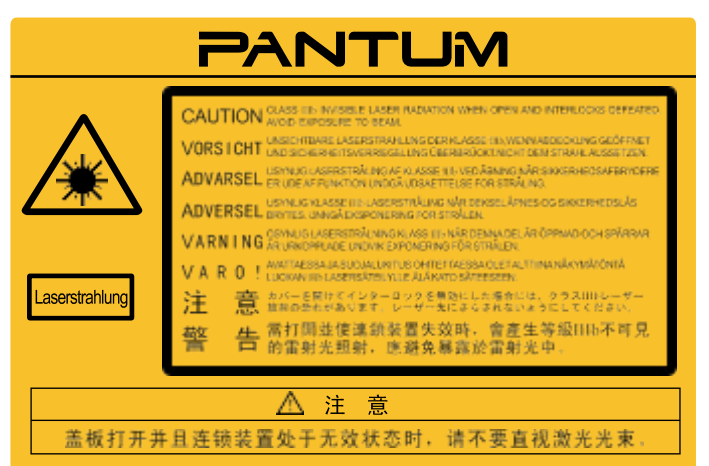

#### Регенериране и рециклиране

За да опази околната среда, нашата корпорация вече е създала система за регенериране и рециклиране на отпадъчните продукти. Моля, вижте официалния уебсайт на Pantum за възстановяване на продукта на <u>www.pantum.com</u>.

#### Предупреждения за безопасност

Моля, обърнете внимание на следните предупреждения за безопасност, преди да използвате принтера:

|   | 🔺 Предупреждение                                                                                                    |
|---|----------------------------------------------------------------------------------------------------|
|   | Вътре в принтера има електрод с високо напрежение.<br>Преди почистване на принтера се уверете, че захранването<br>е изключено!                     |
| Â | Включването и изваждането на щепсела на<br>захранващия кабел с мокра ръка може да доведе<br>до токов удар.                                         |
|   | Фюзерът е горещ по време на и след<br>отпечатване. Докосването на фюзера<br>(защрихованата област, както е<br>показано) може да причини изгаряния! |
|   | Фюзерът е прикрепен с предупредителен<br>етикет за висока температура. Моля, не<br>премахвайте и не повреждайте този етикет.                       |

# Предпазни мерки

#### Предпазни мерки преди да използвате принтера:

- 1. Прочетете и разберете всички инструкции;
- 2. Запознайте се с основните принципи, свързани с работата с електрически уреди;
- 3. Спазвайте всички предупреждения и инструкции, отбелязани върху устройството или посочени в ръководството, доставено с устройството;
- 4. Ако инструкциите за експлоатация противоречат на информацията за безопасност, моля, вижте отново информацията за безопасност, тъй като може да сте разбрали погрешно инструкциите за експлоатация. Ако не можете да разрешите конфликтите, моля, обадете се на горещата линия за обслужване на клиенти или се свържете със сервизен представител за помощ;
- 5. Преди да почиствате устройството, извадете захранващия кабел от контакта за променливотоково захранване. Не използвайте течни или аерозолни почистващи препарати;
- 6. Моля, уверете се, че устройството е поставено върху стабилна повърхност, за да се избегнат сериозни повреди, причинени от падането на устройството;
- 7. Не поставяйте устройството близо до радиатор, климатик или вентилационна тръба;
- 8. Не поставяйте предмети върху захранващия кабел. Не поставяйте устройството на място, където хората могат да стъпят върху захранващия кабел;
- 9. Електрическите контакти и удължителите не трябва да се претоварват. Това може да намали производителността и да доведе до пожар или токов удар;
- 10. Не позволявайте на домашни любимци да дъвчат захранващия кабел или компютърния интерфейсен кабел;
- 11. Не позволявайте остри предмети да пробият слотовете на устройството, за да се избегне контакт с устройството с високо напрежение, което в противен случай може да доведе до пожар или токов удар. Внимавайте да не разливате течности върху устройството;
- 12. Не разглобявайте устройството, за да избегнете риск от токов удар. Необходимите ремонти могат да се извършват само от професионален персонал по поддръжката. Отварянето или свалянето на капака може да доведе до токов удар или други потенциални опасности. Неправилното разглобяване и сглобяване също може да доведе до токов удар по време на бъдеща употреба;
- 13. Ако се случи някое от следните неща, изключете устройството от компютъра и издърпайте захранващия кабел от контакта и се свържете с квалифициран служител за поддръжка:
  - В устройството е излята течност.
  - Устройството е било изложено на дъжд или вода.
  - Устройството е паднало или капакът е повреден.
  - Значителни промени в работата на устройството.
- 14. Регулирайте само контролите, споменати в инструкциите. Неправилното регулиране на други контроли може да доведе до повреда и да означава, че професионалният персонал по поддръжката трябва да отдели повече време за поправянето им;
- 15. Не използвайте устройството при гръмотевична буря, за да избегнете риска от токов удар. Ако е възможно, издърпайте захранващия кабел от контакта по време на гръмотевична буря;
- 16. Ако непрекъснато отпечатвате множество страници, повърхността на тавата ще стане много гореща. Внимавайте да не докосвате тази повърхност и пазете децата от тази повърхност;
- 17. Сигналният проводник на устройството, свързано с принтера, не може да бъде свързан на открито;
- 18. Моля, осигурете навременна вентилация в случай на продължителна употреба или отпечатване на огромни количества документи в лошо проветриво помещение;
- 19. В режим на готовност продуктът автоматично ще влезе в режим на пестене на енергия (режим на сън), ако не получи заявка за работа за известно време (например 1 минута); и може да реализира нулева консумация на енергия само ако не е свързан с външно входно захранване;
- 20. Като оборудване от клас 1, продуктът трябва да бъде свързан към електрически контакт със защитна заземителна линия, когато се използва;
- 21. Този продукт трябва да бъде поставен според маркировките на опаковъчната кутия на продукта по време на доставката;
- 22. Този продукт е вид оборудване с ниско напрежение. Когато използвате този продукт под определения диапазон на напрежение, моля, вижте предпазните мерки за продукта или се обадете на центъра за следпродажбено обслужване на Pantum, ако тонерът излиза от отпечатаното съдържание или устройството стартира бавно;
- 23. Този продукт се продава като цялостна машина. Потребителите могат да отидат в сервизния център на Pantum, за да закупят необходимите части. Ако продаденият продукт е несъвместим с опаковъчния лист, моля, отидете в специалния център за следпродажбено обслужване, за да разрешите проблема;
- 24. Монтирайте този продукт на място с температура между 10 ° С и 32,5 ° С и относителна влажност между 20% и 80%;
- 25. От съображения за безопасност и поради други причини принтерът може да премине към периодичен печат след известно количество непрекъснат печат.

- 26. Това устройство е в съответствие със стандартите (ите) на RSS, освободени от лиценз на Industry Canada. Работата е подчинена на следните две условия:
- (1) това устройство може да не причинява смущения и
- (2) това устройство трябва да приема всякакви смущения, включително смущения, които могат да причинят нежелана работа на устройството.
- 27. Декларация за експозиция на радиация на IC:

Това оборудване отговаря на границите на излагане на радиация на Канада и FCC, определени за неконтролирани среди. Това оборудване трябва да бъде инсталирано и експлоатирано на минимално разстояние от 20 см между радиатора и тялото Ви.

Този предавател не трябва да бъде разположен в близост или да работи заедно с друга антена или предавател.

28. Това оборудване е тествано и е установено, че отговаря на ограниченията за цифрово устройство от клас В, съгласно част 15 от правилата на FCC. Тези ограничения са предназначени да осигурят разумна защита срещу вредни смущения в жилищна инсталация. Това оборудване генерира, използва и може да излъчва радиочестотна енергия и, ако не е инсталирано и използвано в съответствие с инструкциите, може да причини вредни смущения в радиокомуникациите.

Няма обаче гаранция, че няма да възникнат смущения при конкретна инсталация.

Ако това оборудване причинява вредни смущения при приемане на радио- или телевизионни сигнали, което може да бъде определено чрез изключване и включване на оборудването, потребителят се насърчава да се опита да коригира смущенията с една или повече от следните мерки:

- Преориентирайте или преместете приемната антена.
- Увеличете разстоянието между оборудването и приемника.
- Свържете оборудването към контакт във верига, различна от тази, към която е свързан приемникът.
- Консултирайте се с търговеца или с опитен радио/телевизионен техник за помощ.
- 29. Промени или модификации, които не са изрично одобрени от страната, отговорна за спазването, могат да анулират правото на потребителя да работи с устройството.
- 30. Консумацията на енергия на продукта е 3,137 W в мрежов режим на готовност, ако всички кабелни мрежови портове са свързани и всички безжични мрежови портове са активирани;
- 31. С това устройство трябва да се използват екранирани кабели, за да се гарантира съответствие с границите на FCC за клас В.
- 32. Това цифрово устройство от клас В отговаря на канадския ICES-003.
- 33. Това оборудване е в съответствие с Част 68 от правилата на FCC (Федералната комисия по далекосъобщения) и изискванията, приети от АСТА (Административния съвет за терминални устройства). На задната страна на това устройство има етикет, който съдържа, освен друга информация, и идентификатор във формат US: VFCFA00B66-1 При поискване, този номер трябва да бъде предоставен на телефонната компания. Това оборудване използва следните USOC жакове: RJ-11, RJ-45, USB жакове и захранващи жакове.
- 34. Изявление относно REN (RINGER EQUIVALENT NUMBERS / еквивалентен брой звънци) Забележка: Еквивалентният брой звънци (REN: 0,2A), определен към всяко крайно устройство, показва максималния брой крайни устройства, които могат да бъдат свързани към телефонния интерфейс. Краят на един интерфейс може да се състои от всякаква комбинация устройства, отговаряща само на изискването, че сумата от еквивалентния брой звънци на всичките устройства не надвишава 5.
- 35. Изявление относно ограниченията за прикрепени устройства

Забележка: Това оборудване отговаря на изискванията за защита, експлоатация и безопасност на телекомуникационната мрежа, предписани в съответните документи относно Техническите изисквания за терминално оборудване. Това се потвърждава чрез маркиране на оборудването със сертификационен номер на Industry Canada. Департаментът не гарантира, че оборудването ще работиспоред изискванията на потребителя.

Преди да се инсталира това оборудване, потребителите трябва да се уверят, че е позволено то да бъде свързано към обектите на местната телекомуникационна компания. Също така, оборудването трябва да бъде инсталирано, като се използва приемлив начин на свързване. Потребителят трябва да е наясно, че съответствието с гореспоменатите условия може да не предотврати влошаване на услугата в някои ситуации.

Ремонтите на сертифицирано оборудване трябва да се координират от представител, посочен от доставчика. Всички ремонти или промени, направени от потребителя на това оборудване, или неизправности в оборудването, могат да дадат основание на телекомуникационната компания да поиска от потребителя да изключи оборудването.

Заради собствената си защита, потребителите трябва да се уверят, че електрическите заземителни връзки на електрическата мрежа, телефонните линии и вътрешната метална водопроводна система, ако има такива, са свързани заедно.

Тази предпазна мярка може да бъде особено важна в селските райони.

Внимание: Потребителите не трябва да опитват сами да правят такива връзки, а трябва да се свържат със съответния орган за електроинспекция или електротехник, според случая.

36. Този продукт отговаря на приложимите технически спецификации на Industry Canada.

37. Моля, пазете това Ръководство за потребителя по правилен начин.

# Правна информация

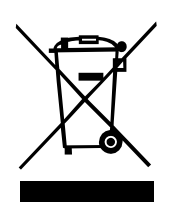

Този символ означава, че в края на жизнения му цикъл, продуктът не трябва да бъде изхвърлян като битов отпадък. Вместо това, трябва да изхвърлите използваната от вас техника на определените места за събиране на отпадъци от електрическо и електронно оборудване за рециклиране. Реф: Директива 2002/96/ЕО на ЕС относно отпадъците от електрическо и електронно оборудване (ОЕЕО).За повече информация, обърнете се към вашия дистрибутор / доставчик.

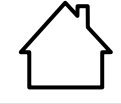

Този продукт е подходящ за използване само на закрито.

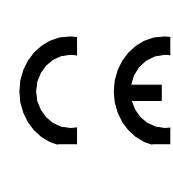

Съответствие с директивите на Европейската общност (ЕО) Този продукт отговаря на изискванията за защита на директивите на ЕО 2014/35/ЕС и 2014/30/ЕС относно сближаването и хармонизирането на законодателствата на държавите-членки относно електромагнитната съвместимост и безопасността на електрическото оборудване, предназначено за използване в определени граници на напрежението. Производителят на този продукт е: Zhuhai Pantum Electronics Co., Ltd., № 3883, Джухай Авеню, Джухай, Гуандун, Китай 519060.

Декларация за съответствие с изискванията на директивите е налична при поискване от упълномощения представител.

Този продукт отговаря на ограниченията за клас В на EN 55032 и на изискванията за безопасност на EN 60950.

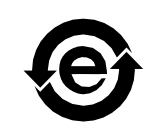

Този принтер е напълно съвместим с Директива ROHS 2009/95/EO и изискванията на преразгледаната Директива 2011/65/EC относно управлението на токсични и опасни вещества.

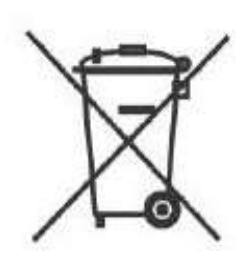

В продукта е вградена батерия с функцията за изпращане на факс. Когато батерията на продукта се отстранява, тя никога не трябва да се изхвърля с други битови отпадъци. За да защитите природните ресурси и да насърчите оползотворяването на материалите, моля, отделете батерията от другите видове отпадъци и я предайте в местното съоръжение за рециклиране на батерии.

Предупреждение: 1. Батерията на този продукт не може да се презарежда и никога не трябва да се разглобява, смачква, загрява или изгаря. Неправилните операции по подмяна могат да причинят пожар и изгаряния; 2. Батерията трябва да бъде поставена извън обсега на деца, за да се предотврати поглъщането й.

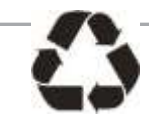

За да защитите природните ресурси и да насърчите оползотворяването на материалите, моля, отделете батерията от другите видове отпадъци и я предайте в местното съоръжение за рециклиране на батерии.

Предупреждение: 1. Батерията на този продукт не може да се презарежда и никога не трябва да се разглобява, смачква, загрява или изгаря. Неправилните операции по подмяна могат да причинят пожар и изгаряния; 2. Батерията трябва да бъде поставена извън обсега на деца, за да се предотврати поглъщането й.

Съдържание на SVHC (Вещества, пораждащи сериозно безпокойство), посочено в регламента REACH: Вградената в оборудването батерия с функция за факс съдържа SVHC, включително: 1,2-диметоксиетан; етилен гликол диметилов етер (EGDME) с концентрация 0.707%.

# Съдържание

| 1.Преди да използвате принтера                                                            | 1-2  |
|-------------------------------------------------------------------------------------------|------|
| 1.1. Представяне на моделите                                                              | 1-2  |
| 1.2. Приложени аксесоари                                                                  | 1-3  |
| 1.3. Изглед на продукта                                                                   | 1-4  |
| 1.4. Лазерна тонер касета                                                                 | 1-8  |
| 1.5. Лесно зареждаща се лазерна тонер касета                                              | 1-8  |
| 1.5.1. Конструкция на лесно зареждащата се лазерна касета І                               | 1-8  |
| 1.5.2. Стъпки за пълнене на лесно зареждащата се лазерна касета                           | 1-8  |
| 1.6. Контролен панел                                                                      | 1-10 |
| 2.Хартия и печатни носители                                                               | 2-2  |
| 2.1. Спецификации на хартията                                                             | 2-2  |
| 2.2. Специална хартия                                                                     | 2-3  |
| 2.3. Област без отпечатване и област без сканиране                                        | 2-4  |
| 2.4. Зареждане на хартия                                                                  | 2-5  |
| 2.5. Процес на използване на хартия и ръкопис                                             | 2-6  |
| 2.5.1. Сканиране с таблет                                                                 | 2-6  |
| 2.5.2. Сканиране с таблет                                                                 | 2-8  |
| 3.Инсталиране и деинсталиране на драйвери                                                 | 3-2  |
| 3.1. Как да инсталирате драйвера на принтера за Windows                                   | 3-2  |
| 3.1.1. Инсталация с едно кликване                                                         | 3-2  |
| 3.1.2. Ръчна инсталация                                                                   | 3-16 |
| 3.1.3. Метод за деинсталиране на драйвера                                                 | 3-23 |
| 3.1.4. Как да инсталирате драйвера на принтера за Мас система                             | 3-24 |
| 3.1.5. Инсталация на драйвера                                                             | 3-24 |
| 3.2. Добавяне на принтер към Мас система                                                  | 3-26 |
| 3.2.1. Добавяне на принтера чрез USB                                                      | 3-26 |
| 3.2.2. Добавяне на принтера чрез кабелна връзка                                           | 3-26 |
| 3.2.3. Добавяне на принтера чрез безжична връзка                                          | 3-26 |
| 3.2.4. Добавяне на принтер с AirPrint                                                     | 3-27 |
| 4. Настройка на кабелна мрежа (За модели принтери, които поддържат печат в кабелна мрежа) | 4-2  |
| 4.1. Инсталирайте принтера в мрежа                                                        | 4-2  |
| 4.2. Контролирайте мрежовия принтер                                                       | 4-2  |
| 4.2.1. Преглед или промяна на мрежовите настройки                                         | 4-2  |
| 4.2.2. Задайте или променете паролата за вход на уеб сървъра                              | 4-2  |
| 5.Настройка на безжична мрежа (приложимо за Wi-Fi модели)                                 | 5-2  |
| 5.1. Основен структурен режим                                                             | 5-2  |
| 5.1.1. Инструменти за настройка на безжична мрежа                                         | 5-2  |
| 5.1.2. Настройка на Wi-Fi Protected Setup (WPS)                                           | 5-7  |
| 5.1.3. Как да деактивирате свързаната Wi-Fi мрежа                                         | 5-7  |
| 5.2. Режим на Wi-Fi точка за достъп                                                       | 5-8  |
| 5.2.1. Предварителна подготовка                                                           | 5-8  |
| 5.2.2. Връзка с Wi-Fi точка за достъп                                                     | 5-8  |
| 5.2.3. Конфигурация на Wi-Fi точка за достъп                                              | 5-8  |
| 5.3. ЧЗВ относно настройката на безжична мрежа                                            | 5-8  |
| 6.Pantum Mobile Print, Mobile Scan and Mobile Fax                                         | 6-2  |
| 6.1. Въведение в Pantum Mobile Print, Mobile Scan and Mobile Fax                          | 6-2  |
| 6.1.1. Какво представлява Pantum Mobile Print, Mobile Scan and Mobile Fax?                | 6-2  |
| 6.1.2. Изтеглете Pantum Mobile Print, Mobile Scan and Mobile Fax                          | 6-2  |
| 6.1.3. Поддържана мобилна операционна система                                             | 6-2  |
| 6.2. Как да използвате приложението "Pantum"                                              | 6-2  |
| 6.2.1. За устройства с Android                                                            | 6-2  |
| 6.2.2. За устройства с iOS                                                                | 6-4  |

| 7.Общи настройки                                                                 | <del>7-2</del>  |
|----------------------------------------------------------------------------------|-----------------|
| 7.1. Системни настройки                                                          | 7-2             |
| 7.1.1. Настройка за пестене на тонера                                            | 7-2             |
| 7.1.2. Настройка на езика                                                        | 7-4             |
| 7.1.3. Възстановяване на фабричните настройки                                    | 7-4             |
| 7.1.4. Настройка на времето за заспиване                                         | 7-5             |
| 7.1.5. Настройка на автоматичното изключване                                     | 7-5             |
| 7.1.6. Мрежови настройки                                                         | 7-6             |
| 7.1.7. Информация за мрежата                                                     | 7-8             |
| 7.2. Печат на информационен отчет                                                | 7-9             |
| 8. Отпечатване                                                                   | 8-2             |
| 8.1.Функция за печат                                                             | 8-2             |
| 8.2.Отваряне на Помощен документ                                                 | 8-3             |
| 8.3. Двустранен печат                                                            | 8-4             |
| 8.4. Отмяна на задача за печат                                                   | 8-7             |
| 8.5. Печат на Мас система                                                        | 8-7             |
| 9. Копиране                                                                      | 9-2             |
| 9.1. Pull сканиране                                                              | 9-2             |
| 9.2. Метод на копиране                                                           | 9-2             |
| 9.3. Отмяна на копирането                                                        |                 |
| 9.4. Общи настройки за копиране                                                  |                 |
| 9.4.1. Качество на изображението                                                 | 9-3             |
| 9.4.2. Наситеност                                                                | 9-3             |
| 9.4.3. Преоразмеряване                                                           | 9-3             |
| 9.4.4. Multipage (Множество страници)                                            | 9-3             |
| 9.4.5. Clone (Клониране)                                                         | 9-4             |
| 9.4.6. Poster (Плакат)                                                           | 9-4             |
| 9.4.7. Collated сору (Колиране)                                                  | 9-5             |
| 9.4.8. Ръчно двустранно                                                          | 9-5             |
| 9.4.9. Настройка на хартията                                                     |                 |
| 9.5. Настройка за копиране на лична карта                                        |                 |
| 9.5.1. Режим на подреждане                                                       | 9-6             |
| 9.5.2. Наситеност                                                                | 9-6             |
| 9.5.3. Настройка на хартията                                                     | 9-6             |
| 9.6. Настройка за касова бележка                                                 |                 |
| 9.6.1. Наситеност                                                                | 9-7             |
| 9.6.2. Настройка на хартията                                                     | 9-7             |
| 10. Сканиране                                                                    | 10-2            |
| 10.1. Push сканиране                                                             | 10-2            |
| 10.1.1. Стъпки за Push сканиране с таблет                                        | 10-2            |
| 10.1.2. Стъпки за Push сканиране с автоматичното устройство за подаване на докум | ленти (ADF)10-2 |
| 10.1.3. Сканиране на една страница                                               | 10-3            |
| 10.1.4. Обединяване на сканиране                                                 | 10-3            |
| 10.1.5. Други функции за сканиране                                               | 10-4            |
| 10.2. Pull сканиране                                                             | 10-8            |
| 10.3. Приложение за сканиране Pantum                                             | 10-8            |
| 10.2. 2.Драйвер за сканиране TWAIN                                               | 10-9            |
| 10.2.3. Драйвер за сканиране WIA                                                 | 10-11           |
| 10.2. 4.Отмяна на задача за сканиране                                            | 10-14           |
| 10.3.Сканиране на Мас система                                                    | 10-15           |
| 10.3.1. ICA сканиране                                                            | 10-15           |
| 10.3.2. TWAIN сканиране                                                          | 10-18           |

| 11. Факс                                                   | 11-2  |
|------------------------------------------------------------|-------|
| 11.1. Свързване на устройства                              | 11-2  |
| 11.2. Настройки за факс                                    | 11-3  |
| 11.3. Функции за факс                                      | 11-5  |
| 11.3.1. Предварителна подготовка                           | 11-5  |
| 11.3.2. Как да използвате функцията NFC за отпечатване     | 11-7  |
| 11.3.3 Други функции за сканиране                          | 11-8  |
| 11.4. Контакти                                             | 11-12 |
| 11.5. Отмяна на факс                                       | 11-13 |
| 11.6. Софтуер за Компютър-Факс на Pantum                   | 11-14 |
| 11.6.1. Отворете с                                         | 11-14 |
| 11.6.2. Изпращане на факс с Компютър-Факс                  | 11-14 |
| 11.6.3. Основни настройки за Компютър-Факс                 | 11-15 |
| 11.6.4. Други функции за изпращане на факс с Компютър-Факс | 11-16 |
| 12. Рутинна поддръжка                                      | 12-2  |
| 12.1. Почистване на принтера                               | 12-2  |
| 12.2. Поддръжка на лазерната тонер касета                  | 12-5  |
| 12.2.1. Използване и поддръжка на лазерната тонер касета   | 12-5  |
| 12.2.2. Срок на експлоатация на лазерната тонер касета     | 12-5  |
| 12.2.3. Смяна на лазерната тонер касета                    | 12-5  |
| 13. Отстраняване на неизправности                          | 13-2  |
| 13.1. Почистване на заседнала хартия                       | 13-2  |
| 13.2. Съобщение за грешка                                  | 13-4  |
| 13.3. Често срещани неизправности                          | 13-5  |
| 13.3.1. Чести неизправности                                | 13-5  |
| 13.3.2. Дефекти при изображенията                          | 13-6  |
| 14. Структура на менюто                                    | 14-2  |
| 15. Спецификации на продукта                               | 15-2  |

# Преди да използвате принтера

#### Глава

| 1. Пр | еди да използвате принтера                                      | 2    |
|-------|-----------------------------------------------------------------|------|
| 1.1   | . Представяне на моделите                                       | 2    |
| 1.2   | . Приложени аксесоари                                           | 3    |
| 1.3   | В. Изглед на продукта                                           | 4    |
| 1.4   | . Лазерна тонер касета                                          | 8    |
| 1.5   | . Лесно зареждаща се лазерна тонер касета                       | 8    |
|       | 1.5.1. Конструкция на лесно зареждащата се лазерна касета       | 8    |
|       | 1.5.2. Стъпки за пълнене на лесно зареждащата се лазерна касета | 8    |
| 1.6   | . Контролен панел                                               | . 10 |
|       |                                                                 |      |

# 1. Преди да използвате принтера

# 1.1. Представяне на моделите

Този продукт има следните конфигурации

| Име на серията          | Серия М6200/М6500                                                                                                    |
|-------------------------|----------------------------------------------------------------------------------------------------|
| Изображение             |                                                                                                    |
| Основни функции         | Печат, копиране, сканиране                                                                                                    |
| Основни модели          | USB модел, NET модел, Wi-Fi модел                                                                                                    |
| Основна<br>спецификация | <ul> <li>Максималната скорост на печат на хартия A4 е 20/22ppm, а тази<br/>на хартия за писма е 21/23ppm.</li> <li>Максималният обем на подаващата тава е 150 страници, а<br/>максималният обем на изходящата тава е 100 страници</li> <li>Максималният обем на печат е 20000 страници на месец</li> <li>Поддържа пълноцветно сканиране</li> <li>Поддържайте функцията за сканиране към имейл</li> </ul> |

| Име на серията | Серия М6550 | Серия М6600 |
|----------------|-------------|-------------|
| Изображение    |             |             |

| Основни функции         | Печат, копиране, сканиране, факс                                                                                                    |
|-------------------------|----------------------------------------------------------------------------------------------------|
| Основни модели          | USB модел, NET модел, Wi-Fi модел                                                                                                    |
| Основна<br>спецификация | <ul> <li>Максималната скорост на печат на хартия А4 е 22ppm, а тази<br/>на хартия за писма е 23ppm.</li> <li>Поддържа сканиране за автоматичното устройство за подаване на<br/>документи</li> <li>Максималният обем на подаващата тава е 150 страници, а<br/>максималният обем на изходящата тава е 100 страници</li> <li>Максималният обем на печат е 20000 страници на месец</li> <li>Поддържа пълноцветно сканиране</li> <li>Поддържа функцията за сканиране към имейл</li> <li>Поддържа функция за факс (само серия М6600)</li> </ul> |

# 1.2. Приложени аксесоари

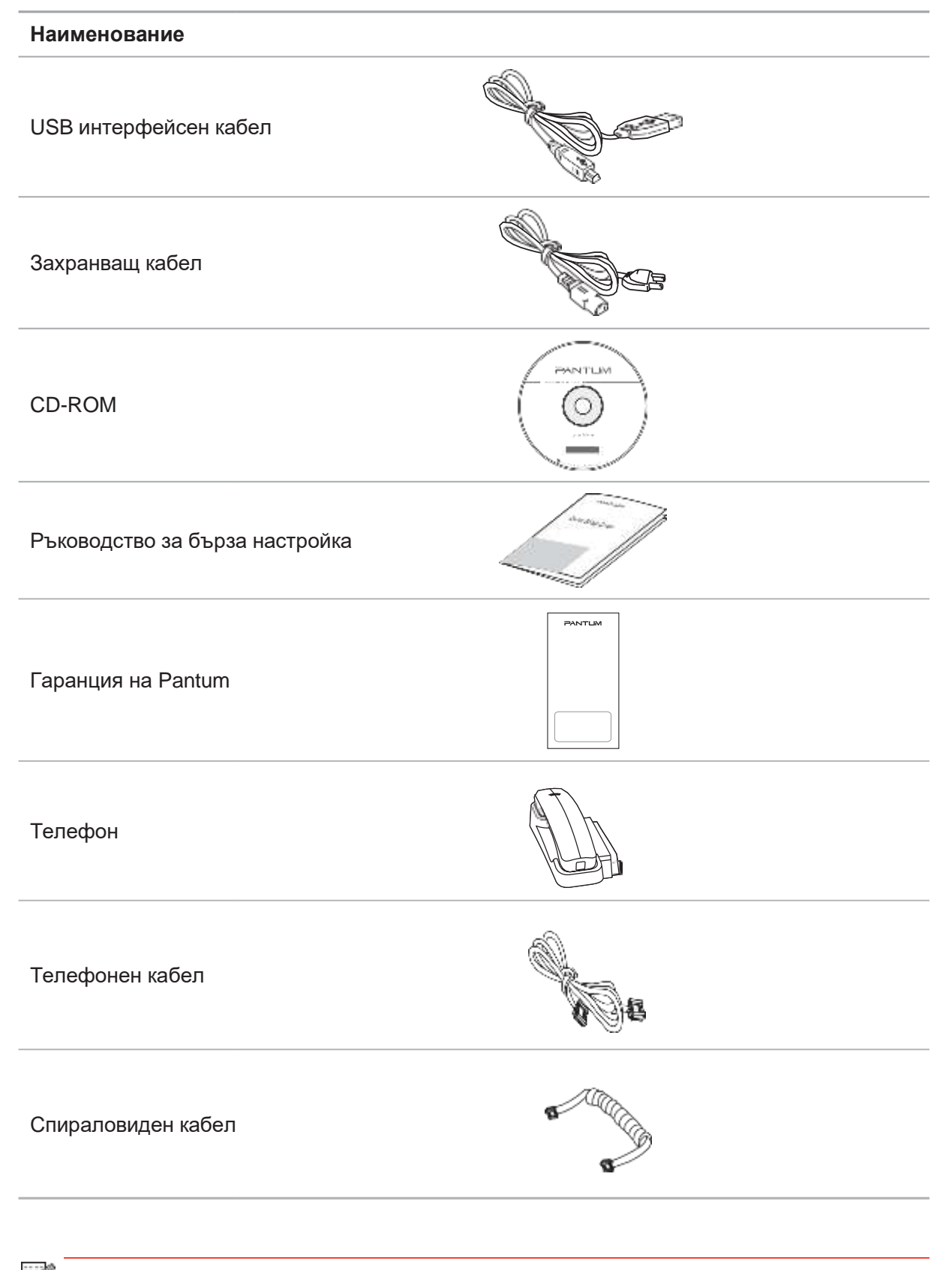

Забележка: • Гаранцията Pantum може да не е приложена в някои региони.

- Серията М6600 се предлага с телефон, телефонен кабел и спираловиден кабел в някои страни.
- Контролът на силата на звука не е наличен с телефона.

# 1.3. Изглед на продукта

# | Страничен изглед (1)

| Nº | Серия М6200/М6500 |
|----|-------------------|
|    |                   |
| 1  | Капак             |
| 2  | Изходящ кош       |
| 3  | Контролен панел   |
|    |                   |

| Nº | Серия М6550/М6600                               |
|----|-------------------------------------------------|
|    |                                                 |
| 1  | Автоматично устройство за подаване на документи |
| 2  | Капак                                           |
| 3  | Изходящ кош                                     |
| 4  | Контролен панел                                 |

## | Страничен изглед (2)

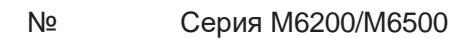

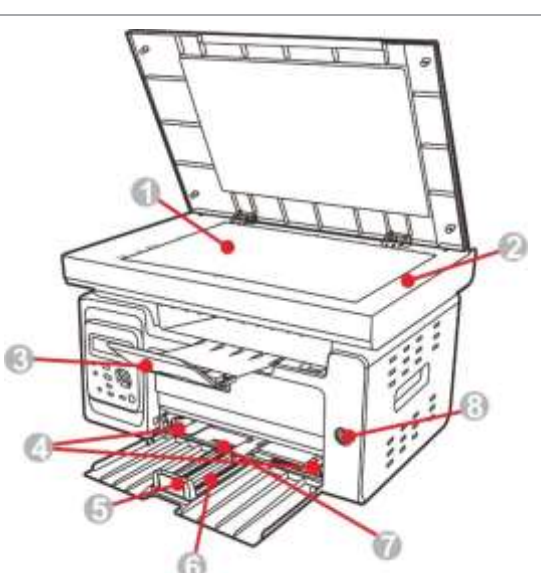

| 1 | Стъклена плоча               |
|---|------------------------------|
| 2 | Платформа за сканиране       |
| 3 | Изходна тава                 |
| 4 | Водач за ширина на хартията  |
| 5 | Водач за дължина на хартията |
| 6 | Тава за подаване             |
| 7 | Автоматична тава за подаване |
| 8 | Бутон за захранване          |

#### | Страничен изглед (2)

4

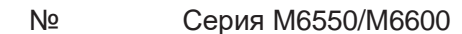

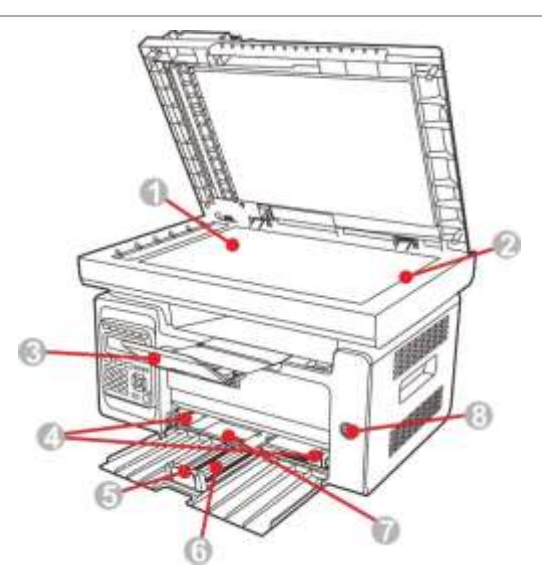

| 1 | Стъклена плоча               |
|---|------------------------------|
| 2 | Платформа за сканиране       |
| 3 | Изходяща тава                |
| 4 | Водач за ширина на хартията  |
| 5 | Водач за дължина на хартията |
| 6 | Тава за подаване             |
| 7 | Автоматична тава за подаване |
| 8 | Бутон за захранване          |

Забележка: • Бутонът за захранване на принтера е разделен на два типа: "с докосване" и "самозаключващ се". Действителният му външен вид ще е според закупения принтер.

- Бутонът за захранване "с докосване" на принтера има само един режим и може да бъде нулиран чрез кратко натискане.
  - 1) Включване: натиснете за кратко бутона за захранване в изключено състояние, за да включите захранването на принтера.

2) Изключване: задръжте бутона за захранване за около 3 секунди във включено състояние, за да изключите захранването на принтера.

• "Самозаключващият се" бутон за захранване има два режима: заключване и изключване.

1) Включване: натиснете за кратко бутона за захранване в изключено състояние, за да включите захранването на принтера.

2) Изключване: натиснете за кратко бутона за захранване във включено състояние, за да изключите захранването на принтера.

#### |Изглед отзад

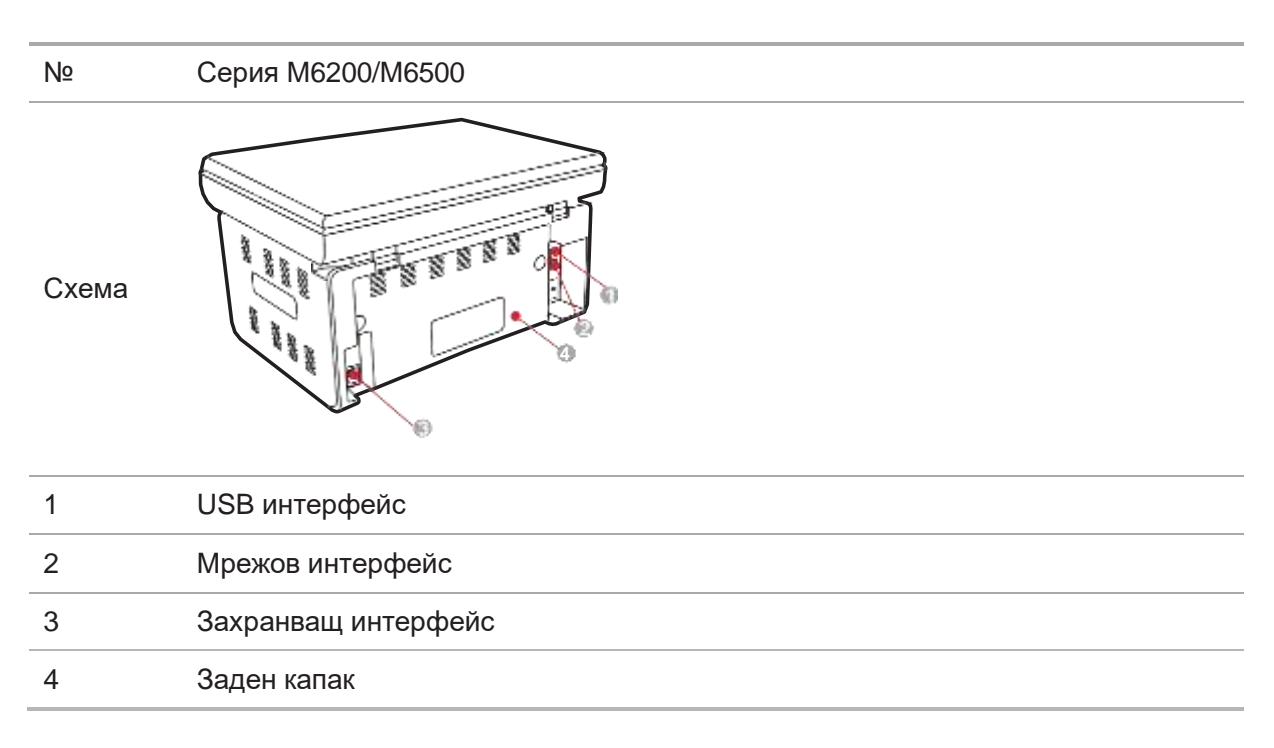

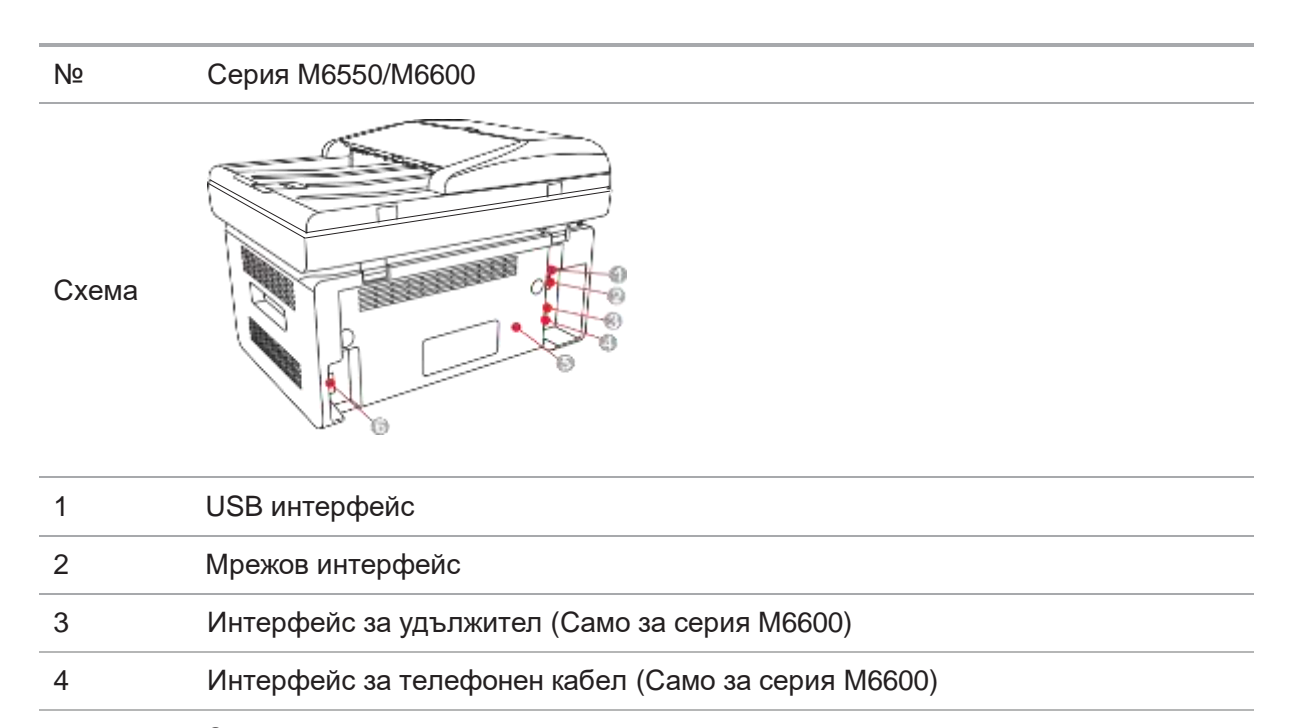

- 5 Заден капак
- 6 Захранващ интерфейс

Забележка: • Схемата може да варира леко при различните модели и функции.

# 1.4. Лазерна тонер касета

Срок на експлоатация на лазерната тонер касета

|                                                  | and a set of the set of the set o |
|--------------------------------------------------|----------------------------------------------------------------------------------------------------|
| Тип                                              | Среден обем на печат                                                                                                    |
| Лазерна тонер касета със<br>стандартен капацитет | Около 1600 страници<br>(Горните данни се основават на стандарт ISO/IEC 19752)                                                                                                    |

- Не се препоръчва използването на консумативи, различни от оригиналните консумативи на Pantum.
- Всички пвреди, причинени от използването на неоригинални консумативи, които не са на Pantum, не се покриват от обхвата на Гаранцията.

# 1.5. Лесно зареждаща се лазерна тонер касета

## 1.5.1. Конструкция на лесно зареждащата се лазерна тонер касета

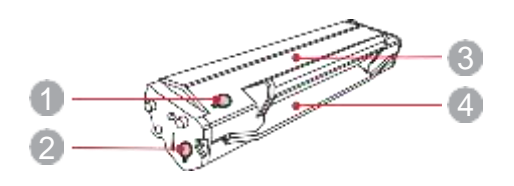

| Nº | Наименование                 |
|----|------------------------------|
| 1  | Отвор за отработен тонер     |
| 2  | Отвор за зареждане на тонер  |
| 3  | Контейнер за отработен тонер |
| 4  | Контейнер за тонер           |
|    |                              |

## 1.5.2. Стъпки за пълнене на лесно зареждащата се лазерна касета

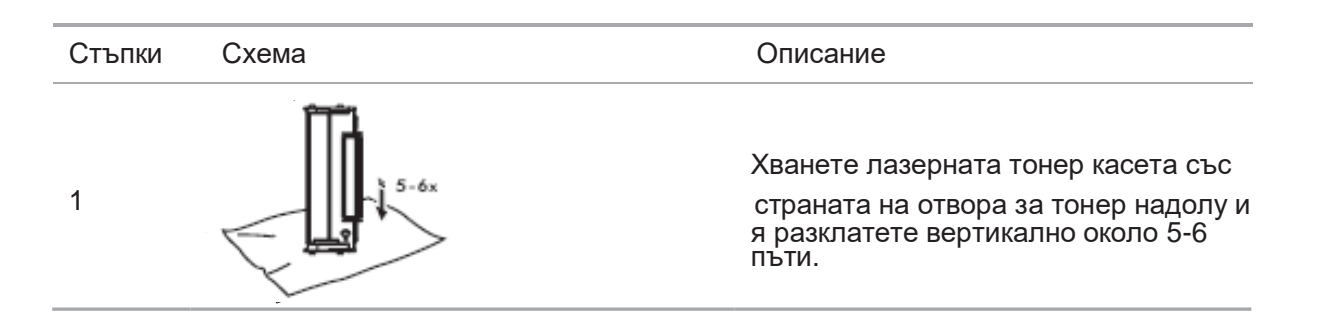

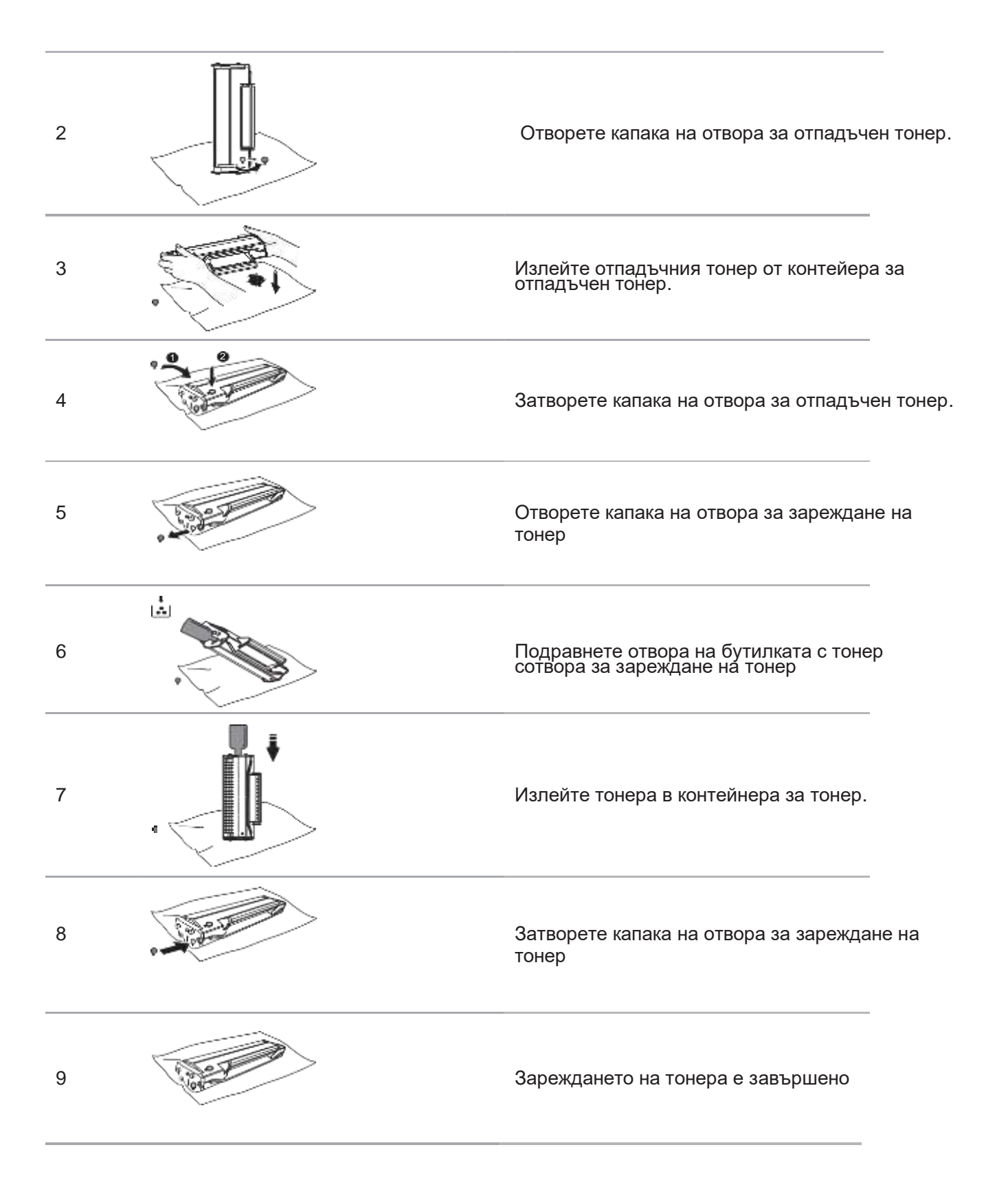

# 1.6. Контролен панел

#### Серия M6200/M6500/M6550

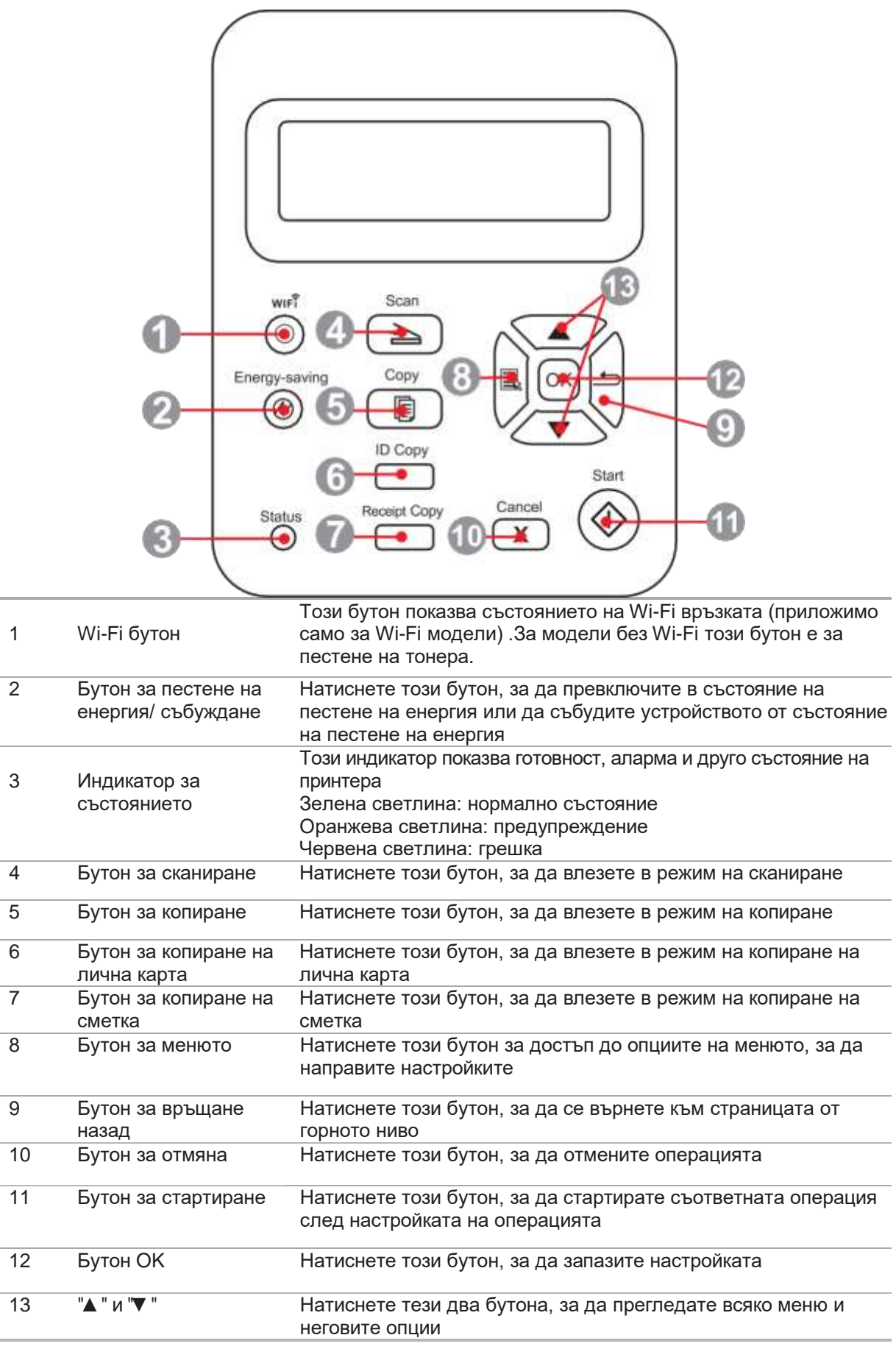

#### Серия М6600

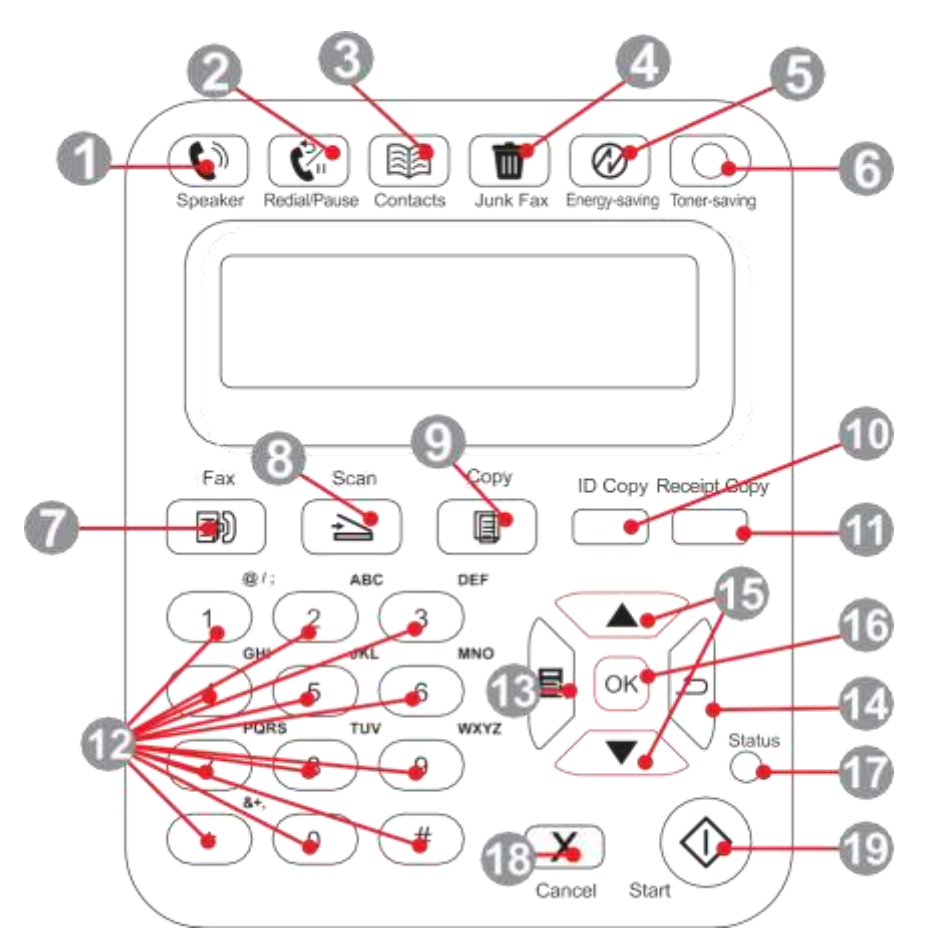

| 1  | Високоговорител                          | Натиснете този бутон, въведете номера за набиране и след<br>това натиснете бутона Старт, за да изпратите факс.                                                      |
|----|------------------------------------------|----------------------------------------------------------------------------------------------------|
| 2  | Повторно<br>набиране/пауза               | Този бутон ви позволява да наберете повторно последния<br>номер, който сте набрали, или да вмъкнете пауза, когато<br>настройвате бързо набиране или набирате ръчно. |
| 3  | Контакти                                 | Този бутон Ви позволява да набирате директно номера за<br>бързо набиране.                                                                                           |
| 4  | Нежеланфакс                              | Когато получите факс, натиснете този бутон, за да добавите<br>текущо получения факс номер към списъка с нежелани факс<br>номера;                                    |
| 5  | Бутон за пестене на<br>енергия/събуждане | Натиснете този бутон, за да превключите в състояние на<br>пестене на енергия или да събудите устройството от състояние<br>на пестене на енергия                     |
| 6  | Wi-Fi бутон                              | Този бутон показва състоянието на Wi-Fi връзката (приложимо<br>само за Wi-Fi модели) .За модели без Wi-Fi този бутон е за<br>пестене на тонера.                     |
| 7  | Факс                                     | Натиснете този бутон, за да влезете в режим на факс.                                                                                                    |
| 8  | Бутон за сканиране                       | Натиснете този бутон, за да влезете в режим на сканиране                                                                                                    |
| 9  | Бутон за копиране                        | Натиснете този бутон, за да влезете в режим на копиране                                                                                                    |
| 10 | Бутон за копиране на<br>лична карта      | Натиснете този бутон, за да влезете в режим на копиране на лична карта                                                                                              |
| 11 | Бутон за копиране на<br>сметка           | Натиснете този бутон, за да влезете в режим на копиране на<br>сметка                                                                                                |
| 12 | Бутони с цифри                           | Можете да използвате тези бутони за набиране на телефонен<br>или факс номер или да ги използвате като клавиатура за<br>въвеждане в устройството.                    |

| 13 | Бутон за менюто           | Натиснете този бутон за достъп до опциите на менюто, за да<br>направите настройките.                                                                                                 |
|----|---------------------------|----------------------------------------------------------------------------------------------------|
| 14 | Бутон за връщане<br>назад | Натиснете този бутон, за да се върнете към страницата от<br>горното ниво                                                                                                    |
| 15 | "▲"и"▼"                   | Натиснете този бутон, за да прегледате всяко меню и неговите<br>опции                                                                                                    |
| 16 | Бутон ОК                  | Натиснете този бутон, за да запазите настройките                                                                                                    |
| 17 | Индикатор за<br>състояние | Този индикатор показва готовност, аларма и друго състояние на<br>принтера<br>Зелена светлина: нормално състояние<br>Оранжева светлина: предупреждение<br>Червена светлина:<br>грешка |
| 18 | Бутон за отмяна           | Натиснете този бутон, за да отмените операцията                                                                                                    |
| 19 | Бутон за стартиране       | Натиснете този бутон, за да стартирате съответната операция,<br>след като операцията е настроена.                                                                                    |

# Хартия и печатни носители 2

| 2. Хартия и печатни носители                       | 2 |
|----------------------------------------------------|---|
| 2.1. Спецификации на хартията                      | 2 |
| 2.2. Специална хартия                              |   |
| 2.3. Област без отпечатване и област без сканиране |   |
| 2.4. Зареждане на хартия                           | 5 |
| 2.5. Процес на използване на хартия и ръкопис      | 6 |
| 2.5.1. Сканиране с таблет                          | 6 |
| 2.5.2. Сканиране с таблет                          |   |
|                                                    |   |

# 2. Хартия и печатни носители

## 2.1. Спецификации на хартията

|                       | Тип носител                      | Обикновена хартия, плътна хартия, прозрачно фолио,<br>картонена хартия, хартия за етикети, плик, тънка хартия                                                                                                    |
|-----------------------|----------------------------------|----------------------------------------------------------------------------------------------------|
| Серия<br>M6200/M6500/ | Размер на<br>носител             | A4, A5, A6, JIS B5, ISO B5, B6, Letter, Legal, Executive,<br>Statement, Monarch envelope, DL envelope, C5 envelope,<br>C6 envelope, NO.10 envelope, Japanese Postcard, Folio,<br>Oficio, Big 16k, 32k, 16k, Big 32k, ZL, Yougata4, Postcard,<br>Younaga3, Nagagata3, Yougata2, Custom |
| M6550/M6600           | Тегло на<br>носител              | 60~163g/m²                                                                                                    |
|                       | Обем на<br>тавата за<br>подаване | 150 страници                                                                                                    |
|                       | Обем на<br>изходящата<br>тава    | 100 страници                                                                                                    |
|                       |                                  |                                                                                                    |

Забележка: • Препоръчително е да използвате стандартната хартия и рециклираната хартия за принтера.

- Не се препоръчва често използване на специална хартия, тъй като може да повлияе на експлоатационния живот на принтера.
- Печатният, който не отговаря на указанията, посочени в това Ръководство за потребителя, може да доведе до лошо качество на печат, увеличаване на заседналата хартия и прекомерно износване на принтера.
- Свойства като тегло, състав, текстура и влажност са важни фактори, влияещи върху работата на принтера и качеството на продукцията.
- Моля, обърнете внимание на следните въпроси при избора на печатни носители:
  - 1. Желан ефект на печата: Избраният печатен носител трябва да отговаря на изискванията на задачите за печат.
  - 2. Гладкост на повърхността: Гладкостта на печатните носители може да повлияе на остротата на резултата от печата.
  - 3. Някои печатни носители може да отговарят на всички указания за употреба, съдържащи се тук, но те все пак може да не доведат до задоволителен ефект. Това може да се дължи на неправилна работа, неподходяща температура и влажност или други фактори извън контрола на Pantum. Преди да закупите големи количества печатни носители, уверете се, че печатните носители отговарят на спецификациите, посочени в това ръководство за потребителя
  - 4. Използването на печатен носител, който не отговаря на тези спецификации, може да причини повреда на принтера.

# 2.2. Специална хартия

Този принтер поддържа използването на специална хартия за печат. Специалната хартия включва: хартия за етикети, пликове, прозрачна, плътна, тънка хартия и т.н..

Забележка: • Когато използвате специална хартия или печатни носители, уверете се, че сте избрали съответния тип и размер за печат от настройките за печат, за да получите най-добрия резултат при отпечатването.

• Когато използвате специален носител за печат, се препоръчва да зареждате по един лист хартия наведнъж.

| Видове<br>печатни<br>носители | Коректни практики                                                                                                    | Некоректни практики                                                                                                    |
|-------------------------------|----------------------------------------------------------------------------------------------------|----------------------------------------------------------------------------------------------------|
|                               | Използвайте етикети само без<br>открита облицовъчна хартия.                                                                                       |                                                                                                    |
| Хартия за<br>етикети          | Етикетите трябва да се<br>поставят хоризонтално при<br>използването.                                                                              | Използването на намачкани, повредени и<br>блистерни хартии.                                                                                                    |
|                               | Използвайте етикети само от<br>цели листа.<br>Няма гаранция, че всички<br>етикетите на пазара могат да<br>отговарят на съответните<br>изисквания. |                                                                                                    |
|                               |                                                                                                    | Използването на намачкани, назъбени,<br>залепени или повредени пликове.                                                                                                    |
| Плик                          | Пликовете трябва да се<br>зареждат равномерно.                                                                                                    | Използването на пликове с кламери,<br>щипки, прозорчета, или с покритие.<br>Използването на пликове със<br>самозалепящи се стикери или с други<br>синтетични материали.       |
| Прозрачно<br>фолио            | Използвайте само прозрачни<br>фолиа, одобрени за използване<br>в лазерни принтери.                                                                | Използването на прозрачни печатни<br>носители, които не са подходящи за<br>лазерни принтери.                                                                                  |
| Плътна<br>хартия              | Използвайте само тежка<br>хартия, която е одобрена за<br>използване в лазерни принтери<br>и отговаря на спецификациите<br>за тегло на принтера.   | Използването на хартия, чието тегло е<br>по-голямо от спецификацията за<br>носители, препоръчана за този принтер,<br>освен ако не е одобрена за използване в<br>този принтер. |

| Моля, спазвайте следните стандарти:

# 2.3. Област без отпечатване и област без сканиране

Затъмнената част показва областта без отпечатване и областта без сканиране.

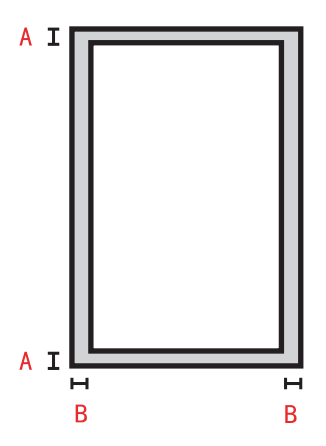

| Използване  | Размер хартия | Горни и долни полета (А) | Леви и десни полета (В) |
|-------------|---------------|--------------------------|-------------------------|
|             | A4            | 5 mm (0.197 inch)        | 5 mm (0.197 inch)       |
| Оппечатване | Letter        | 5 mm (0.197 inch)        | 5 mm (0.197 inch)       |
| Kazupaua    | A4            | 5 mm (0.197 inch)        | 5 mm (0.197 inch)       |
| копиране    | Letter        | 5 mm (0.197 inch)        | 5 mm (0.197 inch)       |
| Croundana   | A4            | 5 mm (0.197 inch)        | 5 mm (0.197 inch)       |
| Сканиране   | Letter        | 5 mm (0.197 inch)        | 5 mm (0.197 inch)       |

# 2.4. Зареждане на хартия

Стъпките са както следва:

а) Отворете тавата за подаване.

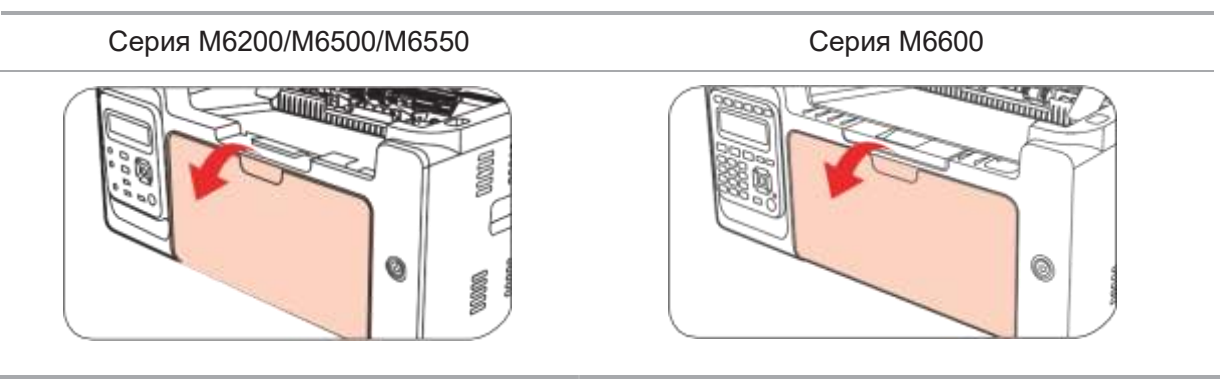

b) Плъзнете водачите за автоматично подаване, за да съответстват на двете страни на хартията.

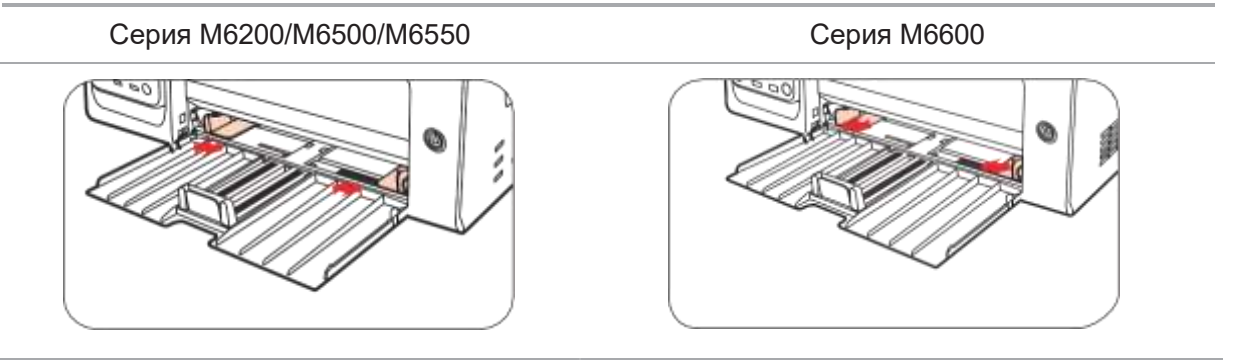

с) Повдигнете изходната тава, за да избегнете приплъзване и падане на хартията.

Серия M6200/M6500/M6550

Серия М6600

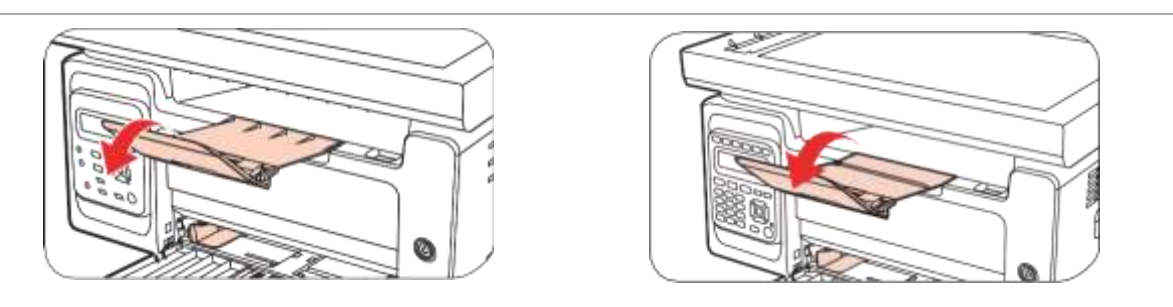

d) Заредете хартията в тавата за автоматично подаване със страната за печат нагоре.

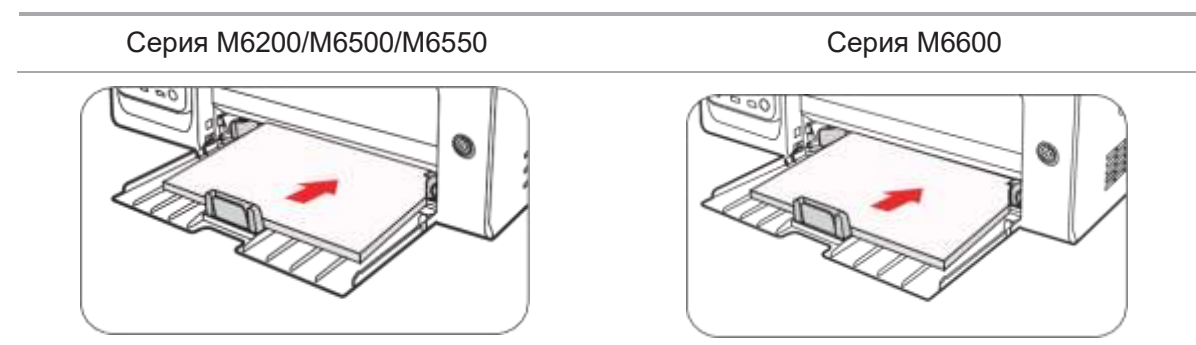

#### е) Регулирайте ограничителя за хартията, за да съответства на размера на хартията.

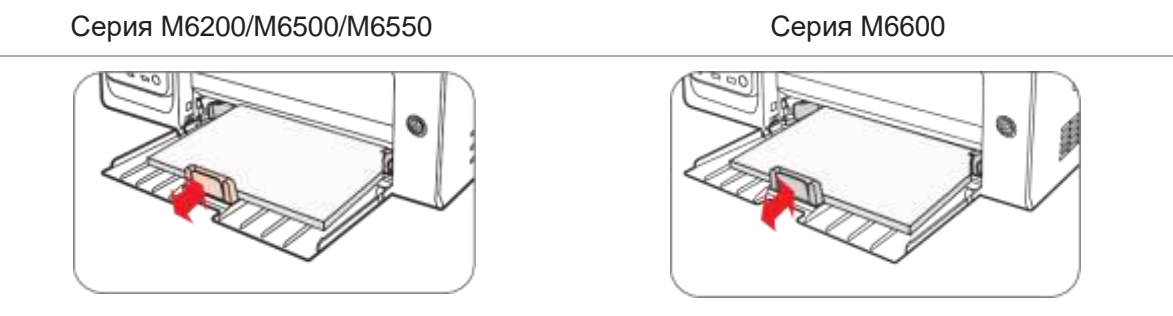

Забележка: • Ако заредената хартия в тавата за автоматично подаване надхвърля 150 страници, хартията ще заседне или не може да бъде подадена.

- Когато използвате отпечатана хартия, моля, поставете страната за отпечатване (празната страна) нагоре.
- При отпечатване върху хартия А5 се препоръчва хартията да се подава в пейзажна ориентация, което може да удължи живота на лазерната тонер касета.

#### 🔺 Предупреждение

След отпечатване, моля, незабавно отстранете хартията, пликовете или прозрачното фолио. Натрупването на хартия или пликове може да причини засядане или намачкване на хартията.

# 2.5. Процес на използване на хартия и ръкопис

Изисквания за ръкописите:

| Тип                                                                                                    | Размер                     |
|----------------------------------------------------------------------------------------------------|----------------------------|
| Обикновена хартия, плътна хартия, прозрачно<br>фолио, картон, хартия за етикети, пликове, тънка<br>хартия | A4, A5, B5, Letter, Custom |

## 2.5.1. Сканиране с таблет

Стъпки при използване:

1). Вдигнете капака.

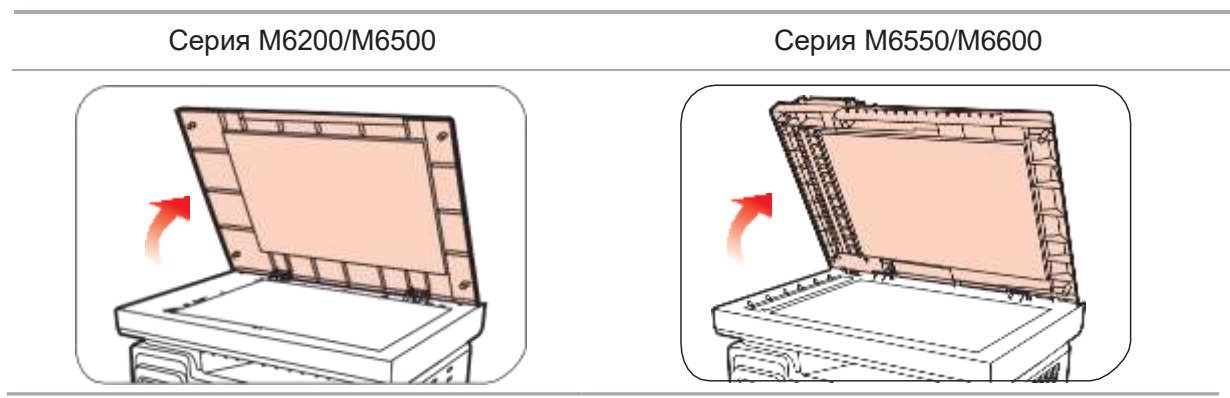

2). Заредете ръкописа с лице надолу.

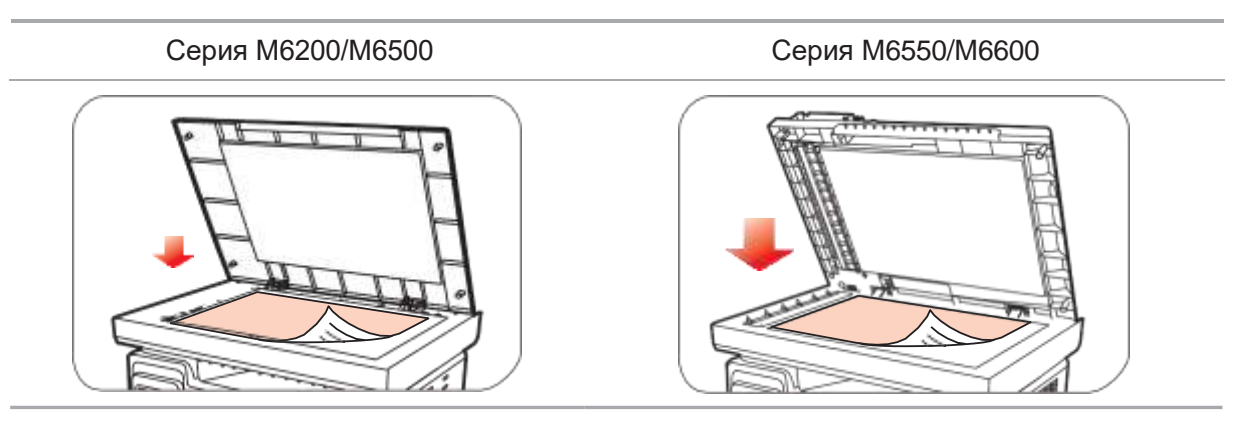

3). Подравнете ръкописа така, че да отговаря на размера на хартията.

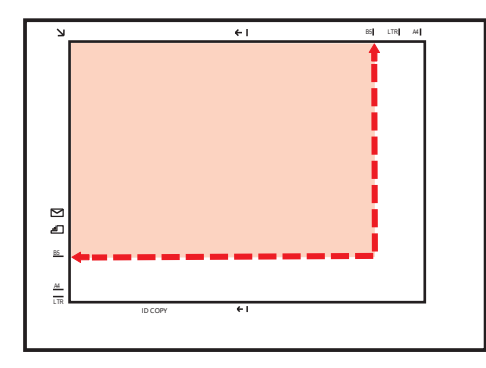

- Забележка: •Ако ръкописът не отговаря на никакъв маркер за размер, подравнете горния ляв ъгъл на ръкописа със стрелката.
- 4). Внимателно затворете капака.

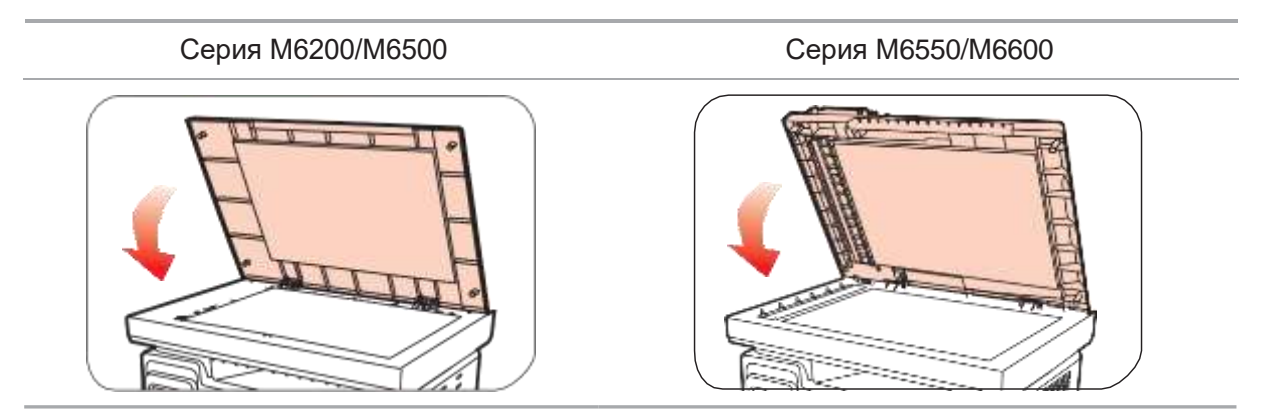

- Забележка: Моля, поставяйте хартията или документа върху стъклото на скенера, слез като лепилото, мастилото или коректорът са напълно изсъхнали.
  - При хартия с груба текстура, неравна, с мазни петна или прекалено гладка хартия резултатът от отпечатването ще е лош.
  - Уверете се, че върху хартията няма прах, власинки и пр.
  - Хартията трябва да се поставя върху гладка повърхност и да се съхранява в хладна и суха среда.

# 2.5.2. Сканиране с таблет

#### (Само за серия М6550/М6600)

1) Отворете опорния капак за ръкописи на автоматичното устройство за подаване на документи.

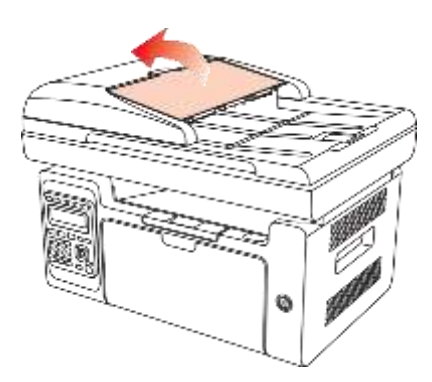

2) Заредете ръкописа в автоматичното устройство за подаване на документи с лицевата страна нагоре и горната част на ръкописа към устройството за подаване.

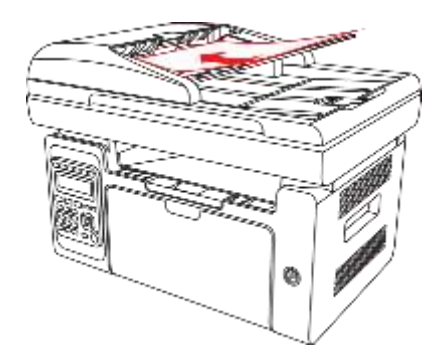

Забележка: • Автоматичното устройство за подаване на документи поема зареждане на до 35 листа хартия и поддържа само подаване на листовете един по един.

# Инсталиране и деинсталиране на драйвери

# **З** Глава

| .2   |
|------|
| . 2  |
| .2   |
| . 3  |
| 8    |
| 8    |
| .10  |
| .10  |
| . 10 |
| . 10 |
| . 11 |
|      |

# 3. Инсталиране и деинсталиране на драйвери

# 3.1. Как да инсталирате драйвера на принтера за Windows

Софтуерът за инсталиране на драйвери за Windows предлага два метода за инсталиране: инсталация с едно кликване и ръчна инсталация. Препоръчваме инсталация с едно кликване, което ще помогне драйверът да бъде инсталиран автоматично по един по-бърз и удобен начин. Ако имате трудности при инсталацията с едно кликване, опитайте ръчната инсталация.

Забележка: • Интерфейсът на инсталацията на драйвера може да се различава поради различните модели и функции, така че схематичната диаграма е само за Ваша справка.

#### 3.1.1. Инсталация с едно кликване

Инсталацията с едно кликване предоставя три метода на инсталация: свързване на принтера с USB кабел, свързване на принтера през кабелна мрежа и свързване на принтера през безжична мрежа. Можете да изберете един от тях по Ваше желание.

#### 3.1.1.1. Метод I: Свържете принтера чрез USB кабел

- 1. Свържете принтера към компютъра чрез USB кабел и включете захранването на принтера и компютъра.
- 2. Поставете прикачения инсталационен компактдиск в компютърния CD-ROM:
- Система Windows XP: автоматично стартира инсталационната програма.
- Системи Windows 7/Vista/Server 2008: когато се появи интерфейс "Autoplay", щракнете върху "Autorun.exe", за да стартирате инсталационната програма.
- Система Windows 8: Когато прозорецът "DVD RW драйвер" се появи в десния горен ъгъл на компютъра, щракнете където и да е в изскачащия прозорец, след което щракнете върху "Autorun.exe", за да стартирате инсталационната програма.
- Система Windows 10: Когато прозорецът "DVD RW драйвер" се появи в десния горен ъгъл на компютъра, щракнете където и да е в прозореца, след което щракнете върху "Autorun.exe", за да стартирате инсталационната програма.
- Забележка: Някои компютри може да не могат автоматично да възпроизвеждат CD поради системна конфигурация. Моля, щракнете два пъти върху иконата "Компютър", намерете "DVD RW драйвер", след това щракнете двукратно върху "DVD RW драйвер" за да стартирате инсталационната програма.

3. Кликнете върху бутона "Съгласен съм" в долния десен ъгъл, след като прочетете лицензионното споразумение и влезте в интерфейса за инсталиране на драйвера.

4. Кликнете върху бутона "Инсталация с едно кликване" в Метод I и влезте в процеса на инсталиране. Процесът може да отнеме известно време, а продължителността е свързана с конфигурацията на Вашия компютър, моля, изчакайте търпеливо.

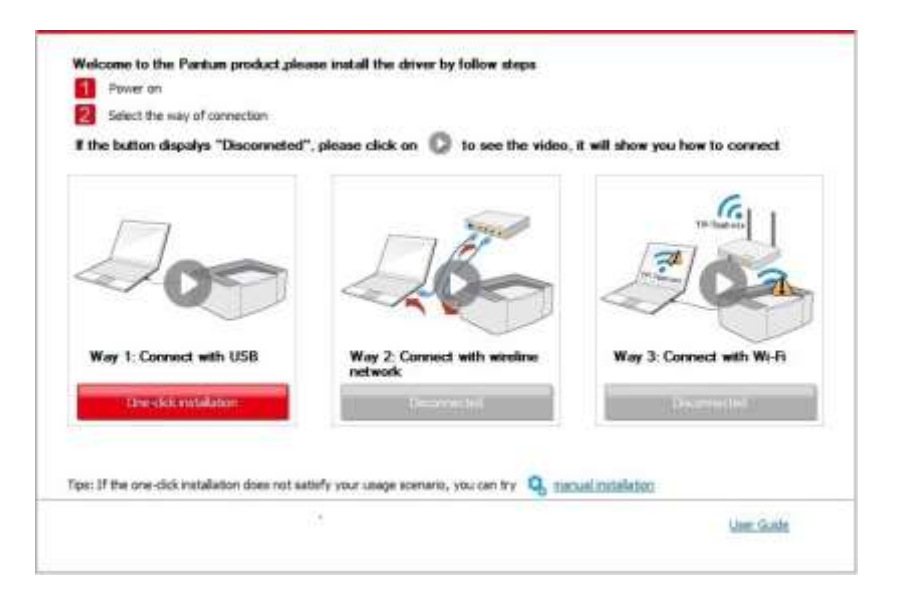

| Test                                                                                                |
|----------------------------------------------------------------------------------------------------|
| Please do not turn off the computer or run other operations that may<br>affect normal installation. |
|                                                                                                    |
|                                                                                                    |
|                                                                                                    |
|                                                                                                    |

5. След инсталирането кликнете върху бутона "Отпечатване на тестова страница". Ако принтерът Ви отпечата успешно тестовата страница, това означава, че сте инсталирали драйвера правилно.

#### 3.1.1.2. Метод II: Свържете принтера чрез кабелна мрежа

1. Включете принтера и компютъра.

2. Свържете компютъра към кабелна мрежа.

3. Свържете мрежовия кабел към мрежовия интерфейс на принтера, за да сте сигурни, че принтерът е свързан към компютърната мрежа(моля, вижте <u>Глава 4</u> за настройка на мрежата).

4. Поставете прикачения инсталационен компактдиск в компютърния CD-ROM:

- Система Windows XP: автоматично стартира инсталационната програма.
- Системи Windows 7/Vista/Server 2008: когато се появи интерфейс "Autoplay", щракнете върху "Autorun.exe", за да стартирате инсталационната програма.
- Система Windows 8: Когато прозорецът "DVD RW драйвер" се появи в десния горен ъгъл на компютъра, щракнете където и да е в изскачащия прозорец, след което щракнете върху "Autorun.exe", за да стартирате инсталационната програма.

• Система Windows 10: Когато прозорецът "DVD RW драйвер" се появи в десния горен ъгъл на компютъра, щракнете където и да е в прозореца, след което щракнете върху "Autorun.exe", за да стартирате инсталационната програма.

Забележка: • Някои компютри може да не могат автоматично да възпроизвеждат СD поради системна конфигурация. Моля, щракнете два пъти върху иконата "Компютър", намерете "DVD RW драйвер", след това щракнете двукратно върху "DVD RW драйвер" за да стартирате инсталационната програма.

5. Кликнете върху бутона "Съгласен съм" в долния десен ъгъл, след като прочетете лицензионното споразумение и влезте в интерфейса за инсталиране на драйвера.

- 6. Моля, кликнете върху бутона "Инсталация с едно кликване" в Метод II и инсталирайте софтуера на драйвера.
- Забележка :• Можете първо да поставите курсора на мишката върху бутона "Инсталация с едно кликване", за да видите подканата в изскачащия прозорец и да потвърдите дали текущият принтер е този, който искате да инсталирате по IP адрес.

• Можете да проверите IP адреса на принтера, като отпечатате "Страница за конфигурация на мрежата" (моля, вижте <u>Глава 7.2</u> за метода на печат).

• Кликнете върху бутона "Инсталация с едно кликване", за да влезете в инсталационния процес, ако софтуерът Ви е търсил само един принтер. Процесът може да отнеме известно време, а продължителността е свързана с конфигурацията на Вашия компютър. Моля, изчакайте търпеливо.

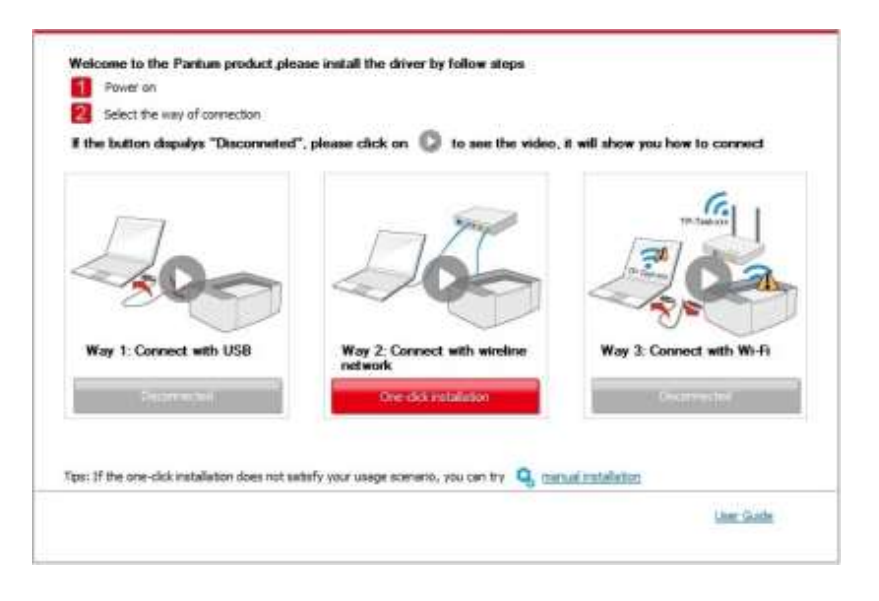

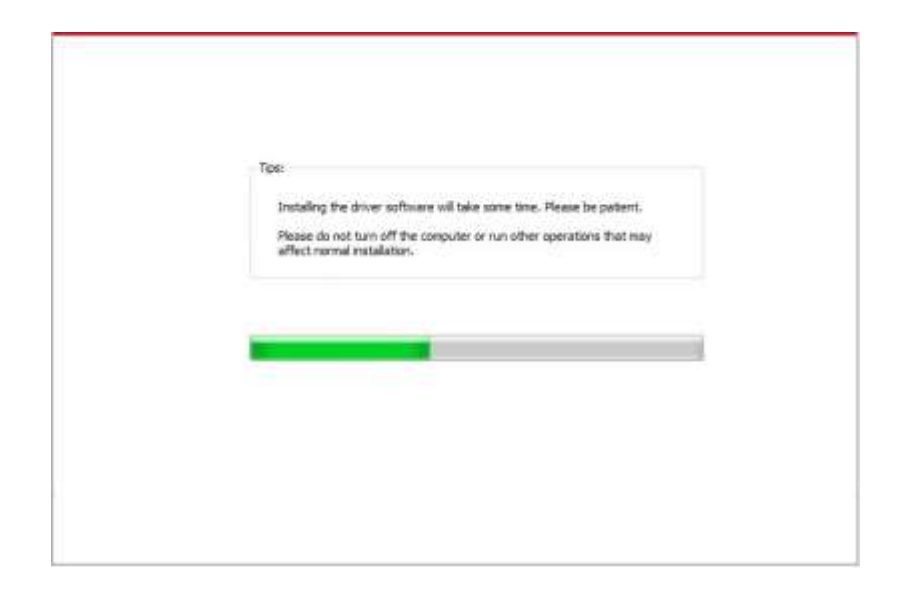

• Ако Вашият софтуер е търсил няколко принтера, щракнете върху бутона "Инсталация с едно кликване" и интерфейсът на списъка с принтери ще се появи. Моля, изберете нужния принтер според IP адреса на кабелната мрежа на Вашия принтер или според ID на хоста.

|                | on dispulys Disconneted , p                                                                                                    | lease click on 🥥 to see the                                                |                                       | o connect       |
|----------------|----------------------------------------------------------------------------------------------------|----------------------------------------------------------------------------|---------------------------------------|-----------------|
| 5              | 00                                                                                                    | 20                                                                         |                                       |                 |
| Way 1:         | Connect with USB                                                                                                    | Way 2: Connect with wirelin<br>network                                     | e Way 3: Connect                      | t with Wi-Fi    |
|                |                                                                                                    |                                                                            |                                       |                 |
|                |                                                                                                    |                                                                            |                                       |                 |
| : ir me o      | re-click installation does not satisfy                                                                                                    | v your usage scenario, you can try                                         | 9, carvaizatalades                    | User Gathe      |
| : IT DE O      | re-cick installation does not satisfy                                                                                                    | your usege scenerio, you can try                                           | Q, ceruel miteletiez                  | User Gode       |
| : 11 UHE O     | se-click installation does not satisf                                                                                                    | your usage scenario, you can by 1                                          | 9, cervel.mitelulez                   | User Gathe      |
| 10000 D        | Nectific installation does not within                                                                                                    | voor usege scenerio, you can try 1                                         | 9, cervel.mitelulez                   | User Gode       |
| 1. IT DIE 0    | feet the printer you would blo<br>unique and eated Wi Fe on USE<br>Printer Name                                                                             | voor ussge scenerio, you can try 1<br>n <b>to install</b><br>Port          | 9, excuel.extentes                    | User Guide      |
| Inase o        | And the printer you would blo<br>include and rated WirFi va Life<br>Printer Name                                                                            | voor usege scenerio, you can try 1<br>n to install<br>Port                 | 9, recuératékta                       | Line Gathe      |
| - 17 Die 0     | Rect the printer you would like<br>and printer you would like<br>and printer Name<br>Printer Name                                                           | voor usege scenerio, you can try 1<br>n to install<br>Port                 | 9, teruel.mitelulizz                  | Une: Guide      |
| - ar the o     | dect the printer you would blo<br>infigure and natal Wi Fr va US<br>Printer Name<br>Printer Name                                                            | voor usege scenerio, you can try<br>to install<br>Port<br>IP Address       | Remutization                          | <b>Une Sube</b> |
| Sente o<br>O C | dect the printer you would blo<br>infigure and relative Printer Var LDB<br>Printer Name<br>Welve retoork printer<br>Printer Name<br>V AX X Series PCL6 0002 | Port<br>Port<br>Port<br>Port<br>PAddress<br>10.10.148.138<br>10.10.148.135 | Host name<br>XXX-046287<br>XXX-046304 |                 |

Забележка:• Ако принтерът, от който се нуждаете, не е в списъка, моля натиснете бутона "Обнови", за да потърсите отново. Ако не бъде намерен, проверете дали принтерът и компютърът са в една и съща мрежа.(Моля, вижте <u>Глава 5.3</u> за това как да проверите).

• Когато IP адресът на принтера се промени под драйвера на принтера, инсталиран с ID на хоста, можете също директно да печатате, без да инсталирате отново драйвера. Ако трябва да инсталирате драйвера на принтера с ID на хоста, моля, проверете опцията "Инсталиране на принтера в списъка с ID на хоста".

7. След инсталирането кликнете върху бутона "Отпечатване на тестова страница". Ако принтерът Ви отпечата успешно тестовата страница, това означава, че сте инсталирали драйвера правилно.

#### 3.1.1.3. Метод III: Свържете принтера чрез безжична мрежа

Моля, проверете дали принтерът е свързан с безжична мрежа, когато инсталирате софтуера на драйвера на принтера. Ако не сте свързани, моля, инсталирайте, като разгледате <u>Глава 3.1.1.3.1</u>. Ако сте свързани, моля, инсталирайте, като разгледате <u>Глава 3.1.1.3.2</u>.

Забележка: • Можете да отпечатате "Страница с мрежова конфигурация", за да потвърдите състоянието на мрежовата връзка на принтера и да видите дали принтерът е свързан с мрежа (Моля, вижте <u>Глава 7.2</u> за начина на печат).

#### 3.1.1.3.1. Принтерът не е свързан с безжична мрежа

#### 3.1.1.3.1.1. Конфигурирайте безжичната мрежа чрез USB кабел и инсталирайте драйвера

Тъй като някои компютри не са снабдени с функция за безжична мрежа, този раздел е разделен на "Свързване на компютъра към рутер чрез Wi-Fi" и "Свързване на компютъра към рутер чрез кабелна връзка", за да се покаже процесът на инсталиране.

#### I. Свържете компютъра към рутера чрез Wi-Fi

1. Компютърът вече е свързан към рутер чрез Wi-Fi.

2. Свържете принтера към компютъра чрез USB кабел, след което включете принтера.

3. Поставете прикачения инсталационен компактдиск в компютърния CD-ROM:

• Система Windows XP: автоматично стартира инсталационната програма.

• Системи Windows 7/Vista/Server 2008: когато се появи интерфейс "Autoplay",

щракнете върху "Autorun.exe", за да стартирате инсталационната програма.

• Система Windows 8: Когато прозорецът "DVD RW драйвер" се появи в десния горен ъгъл на компютъра, щракнете където и да е в изскачащия прозорец, след което щракнете върху "Autorun.exe", за да стартирате инсталационната програма.

• Система Windows 10: Когато прозорецът "DVD RW драйвер" се появи в десния горен ъгъл на компютъра, щракнете където и да е в прозореца, след което щракнете върху "Autorun.exe", за да стартирате инсталационната програма.

Забележка: • Някои компютри може да не могат автоматично да възпроизвеждат CD поради системна конфигурация. Моля, щракнете два пъти върху иконата "Компютър", намерете "DVD RW драйвер", след това щракнете двукратно върху "DVD RW драйвер" за да стартирате инсталационната програма.
4. Кликнете върху бутона "Съгласен съм" в долния десен ъгъл, след като прочетете лицензионното споразумение и влезте в интерфейса за инсталиране на драйвера.

- 5. Кликнете върху бутона "Инсталация с едно кликване" в Метод III, за да инсталирате софтуерния драйвер.
- Забележка: Можете първо да поставите курсора на мишката върху бутона "Инсталация с едно кликване", за да видите подканата в изскачащия прозорец и да потвърдите дали текущият принтер е този, който искате да инсталирате по IP адрес.

• Можете да проверите IP адреса на принтера, като отпечатате "Страница за конфигурация на мрежата" (моля, вижте <u>Глава 7.2</u> за метода на печат).

• Кликнете върху бутона "Инсталация с едно кликване", ако софтуерът Ви е търсил само един принтер, и влезте в инсталационния процес, за да завършите автоматичната конфигурация на мрежата и инсталирането на драйвера.

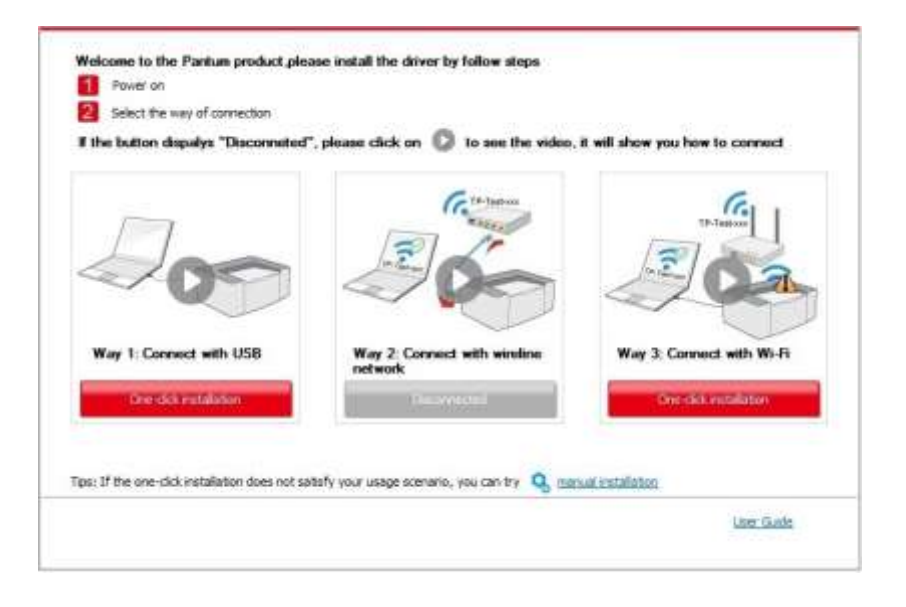

| Tos                                                                                                    |
|----------------------------------------------------------------------------------------------------|
| Instaling the driver software will take some time. Please be patient.<br>Please do not turn off the computer or run other operations that may |
| effect normal installation.                                                                                                    |
|                                                                                                    |
|                                                                                                    |
|                                                                                                    |
|                                                                                                    |

• Ако Вашият софтуер е търсил няколко принтера, щракнете върху бутона "Инсталация с едно кликване" и интерфейсът на списъка с принтери ще се появи. Моля, изберете "Конфигуриране на принтер с Wi-Fi чрез USB и инсталиране" и изберете USB принтер, щракнете върху бутона "Потвърди" и влезте в инсталационния процес, за да завършите автоматичната конфигурация на мрежата и инсталирането на драйвера.

| the button dispulys "Disconneted | l", please click on 🔘 to see the video. | a will show you how to connect |
|----------------------------------|-----------------------------------------|--------------------------------|
|                                  | (Gana                                   | Cel 1                          |
| La                               |                                         | 2                              |
|                                  | ~~~                                     | <7.40                          |
| Way 1: Connect with USB          | Way 2: Connect with wireline network    | Way 3: Connect with Wi-Fi      |
| One-sick imbalation              | Description                             | Diversity installation         |

| Printer Name                               | Port                              |                                       |
|--------------------------------------------|-----------------------------------|---------------------------------------|
| ₩ x x X Series                             | U58001                            |                                       |
| Ireless network printer                    |                                   |                                       |
| Printer Name                               | IP Address                        | Host name                             |
| [f] x x x Series PCL6 0001                 | 10.10.146.150                     | x x x 020228                          |
| 🕑 Instal the printer Nori the lat with     | a hootstame 🕐                     | Refeat                                |
| printer is not in the list, please check t | he pointer network status and sev | e if it is in the same network as the |

Забележка: • Когато IP адресът на принтера се промени под драйвера на принтера, инсталиран с ID на хоста, можете също директно да печатате, без да инсталирате отново драйвера. Ако трябва да инсталирате драйвера на принтера с ID на хоста, моля, проверете опцията "Инсталиране на принтера в списъка с ID на хоста".

6. След инсталирането кликнете върху бутона "Отпечатване на тестова страница". Ако принтерът Ви отпечата успешно тестовата страница, това означава, че сте инсталирали драйвера правилно.

#### II. Свържете компютъра към рутера чрез мрежов кабел

1. Свържете компютъра към рутера чрез мрежов кабел.

4

2. Свържете принтера към компютъра чрез USB кабел, след което включете принтера.

3. Поставете прикачения инсталационен компактдиск в компютърния CD-ROM:

• Система Windows XP: автоматично стартира инсталационната програма.

• Системи Windows 7/Vista/Server 2008: когато се появи интерфейс "Autoplay", щракнете върху "Autorun.exe", за да стартирате инсталационната програма.

• Система Windows 8: Когато прозорецът "DVD RW драйвер" се появи в десния горен ъгъл на компютъра, щракнете където и да е в изскачащия прозорец, след което щракнете върху "Autorun.exe", за да стартирате инсталационната програма.

• Система Windows 10: Когато прозорецът "DVD RW драйвер" се появи в десния горен ъгъл на компютъра, щракнете където и да е в прозореца, след което щракнете върху "Autorun.exe", за да стартирате инсталационната програма.

Забележка:• Някои компютри може да не могат автоматично да възпроизвеждат CD поради системна конфигурация. Моля, щракнете два пъти върху иконата "Компютър", намерете "DVD RW драйвер", след това щракнете двукратно върху "DVD RW драйвер" за да стартирате инсталационнат.

4. Кликнете върху бутона "Съгласен съм" в долния десен ъгъл, след като прочетете лицензионното споразумение и влезте в интерфейса за инсталиране на драйвера.

5. Кликнете върху бутона "Инсталация с едно кликване" в Метод III, за да инсталирате софтуерния драйвер.

Забележка: • Можете първо да поставите курсора на мишката върху бутона "Инсталация с едно кликване", за да видите подканата в изскачащия прозорец и да потвърдите дали текущият принтер е този, който искате да инсталирате по IP адрес.

• Можете да проверите IP адреса на принтера, като отпечатате "Страница за конфигурация на мрежата"(моля, вижте <u>Глава 7.2</u> за метода на печат).

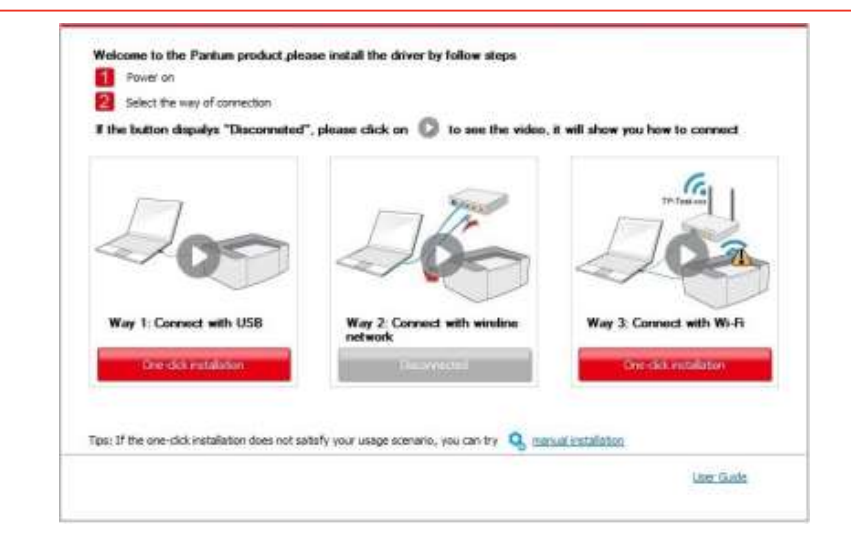

|                                                          | Printing whelese network information page |
|----------------------------------------------------------|-------------------------------------------|
| 2. Please enter wireless network user name and pessword. |                                           |
| Network Name(SSID):                                      |                                           |
| Test-AP2                                                 |                                           |
| Bnaryption inethod:                                      |                                           |
| WPA/WPA2                                                 |                                           |
| Password:                                                |                                           |
| •••••                                                    |                                           |
| Show passoont                                            |                                           |

• Кликнете върху бутона "Инсталация с едно кликване", ако софтуерът Ви е търсил само един принтер. Когато се появи интерфейс за конфигуриране на безжична мрежа, въведете необходимия SSID и парола, след което кликнете върху бутона "Потвърди", за да влезете в инсталационния процес. Процесът може да отнеме известно време, а продължителността е свързана с конфигурацията на Вашия компютър, моля, изчакайте търпеливо.

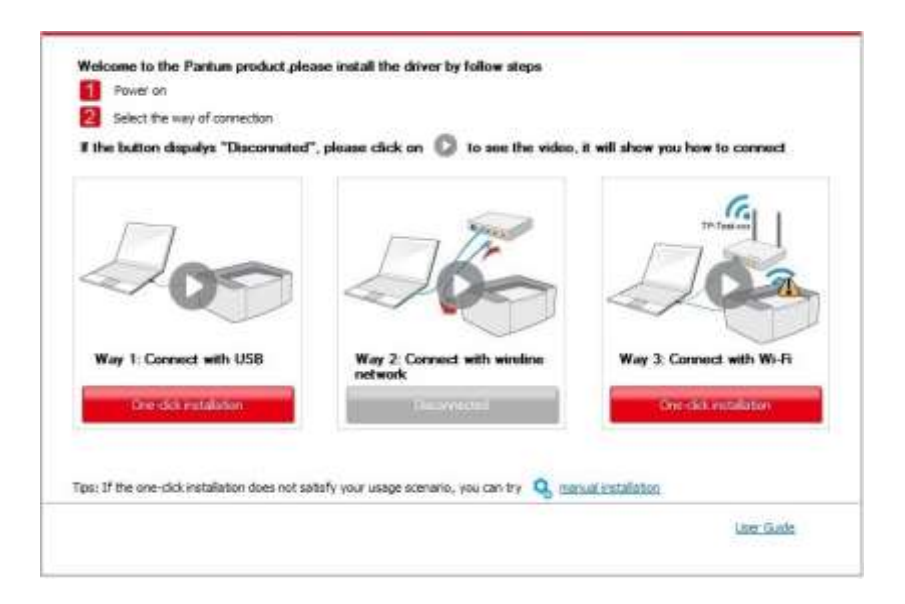

• Ако Вашият софтуер е търсил повече от един принтер, интерфейсът на списъка с принтери ще се появи. Трябва да конфигурирате текущия принтер, който е свързан чрез USB кабел към безжичната мрежа и да инсталирате драйвера. Моля, изберете интерфейса на списъка на принтера "Конфигуриране на печата чрез USB и инсталиране" и сложете отметка върху опцията за USB принтер. Интерфейсът за конфигуриране на безжичната мрежа ще се появи след натискане на бутона "Потвърди". Въведете необходимите безжични SSID и парола, след което кликнете върху бутона "Потвърди", за да влезете в инсталационния процес. Процесът може да отнеме известно време, а продължителността е свързана с конфигурацията на Вашия компютър. Моля, изчакайте търпеливо.

| ninter Name<br> ] x x x Series<br>sas network printer                                                                 | Port<br>USB001                             |                                                                                                    |                                                                                                    |
|----------------------------------------------------------------------------------------------------|--------------------------------------------|----------------------------------------------------------------------------------------------------|----------------------------------------------------------------------------------------------------|
| [] x x x Series nue network printer                                                                                   | U58001                                     |                                                                                                    |                                                                                                    |
| rea network printer                                                                                                   |                                            |                                                                                                    |                                                                                                    |
| Contra Billione                                                                                                    |                                            |                                                                                                    |                                                                                                    |
| TETLET FARTIE                                                                                                    | IP Address                                 | Host name                                                                                                    |                                                                                                    |
| ) x x x Series PCL6 0001                                                                                              | 10.10.148.150                              | x x x 620228                                                                                                    |                                                                                                    |
|                                                                                                    |                                            |                                                                                                    |                                                                                                    |
| Instal the printer from the lat with<br>nter is not in the lat, please check                                          | a hochsime 🕐                               | Refeat                                                                                                    |                                                                                                    |
|                                                                                                    |                                            | - a 5 - 5                                                                                                    |                                                                                                    |
|                                                                                                    |                                            | Back OK                                                                                                    |                                                                                                    |
|                                                                                                    |                                            |                                                                                                    |                                                                                                    |
|                                                                                                    |                                            |                                                                                                    |                                                                                                    |
|                                                                                                    |                                            |                                                                                                    |                                                                                                    |
|                                                                                                    |                                            |                                                                                                    |                                                                                                    |
| Printing wireless network informat                                                                                    | ion page" to get the network name          | e and encryption method. Please skip th                                                                                     | es step if you                                                                                                    |
| Printing wireless network informat<br>network name and encryption met                                                 | ion page" to get the network name<br>hold. | and encryption method. Please skp th                                                                                        | is step if you                                                                                                    |
| Printing wireless network informat<br>network name and encryption met                                                 | ion page" to get the network name<br>hed.  | and encryption method. Please skip th<br>Printing wreless nations info                                                      | is step if you<br>metion page                                                                                                    |
| Printing wroless network informat<br>network name and encryption met                                                  | ion page" to get the network name<br>hod.  | and encryption method. Please skip th<br>Printing wreless network info                                                      | is step if you<br>milebon page                                                                                                    |
| Printing wireless network informat<br>network name and encryption met<br>weless network user name and pas             | ion page" to get the network name<br>hod.  | and encryption method. Please skip th<br>Psinting wireless network info                                                     | is step if you<br>miation page                                                                                                    |
| Printing wireless network informat<br>network name and encryption met<br>weless network user name and pas<br>SID):    | ion page" to get the network name<br>hed.  | and encryption method. Please skip th<br>Psinting wireless network info                                                     | is step if you<br>mission page                                                                                                    |
| Printing wroless network informat<br>network name and encryption met<br>welless network user name and pas<br>55D):    | ion page" to get the network name<br>hed.  | and encryption method. Please skip th<br>Peinting wireless network info                                                     | es step if you<br>meation page                                                                                                    |
| Printing wroless network informat<br>network name and encryption met<br>welless network user name and pas<br>SED():   | ion page" to get the network name<br>hod,  | and encryption method. Please skip th<br>Printing wireless network info                                                     | is step if you<br>miadon page                                                                                                    |
| Thinking wereless network informat<br>network name and encryption met<br>aneliess network user name and pas<br>SED(): | ion page" to get the network name<br>hod,  | and encryption method. Please skip th<br>Printing wireless network info                                                     | is step if you<br>meation page                                                                                                    |
| Thinning wroless network informat<br>network name and encryption met<br>ineliess network user name and pas<br>SED():  | ion page" to get the network name<br>hod,  | and encryption method. Please skip th<br>Printing wireless network info                                                     | is step if you<br>meation page                                                                                                    |
| Thinking wereless network informat<br>network name and encryption met<br>aneliess network user name and pas<br>SED(): | ion page" to get the network name<br>hed.  | and encryption method. Please skip th<br>Printing wireless network info                                                     | is step if you<br>mission page                                                                                                    |
|                                                                                                    | Instal the pointer from the last with      | Instal the printer from the last with a hocksame 🕐<br>ner is not in the list, please check the ponter network status and se | Instal the privitier from the last with a hockstaner 🕐 Refeast<br>nor is not in the last, please check the printer network status and see if it is in the same network as the<br>Back OK |

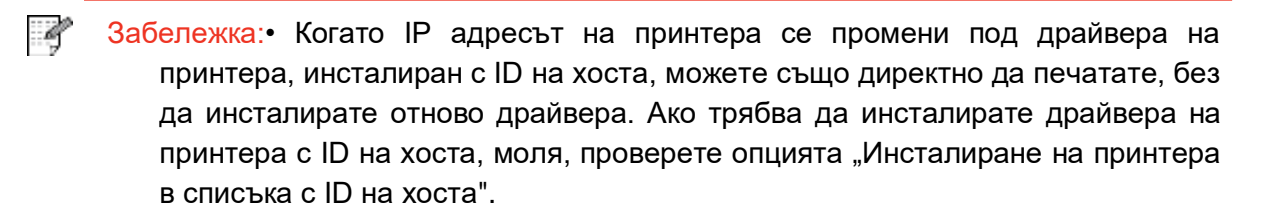

Back OK

6. След инсталирането кликнете върху бутона "Отпечатване на тестова страница". Ако принтерът Ви отпечата успешно тестовата страница, това означава, че сте инсталирали драйвера правилно.

# 3.1.1.3.1.2. Свържете компютъра към принтера чрез Wi-Fi точка за достъп и инсталирайте драйвера

Свържете компютъра към принтера чрез Wi-Fi връзка с точка за достъп. Това е приложимо за безжична мрежа без инфраструктурен режим, но все пак се нуждае от сценарий за временно използване на принтера чрез безжична мрежа. Можете директно да свържете компютъра, разполагащ с безжична функция към принтера, за да реализирате функцията за печат.

1. Включете принтера и компютъра.

2. Свържете компютъра към мрежата на Wi-Fi точката за достъп на принтера (моля, вижте <u>Глава 5.2.2.</u>за метода на настройка).

3. Поставете прикачения инсталационен компактдиск в компютърния CD-ROM:

• Система Windows XP: автоматично стартира инсталационната програма.

• Системи Windows 7/Vista/Server 2008: когато се появи интерфейс "Autoplay", щракнете върху "Autorun.exe", за да стартирате инсталационната програма.

• Система Windows 8: Когато прозорецът "DVD RW драйвер" се появи в десния горен ъгъл на компютъра, щракнете където и да е в изскачащия прозорец, след което щракнете върху "Autorun.exe", за да стартирате инсталационната програма.

• Система Windows 10: Когато прозорецът "DVD RW драйвер" се появи в десния горен ъгъл на компютъра, щракнете където и да е в прозореца, след което щракнете върху "Autorun.exe", за да стартирате инсталационната програма.

Забележка: • Някои компютри може да не могат автоматично да възпроизвеждат CD поради системна конфигурация. Моля, щракнете два пъти върху иконата "Компютър", намерете "DVD RW драйвер", след това щракнете двукратно върху "DVD RW драйвер" за да стартирате инсталационната програма.

4. Кликнете върху бутона "Съгласен съм" в долния десен ъгъл, след като прочетете лицензионното споразумение и влезте в интерфейса за инсталиране на драйвера.

5. Кликнете върху бутона "Инсталация с едно кликване" под Метод III и влезте в процеса на инсталиране. Процесът може да отнеме известно време, а продължителността е свързана с конфигурацията на Вашия компютър, моля, изчакайте търпеливо.

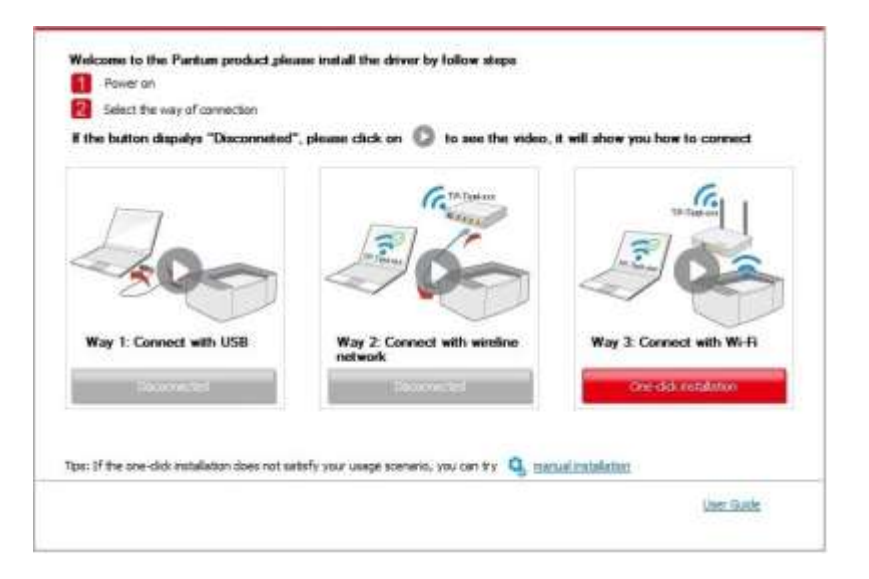

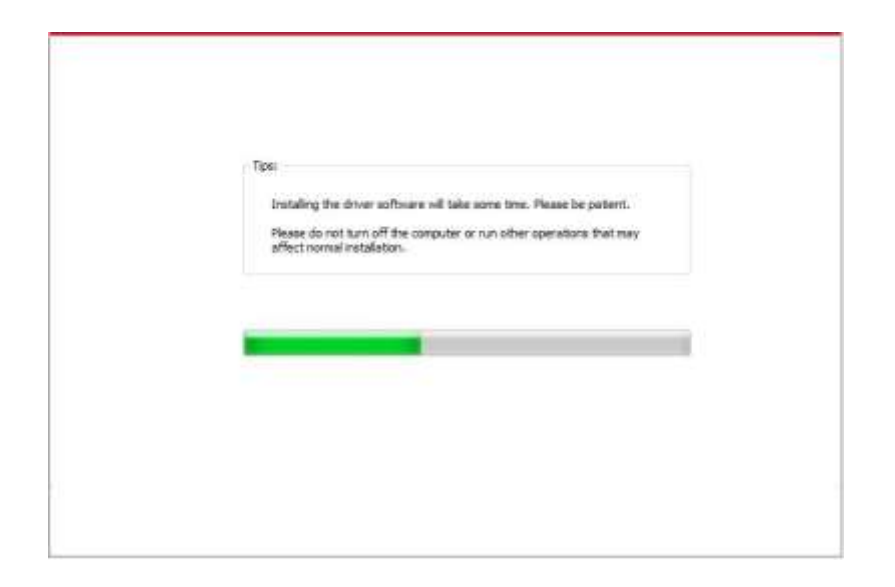

6. След инсталирането кликнете върху бутона "Отпечатване на тестова страница". Ако принтерът Ви отпечата успешно тестовата страница, това означава, че сте инсталирали драйвера правилно.

#### 3.1.1.3.2. Принтерът вече е свързан към безжична мрежа

1. След като принтерът вече е свързан към безжична мрежа, можете да отпечатате "Страница с конфигурация на мрежата", за да проверите. (моля, вижте <u>Глава 7.2</u> за метода на печат).

2. Свържете компютъра към мрежата на принтера.

3. Поставете прикачения инсталационен компактдиск в компютърния CD-ROM:

• Система Windows XP: автоматично стартира инсталационната програма.

• Системи Windows 7/Vista/Server 2008: когато се появи интерфейс "Autoplay", щракнете върху "Autorun.exe", за да стартирате инсталационната програма.

• Система Windows 8: Когато прозорецът "DVD RW драйвер" се появи в десния горен ъгъл на компютъра, щракнете където и да е в изскачащия прозорец, след което щракнете върху "Autorun.exe", за да стартирате инсталационната програма.

• Система Windows 10: Когато прозорецът "DVD RW драйвер" се появи в десния горен ъгъл на компютъра, щракнете където и да е в прозореца, след което щракнете върху "Autorun.exe", за да стартирате инсталационната програма.

Забележка:• Някои компютри може да не могат автоматично да възпроизвеждат CD поради системна конфигурация. Моля, щракнете два пъти върху иконата "Компютър", намерете "DVD RW драйвер", след това щракнете двукратно върху "DVD RW драйвер" за да стартирате инсталационнат.

4. Кликнете върху бутона "Съгласен съм" в долния десен ъгъл, след като прочетете лицензионното споразумение и влезте в интерфейса за инсталиране на драйвера.

5. Кликнете върху бутона "Инсталация с едно кликване" в Метод III, за да инсталирате софтуерния драйвер.

Забележка:• Можете първо да поставите курсора на мишката върху бутона "Инсталация с едно кликване", за да видите подканата в изскачащия прозорец и да потвърдите дали текущият принтер е този, който искате да инсталирате по IP адрес.

Z

• Можете да проверите IP адреса на принтера, като отпечатате "Страница за конфигурация на мрежата"(моля, вижте <u>Глава 7.2</u> за метода на печат)

• Кликнете върху бутона "Инсталация с едно кликване", за да влезете в инсталационния процес, ако софтуерът Ви е търсил само един принтер. Процесът може да отнеме известно време, а продължителността е свързана с конфигурацията на Вашия компютър. Моля, изчакайте търпеливо.

| the button dispalys "Disconneted | ", please click on 🔘 to see the video,                                                                                                    | It will show you how to connect |
|----------------------------------|----------------------------------------------------------------------------------------------------|---------------------------------|
| 200                              | Carlos and Carlos and |                                 |
| Way 1: Connect with USB          | Way 2 Connect with wireline<br>network                                                                                                    | Way 3: Connect with Wi-Ri       |
|                                  |                                                                                                    |                                 |

| Tips:<br>Installing the driver software will take some time. Rease be patient.                    |
|---------------------------------------------------------------------------------------------------|
| Rese do not turn off the computer or run other operations that may<br>affect normal installation. |
|                                                                                                   |
|                                                                                                   |
|                                                                                                   |

• Ако софтуерът е търсил няколко принтера, интерфейсът на списъка с принтери ще се появи. Моля, изберете нужния принтер според IP адреса на кабелната мрежа на Вашия принтер или според ID на хоста.

| the button dispalys "Disconneted | ", please click on 😳 to see the video. | it will show you how to connect |
|----------------------------------|----------------------------------------|---------------------------------|
| $\square$                        | Contraction of the second              | To Take of                      |
|                                  | 00                                     | 202                             |
| Was 1 Connect with UKB           | Way 2 Conned with similar              | New 3 Consult with M.D.         |
| way 1. Connect with 036          | notwork                                | way a correct with with         |
| Reconstrait                      | Deconsted                              | One-diduces dation              |
|                                  |                                        |                                 |

| Printer Name                                 | Part                                 |                                       |
|----------------------------------------------|--------------------------------------|---------------------------------------|
|                                              |                                      |                                       |
| Weless network printer                       |                                      |                                       |
| Printer Name                                 | IP Address                           | Hastname                              |
| V x x x Series PCL6 0001                     | 20, 20, 146, 150<br>20, 10, 146, 151 | x x x -02D22B<br>x x x -02D844        |
| 2 Instal the printer from the list with      | a hostriane 🕐                        | Refresh                               |
| r printer is not in the list, please check t | he printer network status and so     | e if it is in the same network as the |

Забележка: • Ако принтерът, от който се нуждаете, не е в списъка, моля натиснете бутона "Обнови", за да потърсите отново. Ако не бъде намерен, проверете дали принтерът и компютърът са в една и съща мрежа. (Моля, вижте <u>Глава</u> <u>5.3</u> за това как да проверите).

• Когато IP адресът на принтера се промени под драйвера на принтера, инсталиран с ID на хоста, можете също директно да печатате, без да инсталирате отново драйвера. Ако трябва да инсталирате драйвера на принтера с ID на хоста, моля, проверете опцията "Инсталиране на принтера в списъка с ID на хоста".

6. След инсталирането кликнете върху бутона "Отпечатване на тестова страница". Ако принтерът Ви отпечата успешно тестовата страница, това означава, че сте инсталирали драйвера правилно.

### 3.1.2. Ръчна инсталация

• Преди да инсталирате драйвера, трябва да научите модела на принтера, като отпечатате страницата с информация за принтера и проверите името на продукта (моля, вижте <u>Глава 7.2</u> за методите на печат).

#### 3.1.2.1. Инсталация чрез USB връзка

- 1. Свържете принтера към компютъра чрез USB кабел и включете захранването на принтера и компютъра.
- 2. Поставете прикачения инсталационен компактдиск в компютърния CD-ROM:
- Система Windows XP: автоматично стартира инсталационната програма.

• Системи Windows 7/Vista/Server 2008: когато се появи интерфейс "Autoplay", щракнете върху "Autorun.exe", за да стартирате инсталационната програма.

• Система Windows 8: Когато прозорецът "DVD RW драйвер" се появи в десния горен ъгъл на компютъра, щракнете където и да е в изскачащия прозорец, след което щракнете върху "Autorun.exe", за да стартирате инсталационната програма.

• Система Windows 10: Когато прозорецът "DVD RW драйвер" се появи в десния горен ъгъл на компютъра, щракнете където и да е в прозореца, след което щракнете върху "Autorun.exe", за да стартирате инсталационната програма.

Забележка:• Някои компютри може да не могат автоматично да възпроизвеждат CD поради системна конфигурация. Моля, щракнете два пъти върху иконата "Компютър", намерете "DVD RW драйвер", след това щракнете двукратно върху "DVD RW драйвер" за да стартирате инсталационнат.

3. Кликнете върху бутона "Съгласен съм" в долния десен ъгъл, след като прочетете лицензионното споразумение и влезте в интерфейса за инсталиране на драйвера.

4. Кликнете върху "Ръчна инсталация" в долната част на инсталационния интерфейс на драйвера и влезте в интерфейса за ръчна инсталация.

5. Моля, изберете език за инсталиране и модел на принтера.

6. Изберете "Свързване чрез USB" и кликнете върху "Инсталиране".

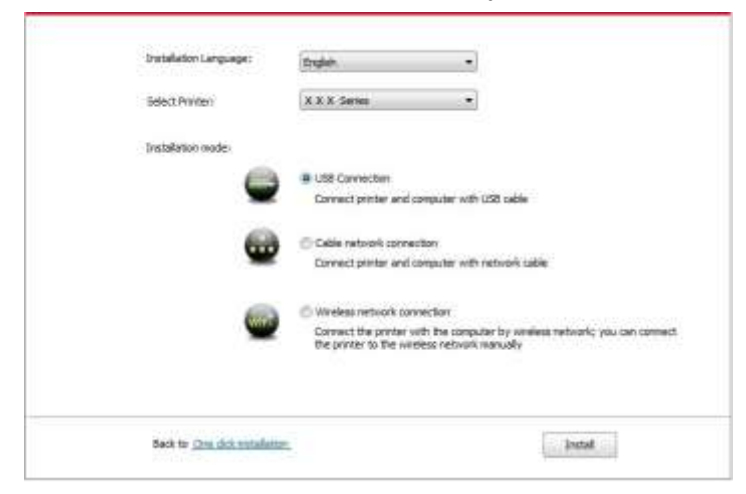

7. Софтуерът инсталира драйвера автоматично и процесът на инсталиране може да отнеме известно време. Продължителността е свързана с конфигурацията на Вашия компютър, моля, изчакайте търпеливо.

8. След инсталирането кликнете върху бутона "Отпечатване на тестова страница". Ако принтерът Ви отпечата успешно тестовата страница, това означава, че сте инсталирали драйвера правилно.

#### 3.1.2.2. Инсталация през кабелна мрежова връзка

1. Включете принтера и компютъра.

2. Свържете компютъра към кабелна мрежа.

3. Свържете мрежовия кабел към мрежовия интерфейс на принтера, за да сте сигурни, че принтерът е свързан към компютърната мрежа (моля, вижте <u>Глава 4</u> за настройка на мрежата).

4. Поставете прикачения инсталационен компактдиск в компютърния CD-ROM:

• Система Windows XP: автоматично стартира инсталационната програма.

• Системи Windows 7/Vista/Server 2008: когато се появи интерфейс "Autoplay", щракнете върху "Autorun.exe", за да стартирате инсталационната програма.

• Система Windows 8: Когато прозорецът "DVD RW драйвер" се появи в десния горен ъгъл на компютъра, щракнете където и да е в изскачащия прозорец, след което щракнете върху "Autorun.exe", за да стартирате инсталационната програма.

• Система Windows 10: Когато прозорецът "DVD RW драйвер" се появи в десния горен ъгъл на компютъра, щракнете където и да е в прозореца, след което щракнете върху "Autorun.exe", за да стартирате инсталационната програма.

Забележка:• Някои компютри може да не могат автоматично да възпроизвеждат CD поради системна конфигурация. Моля, щракнете два пъти върху иконата "Компютър", намерете "DVD RW драйвер", след това щракнете двукратно върху "DVD RW драйвер" за да стартирате инсталационната програма.

5. Кликнете върху бутона "Съгласен съм" в долния десен ъгъл, след като прочетете лицензионното споразумение и влезте в интерфейса за инсталиране на драйвера.

6. Кликнете върху "Ръчна инсталация" в долната част на инсталационния интерфейс на драйвера и влезте в интерфейса за ръчна инсталация.

7. Моля, изберете език за инсталиране и модел на принтера.

8. Изберете "Свързване чрез кабелна мрежа" и кликнете върху "Инсталиране".

| a nomenti ra donde-              | Endeyi                                           |                                                  |                           |        |
|----------------------------------|--------------------------------------------------|--------------------------------------------------|---------------------------|--------|
| Select Printer:                  | X X X Senat                                      | •                                                |                           |        |
| Jutaliaton oode:                 |                                                  |                                                  |                           |        |
| 0                                | C US8 Connection                                 |                                                  |                           |        |
| -                                | Connect printer and                              | torgicter with USB beb                           |                           |        |
| 6                                | Cable network.comm                               | cton                                             |                           |        |
| -                                | Connect printer and                              | orpoter with betwork                             | cable                     |        |
|                                  | O Wretes network con                             | rector                                           |                           |        |
|                                  | Contest the printer of<br>the printer to the win | with the computer by w<br>eless network manually | reless network; you can o | ownerd |
|                                  |                                                  |                                                  |                           |        |
| No. of the local distance of the | 112 A                                            |                                                  | III STATUT                |        |

9. Инсталационната програма автоматично ще потърси принтера и това може да отнеме известно време.

10. След приключване на търсенето, изберете принтера, който трябва да бъде свързан и кликнете "Напред".

| X X X Series PCL6 0001               | 17 A00 ESS<br>10, 10, 148, 140 | X X X-779888 |
|--------------------------------------|--------------------------------|--------------|
| Instal the primer from the list with | a hostname                     | Refresh      |
| ) Add the IP address or hostname nu  | yleune                         |              |
|                                      |                                |              |

Забележка: • Ако принтерът, от който се нуждаете, не е в списъка с търсените принтери, моля натиснете бутона "Обнови", за да потърсите отново.

• Когато IP адресът на принтера се промени под драйвера на принтера, инсталиран с ID на хоста, можете също директно да печатате, без да инсталирате отново драйвера. Ако трябва да инсталирате драйвера на принтера с ID на хоста, моля, проверете опцията "Инсталиране на принтера в списъка с ID на хоста".

• Ако IP адресът или името на хоста се добавят ръчно, трябва да знаете IP адреса на свързания принтер или името на хоста. Ако те не са ясни, моля, отпечатайте "страницата с настройка на мрежата" и вижте "IP адреса" и "името на хост" (Моля, вижте <u>Глава 7.2</u>).

8. Софтуерът инсталира драйвера автоматично и процесът на инсталиране може да отнеме известно време. Продължителността е свързана с конфигурацията на Вашия компютър, моля, изчакайте търпеливо.

9. След инсталирането кликнете върху бутона "Отпечатване на тестова страница". Ако принтерът Ви отпечата успешно тестовата страница, това означава, че сте инсталирали драйвера правилно.

#### 3.1.2.3. Инсталиране в режим на безжична мрежова връзка

Типът на безжичната мрежова връзка е разделен на основен структурен режим и режим на Wi-Fi точка за достъп (моля, вижте <u>Глава 5</u> за подробности).

#### 3.1.2.3.1. Инсталиране в основен структурен режим

1. Свържете компютъра към точката за достъп (безжичен рутер).

2. Свържете принтера към компютъра чрез USB кабел, след което включете принтера.

3. Поставете прикачения инсталационен компактдиск в компютърния CD-ROM:

• Система Windows XP: автоматично стартира инсталационната програма.

• Системи Windows 7/Vista/Server 2008: когато се появи интерфейс "Autoplay", щракнете върху "Autorun.exe", за да стартирате инсталационната програма.

• Система Windows 8: Когато прозорецът "DVD RW драйвер" се появи в десния горен ъгъл на компютъра, щракнете където и да е в изскачащия прозорец, след което щракнете върху "Autorun.exe", за да стартирате инсталационната програма.

• Система Windows 10: Когато прозорецът "DVD RW драйвер" се появи в десния горен ъгъл на компютъра, щракнете където и да е в прозореца, след което щракнете върху "Autorun.exe", за да стартирате инсталационната програма.

Забележка:• Някои компютри може да не могат автоматично да възпроизвеждат CD поради системна конфигурация. Моля, щракнете два пъти върху иконата "Компютър", намерете "DVD RW драйвер", след това щракнете двукратно върху "DVD RW драйвер" за да стартирате инсталационната програма.

4. Кликнете върху бутона "Съгласен съм" в долния десен ъгъл, след като прочетете лицензионното споразумение и влезте в интерфейса за инсталиране на драйвера.

5. Кликнете върху "Ръчна инсталация" в долната част на инсталационния интерфейс на драйвера и влезте в интерфейса за ръчна инсталация.

6. Моля, изберете език за инсталиране и модел на принтера.

7. Изберете "Безжична мрежова връзка" и кликнете върху "Инсталиране".

| Installation Language:   | English                                      | ( <b>*</b> )                                              |                        |
|--------------------------|----------------------------------------------|-----------------------------------------------------------|------------------------|
| Salact Printer:          | X X X Serus                                  |                                                           |                        |
| Installation wode:       |                                              |                                                           |                        |
| 6                        | USB Connection                               |                                                           |                        |
| -                        | Connect printer and                          | computer with USB cable                                   |                        |
| 60                       | Cable network conv                           | clion                                                     |                        |
|                          | Connect priviter and                         | computer with network cable                               |                        |
| 600                      | Wreless network co                           | viection                                                  |                        |
|                          | Connect the printer<br>the printer to the wi | with the computer by wreless re<br>eless network menually | twork; you can connect |
|                          |                                              |                                                           |                        |
| Back to Cree doll world. | allway.                                      | 100                                                       | turned                 |

8. Изберете "Да, искам да настроя безжичната мрежа на принтера" в изскачащия прозорец за безжична настройка и продължете според подканите за настройка на принтера към безжична мрежа (моля, вижте <u>Глава 5.1.1</u> за метода на настройка).

| The installation program self determine whether wineless network of the printer is to be<br>configured based on your choice in this step; |
|----------------------------------------------------------------------------------------------------|
| If you need to configure or change wreless network of the printer, please select "     yes" after the printer connects USB;               |
| • if not, please select 'pa".                                                                                                    |
| Tes, I want to configurate the printer's wheleas network.                                                                                 |
| $\bigodot$ No, the printer has been connected to weekee network.                                                                          |
|                                                                                                    |

9. Инсталационната програма автоматично ще потърси принтера, след като безжичната мрежа бъде конфигурирана успешно. Процесът на търсене може да отнеме известно време.

10. Изберете принтера, който трябва да бъде свързан и кликнете "Напред".

| Vinter Name                           | 17 A037656<br>30, 50, 146, 140 | X X X-779058 |
|---------------------------------------|--------------------------------|--------------|
| Distal the printer from the list with | a hostname                     | Refresh      |
| 🔿 Add the IP address or hostname m    | arually                        |              |
|                                       |                                |              |

Забележка: • Ако принтерът, от който се нуждаете, не е в списъка с търсените принтери, моля натиснете бутона "Обнови", за да потърсите отново.

• Когато IP адресът на принтера се промени под драйвера на принтера, инсталиран с ID на хоста, можете също директно да печатате, без да инсталирате отново драйвера. Ако трябва да инсталирате драйвера на принтера с ID на хоста, моля, проверете опцията "Инсталиране на принтера в списъка с ID на хоста".

• Ако IP адресът или името на хоста се добавят ръчно, трябва да знаете IP адреса на свързания принтер или името на хоста. Ако те не са ясни, моля, отпечатайте "страницата с настройка на мрежата" и вижте "IP адреса" и "името на хост" (Моля, вижте <u>Глава 7.2</u>).

11. Софтуерът инсталира драйвера автоматично и процесът на инсталиране може да отнеме известно време. Продължителността е свързана с конфигурацията на Вашия компютър, моля, изчакайте търпеливо.

12. След инсталирането кликнете върху бутона "Отпечатване на тестова страница". Ако принтерът Ви отпечата успешно тестовата страница, това означава, че сте инсталирали драйвера правилно.

#### 3.1.2.3.2. Инсталиране в режим на Wi-Fi точка за достъп

1. Включете принтера и компютъра.

2. Свържете компютъра към мрежата на Wi-Fi точката за достъп на принтера (моля, вижте <u>Глава 5.2.2.</u> за метода на настройка).

3. Поставете прикачения инсталационен компактдиск в компютърния CD-ROM:

• Система Windows XP: автоматично стартира инсталационната програма.

• Системи Windows 7/Vista/Server 2008: когато се появи интерфейс "Autoplay", щракнете върху "Autorun.exe", за да стартирате инсталационната програма.

• Система Windows 8: Когато прозорецът "DVD RW драйвер" се появи в десния горен ъгъл на компютъра, щракнете където и да е в изскачащия прозорец, след което щракнете върху "Autorun.exe", за да стартирате инсталационната програма.

• Система Windows 10: Когато прозорецът "DVD RW драйвер" се появи в десния горен ъгъл на компютъра, щракнете където и да е в прозореца, след което щракнете върху "Autorun.exe", за да стартирате инсталационната програма.

Забележка: • Някои компютри може да не могат автоматично да възпроизвеждат CD поради системна конфигурация. Моля, щракнете два пъти върху иконата "Компютър", намерете "DVD RW драйвер", след това щракнете двукратно върху "DVD RW драйвер" за да стартирате инсталационната програма.

4. Кликнете върху бутона "Съгласен съм" в долния десен ъгъл, след като прочетете лицензионното споразумение и влезте в интерфейса за инсталиране на драйвера.

5. Кликнете върху "Ръчна инсталация" в долната част на инсталационния интерфейс на драйвера и влезте в интерфейса за ръчна инсталация.

6. Моля, изберете език за инсталиране и модел на принтера.

7. Изберете "Безжична мрежова връзка" и кликнете върху "Инсталиране".

| Installation Language:                                                                                          | English                                                         | . *                                                                                  |                                                                 |                                                                                                    |
|----------------------------------------------------------------------------------------------------|-----------------------------------------------------------------|--------------------------------------------------------------------------------------|-----------------------------------------------------------------|----------------------------------------------------------------------------------------------------|
| Select Printer:                                                                                                 | X X X Series                                                    | •                                                                                    |                                                                 |                                                                                                    |
| Installation wode:                                                                                              |                                                                 |                                                                                      |                                                                 |                                                                                                    |
| 0                                                                                                    | USB Connection                                                  |                                                                                      |                                                                 |                                                                                                    |
| -                                                                                                    | Connect printer and                                             | computer with USB cr                                                                 | ble                                                             |                                                                                                    |
| 69                                                                                                    | Cable network come                                              | ction                                                                                |                                                                 |                                                                                                    |
| -                                                                                                    | Connect priviter and                                            | computer with netwo                                                                  | N cable                                                         |                                                                                                    |
| 6000                                                                                                    | Wreless network car                                             | viection                                                                             |                                                                 |                                                                                                    |
|                                                                                                    | Connect the printer in the printer to the wir                   | with the computer by<br>eless network manual                                         | wreless network; you<br>ly                                      | can connect                                                                                                    |
|                                                                                                    |                                                                 |                                                                                      |                                                                 |                                                                                                    |
| 100 - 100 - 100 - 100 - 100 - 100 - 100 - 100 - 100 - 100 - 100 - 100 - 100 - 100 - 100 - 100 - 100 - 100 - 100 | 1441 -                                                          |                                                                                      |                                                                 | + 1:                                                                                                    |
|                                                                                                    | Installation Language:<br>Select Printer:<br>Installation mode: | Installation Language: English<br>Salect Printer: X X X Same<br>Installation inside: | Installation Language:<br>Select Printer:<br>Installation mode: | Installation Language:<br>Select Printer:<br>Installation mode:<br>Installation mode:<br>Installation mode:<br>Connection<br>Connection<br>Connect printer and computer with USB cable<br>Connect printer and computer with network cable<br>Connect printer and computer with network cable<br>Connect printer and computer with network cable<br>Connect the printer with the computer by wreless network; you<br>the printer to the wreless network merually |

8. Изберете "Не, принтерът е свързан към безжична мрежа" в изскачащия прозорец за конфигурация на безжична връзка и след това щракнете "Напред".

| The installation program will determine whether wireless network of the printer is to be<br>configured based on your choice in this step;         |
|----------------------------------------------------------------------------------------------------|
| <ul> <li>If you need to configure or sharing wireless network of the printer, please select "<br/>yes" after the printer connects USB;</li> </ul> |
| If not, please select "na",                                                                                                    |
| Yee, I want to configurate the printer's winaless network.                                                                                        |
| 30 No, the printer has been connected to weekes network.                                                                                          |
|                                                                                                    |

9. Инсталационната програма автоматично ще потърси принтера и това може да отнеме известно време.

10. Изберете принтера, който трябва да бъде свързан и кликнете "Напред".

| X X X Series PCL6 0001                | 10, 10, 146, 140 | X X X -779888 |
|---------------------------------------|------------------|---------------|
| listal the printer from the list with | a hostname       | Refresh       |
| 🔿 Add the IP address or hostmarie no  | enuelly          |               |
|                                       |                  |               |

Забележка: • Ако принтерът, от който се нуждаете, не е в списъка с търсените принтери, моля натиснете бутона "Обнови", за да потърсите отново.

• Когато IP адресът на принтера се промени под драйвера на принтера, инсталиран с ID на хоста, можете също директно да печатате, без да инсталирате отново драйвера. Ако трябва да инсталирате драйвера на принтера с ID на хоста, моля, проверете опцията "Инсталиране на принтера в списъка с ID на хоста".

• Ако IP адресът или името на хоста се добавят ръчно, трябва да знаете IP адреса на свързания принтер или името на хоста. Ако те не са ясни, моля, отпечатайте "страницата с настройка на мрежата" и вижте "IP адреса" и "името на хост" (Моля, вижте <u>Глава 7.2</u>

11. Софтуерът инсталира драйвера автоматично и процесът на инсталиране може да отнеме известно време. Продължителността е свързана с конфигурацията на Вашия компютър, моля, изчакайте търпеливо.

12. След инсталирането кликнете върху бутона "Отпечатване на тестова страница". Ако принтерът Ви отпечата успешно тестовата страница, това означава, че сте инсталирали драйвера правилно.

#### 3.1.3. Метод за деинсталиране на драйвера

В следващата операция е взет за пример Windows 7. Информацията на екрана на Вашия компютър може да се различава заради множеството операционни системи.

- 1. Кликнете върху менюто Старт на компютъра и след това кликнете върху Всички програми.
- 2. Кликнете върху "Pantum" и след това щракнете върху "Pantum XXX Series".

Pantum XXX Series, където "XXX" означава модела на продукта.

- 3. Кликнете върху деинсталиране, за да изтриете драйвера според инструкциите в прозореца за деинсталиране.
- 4. Рестартирайте компютъра след приключване на изтриването.

#### 3.2. Как да инсталирате драйвера на принтера за Мас система

• Инсталирането на драйвери под Мас система е разделено на 2 стъпки, инсталиране на драйвери и добавяне на принтер. Ако ще печатате в режим AirPrint, няма нужда да инсталирате драйвер, а просто трябва да добавите принтера директно.

• Когато инсталирате драйвер с жична или безжична мрежа, може да се наложи да знаете Bonjour името на принтера. Моля, отпечатайте "Страница с настройка на мрежата", за да го видите (Моля, вижте <u>Глава 7.2</u>).

#### 3.2.1. Инсталация на драйвера

В следващата операция е взет за пример Мас 10.11.Информацията на екрана на Вашия компютър може да се различава заради множеството операционни системи.

1. Включете принтера и компютъра.

2. Поставете компактдиска към принтера в CD устройството на Вашия компютър и кликнете двукратно върху инсталационния пакет "Pantum XXX Series". ("XXX" in Pantum XXX Series показва модела на продукта.)

|                                  | Welcome to the XXX Series Mac Driver Installer                              |
|----------------------------------|-----------------------------------------------------------------------------|
| Introduction                     | You will be guided through the steps necessary to install this<br>software. |
| <ul> <li>License</li> </ul>      |                                                                             |
| Destination Select               |                                                                             |
| Installation Type                |                                                                             |
| <ul> <li>installation</li> </ul> |                                                                             |
| <ul> <li>Summary</li> </ul>      |                                                                             |
|                                  |                                                                             |
|                                  |                                                                             |
|                                  |                                                                             |
|                                  |                                                                             |
|                                  |                                                                             |
|                                  |                                                                             |
|                                  |                                                                             |
|                                  | Go fiatic Continue                                                          |
|                                  |                                                                             |

- 3. Кликнете върху "Продължи".
- 4. Прочетете лицензионното споразумение и натиснете "Продължи".

| Licen  | quit the Installer.                                                                                                    | and the second second second second second second second second second second second second second second second                                                                                                    | and the second second                                                                                                    |
|--------|----------------------------------------------------------------------------------------------------|----------------------------------------------------------------------------------------------------|----------------------------------------------------------------------------------------------------|
| Desth  |                                                                                                    |                                                                                                    | Construction of the second second sec |
|        |                                                                                                    |                                                                                                    |                                                                                                    |
| instal | Read License                                                                                                    | Disagree                                                                                                    | Agree                                                                                                    |
|        | AGREEMENT I<br>AT THE END O<br>OTHERWISE L<br>CONDITIONS (<br>AND CONDITI<br>SOFTWARE TO<br>disagree" BUTT<br>DOWNLOAD O<br>IMMEDIATELY<br>CLICKING ON<br>DOWNLOADIN<br>CONSENTING | TEULAT). BEFORE YOU CLICK ON T<br>FTHIS DOCUMENT OR INSTALL CC<br>ISE THE SOFTWARE, PLEASE READ<br>OF THIS EULA. IF YOU DO NOT ACC<br>ONS, LICENSOR IS UNWILLING TO LI<br>D YOU, IN WHICH CASE YOU SHOUL<br>TON, AND YOU ARE NOT PERMITTEE<br>IR OTHERWISE USE THE SOFTWARE<br>REMOVE THE SOFTWARE FROM YC<br>THE 'I agree' BUTTON OR INSTALLIN<br>IG OR OTHERWISE USING THE SOF<br>TO BE BOUND BY, WARRANTING YC | HE 1 agree" BUTTON<br>JPY, DOWNLOAD, OR<br>THE TERMS AND<br>EPT THESE TERMS<br>ICENSE THE<br>D CUICK THE "I<br>D TO INSTALL, COPY,<br>E AND YOU MUST<br>JUR SYSTEM. BY<br>IG, COPYING,<br>TWARE, YOU ARE<br>JUR COMPLIANCE                                                                                                    |

- 5. Кликнете "Съгласен" в изскачащия прозорец, за да приемете лицензионното споразумение.
- 6. Кликнете "Инсталиране".
- 7. Въведете паролата на компютъра и кликнете върху "Инсталиране на софтуера".

| Destination Select<br>Installation Type | your passw | trying to install ne<br>ord to allow this. | w software. Type     |
|-----------------------------------------|------------|--------------------------------------------|----------------------|
| Installation                            | Username:  | test-001                                   |                      |
| Summary                                 | Pasaword:  |                                            |                      |
|                                         | _          | Cancel                                     | Availabil Stativoure |
|                                         |            |                                            |                      |

- 8. Кликнете "Продължи инсталирането" върху изскачащия прозорец.
- 9. Системата ще завърши инсталирането на драйвера автоматично.

• Ако използвате USB кабел за свързване на компютър с модел принтер с Wi-Fi, по време на инсталирането на драйвера ще се появи прозорец за конфигуриране на безжичната мрежа, както е показано на следващата снимка.

| Do you want to r                | un "Wireless Network Configur  | ation Tool" now? |
|---------------------------------|--------------------------------|------------------|
|                                 | •                              |                  |
|                                 |                                |                  |
| Note: A wireless ne             | twork printer needs configurat | ion of wireless  |
| Note: A wireless ne<br>network. | twork printer needs configurat | ion of wireless  |

Забележка: • Кликнете върху "Да"; можете да конфигурирате безжичната мрежа на принтера чрез инструмент за конфигуриране на безжична мрежа (вижте <u>Глава 5.1.1</u> за това как да направите конфигурацията). Когато конфигурирането завърши, изключете USB кабела и след това в изскачащото меню кликнете "Добавяне на принтер" и ще можете да добавите свързан към мрежата принтер (вижте <u>Глава 3.3</u> за това как да добавите принтер).

 Кликнете върху "Не"; така ще можете да добавите USB свързан принтер от интерфейса "Добавяне на принтер" (вижте <u>Глава 3.3</u> за това как да добавите принтер).

Ако използвате USB кабел за свързване на компютър с модел принтер, който няма Wi-Fi, по време на инсталирането на драйвера ще се появи интерфейс "Добавяне на принтер" и тук ще можете да добавите принтер (вижте <u>Глава 3.3</u> за това как да добавите принтер).

## 3.3.Добавяне на принтер към Мас система

#### 3.3.1. Добавяне на принтера чрез USB

1. Свържете принтера към компютъра с USB кабел, а после включете захранването.

2. Въведете "Настройка на системните предпочитания" – "Принтер и скенер" на компютъра.

3. Кликнете върху бутона 👫, за да изберете "Добавяне на принтер или скенер".

4. Изберете принтер и след това изберете съответния режим на принтера от изскачащото меню "Прилагане".

5. Кликнете върху "Добавяне".

#### 3.3.2. Добавяне на принтера чрез кабелна връзка

1. Включете принтера и компютъра.

2. Свържете компютъра към кабелна мрежа.

3. Свържете мрежовия кабел към мрежовия интерфейс на принтера и се уверете, че принтерът е свързан към компютърната мрежа(моля, вижте Глава 4 за настройка на мрежата).

4. Влезте в "Настройка на системните предпочитания" – "Принтер и скенер" на компютъра.

5. Кликнете върху бутона 📑 , за да изберете "Добавяне на принтер или скенер".

6. Изберете принтер и след това изберете съответния режим на принтера от изскачащото меню "Прилагане".

7. Кликнете върху "Добавяне".

#### 3.3.3. Добавяне на принтера чрез безжична връзка

1. Включете принтера и компютъра.

2. Уверете се, че безжичната мрежова връзка между компютъра и принтера е настроена.

Забележка: • В случай на основен структурен режим, свържете принтера в безжична мрежа към точката за достъп (безжичен рутер). Моля, вижте Глава 5.1 за метода на свързване.

• В случай на режим на Wi-Fi точка за достъп, свържете директно безжичния клиент към принтера в безжичната мрежа. Моля, вижте <u>Глава 5.2</u> за метода на свързване.

3. Влезте в "Настройка на системните предпочитания" – "Принтер и скенер" на компютъра.

4. Кликнете върху бутона 📑 , за да изберете "Добавяне на принтер или скенер".

5. Изберете принтер и след това изберете съответния режим на принтера от изскачащото меню "Прилагане".

6. Кликнете върху "Добавяне".

#### 3.3.4. Добавяне на AirPrint принтер

1. Включете принтера и компютъра.

2. Make sure the connection between printer and computer is set up (USB connection or network connection).

3. Влезте в "Настройка на системните предпочитания" – "Принтер и скенер" на компютъра.

4. Кликнете върху бутона +, за да изберете "Добавяне на принтер или скенер".

5. Изберете принтера и изберете "Защитен AirPrint" (криптиране на данни) или "AirPrint" (без криптиране) в полето с опция "Прилагане".

6. Кликнете върху "Добавяне".

Забележка: • Когато принтерът е свързан към компютъра с USB кабел, системата ще разпознае и добави AirPrint автоматично.

• Ако бъде добавен AirPrint принтер с мрежова връзка, тогава, преди да добавите принтер, първо трябва да се изключи свързващият USB кабел.

• AirPrint принтерът е наименуван според окончанието на "AirPrint".

# Настройка на кабелна мрежа (за модели принтери, които поддържат печат в кабелна мрежа)

**Д** Глава

| 4. 1 | Настройка на кабелна мрежа (за модели принтери, които поддържат печат в кабелна мрежа) | . 2 |
|------|----------------------------------------------------------------------------------------|-----|
| 4    | .1. Инсталиране на принтера към мрежа                                                  | . 2 |
| 4    | 2. Управление на мрежовия принтер                                                      | .2  |
|      | 4.2.1. Преглед или промяна на мрежовите настройки                                      | 2   |
|      | 4.2.2. Залаване или промяна на паропата за впизане в уеб сървъра                       | 2   |
|      |                                                                                        | • ~ |

# 4. Настройка на кабелна мрежа (за модели принтери, които поддържат печат в кабелна мрежа)

Принтерите, които поддържат печат в кабелна мрежа, могат да бъдат свързани към мрежата, като по този начин принтерът ще работи под управлението на кабелната мрежа.

## 4.1. Инсталиране на принтера към мрежа

Моля, вижте Глава 3., за да видите стъпките за инсталиране на мрежовия модел.

# 4.2. Управление на мрежовия принтер

Потребителят може да управлява мрежовите настройки чрез вградения уеб сървър в принтера.

#### 4.2.1. Преглед или промяна на мрежовите настройки

- 4.2.2.Вижте IP адреса на принтера на неговия контролен панел съгласно стъпките в <u>Раздел 7.1.7</u>.
- 1) Въведете IP адреса в адресната лента на уеб браузъра, за да получите достъп до вградения уеб сървър на принтера.
- Извършете настройките на мрежовия протокол, безжичната мрежа, Wi-Fi точката за достъп (hotspot), списъка с адреси, електронната поща и другата съответна информация за конфигурация в "Настройки".

| fi Information                        | etting Admin Setting Log in |                   |  |
|---------------------------------------|-----------------------------|-------------------|--|
| Setting .                             | 19-4                        |                   |  |
| Network settings                      | MAC Address                 | a8:a4:84:00:5a:3c |  |
| <ul> <li>Protocol Settings</li> </ul> |                             |                   |  |
| IPv4                                  | Pv4 Address Assignment Made | Automatic +       |  |
| SNNP                                  |                             |                   |  |
| SMTP                                  | IPv4 Address                | 1012 110 0 106    |  |
| Bonjour                               |                             |                   |  |
| IPv#                                  | Subnet Mask                 | 20.218.226.0      |  |
| FTP                                   |                             |                   |  |
| <ul> <li>Weekss Settings</li> </ul>   | Creation of Address         | 102.118.0.1       |  |
| Wireless Network                      | Dorvaia Name                |                   |  |
| Machinery settings *                  |                             |                   |  |
|                                       | Primery DNS Server          | 100 100 1         |  |

## 4.2.3. Задаване или промяна на паролата за влизане в уеб сървъра

Можете да управлявате принтера чрез настройките на администратора. Стъпки:

- 1) След като отворите вградения УЕБ сървър, влезте в него (потребителското име по подразбиране е admin, паролата по подразбиране е 000000).
- 2) Щракнете върху "Настройки на администратора", за да извършите съответните операции.

# Настройка на безжична мрежа (приложимо за Wi-Fi модели)

| 5.Настройка на безжична мрежа (приложимо за Wi-Fi модели) | 2 |
|-----------------------------------------------------------|---|
| 5.1. Основен структурен режим                             | 2 |
| 5.1.1. Инструменти за настройка на безжична мрежа         | 2 |
| 5.1.2. Настройка на Wi-Fi Protected Setup (WPS)           | 7 |
| 5.1.3. Как да деактивирате свързаната Wi-Fi мрежа         | 7 |
| 5.2. Режим на Wi-Fi точка за достъп                       | 8 |
| 5.2.1. Предварителна подготовка                           | 8 |
| 5.2.2. Конфигурация на Wi-Fi точка за достъп              | 8 |
| 5.3. ЧЗВ относно настройката на безжична мрежа            | 8 |

# 5. Настройка на безжична мрежа (приложимо за Wi-Fi модели)

В зависимост от модела, принтерът с Wi-Fi функция за печат поддържа двата типа безжична мрежова връзка, както инфраструктурна връзка, така и връзка с Wi-Fi точка за достъп, докато обикновено има само една връзка между компютър и принтер в даден момент. Ако имате проблеми по време на настройката на безжична мрежа, моля, вижте <u>Глава 5.3</u> Често задавани въпроси относно настройката на безжична мрежа.

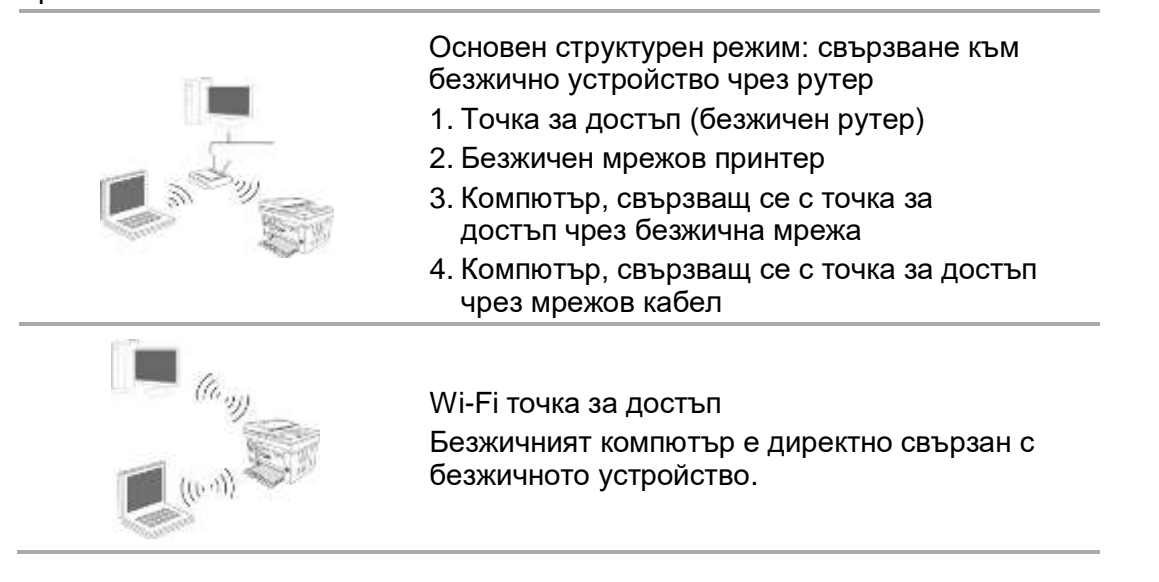

# 5.1. Основен структурен режим

Можете да свържете компютър към Вашия принтер чрез точка за достъп (безжичен рутер) като средство. Свързването с точка за достъп (безжичен рутер) е разделено на настройка на безжичната мрежа и Wi-Fi Protected Setup (WPS).

Забележка: • Устройството с факс функция поддържа автоматично търсене на безжична мрежа през контролния панел на принтера, за да изберете желаната безжична мрежа и след това да въведете паролата си за връзка.

**Важно:** Преди да инсталирате безжична мрежа, трябва да знаете идентификатора на зададените услуги (SSID) и паролата на Вашата точка за достъп, за да ги използвате по време на настройката на безжичната мрежа. Ако не ги знаете, моля, консултирайте се с мрежовия администратор или с производителя на точката за достъп (безжичния рутер).

#### 5.1.1. Инструменти за настройка на безжична мрежа

Ако на Вашия компютър е бил инсталиран драйвер и е бил свързан с безжична мрежа, но безжичната мрежа е променена, можете да го настроите отново с инструментите за настройка на безжична мрежа.

#### 5.1.1.1. Предварителна подготовка

- 1. Точка за достъп (безжичен рутер).
- 2. Компютър, който е бил свързан към мрежа.
- 3. Принтер, който има функция за безжична мрежа.

#### 5.1.1.2. Методи за настройка на инструментите за настройка на безжична мрежа

1. Намерете инструмента за настройка на безжичната мрежа в компютъра.

1) **Система Windows**: Кликнете върху "Старт меню" – "Всички програми" – "Pantum" – Име на продукта – "Инструмент за настройка на безжична мрежа".

2) **Мас система**: кликнете върху "Отиди" – "Приложения" – "Pantum" – "Помощни програми" – "Инструмент за конфигуриране на безжична мрежа" в лентата за търсене в менюто на компютъра.

2. Използвайте USB кабел за свързване и конфигуриране.

Изберете "Да, имам USB кабел, който може да се използва за инсталация" в следния интерфейс. Кликнете върху "Напред".

| Do you have a USB bable?                        |                            |                        |                       |        |
|-------------------------------------------------|----------------------------|------------------------|-----------------------|--------|
| Yes, I have a USB cable available installation. | ble for                    | 01                     | 4.9                   |        |
| 🕐 ha, I don't have a USB cable.                 |                            | 1                      | 9                     |        |
| Note: 19 you don't have a USB of                | ble, you are still able to | configure your printer | wielessly (advanced m | etod). |
|                                                 |                            |                        |                       |        |

2.1 Компютърът е бил свързан към безжична мрежа.

1) Настоящата безжичната мрежа, свързана към компютъра, е избрана като инструмент по подразбиране за конфигуриране на безжична мрежа. Завършете конфигурацията според подканата на интерфейса.

| The numbers netwo  | vit name (virginus access psirit/mut | ter name) was detected |  |
|--------------------|--------------------------------------|------------------------|--|
| 55D:               | Test 4/2                             |                        |  |
| Are you going to u | se these settings to correct to the  | utifies retwork?       |  |
| 🖷 tes              |                                      |                        |  |
| () No              |                                      |                        |  |
|                    |                                      |                        |  |

Забележка: • Избраният от Bac SSID трябва да съответства на SSID на точката за достъп (безжичния рутер), свързан към Вашия компютър.

F

| network name                                                                                                    | Encryption method          | Sgnal Strength |      |
|----------------------------------------------------------------------------------------------------|----------------------------|----------------|------|
| Test-AP2                                                                                                    | WPA,WPA2                   | 100 %          |      |
| Test-NP3                                                                                                    | TENA MARKE                 | 100%           |      |
|                                                                                                    |                            |                |      |
|                                                                                                    |                            |                |      |
|                                                                                                    |                            |                |      |
|                                                                                                    |                            |                |      |
|                                                                                                    |                            |                |      |
|                                                                                                    |                            | Rafe           | alt. |
| Network Name (SSID):                                                                                                    |                            |                |      |
| Test 4P2                                                                                                    |                            |                |      |
| and the second second se |                            |                |      |
| cheryption method:                                                                                                    |                            |                |      |
| WPA/WPA2                                                                                                    |                            |                |      |
| Passandi                                                                                                    |                            |                |      |
| and the set                                                                                                    | Charac menta and           |                |      |
|                                                                                                    | 1771 in other Promotoly in |                |      |

2) Моля, маркирайте "Не", за да конфигурирате друга безжична мрежа, необходима за свързване. Завършете конфигурацията според подканата на интерфейса.

Забележка: • Понастоящем принтерът поддържа 3 типа безопасни режими: без, WEP и WPA/WPA2.

1) Без: Не се използва метод за криптиране.

2) WEP: Изпращайте и получавайте данни чрез ключ за сигурност, като използвате WEP (Wired EquivalentPrivacy). WEP ключът е приложим за 64цифрена и 128-цифрена криптирана мрежа и може да съдържа цифри и букви едновременно.

3) WPA/WPA2: това е предварително споделеният ключ (PSK) на Wi-Fi защитен достъп, който свързва безжичното устройство и точката за достъп чрез TKIP или AES криптиране (WPS-Personal). Работната дължина на WPA/WPA2 е в рамките на PSK от 8-63 знака.

• Показването на паролата не е маркирано по подразбиране; ако е отметнато, всички въведени пароли могат да се видят в ясен текст.

2.2 Компютърът не е свързан към безжична мрежа. Въведете SSID (чувствителен към главни букви) и парола на точката за достъп (безжичния рутер) в интерфейса по-долу. Завършете конфигурацията според подканата на интерфейса.

| 2. Please enter wintless instinotik user name and possoword.<br>Network Name (SSIZ)) | 2. Rease enter winters network user name and possword.<br>Network Name (SSID): |  |
|--------------------------------------------------------------------------------------|--------------------------------------------------------------------------------|--|
| iebiork Name (SSE))                                                                  | Network Name (5520)                                                            |  |
|                                                                                      |                                                                                |  |
|                                                                                      |                                                                                |  |
| and poten wethod                                                                     | Braypton weflod                                                                |  |
| lane .                                                                               | Name                                                                           |  |
|                                                                                      |                                                                                |  |
|                                                                                      |                                                                                |  |
|                                                                                      |                                                                                |  |
|                                                                                      |                                                                                |  |

<sup>®</sup> Забележка: • Ако не знаете SSID на точката за достъп (безжичния рутер), моля, щракнете върху "Печат на страницата с информация за безжичната мрежа", за да видите SSID на необходимата точка за достъп (безжичния рутер).

• Ако принтерът не може да се използва нормално след приключване на настройката на безжичната мрежа, моля, инсталирайте драйвера отново.

3. Използване на WPS връзка.

E.

Изберете "Не, нямам USB кабел" в интерфейса по-долу и натиснете "Напред".

| Co you have a USB cable               | e,                           |                         |                        |               |
|---------------------------------------|------------------------------|-------------------------|------------------------|---------------|
| © Ves, Thore a USB cat<br>estallator. | ie evalatie for              | 0                       | (**                    | 2             |
| No, I don't have a US                 | B (28)e                      |                         |                        |               |
| Note: If you don't have               | a USB cable, you are still a | ble to configure your o | rinter wirdesste Ladvo | nced methodi. |
|                                       |                              |                         |                        |               |

1) Използвайте WPS метода, за да изпълните стъпките по-долу, за да стартирате безжичната мрежа на принтера. (Вижте <u>Глава 5.1.2</u> за подробно WPS конфигуриране).

| 1. Held 10-Pi butter at privar for 2a.                                                                              |                                                                |
|----------------------------------------------------------------------------------------------------|----------------------------------------------------------------|
| <ol> <li>Set the access point to WPS mode.<br/>Por details, see the guide provided with the a<br/>point.</li> </ol> |                                                                |
| 1. After all of the above are done, please did                                                                      | k Tant'.                                                       |
| If you encounter any problems in the configur<br>of the Wheteus Acues Point for the time being                      | ration process, place the priviter doore in the location.<br>9 |

2) Преценете дали принтерът е свързан успешно според състоянието на Wi-Fi индикатора на принтера. Ако конфигурацията не е успешна, моля, кликнете върху "Назад", за да конфигурирате отново; ако конфигурацията е успешна, моля, кликнете върху "Готово", за да завършите конфигурацията.

| ((1-                    | $\oplus$ if the light is off, configuration is unsuccessful. Hence dick 'back' to reconfigure. |
|-------------------------|------------------------------------------------------------------------------------------------|
| (1:-                    | T the light is in, configuration is successful.                                                |
| nete: 1f the light is t | ining, the proter is being configured. Rease well,                                             |

Забележка: • Ако принтерът не може да се използва нормално след приключване на настройката на безжичната мрежа, моля, инсталирайте драйвера отново.

# 5.1.2. Настройка на Wi-Fi Protected Setup (WPS)

Ако точката за достъп (безжичен рутер) поддържа Wi-Fi Protected Setup (WPS), бутонът Wi-Fi на контролния панел на принтера и бутонът WPS на точката за достъп (безжичния рутер) могат да бъдат натиснати, за да свържете принтера към безжичната мрежа.

#### 5.1.2.1. Предварителна подготовка

- 1. Точката за достъп (безжичния рутер) поддържа Wi-Fi Protected Setup (WPS).
- 2. Принтер, който има функция за безжична мрежа.

#### 5.1.2.2. Метод за Wi-Fi Protected Setup (WPS)

- 1. Включете принтера и точката за достъп (безжичен рутер).
- 2. Уверете се, че принтерът е в състояние на готовност.

Забележка: • Ако принтерът е в режим на сън, той може да се събуди, като натиснете произволен бутон на контролния панел на принтера.

3. Натиснете бутона "Wi-Fi" на контролния панел на принтера за 2 секунди или подълго, ще се появи интерфейс "Wi-Fi връзка" и изберете "CON RT към WPS".

4. Натиснете бутона WPS на точката за достъп (безжичния рутер) в рамките на 2 минути и след това го освободете.

5. Когато точката за достъп (безжичният рутер) и принтерът започнат да се свързват, синият индикатор за Wi-Fi на принтера започва да мига. Синият индикатор за Wi-Fi на принтера це светне нормално след успешна връзка.

Ако връзката не се установи след повече от 2 минути, принтерът ще се върне в състояние на готовност, индикаторът за Wi-Fi ще бъде изключен и Wi-Fi Protected Setup (WPS) връзката ще се провали. Ако е необходимо да се свържете отново, моля, повторете стъпки 3-4 по-горе.

Забележка: • След успешна връзка с Wi-Fi Protected Setup (WPS), моля, инсталирайте драйвер, ако искате да печатате чрез безжична мрежа.

#### 5.1.3. Как да деактивирате свързаната Wi-Fi мрежа

Завършете безжичната мрежова връзка в инфраструктурен режим, като следвате горепосочените стъпки. Индикаторът за Wi-Fi на контролния панел винаги свети, когато е свързан Wi-Fi. В този момент натиснете бутона за 2 секунди или по-дълго, ще се появи интерфейс "Wi-Fi връзка" и изберете "Диск от RT", за да прекъснете Wi-Fi връзката (индикаторът за Wi-Fi ще се изключи).

# 5.2. Режим на Wi-Fi точка за достъп

Можете да свържете безжичен клиент (включително компютъра и мобилно устройство с функция за безжична мрежа) към принтер в безжична мрежа, без да използвате точката за достъп (безжичен рутер).

#### 5.2.1. Предварителна подготовка

1.Принтер с функцията Wi-Fi точка за достъп (hotspot).

2. Компютър с функция за безжична мрежа.

### 5.2.2. Връзка с Wi-Fi точка за достъп

Активирайте Wi-Fi-Hot на принтера, преди да свържете точката за достъп на принтера. За тази цел влезте във вградения уеб сървър, щракнете върху "Настройки" - "Безжични настройки"-"Безжична точка за достъп", за да зададете основното състояние на точката за достъп на "Активна".

#### 5.2.3. Конфигурация на Wi-Fi точка за достъп

Когато безжичната точка за достъп на принтера е активна, потребителят може да се свърже директно с нея чрез търсене. Безжичната точка за достъп е активирана по подразбиране, а паролата по подразбиране е "12345678". Специфичният за принтера SSID и паролата могат да бъдат получени от страницата с информация за Wi-Fi конфигурацията, която може да бъде отпечатана, като изберете Печат на Wi-Fi конфигурация. След установяване на връзката, конфигурацията може да бъде завършена според метода за уеб конфигурация.

# 5.3. ЧЗВ относно настройката на безжичната мрежа

#### 1. Принтерът не е намерен.

- Ако захранването на компютъра, точката за достъп (безжичен рутер) или принтера са включени.
- Ако компютърът е свързан към принтера с USB кабел.
- Ако принтерът поддържа безжична мрежова връзка.

#### 2. SSID не може да бъде намерен, когато мрежата е свързана

• Проверете дали ключът за захранване на точката за достъп (безжичен рутер) е включен.

• Принтерът не може да намери SSID на точката за достъп (безжичен рутер), с която трябва да се свържете, моля, проверете SSID на точката за достъп и опитайте да се свържете отново.

• Всеки път, когато настройката на точката за достъп (безжичен рутер) е променена, трябва отново да настроите безжичната мрежа на принтера.

#### 3. Неуспешна връзка

• Моля, проверете дали безопасният режим и паролата на точката за достъп (безжичен рутер) и принтера са правилни.

• Проверете безжичното приемане около принтера. Приемането на сигнал може да бъде засегнато, ако рутерът е далеч от принтера или има препятствие между тях.

• Изключете захранването на точката за достъп (безжичен рутер) и принтера и след това ги рестартирайте и настройте.

# 4. Следните неща трябва да бъдат проверени, ако принтерът има проблеми, докато се използват в мрежата:

• Проверете дали софтуерът на защитната стена блокира комуникацията. Ако компютърът и принтерът са свързани в една и съща мрежа, но не могат да бъдат търсени комуникацията може да бъде блокирана от софтуерна защитна стена. Моля, вижте ръководството за потребителя на софтуера на защитната стена, за да я изключите и след това опитайте да потърсите отново принтера.

• Проверете дали IP адреса на принтера е правилен. Можете да проверите IP адреса, като отпечатате страницата с информация за настройката на мрежата на принтера.

• Моля, направете следните стъпки, за да проверите дали принтерът и компютърът са в една и съща мрежа:

1) Изберете "Command prompt", както е показано по-долу.

a. Windows Система Windows 8/10: Изберете бутона "Търсене" в менюто "Старт меню" и въведете "Command prompt" в лентата за търсене, след което натиснете бутона "Enter" на клавиатурата.

b. Система Windows 7/Vista/XP: кликнете върху менюто "Старт" – "Всички програми" – "Прикачване" – "Command prompt".

2) Въведете ping и IP адреса на Вашия принтер в изскачащия прозорец и натиснете бутона "Enter". Например: ping XXX.XXX.XXX.XXX ("XXX.XXX.XXX.XXX" е IP адреса на принтера).

3) Ако RTT е посочен в прозореца, това значи, че принтерът и компютърът Ви са в една и съща мрежа. Ако RTT не е посочен в прозореца, моля, вижте <u>Глава 5</u>, за да конфигурирате отново безжичната мрежа на принтера.

Забележка: • Моля, вижте ръководството за потребителя или се консултирайте с производителя за информация, свързана с точката за достъп (безжичен рутер).

# Pantum Mobile Print, Mobile Scan и Mobile Fax

| 6. Pantum Mobile Print, Mobile Scan и Mobile Fax                          | 2 |
|---------------------------------------------------------------------------|---|
| 6.1. Въведение в Pantum Mobile Print, Mobile Scan и Mobile Fax            | 2 |
| 6.1.1. Какво представлява Pantum Mobile Print, Mobile Scan и Mobile Fax?2 | 2 |
| 6.1.2. Изтеглете Pantum Mobile Print, Mobile Scan и Mobile Fax            | 2 |
| 6.1.3. Поддържана мобилна операционна система                             | 2 |
| 6.2. Как да използвате приложението "Pantum"2                             | 2 |
| 6.2.1. За устройства с Android                                            | 2 |
| 6.2.2. За устройства с iOS                                                | 1 |

# 6. Pantum Mobile Print, Mobile Scan and Mobile Fax

## 6.1. Въведение в Pantum Mobile Print, Mobile Scan and Mobile Fax

# 6.1.1. Какво представлява Pantum Mobile Print, Mobile Scan and Mobile Fax?

Pantum Mobile Print, Mobile Scan and Mobile Fax е безплатно приложение, което позволява на потребителите директно да отпечатват или изпращат по факс снимки, документи и уеб страници или да сканират снимки и документи от мобилния терминал.

То свързва вашето мобилно устройство с безжичен принтер чрез Wi-Fi точки за достъп. Просто трябва да инсталирате приложението Pantum Mobile Print, Mobile Scan и Mobile Fax, за да конфигурирате мрежовите настройки и да откриете съвместимия принтер Pantum за печат, сканиране и изпращане на факс, което е много удобно и ефективно.

## 6.1.2. Изтеглете Pantum Mobile Print, Mobile Scan and Mobile Fax

За да изтеглите приложението Pantum Mobile Print, Mobile Scan and Mobile Fax, моля, посетете официалния уебсайт на Pantum <u>www.pantum.com</u>.

#### 6.1.3. Поддържана мобилна операционна система

Pantum Mobile Print, Mobile Scan and Mobile Fax на Pantum е приложимо за Android OS 4.4-8.0, iOS 6.0 или по-нова версия с разделителна способност 480\*800dpi или повисока.

# 6.2. Как да използвате приложението "Pantum"

#### 6.2.1. За устройства с Android

#### 6.2.1.1. Предварителна подготовка

- 1. Принтер, който има функция за безжична мрежа.
- 2. Мобилно устройство с Android.

#### 6.2.1.2. Стъпки за работа

- 1. Включете захранването на принтера.
- 2. Щракнете върху иконата "PANTUM" на главния екран на устройство с Android и ще се появи следният интерфейс.

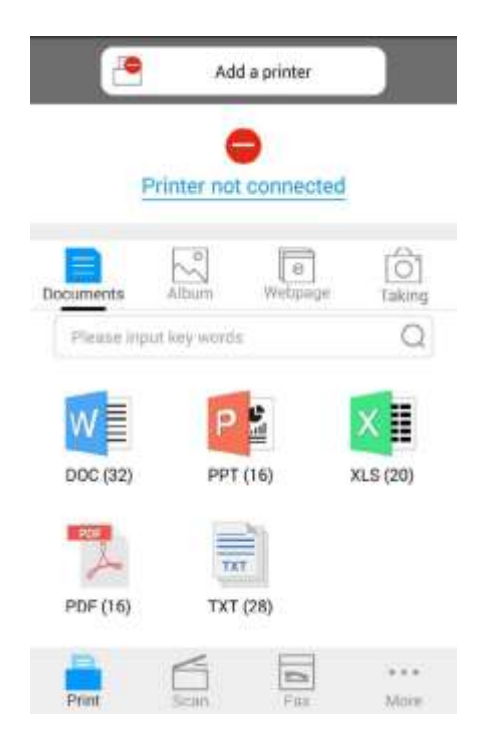

- 3. Щракнете върху бутона "Добавяне на принтер" в горната част на интерфейса, след което изберете начина според желанието Ви за добавяне на принтера.
- 4. Изберете функцията, която искате, и след това направете съответните настройки, така че да отговарят на Вашите функционални изисквания.

Ŋ

Забележка: • При неуспешна работа, моля, проверете дали Вашето мобилно устройство с Android има достъп до безжичната мрежа, към която е свързан принтерът Ви.

- Ако устройството с Android не може да открие принтер, моля, проверете дали захранването на принтера е включено и дали принтерът е включен.
- За повече подробности, моля, вижте приложеното ръководство за потребителя за мобилен печат.

# 6.2.2. За устройства с iOS

### 6.2.2.1. Предварителна подготовка

- 1. Принтер, който има функция за безжична мрежа.
- 2. Мобилно устройство с iOS.

#### 6.2.2.2. Стъпки за работа

- 1. Включете захранването на принтера.
- 2.Свържете мобилното устройство iOS с безжичната мрежа на принтера (моля, вижте <u>Глава5</u> за начина на свързване).
- Щракнете върху иконата "PANTUM" на главния екран на устройството с iOS и ще се появи следният интерфейс.

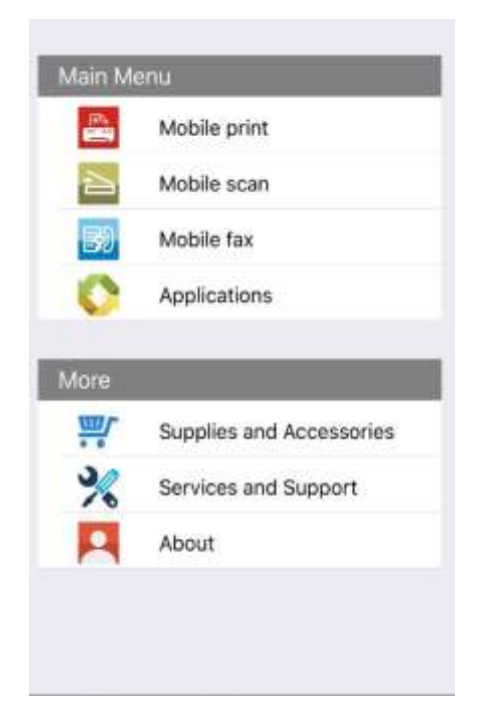

4. Изберете функцията, която искате, и след това направете съответните настройки, така че да отговарят на Вашите функционални изисквания.

Забележка: • При неуспешна работа, моля, проверете дали Вашето мобилно устройство с iOS има достъп до безжичната мрежа, към която е свързан принтерът Ви.

• Ако устройството с Android не може да открие принтер, моля, проверете дали захранването на принтера е включено и дали принтерът е включен.
# Общи настройки

# Глава

| 7. Общи настройки                             | 2 |
|-----------------------------------------------|---|
| 7.1. Системни настройки                       | 2 |
| 7.1.1. Настройка за пестене на тонер          |   |
| 7.1.2. Езикови настройки                      |   |
| 7.1.3. Възстановяване на фабричните настройки |   |
| 7.1.4. Настройка на времето за заспиване      | 5 |
| 7.1.5. Настройка за автоматично изключване    | 5 |
| 7.1.6. Мрежови настройки                      | 6 |
| 7.1.7. Информация за мрежата                  | 8 |
| 7.2. Отпечатване на информационен отчет       | 9 |
|                                               |   |

# 7. Общи настройки

Тази глава представя основно някои общи настройки на менюто на контролния панел.

# 7.1. Системни настройки

#### 7.1.1. Настройка за пестене на тонер

Потребителите могат да изберат настройка за пестене на тонер, за да намалят разходите за печат. Когато режимът за пестене на тонер е "Включен", цветът на изхода на копието ще бъде по-светъл. Настройката по подразбиране е "Изключено".

1) Натиснете бутона "Меню", за да влезете в интерфейса на менюто.

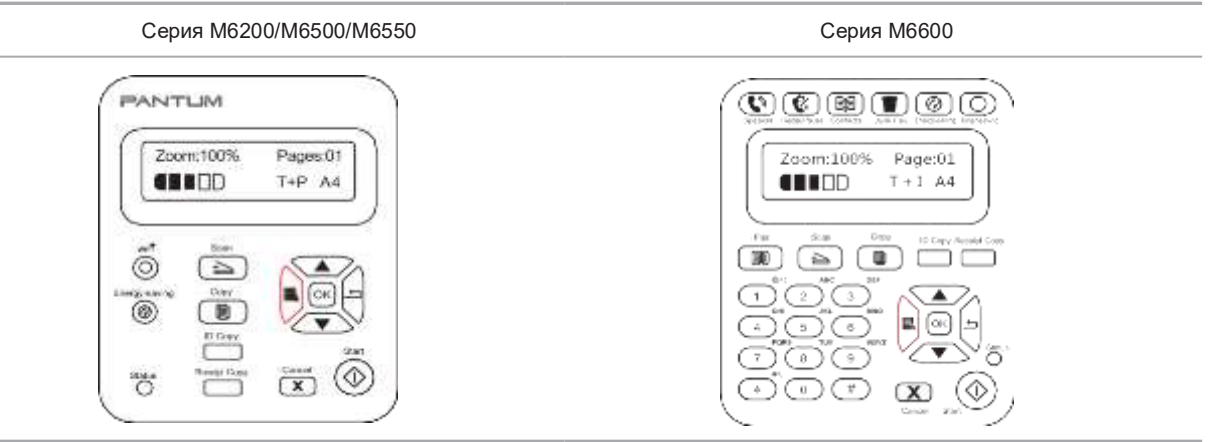

2) Натиснете бутона за посока "▲" или "▼", за да изберете "3. Системни настройки" и натиснете бутона "ОК".

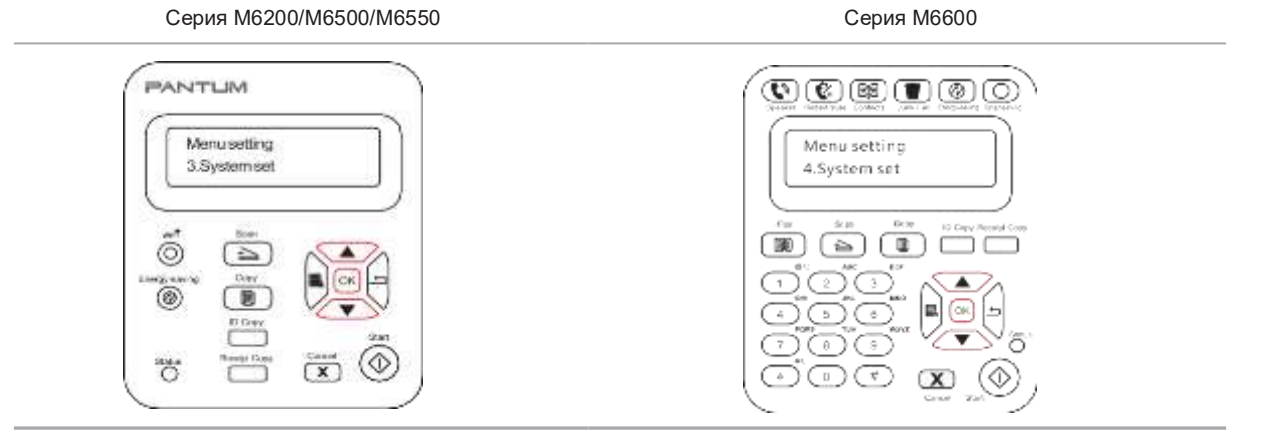

3) Натиснете бутона за посока "▲" или "▼", за да изберете опция "1. Настройка за пестене на тонер" и натиснете бутона "ОК".

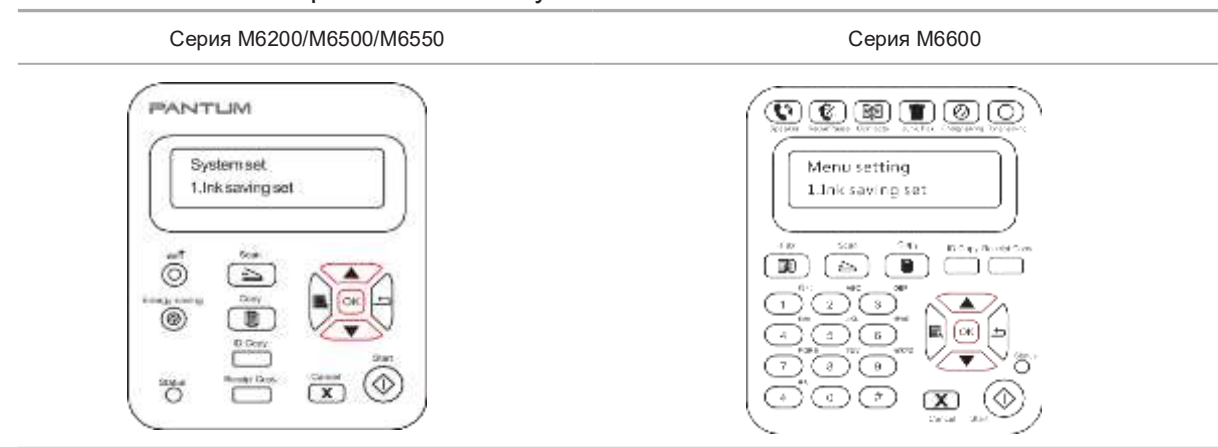

4) Натиснете бутона за посока "▲" или "▼", за да изберете "1. Затваряне" и натиснете бутона "ОК". Когато символът "\*" се появи след "1. Затваряне", това показва, че настройката за пестене на тонер е изключена; или натиснете бутона за посока "▲" или "▼", за да изберете "2. Отваряне" и натиснете бутона "ОК". Когато символът "\*" се появи след "2. Отваряне", това показва, че настройката за пестене на тонер е включена.

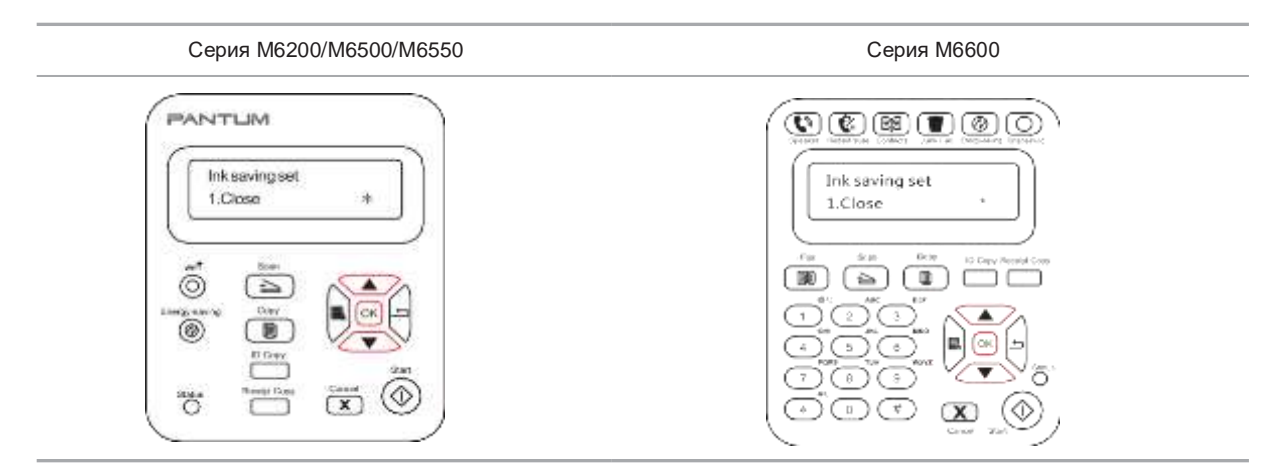

5) Натиснете бутона "меню", за да влезете в интерфейса на менюто за настройка. Натиснете бутона "назад", за да се върнете към предишното меню, или натиснете ОК, за да преминете към следващото ниво на настройки или да запазите настройките.

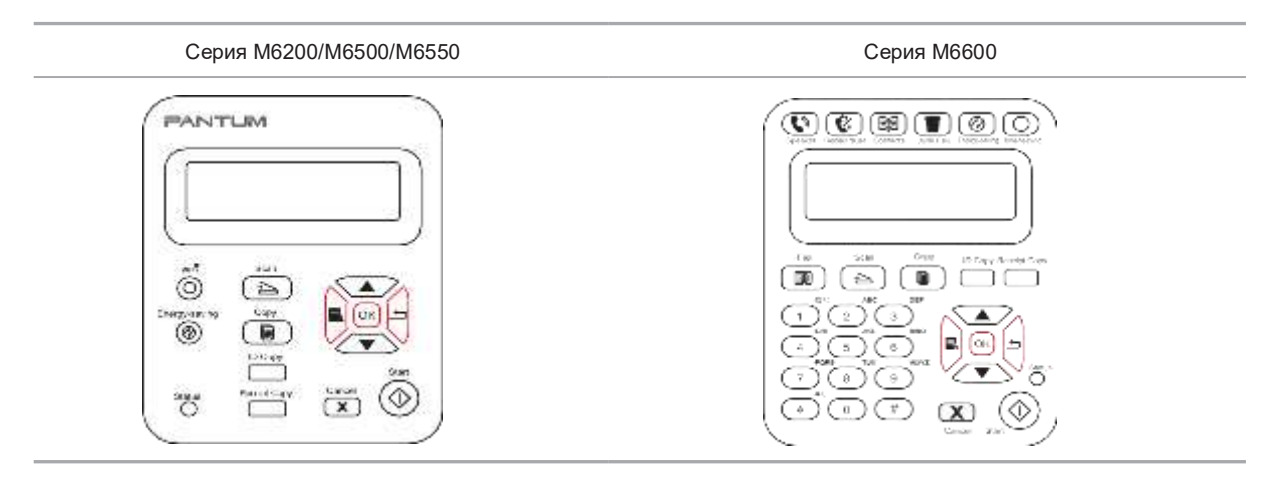

- Забележка: За модел на принтера без Wi-Fi, бутонът Wi-Fi работи като бутон за пестене на тонер с едно натискане.
  - Когато това меню е поставено в долния интерфейс за избор на "Затваряне/Отваряне", символът "\*" на опциите, показани в менюто, няма да се актуализира навреме след промяна на настройката за пестене на тонер чрез бутон за пестене на тонер с едно натискане. Потребителите трябва да се върнат към предишното меню, за да влязат отново в това меню, и ще се покаже променената информация за настройката за пестене на тонер.

# 7.1.2. Езикови настройки

"Езикови настройки" се използва за избор на език, на който да се показва контролния панел.

- 1) Натиснете бутона "Меню", за да влезете в интерфейса на менюто.
- 2) Натиснете бутона за посока "▲" или "▼", за да изберете Системни настройки и натиснете бутона ОК.
- 3) Натиснете бутона за посока "▲" или "▼", за да изберете "2.Езикови настройки" и натиснете бутона "ОК".

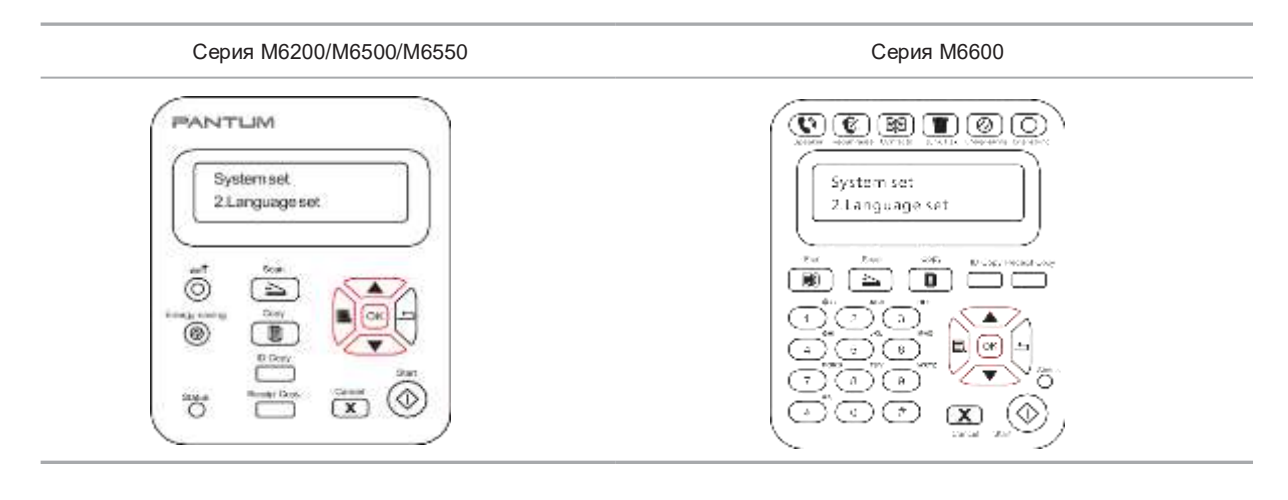

🥰 Забележка: • Реалният регион на продукта определя езиковата настройка.

### 7.1.3. Възстановяване на фабричните настройки

"Възстановяване на фабричните настройки" се използва за възстановяване на настройките по подразбиране на принтера.

- 1) Натиснете бутона "Меню", за да влезете в интерфейса на менюто.
- 2) Натиснете бутона за посока "▲" или "▼", за да изберете Системни настройки и натиснете бутона ОК.

3. Натиснете бутона за посока "▲" или "▼", за да изберете опция "3. Възстановяване на фабричните настройки" и натиснете бутона "ОК", щракнете върху Да или Не.

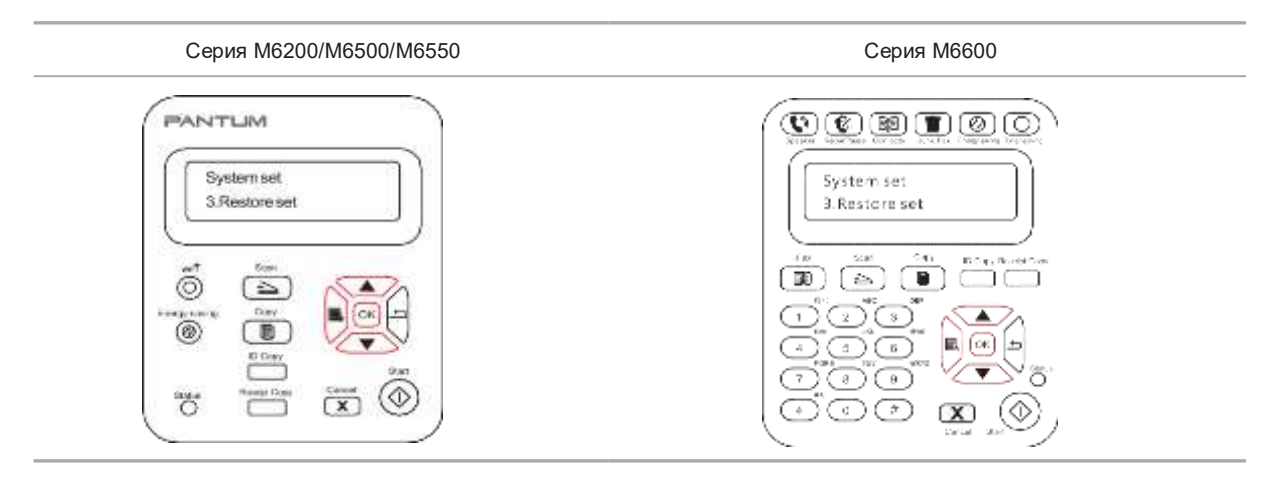

### 7.1.4. Настройка на времето за заспиване

Задайте режим на заспиване, за да намалите консумацията на енергия. Настройката на времето за заспиване Ви позволява да изберете времето на готовност преди устройството да влезе в режим на заспиване. Времето на готовност по подразбиране е 1 минута.

- 1) Натиснете бутона "Меню", за да влезете в интерфейса на менюто.
- 2) Натиснете бутона за посока "▲" или "▼", за да изберете Системни настройки и натиснете бутона ОК.
- 3) Натиснете бутона за посока "▲" или "▼", за да изберете "4. Настройка на времето за заспиване" и натиснете бутона ОК.
- 4) Бутонът за посока "▲ " или "▼ " мже да се използва за избиране на "1 минута", "5 минути", "15 минути", "30 минути" и "60 минути".

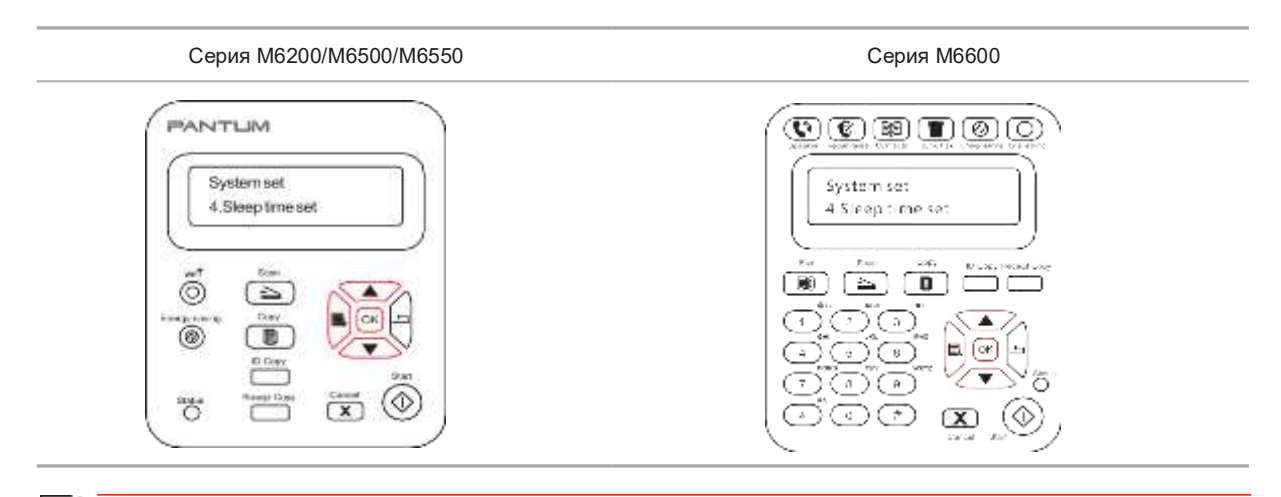

Забележка: • Когато принтерът е в състояние на покой, можете да го събудите само като натиснете бутона за пестене на енергия, изпратите задача за печат/сканиране/факс или отворите или затворите изходната кошница.

#### 7.1.5. Настройка за автоматично изключване

"Настройката автоматично изключване" е за задаване на автоматично изключване и забавяне на изключването на принтера.

- 1) Натиснете бутона "Меню", за да влезете в интерфейса на менюто.
- 2) Натиснете бутона за посока "▲" или "▼", за да изберете Системни настройки и натиснете бутона ОК.

3) Натиснете бутона за посока "▲" или "▼", за да изберете опцията "Настройка за автоматично изключване", натиснете "ОК", за да зададете условията и забавянето на изключването.

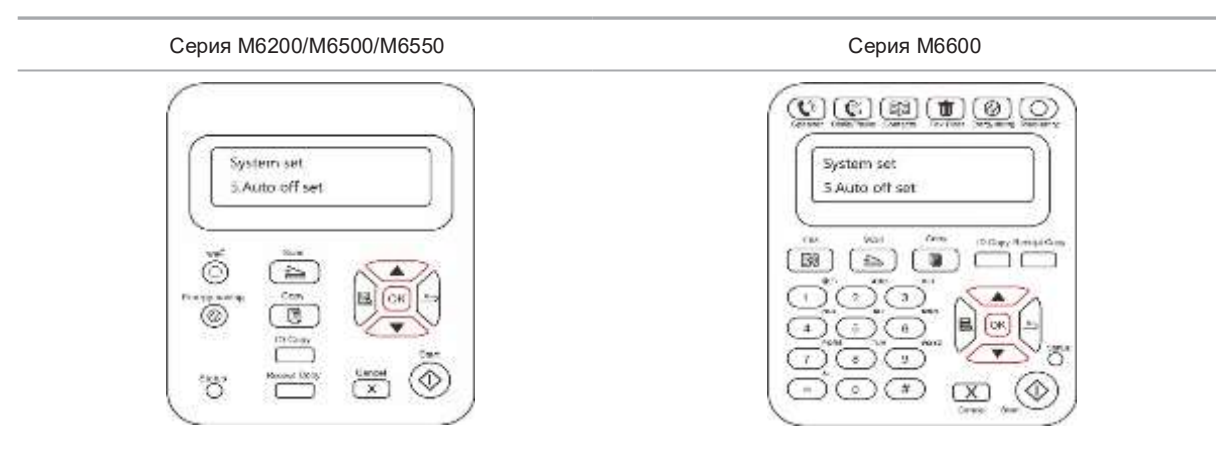

Забележка: Задаване на условието за автоматично изключване:

• Изключване в състояние без порт (конфигурация по подразбиране): няма свързан порт, Wi-Fi функцията е деактивирана, принтерът е в режим на готовност или режим на сън.

- Изключване в състояние на неактивност: принтерът е в режим на готовност или режим на сън.
- Ако условието за автоматично изключване е изпълнено, принтерът ще бъде изключен в предварително зададеното време.
- След като принтерът е изключен, консумацията на енергия е 0,5 W или по-ниска.
- Отделни държави (или региони) не поддържат настройката за автоматично изключване.

#### 7.1.6. Мрежови настройки

Можете да проверите или зададете състоянието на мрежата чрез мрежовите настройки.

- 1) Натиснете бутона "Меню", за да влезете в интерфейса на менюто.
- 2) Натиснете бутона за посока "▲" или "▼", за да изберете Системни настройки и натиснете бутона ОК.
- 3) Натиснете бутона за посока "▲" или "▼", за да изберете Мрежови настройки и натиснете бутона ОК.

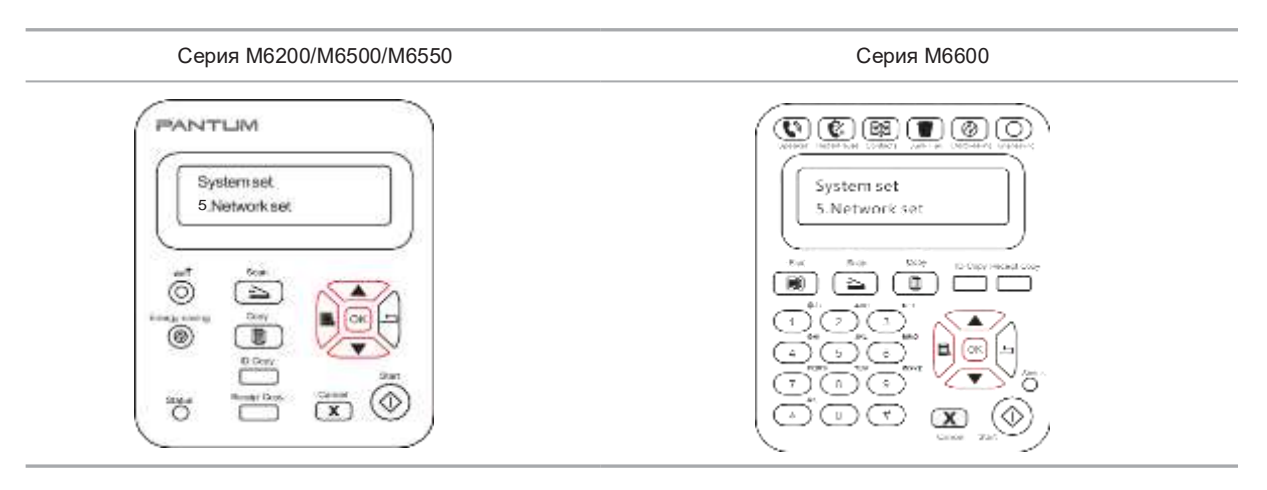

4) Натиснете бутона за посока "▲" или "▼", за да изберете "1. Wired config." и натиснете бутона "ОК"; Натиснете бутона за посока "▲" или "▼", за да изберете "1. IPv4" или "2. IPv6".

| Серия М6200/М6500/М6550                   | Серия М6600                                        |
|-------------------------------------------|----------------------------------------------------|
| PANTLIM<br>Network set<br>1.Wired config. | Network set     Network set       1. Wired config. |
|                                           |                                                    |

5) Натиснете бутона за посока "▲" или "▼", за да изберете "2. Настройки на безжичната мрежа" и натиснете бутона "ОК"; Натиснете бутона за посока "▲" или "▼", за да изберете "1. WPS PIN режим".

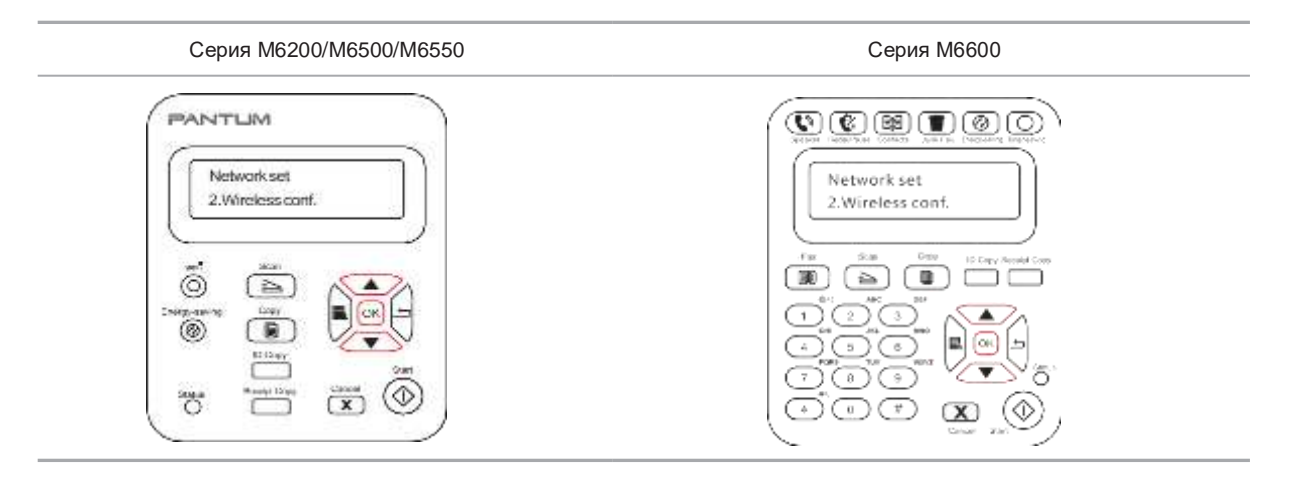

#### 7.1.7. Информация за мрежата

Можете да проверите състоянието на мрежата чрез Информация за мрежата.

- 1) Натиснете бутона "Меню", за да влезете в интерфейса на менюто.
- 2) Натиснете бутона за посока "▲" или "▼", за да изберете Системни настройки и натиснете бутона ОК.
- 3) Натиснете бутона за посока "▲" или "▼", за да изберете Информация за мрежата и натиснете бутона ОК.

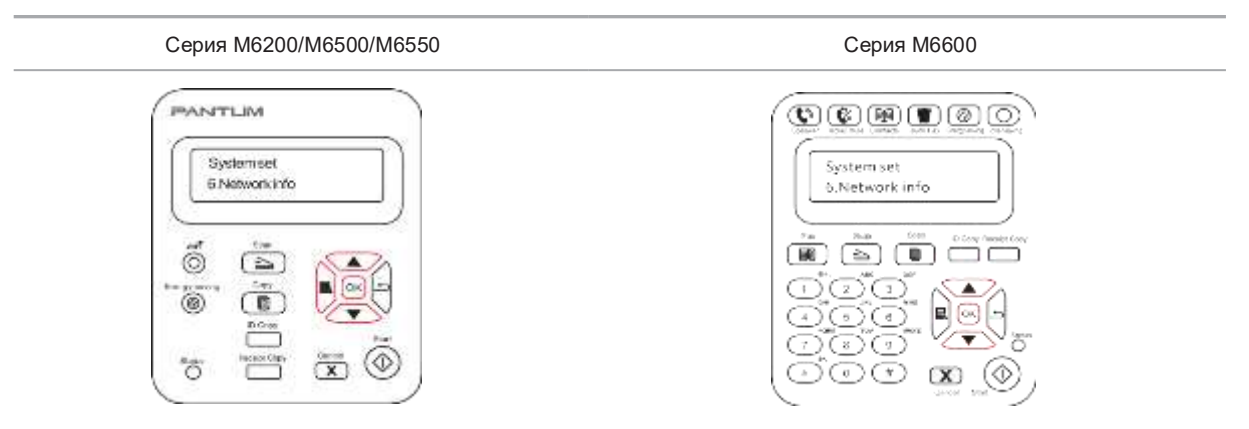

- 4) Натиснете бутона за посока "▲" или "▼", за да изберете "1. TCP/IP" "2. Wi-Fi информация".
- 5) Изберете опцията "1. TCP/IP" и натиснете бутона "ОК", натиснете бутона за посока "▲" или "▼", за да изберете "1. IP адрес", "2. Маска на подмрежа" и "3. Шлюз".
- 6) Изберете опцията "2. Wi-Fi информация" и натиснете бутона "ОК", натиснете бутона за посока "▲" или "▼", за да изберете "1. Мас адрес", "2. Състояние на Wi-Fi", "3. Wi-Fi канал"или "4. SSID информация" (Показването на SSID информация поддържа само английски букви и цифри).

# 7.2. Отпечатване на информационен отчет

Можете да отпечатате информационен отчет от контролния панел. Тези страници могат да Ви помогнат да се запознаете с информацията за продукта, както и да диагностицирате и разрешите проблемите на продукта.

- 1) Натиснете бутона "Меню", за да влезете в интерфейса на менюто.
- 2) Натиснете "▲" или "▼", за да изберете "Информационен отчет".
- 3) Натиснете бутона "ОК", за да въведете информационен отчет за печат. Можете да отпечатате отчет за продукта според нуждите.

Продуктовите отчети за отпечатване включват Печат на демонстрационна страница, Печат на информационна страница, Печат на структурата на менюто, Печат на менюто за настройка, Печат на мрежовата конфигурация, Печат на мрежовата услуга, Печат на имейл адрес, Печат на групов имейл, Печат на FTP адрес, Печат на Wi-Fi точка за достъп и Печат на Wi-Fi конфигурация.

Забележка: • Отчетът за продукта по-горе е най-пълната версия и може да се различава от отчета за продукта на модела, който реално използвате.

# Отпечатване

# **8** Глава

| 8. ( | Отпечатване                       | 2  |
|------|-----------------------------------|----|
| 8    | 3.1. Функция за печат             | 2  |
| 8    | 3.2. Отваряне на Помошен документ | 3  |
| 8    | 3.3. Двустранен печат             | 4  |
| 8    | 3.4. Отмяна на задача за печат    | 7  |
| 8    | 3.5. Печат на Мас система         | .7 |

# 8. Отпечатване

# 8.1. Функция за печат

Можете да настроите функцията за печат чрез "Старт" – "Устройства и принтери" – изберете съответния принтер – кликнете с десния бутон – настройте функцията за печат в "Предпочитания за печат".Някои функции са следните:

| Функции                                                         | Диаграма      |
|-----------------------------------------------------------------|---------------|
| Ръчен двустранен                                                | печат 1 2 С 🗴 |
| Колиран печат                                                   | 123 123       |
| Обратен печат                                                   | 321 321       |
| N-в-1                                                           | 1 2 ▷ 1<br>N  |
| Печат на плакати<br>(само за<br>операционна<br>система Windows) |               |
| Мащабиран печат                                                 | 1 ⇒ 1         |
| Размер по избор                                                 |               |

Забележка: • Можете да реализирате функцията за печат на плакати, като изберете 2х2 печат на плакат в няколко страници.

• Можете да активирате предпочитанието за печат и кликнете върху бутона за помощ, за да видите подробното описание на функцията. Моля, вижте <u>Глава 8.2</u> за метода за отваряне на помощния документ.

# 8.2. Отваряне на помощния документ

Можете да отворите "Предпочитания за печат" и да кликнете върху бутона "Помощ" (само за операционна система Windows). Помощният документ съдържа ръководството за потребителя, където можете да намерите информацията за настройките на принтера.

| Printing Preferences                                                                                                  | (at the                                                           |
|----------------------------------------------------------------------------------------------------|-------------------------------------------------------------------|
| Basic Paper Layout Watermark                                                                                          |                                                                   |
| Express Settings                                                                                                    |                                                                   |
| Particip Contracto                                                                                                    | • Save Dalete                                                     |
| Copies<br>Copies 1 2<br>Copies 1 2<br>Colaste 1 2<br>Colaste 2<br>Colaste 1 2<br>Colaste 1 2<br>Colaste 1 2<br>Copies | Resolution<br>© 5000P1<br>© 12000P1<br>Duplex<br>@ None (Simplex) |
|                                                                                                    | C Long Edge                                                       |
| PANTUM                                                                                                    | Restore Default Settings                                          |
|                                                                                                    |                                                                   |
|                                                                                                    | Conce 1 190                                                       |
| Suser Guide of Printer Driver                                                                                         |                                                                   |
| Hide Back Forward Home Print                                                                                          | Options<br>Basic                                                  |
| User Guide of Printer Driver                                                                                          | E                                                                 |
| Paper     Souther Properties     Printer Properties                                                                   | The Basic tab provides information<br>about the following topics: |
|                                                                                                    | Express Settings                                                  |
|                                                                                                    | Copies                                                            |
|                                                                                                    | Resolution                                                        |
|                                                                                                    | <u>Restore Default Settings</u>                                   |
|                                                                                                    | Express Settings                                                  |
|                                                                                                    | -                                                                 |

# 8.3. Двустранен печат

1) Драйверът на принтера поддържа ръчен двустранен печат.

Забележка: • Ако хартията е тънка, тя може да се набръчка.

- Ако хартията е извита, изправете я и я поставете обратно в тавата за ръчно подаване.
- Ако функцията за ръчен двустранен печат причини засядане на хартия, вижте <u>Глава 13.1</u> за справяне с проблема.
- Уверете се, че определено количество хартия е заредено в тавата за автоматично подаване, преди да печатате.

Забележка: • За зареждане на хартия, вижте <u>Глава 2.4</u>.

- За типовете носители, които поддържат печат, вижте <u>Глава 2.1</u>. Препоръчително е да използвате стандартна хартия.
- Някои хартиени носители не са подходящи за двустранен печат. Опитът за двустранен печат може да повреди принтера. Когато "Тип хартия" е "Дебела хартия" или "Прозрачно фолио", моля, не опитвайте "Двустранен печат". Ако изберете "Обърнат ред" в диалоговия прозорец "Предпочитания за печат", ръчният двустранен печат няма да се поддържа при отпечатване на "Плакат 2 х 2".
- Хартията може да се заклещи или да не може да се подаде, когато тавата за автоматично подаване е заредена с повече от 150 листа.
- 3) Стъпките за печат са както следва (само за операционна система Windows) :
- a) Отворете документа, който ще отпечатвате, от приложението (като Notepad) и изберете "Печат" от менюто "Файл".

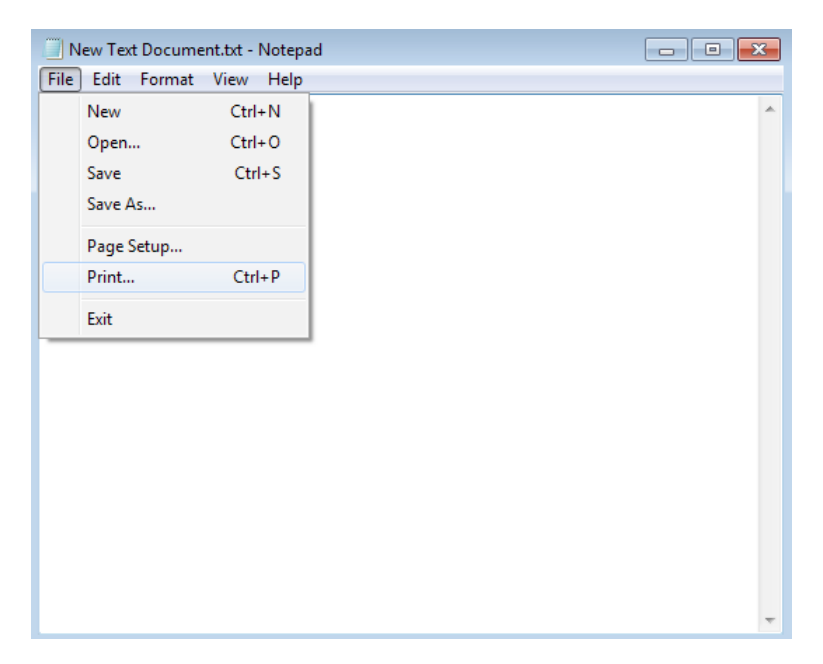

#### b) Изберете принтер Pantum

| 🖶 Print 💌                                                                                                    |
|----------------------------------------------------------------------------------------------------|
| General                                                                                                    |
| Select Printer<br>Add Printer<br>Microsoft Office Document Image Writer<br>Pantum M6550NW Series                            |
| Status:     Ready     Print to file     Preferences       Location:     Comment:     Find Printer                           |
| Page Range <ul> <li>All</li> <li>Selection</li> <li>Current Page</li> <li>Pages:</li> <li>Collate</li> <li>1 2 3</li> </ul> |
| Print Cancel Apply                                                                                                    |

Щракнете върху "Предпочитания", за да настроите отпечатването.

с) Задайте опциите в "Ръчен двустранен печат" на раздела "Основни" и щракнете върху "ОК", след като завършите настройките.

| - Paper Layous ( wavermark |                          |
|----------------------------|--------------------------|
| Express Settings           |                          |
| 1000/060000                | Save Delete              |
|                            |                          |
| Copies                     | Resolution               |
| Copies 1                   | @ 6000P1                 |
|                            | © 12000PT                |
| Colate                     | Duplex                   |
| Reverse                    | W None (Simplex)         |
|                            | Clong Edge               |
|                            |                          |
|                            |                          |
| PANTUM                     | Restore Default Settings |

d) Щракнете върху "Печат".

| Page Range | Current Page | Number of copies: 1 |
|------------|--------------|---------------------|
| Pages:     |              | Collate             |
|            | Pri          | int Cancel Apply    |

Забележка: • Препоръчително е да повдигнете изходната тава, за да предотвратите изплъзването на хартията от нея. Ако решите да не повдигате изходната тава, препоръчваме незабавно да премахнете отпечатаната хартия от принтера.

е) Изпратете задачата за печат, след като изберете Ръчен двустранен печат, след което ще се появи следният прозорец с подкана, който Ви посочва следващите конкретни операции. Интерфейсите са различни в зависимост от моделите.

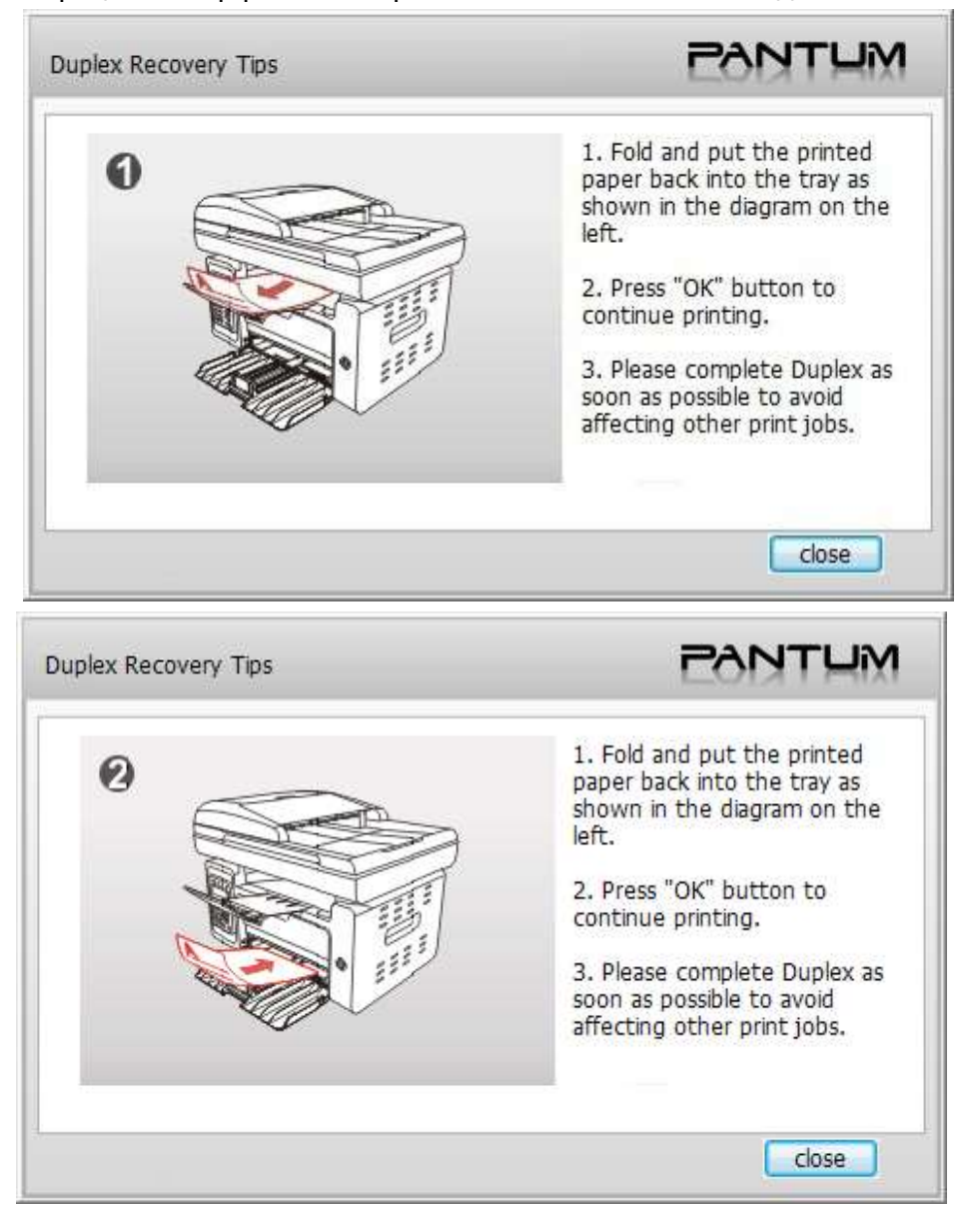

f) След като обърнете хартията според подканата, натиснете бутона "ОК" на принтера, за да продължите да печатате от другата страна.

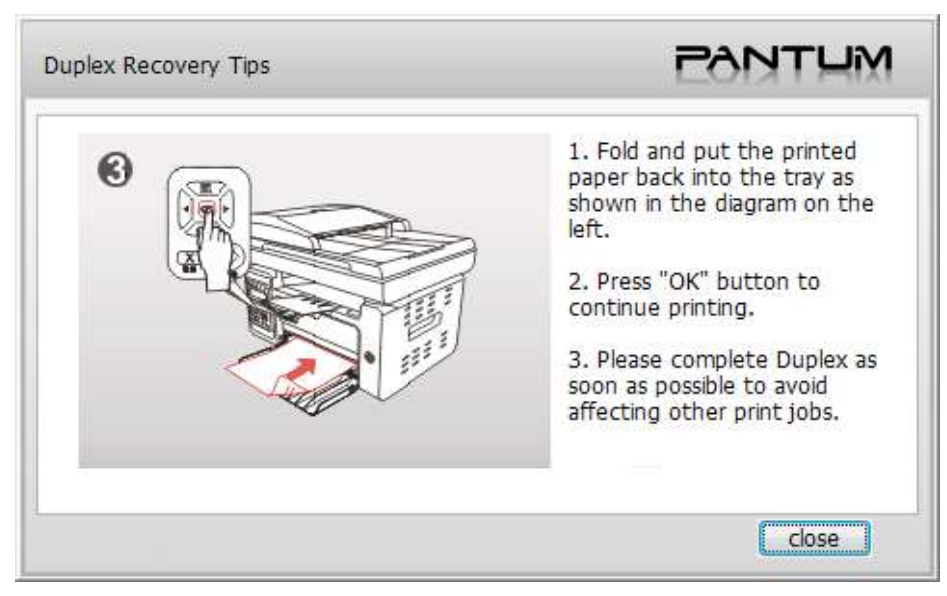

g) Можете да щракнете върху бутона "Затвори", за да затворите този прозорец с подкана и той няма да се появи до следващата задача за ръчен двустранен печат.

# 8.4. Отмяна на задачата за печат

Можете да натиснете бутона Отказ на контролния панел, за да отмените задачата за печат, която искате да отмените по време на процеса на печат, или да отмените задачата за печат в опашката за печат.

# 8.5. Печат на Мас система

#### Стъпки за работа:

1. След като инсталирате драйвера на принтера, щракнете върху "Системни предпочитания" в долния ляв ъгъл.

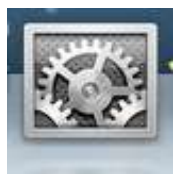

2. След като се появи прозорецът, щракнете върху "Печат и сканиране".

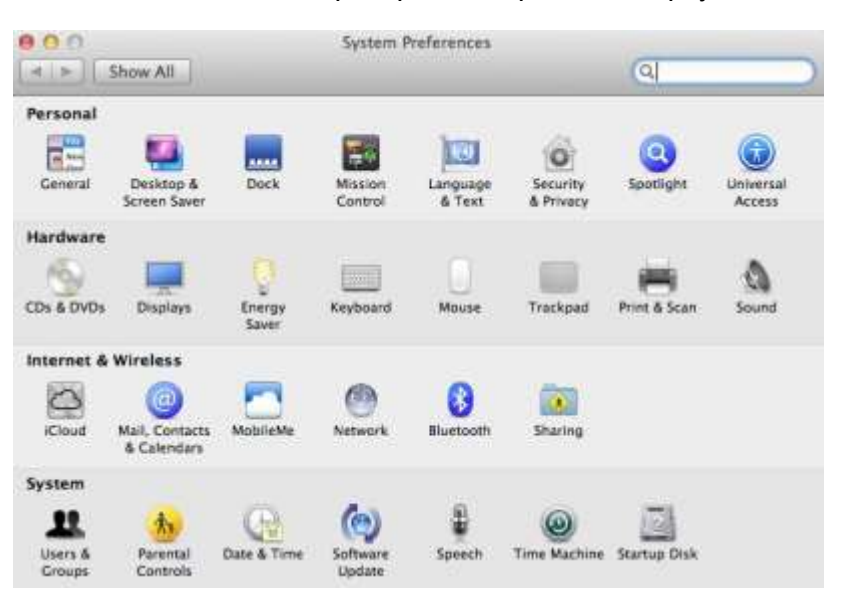

3. След като се появи прозорецът, изберете "Печат".

| Printers                                 | Print San                             |                  |
|------------------------------------------|---------------------------------------|------------------|
| MISSIDNW serves[DSA.<br>Intel Last their | M6550NW series[08A7                   | CE]              |
|                                          | Open Scanner                          | )                |
|                                          | Location                              |                  |
|                                          | Status: Idle                          |                  |
|                                          |                                       |                  |
| 1 8                                      | Share this scanner on the network sha | ring Preferences |
| •                                        | Share this scanner on the network sha | ring Preferences |
|                                          | Share this scanner on the network sha | ring Prefere     |

4. Изберете принтер

- 1) За USB модел принтер: включете USB кабела, съответният принтер автоматично ще се покаже в левия списък.
- 2) За NET модел принтер: включете мрежовия кабел, щракнете върху символа "+" в долната част на левия списък, за да добавите принтера.

|         | Pantum M6550NW              | series                                                                                                    |
|---------|-----------------------------|----------------------------------------------------------------------------------------------------|
| -       | Open Print Queue            | •                                                                                                    |
|         | Options & Supplie           | S                                                                                                    |
|         | Kindt Pantum M6550 Series   |                                                                                                    |
|         | Statura idle                |                                                                                                    |
| Share   | this printer on the network | Sharing Preferences                                                                                                    |
|         |                             |                                                                                                    |
| rinter: | Last Printer Used           | ¥1                                                                                                    |
|         | 44                          |                                                                                                    |
|         | Share                       | Pantum M6550NW Open Print Queue Options & Supplie Location: zzz's Mac Kind: Pantum M6550 Series Statum: Idle Share this printer on the network inter: Last Printer Used |

3) За Wi-Fi модел принтер: изберете иконата за Wi-Fi в горния десен ъгъл на страницата, щракнете върху "Отваряне на мрежовите предпочитания" в списъка.

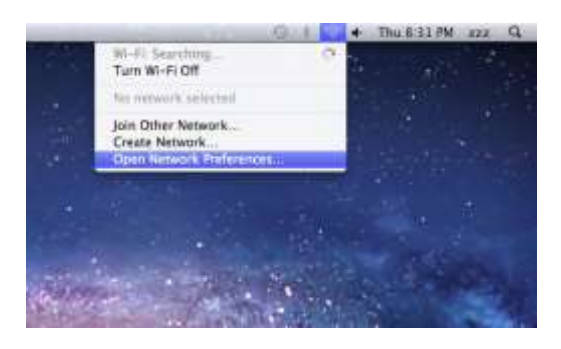

След като се появи прозорецът, щракнете върху SSID.

|                                | Locatio | on: Automatic |                                                                                   | •                                                                                                |
|--------------------------------|---------|---------------|-----------------------------------------------------------------------------------|--------------------------------------------------------------------------------------------------|
| Ethernet                       | <->     | Status:       | Connected                                                                         | Turn Wi-Fi Off                                                                                   |
| e Wilfi                        |         |               | Wi-Fi is connected to Pantum-AP-089D82<br>and has the IP address 192.168.223.100. |                                                                                                  |
| FireWire<br>Not Connected      | Y       | Network Name: | Pantum-AP-089                                                                     | 9082 ;]                                                                                          |
| Bluetooth PAN<br>Not Connected | 0       |               | Ask to join ner<br>Known setworks w<br>If no known setwo<br>be asked before jo    | w networks<br>If be joined automatically<br>rks are available, you will<br>rining a new network. |
|                                |         |               |                                                                                   |                                                                                                  |

#### Изберете съответния SSID.

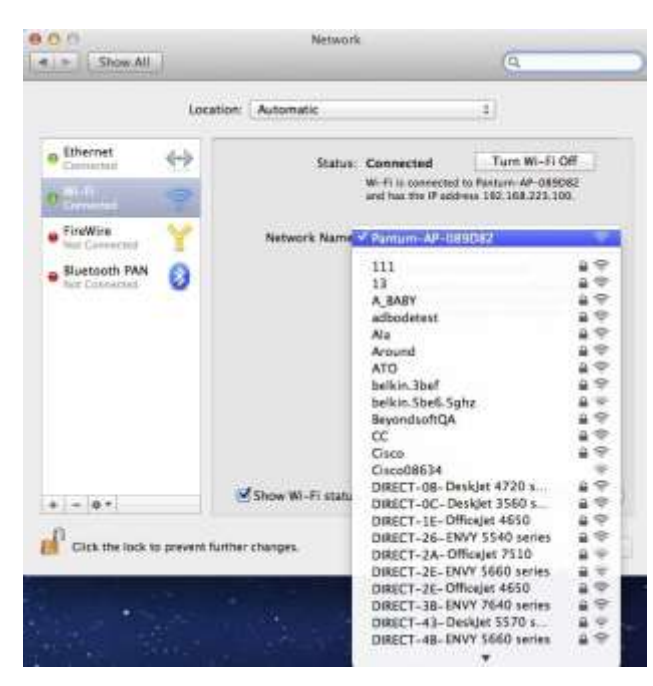

5. Отворете документа за отпечатване, щракнете върху "Документ" – "Печат".

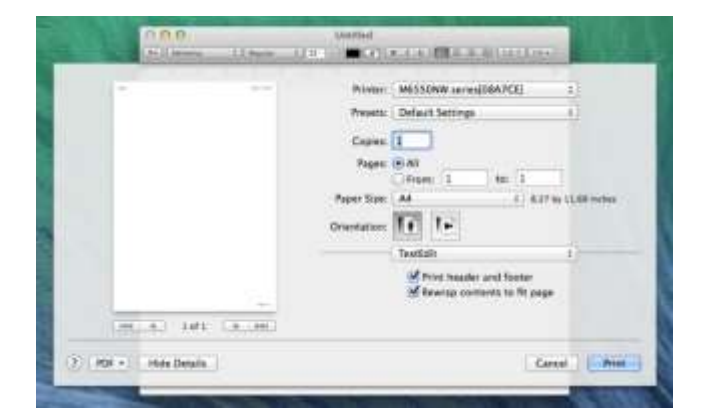

След като прозорецът се появи, задайте параметрите за печат и натиснете бутона "Печат" в горния десен ъгъл.

| 1.1        |              | Prime: M6550NW award08A2CK          |
|------------|--------------|-------------------------------------|
|            |              | Presetti Default Settings :         |
|            |              | Capita I                            |
|            |              | Pageti (S.A.                        |
|            |              | Paper Size: A4 1 1 1.27 by 12.00 or |
|            |              | Orientation 11 1+                   |
|            |              | Constant                            |
|            |              | Media & Gastry                      |
|            |              | Laptud<br>Paper Handling            |
| 144 4 1 23 | ALC: CHICKED | Caver Page                          |

# Копиране

# **9** Глава

| 9. Копиране                               | 2 |
|-------------------------------------------|---|
| 9.1. Функция за копиране                  | 2 |
| 9.2. Метод на копиране                    | 2 |
| 9.3. Отмяна на копиране                   | 2 |
| 9.4. Общи настройки за копиране           | 2 |
| 9.4.1. Качество на изображението          | 3 |
| 9.4.2. Наситеност                         | 3 |
| 9.4.3. Преоразмеряване                    | 3 |
| 9.4.4. Multipage (Множество страници)     | 3 |
| 9.4.5. Clone (Клониране)                  | 4 |
| 9.4.6. Poster (Плакат)                    | 4 |
| 9.4.7. Collated сору (Колиране)           | 5 |
| 9.4.8. Ръчно двустранно                   | 5 |
| 9.4.9. Настройка на хартията              | 5 |
| 9.5. Настройка за копиране на лична карта | 6 |
| 9.5.1. Режим на подреждане                | 6 |
| 9.5.2. Наситеност                         | 6 |
| 9.5.3. Настройка на хартията              | 6 |
| 9.6. Настройка за касова бележка          | 7 |
| 9.6.1. Наситеност                         | 7 |
| 9.6.2. Настройка на хартията              | 7 |
|                                           |   |

# 9. Копиране

# 9.1. Функция за копиране

| Функци                 | я за копиране                             | Серия<br>M6200/M6500/MS6000 | Серия M6550/M6600 |
|------------------------|-------------------------------------------|-----------------------------|-------------------|
|                        | Качество на<br>изображението              | •                           | •                 |
|                        | Наситеност<br>Преоразмеряване             | •                           | •                 |
| Обикновено<br>копиране | Множество страници<br>Клониране           | •                           | •                 |
|                        | Плакат<br>Колиране                        | •                           | •                 |
|                        | Ръчно двустранно<br>Настройка на хартията | ○<br>●                      | •                 |
| Копиране на            | Режим на подреждане                       | •                           | •                 |
| лична карта            | Настройка на хартията                     | •                           | •                 |
| Копиране на<br>сметка  | наситеност<br>Настройка на хартията       | •                           | •                 |

(•: включено, •: не е включено)

# 9.2. Метод на копиране

- 1. Натиснете бутона "копиране"/"Копиране на лична карта"/"копиране на сметка" на контролния панел.
- 2.Поставете оригиналния документ в автоматичното устройство за подаване на документи (ADF) (поддържа само обикновено копиране) с дясната страна нагоре или го поставете върху стъклена плоча с дясната страна надолу (за метода как да поставите оригиналния документ, вижте <u>2.5</u>.).

3. Настройте количеството за копиране с "бутона за посока или с цифра" според видовете (максимум 99 броя).

4. Натиснете "бутона за стартиране", за да започнете с копирането.

# 9.3. Отмяна на копирането

За отмяна на копирането натиснете "бутона за отмяна" на контролния панел.

# 9.4. Общи настройки за копиране

Променете съответната настройка от "менюто за настройка на копирането" за по-добър ефект

от копирането.

- 1.Натиснете бутона "копиране" на контролния панел и след това натиснете бутона "OK", за да влезете в интерфейса за настройка на копирането;
- 2. Натиснете бутона със стрелка, за да изберете опциите и след това натиснете бутона "OK", за да влезете в интерфейса за настройка;
- 3. Натиснете бутона със стрелка, за да изберете опцията, която да настроите и натиснете бутона "ОК", за да зададете опцията.
  - Забележка: Качеството на изображението, наситеността, преоразмеряването и настройката за хартията могат да се запазят валидни, след като се настроят опциите.
    - Настройките за множество страници, клониране, плакат, колиране и ръчно двустранно копиране ще се възстановят до тези по подразбиране след завършване на копирането, превключването между бутоните на панелите или рестартирането на машината.

### 9.4.1. Качество на изображението

Изберете съответстващия режим за качество на изображението при използвания оригинален документ, за да подобрите резултата от копирането. Има общо 4 режима:

Автоматичен: режим по подразбиране;

Текст + изображение: приложим за оригинали със смесени текст и изображение;

Изображение: приложим за оригинално изображение;

Текст: приложим за оригинален текст.

Забележка: • Режимът за качество на изображението поддържа "автоматичен" режим само след като са зададени "плакат" и "колирано копиране".

#### 9.4.2. Наситеност

Настройте светимостта на копирането чрез настройката на наситеността.

Наситеността включва "ръчна" и "автоматична" настройка.

```
Ръчна настройка: светле тъмно
```

# 9.4.3. Преоразмеряване

Когато се копира оригинален документ, можете да преоразмерите копираното изображение.

Преоразмеряването включва "фиксирано" и "ръчно регулиране", а стойността по подразбиране е 100%.

1.Фиксирано преоразмеряване: 141% А5->А4、122% А5->В5、115% В5->А4、97%

LTR->A4、94% A4->LTR、86% A4->B5、81% B5->A5、70% A4->A5。

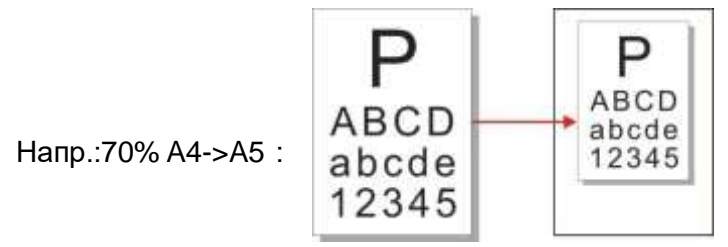

2. "Ръчно регулиране" се отнася само за копиране със стъклената плоча, чийто обхват на настройка е 25%-400%, като може да се регулира с по 5% при всяко натискане на бутон със стрелка.

#### 9.4.4. Множество страници (Multipage)

С настройката за множество страници могат да се копират 2 или 4 страници текстове върху един лист хартия. Множество страници включва 3 режима:

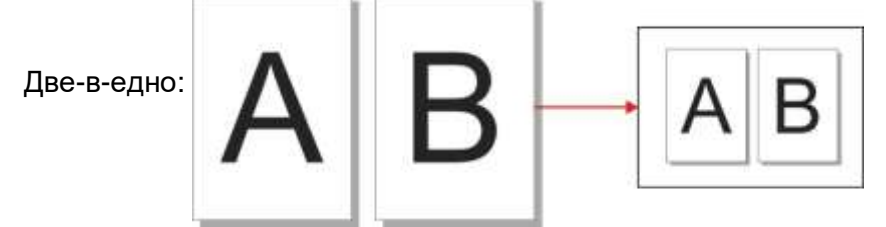

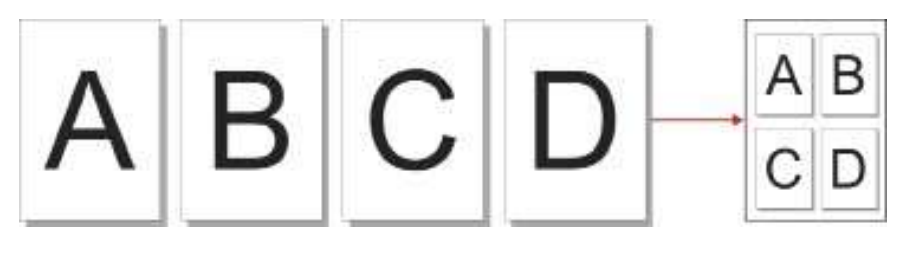

Хоризонтално четири-в-едно:

Вертикално четири-в-едно :

Забележка: • "Множество страници" и "преоразмеряващата функция" не могат да бъдат зададени едновременно.

## 9.4.5. Клониране (Clone)

Настройката за клониране позволява отпечатването на множество оригинални изображения върху един лист хартия. Клонираното копиране включва 3 режима:

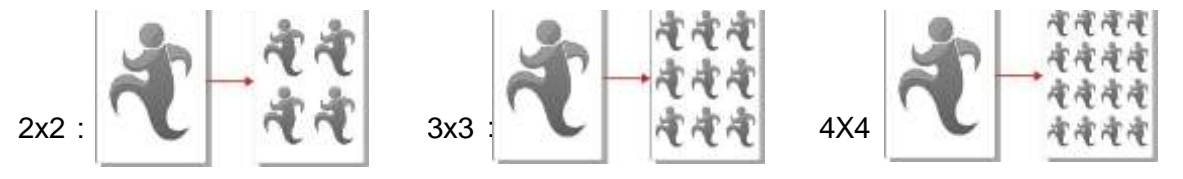

Забележка: • "Клониране" и "преоразмеряващата функция" не могат да бъдат зададени едновременно".

### 9.4.6. Плакат (Poster)

Настройката за плакат позволява отпечатването на един оригинален документ върху няколко листа хартия.

Копирането на плакат включва 3 режима:

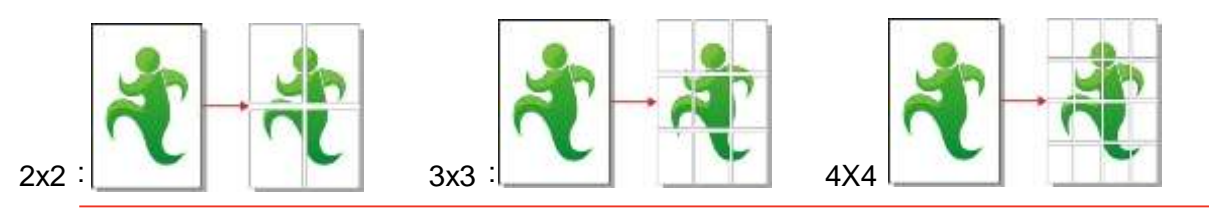

Забележка: • "Плакат" и "преоразмеряващата функция" не могат да бъдат зададени едновременно.

# 9.4.7. Колиране (Collated copy)

Функцията "Колирани копия" се поддържа само при копиране с автоматичното устройство за подаване на документи (ADF). Колирането включва 2 режима:

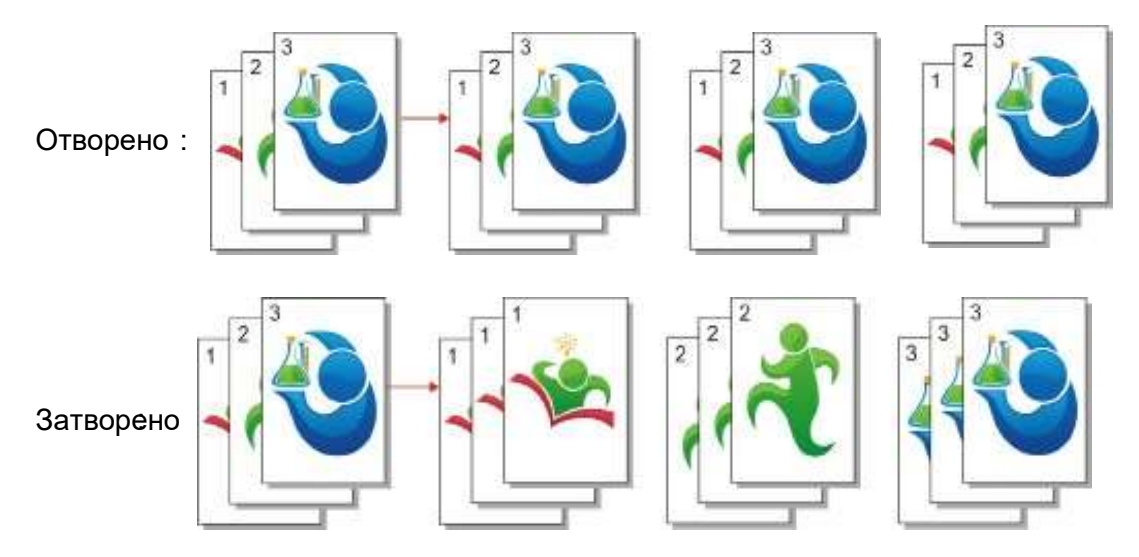

### 9.4.8. Ръчно двустранно копиране

Ако оригиналният документ се копира от двете страни ръчно, моля, изберете режим на подаване на ADF. Ръчното двустранно копиране включва 2 режима:

Затворено: поддържа едностранно копиране;

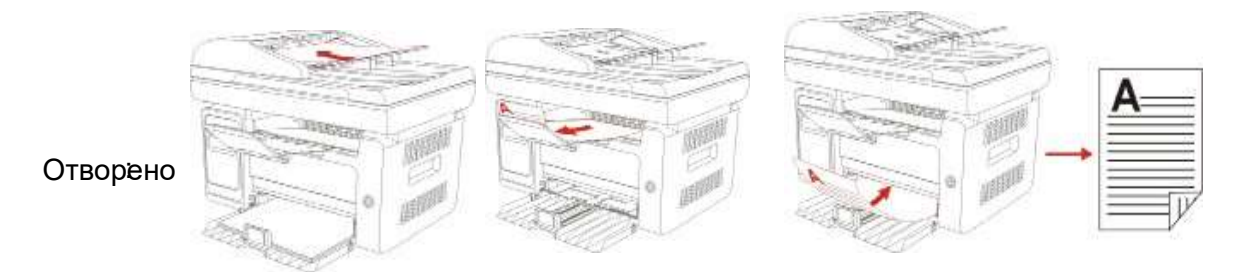

### 9.4.9. Настройка на хартията

Чрез настройката на хартията можете да зададете подходящ размер и тип хартия.

Размер на хартията: A4, Letter, B5, A5, A6, Executive, Legal и Folio.

Тип хартия: обикновена хартия, плътна хартия, хартия за пликове, фолио, картон, хартия за етикети и тънка хартия.

- Забележка: След като са зададени "множество страници" и "функцията за клониране", "размерът на хартията" поддържа само "А4" и "Letter".
  - Ако оригиналните документи се копират в режим ADF, размерът на хартията може да бъде само обикновена хартия.

# 9.5. Настройка за копиране на лична карта

Променете съответната настройка от менюто за настройка на копирането за по-добър ефект на копиране.

 Натиснете бутона "Копиране на лична карта" на контролния панел и след това натиснете бутона "OK", за да влезете в интерфейса за настройка на копирането.
 Натиснете бутона със стрелка, за да изберете опциите и след това натиснете бутона

"ОК", за да влезете в интерфейса за настройка;

3.Натиснете бутона със стрелка, за да изберете опцията, която да настроите и натиснете бутона "ОК", за да зададете опцията.

#### 9.5.1. Режим на подреждане

Има общо 4 режима за подреждане при копиране на лична карта:

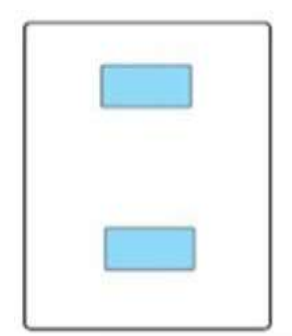

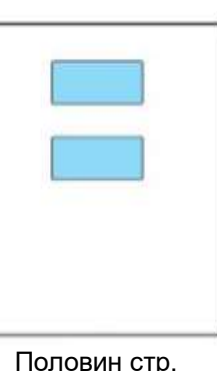

| иране на лична ка |  |
|-------------------|--|
|                   |  |
|                   |  |
|                   |  |
|                   |  |

Цяла стр. отгоре-отдолу

Половин стр. отгоре-отдолу

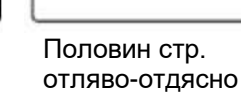

А5 отляво-отдясно

Позиция:

Половин страница отгоре-отдолу: режим по подразбиране; поставете личната карта в "оранжевата лява половина" на стъклената плоча.

Половин страница отгоре-отдолу, половин страница отляво-отдясно или А5 отляво-отдясно: поставете личната карта в "синята зона" на стъклена плоча.

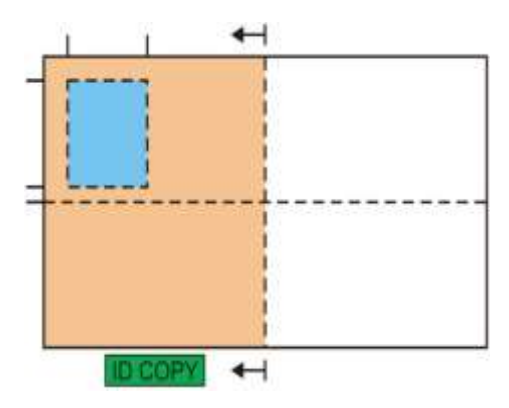

Забележка: • След настройването, режимът на подреждане може да се запази валиден преди стартирането; след стартирането, режимът на подреждане ще се възстанови до настройката по подразбиране.

#### 9.5.2. Наситеност

За настройка на наситеността, вижте 9.4.2.

#### 9.5.3.Настройка на хартията

Копирането на лична карта поддържа размери на хартията А4 и Letter.

# 9.6. Настройка за касова бележка

Променете съответната настройка от менюто за настройка на копирането за по-добър ефект на копиране.

1. Натиснете бутона "копиране на сметка" на контролния панел и след това натиснете бутона "OK", за да влезете в интерфейса за настройка на копирането.

2.Натиснете бутона със стрелка, за да изберете опциите и след това натиснете бутона "OK", за да влезете в интерфейса за настройка;

3.Натиснете бутона със стрелка, за да изберете опцията, която да настроите и натиснете бутона "ОК", за да зададете опцията.

### 9.6.1. Наситеност

За настройка на наситеността, вижте 9.4.2.

#### 9.6.2. Настройка на хартията

Копирането на касова бележка поддържа размери на хартията А4, Letter, B5, A5, A6 и Executive.

# Сканиране

# **10** Глава

| 10. Сканиране                                                                             | 2  |
|-------------------------------------------------------------------------------------------|----|
| 10.1. Push сканиране                                                                      | 2  |
| 10.1.1. Стъпки за Push сканиране с таблет                                                 | 2  |
| 10.1.2. Стъпки за Push сканиране с автоматичното устройство за подаване на документи(ADF) | 2  |
| 10.1.3. Сканиране на една страница                                                        | 3  |
| 10.1.4. Обединяване на сканиране                                                          | 3  |
| 10.1.5. Други функции за сканиране                                                        | 4  |
| 10.2. Pull сканиране                                                                      | 8  |
| 10.2.1. Приложение за сканиране Pantum                                                    | 8  |
| 10.2.2. Драйвер за сканиране TWAIN                                                        | 9  |
| 10.2.3. Драйвер за сканиране WIA                                                          | 11 |
| 10.2.4. Отмяна на задача за сканиране                                                     | 14 |
| 10.3. Сканиране на Мас система                                                            | 15 |
| 10.3.1. Сканиране с ІСА                                                                   | 15 |
| 10.3.2. Сканиране с TWAIN                                                                 | 18 |
|                                                                                           |    |

# 10. Сканиране

Този принтер предоставя два типа сканиране: "Push сканиране", което означава сканиране чрез операциите на контролния панел на принтера; "Pull сканиране", което означава сканиране чрез компютърен терминал, сканиране през приложението.

# 10.1. Push сканиране

### 10.1.1. Стъпки за Push сканиране с таблет

Този раздел представя как да сканирате документи към компютъра (само чрез USB кабелна връзка) от контролния панел на принтера. Специфичните стъпки за работа са както следва:

1) Поставете документа с лицето надолу върху стъклената плоча.

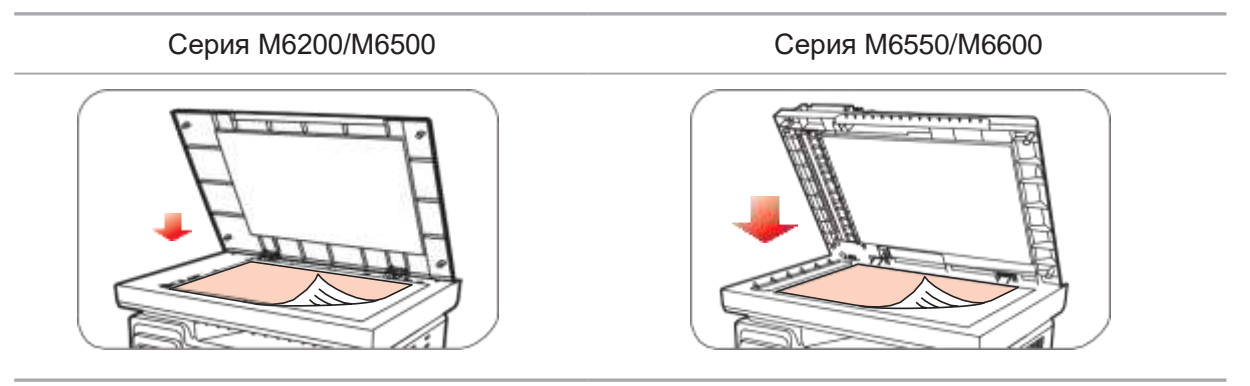

Забележка: • По време на копиране, моля, не отваряйте капака, за да избегнете неблагоприятно въздействие върху качеството на изображението.

• За информация относно "Стъпките за използване на хартия и ръкопис", моля, вижте <u>Глава 2.5</u>.

2) Натиснете Сканиране на контролния панел и натиснете бутона за посока "▲" или "▼", за да изберете "Сканиране на една страница" или "Обединяване на сканиране", за да влезете в режим на сканиране.

- Забележка: За информация относно Сканирането на една страница и Обединяване на сканирането, вижте <u>10.1.3</u>. и <u>10.1.4</u>.
- 3) Натиснете бутона "Старт", за да започнете сканирането.
- Забележка: Формати на сканираните файлове: мрежовото сканиране поддържа PDF, TIFF и JPEG формати. Потребителите могат да изберат Запази като на панела за сканираните документи.

# 10.1.2. Стъпки за Push сканиране с автоматичното устройство за подаване на документи (ADF)

(Само за модели от серия М6550/М6600)

- 1) За информация относно процедурите за зареждане на ръкопис, вижте 2.5.
- Натиснете Сканиране на контролния панел и натиснете бутона за посока "▲" или "▼", за да изберете "Сканиране на една страница" или "Обединяване на сканиране", за да влезете в режим на сканиране.
- 3) Натиснете бутона "Старт", за да започнете сканирането.
- 4) Хартията излиза от изхода на ADF и сканирането завършва;

- Забележка: За единична страница, сканирана към компютър/имейл/FTP, можете да я запишете като PDF, TIFF или JPEG;
  - Ако изберете да сканирате към компютър с N-UP Scan в режим на сканиране с ADF, сканираните документи ще бъдат PDF файлове по подразбиране; За тези, сканирани към имейл/FTP с N-UP Scan, можете да ги запишете като PDF, TIFF или JPEG;

#### 10.1.3. Сканиране на една страница

Режимът на сканиране по подразбиране на контролния панел е режим на сканиране на една страница. За конкретните стъпки на сканиране, моля, вижте Глава 10.1.

#### 10.1.4. Обединяване на сканиране

Когато искате да обедините многостранични сканирани документи в един PDF, моля,

използвайте функцията за обединяване на сканирането.

- Забележка: Сканирането чрез обединяване позволява документът да бъде сканиран в PDF формат по подразбиране.
  - Този принтер може да извършва операция по обединяване на сканиране само от контролния панел.

Конкретните операции са както следва:

1. Натиснете бутона "Сканиране", за да влезете в състояние на сканиране. Режимът на сканиране по подразбиране на контролния панел е Сканиране на една страница.

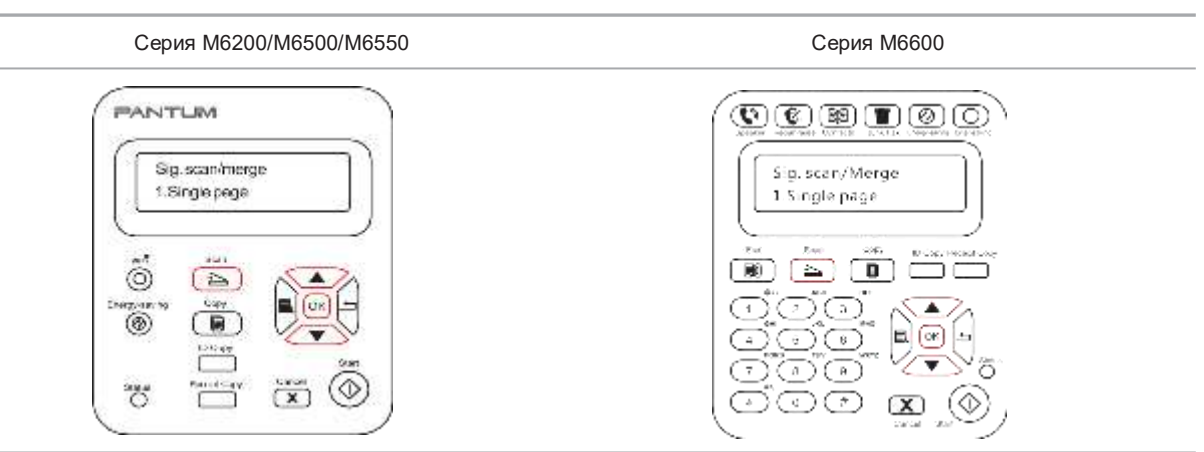

2. Натиснете бутона "▲" или "▼", за да изберете и влезете в режим "Обединяване на сканиране".

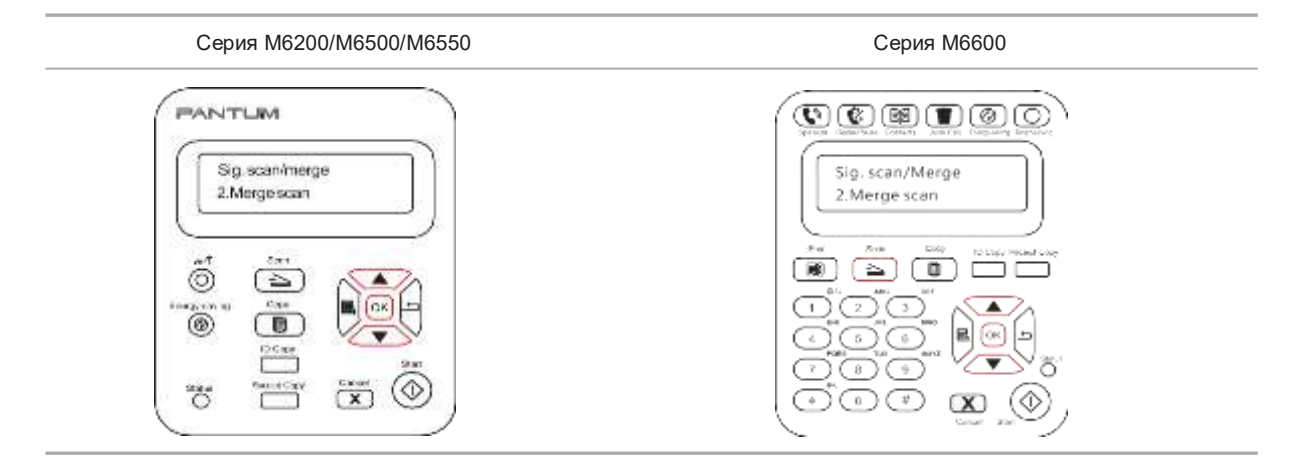

- 3. Натиснете бутона "Старт" и интерфейсът на лентата за процеса на сканиране ще се появи на компютъра.
- 4. След приключване на сканирането на първата страница, съдържанието, както е показано по-долу, ще се появи на контролния панел:

Натиснете бутона "Старт" - сканирайте следващата страница

Натиснете бутона "ОК" - прекратете сканирането

- 5. Поставете документа, който ще сканирате, върху стъклената плоча и натиснете бутона Старт, за да продължите да сканирате втората страница (за сканиране с ADF можете да стартирате непрекъснато сканиране директно).
- 6. Повторете операцията, както е описано в стъпка 5, за да сканирате няколко страници, докато не натиснете бутона "ОК", за да прекратите тази операция.
- 7. След приключване на операцията приложението ще запише PDF документ в посочената папка.

#### 10.1.5. Други функции за сканиране

1. Сканиране към имейл

Потребителите могат да сканират монохромни или цветни документи като прикачени файлове към имейл приложение. Стъпките за работа са както следва:

① Въведете IP адреса в адресната лента на уеб браузъра, за да получите достъп до вградения уеб сървър на принтера.

② Щракнете върху "Настройки"—"SMTP", за да зададете съответните параметри на SMTP протокола; След като приключите с настройката, щракнете върху "Приложи", за да запазите

| In Information                                              | Setting Admin Setting Log out                  |    | English •                                                                                                    |
|-------------------------------------------------------------|------------------------------------------------|----|----------------------------------------------------------------------------------------------------|
| etting                                                      | SMTP                                           |    | Tops                                                                                                    |
| Network settings     Protocol Settings                      | Single Hall Transfer Protocol :<br>SHTP Server |    | <ul> <li>Sate base information for<br/>printer lage real server, to<br/>class use real whet's only whith<br/>this page has been set.<br/>once city.</li> </ul> |
| PV4<br>KAWAUPD<br>SHMP                                      | Port No.                                       | 23 |                                                                                                    |
| SMTP<br>Bonjour                                             | SHIP Login Information :<br>Login Norve        |    |                                                                                                    |
| WSD<br>FTP                                                  | Paleward                                       |    |                                                                                                    |
| ♥ Wireless Settings<br>Wireless Retwork<br>Wireless Hatspot | Palawerd Confirmation                          |    |                                                                                                    |
| Machinery settings -                                        |                                                |    |                                                                                                    |
|                                                             |                                                |    |                                                                                                    |

③ Щракнете върху "Адресна книга с имейли" в лявата колона с настройки, за да влезете в интерфейса за настройки на имейла.

|                                                                                                    | and the second second s | 4             | State of the second second second second second second second second second second second second second second |
|----------------------------------------------------------------------------------------------------|----------------------------------------------------------------------------------------------------|---------------|----------------------------------------------------------------------------------------------------|
| etting war                                                                                                    | Femal address book                                                                                                    |               | Tus                                                                                                    |
| Borjour<br>IN-6<br>WSD<br>FTP<br>V Wreless Settings<br>Wireless Biotryark<br>Wireless Hatopet<br>Machinery wittings<br>* Address Book<br>E-real address book<br>Group email<br>System<br>E-med Rethination | E No. Contact None                                                                                                    | Email Address | uhrsit be used with the<br>alert and solution to enail<br>function.                                            |

④ Щракнете върху "Нов" и следният прозорец ще се появи, редактирайте името на контактите, въведете имейл адреса и след това щракнете върху "Изпращане".

|                                                                        | -             | manum second cos | Tone                    | tipa .                                                                                                    |
|------------------------------------------------------------------------|---------------|------------------|-------------------------|----------------------------------------------------------------------------------------------------|
| dietz<br>dietz<br>konse<br>296                                         | South<br>Mis. | Contact Name     | typed Address           | Allow on one to the appendix of the appendix of the appendix o |
| WEB<br>ETF<br>• Whelest Sectings<br>Windows totaget<br>Windows totaget |               | Second same      | lim                     |                                                                                                    |
| Address Deck     Ereut address fank     Orses und  Orses               |               | inst.            | [ Satest ] [ Tarr off ] |                                                                                                    |

⑤ Поставете документа върху стъклената плоча.

#### Серия М6200/М6500

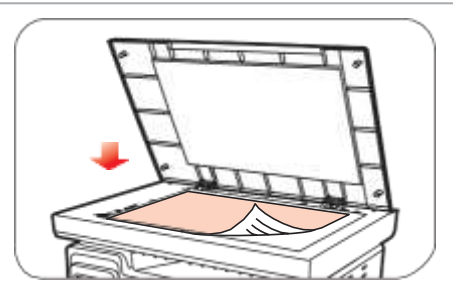

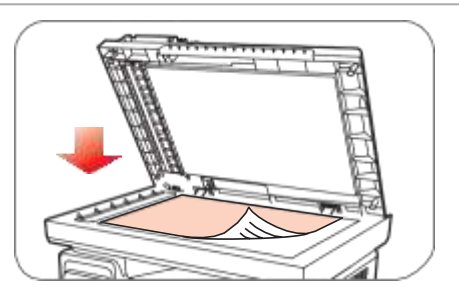

Серия М6550/М6600

⑥ Натиснете Сканиране на контролния панел и натиснете бутона за посока "▲" или "▼", за да изберете "Сканиране на една страница" или "Обединяване на сканиране", за да влезете в режим на сканиране.

⑦ В интерфейса "1. Сканиране към" натиснете бутона "ОК".

⑧ Натиснете "▲" или "▼", за да изберете "Сканиране към имейл" и натиснете бутона "ОК".

⑨ Натиснете "▲" или "▼", за да изберете "Адресна книга с имейли" или "Групов имейл" и натиснете бутона "ОК".

⑩ Натиснете "▲" или "▼", за да изберете адрес или група и след това натиснете бутона "ОК"; натиснете бутона "Старт", за да стартирате сканирането.

Моля, следвайте тези инструкции за настройките за групови имейли:

Задайте името на групата за групово изпращане на имейл чрез уеб страница и задайте членовете, т.е. получателите, в групата на груповия имейл. След приключване на сканирането фърмуерът ще изпрати сканираните документи на пощенския сървър. След това пощенският сървър ще изпрати документите на всеки член на групата.

2. Сканиране към FTP

Сканирането към FTP изисква мрежова среда. Потребителите могат да сканират сравнително големи файлове онлайн. Потребителите трябва да влязат в FTP сървъра с потребителско име и парола и да инсталират IIS Component на компютъра.

1) Стъпки за работа:

① Въведете IP адреса в адресната лента на уеб браузъра, за да получите достъп до вградения уеб сървър на принтера.

2 Щракнете върху "Настройки" – "FTP", за да влезете в интерфейса за настройки на FTP.

#### PANTUM

|                                                                                                    | in a                    |            |                                                   |
|----------------------------------------------------------------------------------------------------|-------------------------|------------|---------------------------------------------------|
| <ul> <li>Network settings</li> <li>Protocol Settings</li> <li>Pr4</li> <li>RAW(LPD</li> <li>SWW</li> <li>SWTF</li> <li>Barguar</li> <li>Pr6</li> <li>WSD</li> <li>W</li> <li>Wreless Settings</li> <li>Wreless Settings</li> <li>Wreless Settings</li> <li>Wreless Tetwork</li> <li>WWWsse tetgot</li> <li>Machinery settings</li> </ul> | r Search<br>Dans<br>Tam | FTP server | - The same provide<br>configuration on FTP server |
| PANTU                                                                                                    | M                       | Rafnash    | Concept & 2011 Theory Sales Technology (*         |

Э Щракнете върху "Нов", ще се появи следният прозорец. Задайте относителните параметри на FTP протокола. След завършване на настройката кликнете върху "Изпращане".

|                                                                                                    |       | A summer second to the                                                                                                    |          |                             |
|----------------------------------------------------------------------------------------------------|-------|----------------------------------------------------------------------------------------------------|----------|-----------------------------|
| <ul> <li>Instruction setting);</li> <li>Professional Setting(in<br/>Setting);</li> <li>Setting);</li> <li>Setting);</li> <li>Trifficence Setting(in<br/>Workson Setting(in<br/>Workson Setting(in));</li> </ul> | A THE | New Contract on the Contract of Contract on Contract on Contract o |          | The pape service of P.9 and |
| PANTUM                                                                                                    |       | haffer annial.<br>[habet]                                                                                                    | Turn off |                             |

④ Поставете документа върху стъклената плоча.

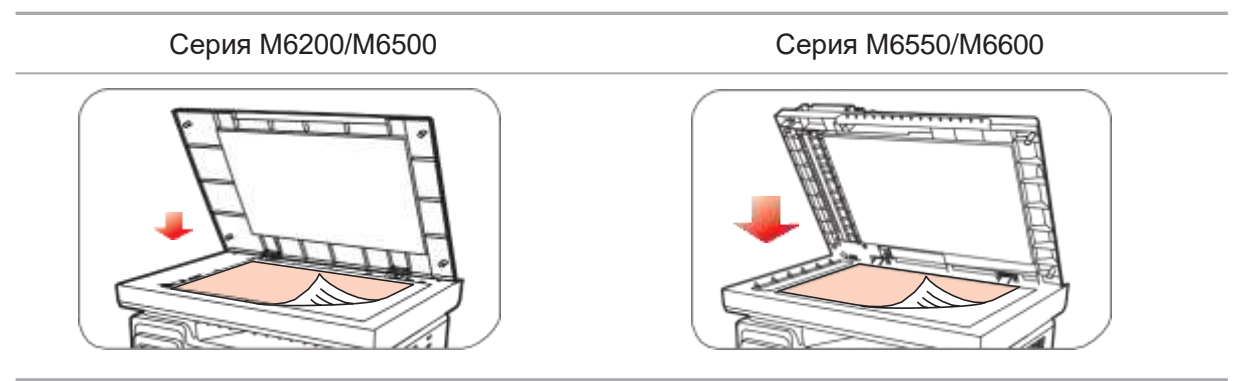

⑤ Натиснете Сканиране на контролния панел и натиснете бутона за посока "▲" или "▼", за да изберете "Сканиране на една страница" или "Обединяване на сканиране", за да влезете в режим на сканиране.

- ⑥ В интерфейса "1. Сканиране към" натиснете бутона "ОК".
- ⑦ Натиснете "▲" или "▼", за да изберете "Сканиране към FTP" и натиснете бутона "ОК".

⑧ Натиснете "▲" или "▼", за да изберете сървъра и натиснете бутона "ОК"; Натиснете бутона "Старт", за да започнете сканирането.

Забележка: Съответните параметри на FTP протокола са както следва:

FTP сървър: IP адрес на сървъра (като 10.10.145.100)

Номер на порт: Номерът на порта по подразбиране е

Име за вход: Например, анонимен

Парола: като (анонимното влизане не се нуждае от парола)

Потвърждаване на парола: Например (анонимното влизане не се нуждае от парола) Име на сървъра: Например, Pantum

# 10.2. Pull сканиране

#### 10.2.1. Приложение за сканиране Pantum

Стъпки за работа:

1) Кликнете два пъти върху "Приложението за сканиране Pantum" на компютъра; иконата е показана по-долу:

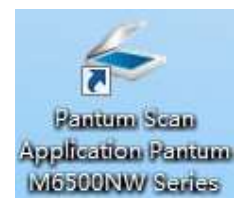

2) Прозорецът за подкана е показан по-долу:

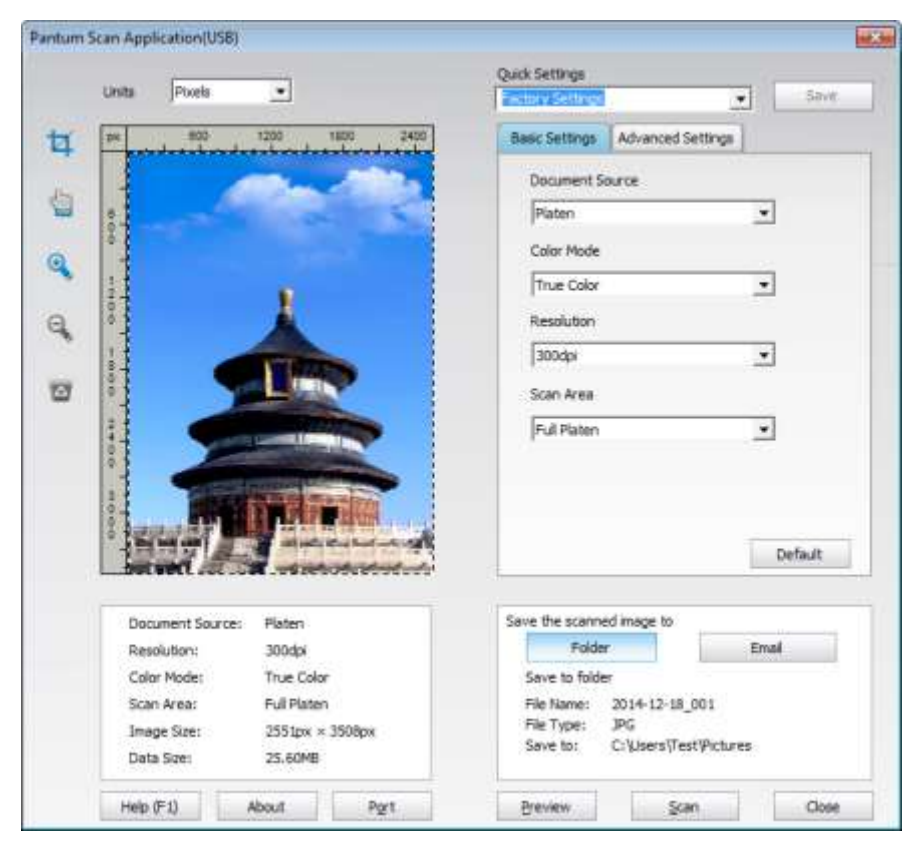

3) Задайте Сканиране в десния списък. Кликнете "Сканиране" в долния десен ъгъл и започнете сканирането.

Забележка: Софтуерът за сканиране на Pantum може да сканира изображения и поддържа файлови формати: BMP, JPG, TIF, PDF, and PNG.

Този продукт отговаря на TWAIN и Windows Image Application (WIA) стандарта. Ако използват приложение, което поддържа TWAIN и WIA стандарт, потребителите могат да използват функцията за сканиране и директно да сканират изображенията в отвореното приложение. Наръчникът изисква Office софтуер (Word и Excel) и Photoshop например, за да се покаже действието.

## 10.2.2. Драйвер за сканиране TWAIN

#### 10.2.2.1. Office софтуер (Word и Excel)

Стъпки за работа:

1) Клавишни комбинации: Alt+I+P+S, за да отворите прозореца на приложението.

| Insert Picture from Scanner or Camera       |
|---------------------------------------------|
| Device                                      |
| Pantum M6550 Series TWAIN                   |
| Resolution: () Web Quality () Print Quality |
| Insert Qustom Insert Cancel                 |

2) Кликнете върху опцията "Устройство" и изберете сканиране TWAIN, кликнете върху бутона "Въвеждане по избор" по-долу.

| Insert Picture from Scanner or Camera                                                       | ? <b>×</b> |
|---------------------------------------------------------------------------------------------|------------|
| Device                                                                                      |            |
| Pantum M6550 Series TWAIN                                                                   | -          |
| Pantum M6550 Series Scanner<br>Pantum M6200-M6500 Series TWAIN<br>Pantum M6550 Series TWAIN | <u>^</u>   |
| Pantum M6600 Series TWAIN                                                                   |            |
|                                                                                             | *          |

3) След изскачането на прозореца, настройте информацията за сканиране в списъка вдясно на "Основни настройки" и "Разширени настройки". Кликнете върху "Сканиране" и започнете сканирането.

|                                                                                      |                                                                                  | Quck Settings                                                                                    | -                             |
|--------------------------------------------------------------------------------------|----------------------------------------------------------------------------------|--------------------------------------------------------------------------------------------------|-------------------------------|
| [IX] 800                                                                             | 1200 1800                                                                        | Basic Settings Advanced                                                                          | Settings                      |
| 3                                                                                    |                                                                                  | Document Source                                                                                  |                               |
|                                                                                      |                                                                                  | Platen                                                                                           | •                             |
| -                                                                                    |                                                                                  | Color Mode                                                                                       |                               |
| 1                                                                                    |                                                                                  | True Color                                                                                       | •                             |
| 0.0                                                                                  | 1                                                                                | Resolution                                                                                       |                               |
|                                                                                      | -                                                                                | 300.6x                                                                                           | •                             |
|                                                                                      |                                                                                  | fring beau                                                                                       |                               |
| 1                                                                                    | - Con                                                                            | SCATINESS                                                                                        | - 22                          |
| 0                                                                                    |                                                                                  |                                                                                                  |                               |
| and the second                                                                       |                                                                                  |                                                                                                  |                               |
|                                                                                      | Hard Barris                                                                      | <u>.</u>                                                                                         | Default                       |
| Decarent Se                                                                          |                                                                                  | Save the scanned maps to                                                                         | Default                       |
| Document So<br>Resolution:                                                           | arce: Platen<br>300dpi                                                           | Save the scanned image to Folder                                                                 | Default                       |
| Discurrent Se<br>Resolution:<br>Color Mode:                                          | urce: Platen<br>                                                                 | Save the scanned image to<br>Folder<br>Save to folder                                            | Default                       |
| Document So<br>Resolutor:<br>Color Mode:<br>Scan Area:                               | urde: Mater<br>300dpi<br>True Color<br>Full Plater                               | Save the scanned image to<br>Folder<br>Save to folder<br>File flame: 2015-03-2                   | Enal                          |
| Document Se<br>Resolution:<br>Color Mode:<br>Scan Area:<br>Image Scan:<br>Data Size: | urce: Platen<br>300dø<br>True Colov<br>Full Platen<br>255.00 × 3508px<br>25.00 B | Save the scanned image to<br>Folder<br>Save to folder<br>File Type: 3PG<br>Seve to: C:'Lisers(7) | Enal<br>6_003<br>iestPictures |

Забележка: Щракнете върху "Порт" по-долу, за да изберете порта за сканиране, който е показан по-долу:

|  | Use local USB port                                    |     |  |
|--|-------------------------------------------------------|-----|--|
|  | O Auto search network scan                            | ner |  |
|  | Enter host name or IP address of the scanner manually |     |  |
|  |                                                       |     |  |
|  |                                                       |     |  |

#### 10.2.2.2. Photoshop

Стъпки за работа:

1) Стартирайте Photoshop, кликнете върху "Файл" - "Импортиране" в горния ляв ъгъл и изберете сканиране TWAIN, както е показано по-долу:

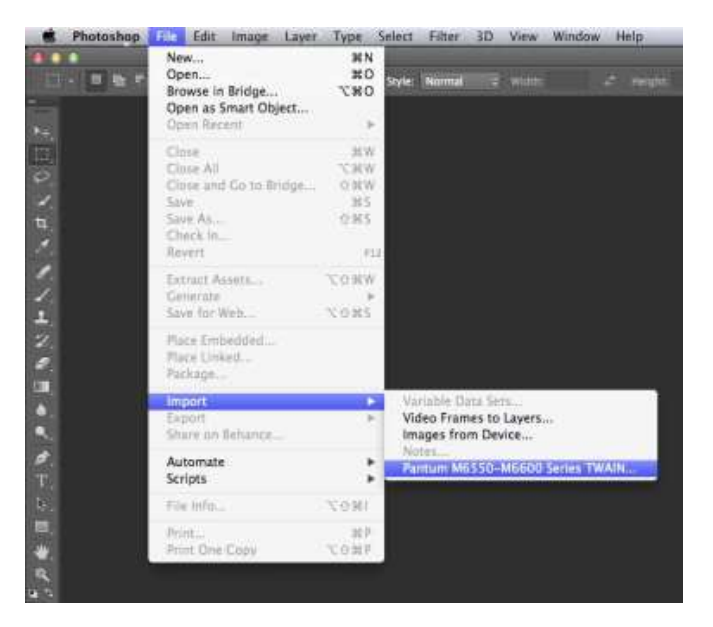

2) След изскачането на прозореца, вижте стъпка 3 от <u>10.2.2.1</u>. за повече подробности.
# 10.2.3. Драйвер за сканиране WIA

# 10.2.3.1. WIA1.0 сканиране (Windows XP / Windows Server 2003)

1. Office софтуер (Word или Excel)

Стъпки за работа:

1) Клавишни комбинации: Alt+I+P+S за отваряне на прозореца на приложението.

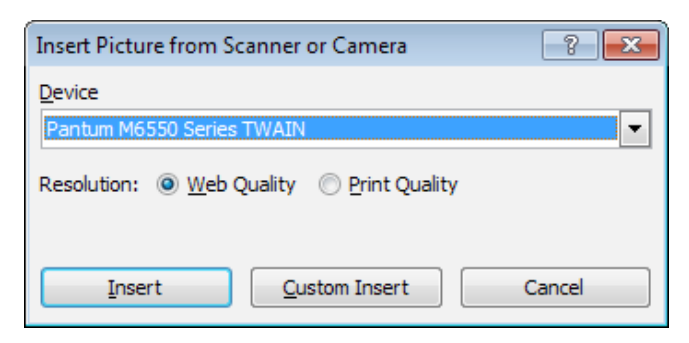

2) Кликнете върху опцията "Устройство" и изберете сканиране WIA, кликнете върху бутона "Въвеждане по избор" по-долу.

| Insert Picture from Scanner or Camera                        | ? <mark>- x -</mark> |
|--------------------------------------------------------------|----------------------|
| Device                                                       |                      |
| Pantum M6550 Series TWAIN                                    | -                    |
| Pantum M6550 Series Scanner                                  | <u> </u>             |
| Pantum M6200-M6500 Series TWAIN<br>Pantum M6550 Series TWAIN |                      |
| Pantum M6600 Series TWAIN                                    |                      |
|                                                              | *                    |
|                                                              |                      |

3) От подканващия прозорец, както е показано по-долу, се настройва информацията за сканиране.

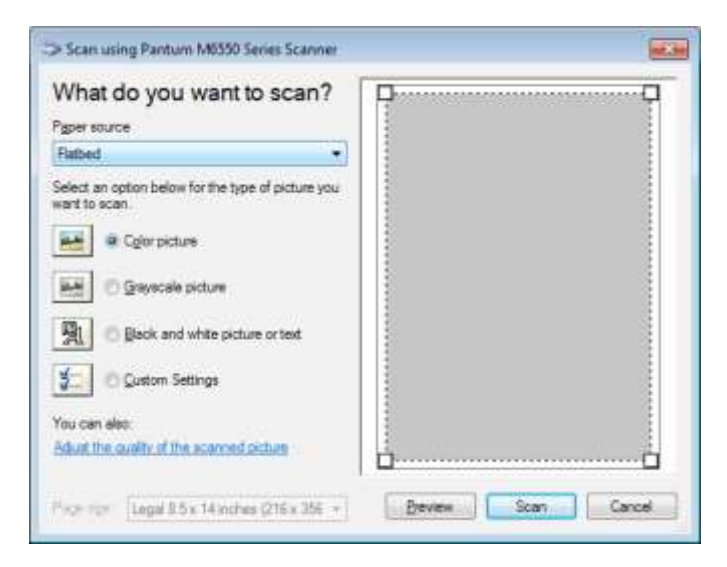

4) Щракнете върху "Настройка на качеството на сканираното изображение" в долния ляв ъгъл на горното изображение, интерфейсът за разширени настройки ще се появи, след което потребителите могат да настроят сканирането; След като приключите с настройките, щракнете върху бутона "ОК", след това върху бутона "Сканиране", за да започнете сканирането.

| Ivanced Properties  |               |        |
|---------------------|---------------|--------|
| Advanced Properties |               |        |
| Appearance          |               |        |
| 1                   | Brightness:   |        |
|                     |               | 0      |
|                     | Contrast:     |        |
|                     | i             | 0      |
| Resolution (DPI):   | Picture type: |        |
| 300                 | Color picture | •      |
|                     |               |        |
|                     |               | Heset  |
|                     | ОК            | Cancel |

#### 2.Photoshop

Стъпки за работа:

1) Стартирайте Photoshop, кликнете върху "Файл" - "Импортиране" в горния ляв ъгъл и изберете сканиране WIA, както е показано по-долу:

| File Edit Shipger Layo                                                              | : Type Select                                                        | Faller |                           | Vew                | Window      |       | tip 👘 |
|-------------------------------------------------------------------------------------|----------------------------------------------------------------------|--------|---------------------------|--------------------|-------------|-------|-------|
| New<br>Open<br>Browse in Bridge<br>Open As<br>Open as Smart Object<br>Open Recent   | Ctrl+N<br>Ctrl+O<br>Alt+Ctrl+O<br>Alt+Shift+Ctrl+O                   |        |                           | Dyler              | Servel      |       |       |
| Cleane<br>Cloane AB<br>Cloane anal Gie tao Bridge<br>Save As<br>Check Bin<br>Ravant | Ctri+W<br>AN+Ctri+W<br>Shift+Ctri+W<br>Ctri+S<br>Shift+Ctri+S<br>FL2 |        |                           |                    |             |       |       |
| Extract Assets<br>Generate<br>Sever for Well                                        | Alt+Shift+Cet+W                                                      |        |                           |                    |             |       |       |
| Place Embedded<br>Place Linked<br>Package                                           |                                                                      |        |                           |                    |             |       |       |
| Export<br>Export<br>Automate<br>Scripts                                             |                                                                      |        | eriable<br>deo Fr<br>otes | Duta Se<br>ames to | li<br>Layen | en TW | /A86_ |
| File Info                                                                           | Alt+Smit+Col+T                                                       | P      | antum                     | M6600              | Series TWA  | N     |       |
| Print<br>Print One Capy                                                             | Ctol=P<br>Alt+Shift+Ctol=P                                           | W      | (lA Sup                   | port               |             |       |       |
| Evit                                                                                | Ctrl+Q                                                               |        |                           |                    |             |       |       |

2) След изскачането на прозореца, вижте стъпка 3 и стъпка 4 от <u>10.2.3.1</u>. за повече подробности.

#### 10.2.3.2. WIA 2.0 сканиране (Windows Vista/Windows Server 2008 и по-нови версии)

Стъпки за работа:

1) Кликнете върху "Старт" - "Всички програми" - "Устройства и принтери" в долната лява част на десктопа.

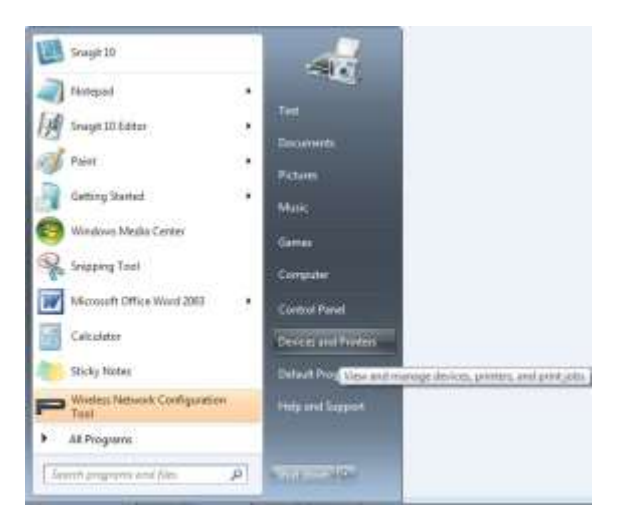

2) Когато се появи изскачащият прозорец, изберете принтера, който искате да използвате и кликнете с десния бутон на мишката.

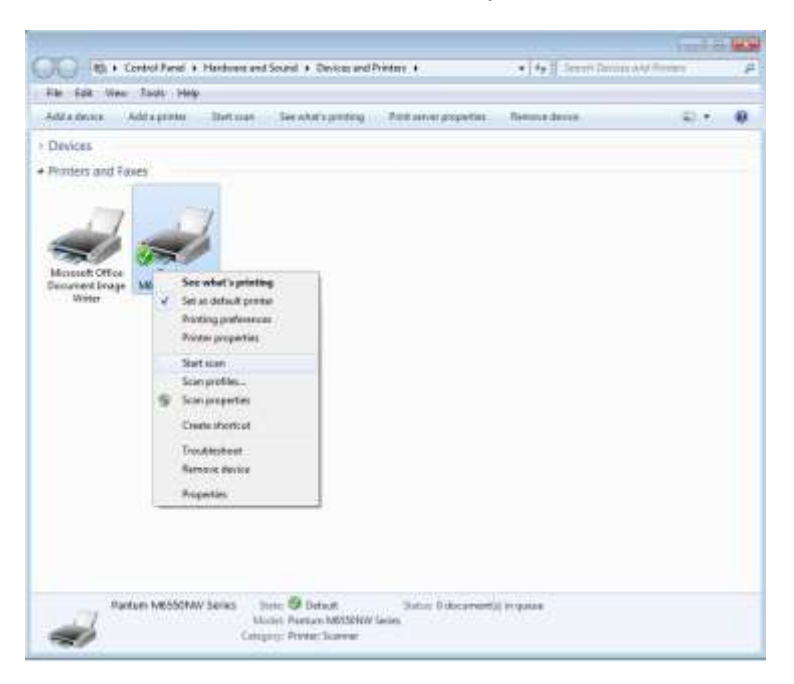

3) Кликнете върху "Стартиране на сканирането" в горната лента с опции.

|                                        |                                |                        |                         | 18161      | - |
|----------------------------------------|--------------------------------|------------------------|-------------------------|------------|---|
| COO Ito + Control Panel + Heri         | were and Sound . Devices and S | Asiatians +            | •   +p    Seinth Berter | and Primes | P |
| Pile Edit View Tools Help              |                                |                        |                         |            |   |
| Add a daview Add a protest like        | tices. See what sprinting      | Prite sener properties | Renaux delete           |            | 0 |
| + Devices                              | Start converge document of     | inne.                  |                         |            |   |
| <ul> <li>Printers and Fases</li> </ul> | 100400-000-00                  |                        |                         |            |   |
|                                        |                                |                        |                         |            |   |
| 11 11                                  |                                |                        |                         |            |   |
| SI 51                                  |                                |                        |                         |            |   |
| Microsoft Office Parture               |                                |                        |                         |            |   |
| Weber                                  |                                |                        |                         |            |   |
|                                        |                                |                        |                         |            |   |
|                                        |                                |                        |                         |            |   |
|                                        |                                |                        |                         |            |   |
|                                        |                                |                        |                         |            |   |
|                                        |                                |                        |                         |            |   |
|                                        |                                |                        |                         |            |   |
|                                        |                                |                        |                         |            |   |
|                                        |                                |                        |                         |            |   |
|                                        |                                |                        |                         |            |   |
|                                        |                                |                        |                         |            |   |
|                                        |                                |                        |                         |            |   |
| Bathery M0152MW Serie                  | er ton Ø totak                 | Datus 5 documents      | City manual             |            |   |
| -                                      | Moduli Partum MIDDON/III       | Sarivir                |                         |            |   |
|                                        | Camperge Promitic Scanne       |                        |                         |            |   |

4) След като се появи изскачащият прозорец, настройте сканирането и кликнете върху "Сканиране" в долния десен ъгъл и започнете сканирането.

| ew Scan           |                             |    |  |
|-------------------|-----------------------------|----|--|
| Scanner: Pantum I | 48550 Series Scanner Chapge |    |  |
| Profijie:         | Ĺ.                          | *] |  |
| баутся:           | Fiatbed                     |    |  |
| Report State      |                             |    |  |
| Cglor format:     | Color                       |    |  |
| Eile type:        | BMP (BMP File)              | •  |  |
| Besolution (DPI): | 300                         |    |  |
| Brightness        | Q                           | 0  |  |
|                   |                             | 0  |  |

# 10.2.4. Отмяна на задача за сканиране

По време на сканирането има два начина за отмяна на задачата:

- 1) Натиснете бутона "Отказ" на контролния панел, за да отмените задачата.
- 2) Щракнете върху бутона Отказ в интерфейса на лентата за процеса на сканиране на компютъра, за да отмените задачата.

# 10.3. Сканиране на Мас система

# 10.3.1. ІСА сканиране

# 10.3.1.1. Отворете ІСА чрез "Печат и сканиране"

Стъпки за работа:

1. След като инсталирате драйвера на принтера, щракнете върху иконата "Системни предпочитания" в долния ляв ъгъл на работния плот на компютъра.

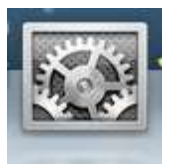

2. След изскачането на прозореца, кликнете върху "Печат и сканиране".

| 000               |                               |                 | System F           | Preferences        |                       |              |                     |
|-------------------|-------------------------------|-----------------|--------------------|--------------------|-----------------------|--------------|---------------------|
|                   | Show All                      |                 |                    |                    |                       | ঝ            |                     |
| Personal          |                               |                 | N 11               |                    | 1.051                 | 1.14.17      |                     |
| -                 | <b>1</b>                      |                 | 14                 | 100                | 0                     |              |                     |
| General           | Desktop &<br>Screen Saver     | Dock            | Mission<br>Control | Language<br>& Text | Security<br>& Privacy | Spotlight    | Universal<br>Access |
| Hardware          |                               |                 |                    |                    |                       |              |                     |
| 10                |                               | 0               | [                  |                    | 100                   | -            | 0                   |
| CDs & DVDs        | Displays                      | Energy<br>Saver | Keyboard           | Mouse              | Trackpad              | Print & Scan | Sound               |
| Internet &        | Wireless                      |                 |                    |                    |                       |              |                     |
| 0                 | 0                             |                 | 0                  | 0                  |                       |              |                     |
| iCloud            | Mail, Contacts<br>& Calendars | MobileMe        | Network            | Bluetooth          | Sharing               |              |                     |
| System            |                               |                 |                    |                    |                       |              |                     |
| 11                | to                            | (P)             | (0)                | 8                  | 0                     | E            |                     |
| Users &<br>Groups | Parental<br>Controls          | Date & Time     | Software           | Speech             | Time Machine          | Startup Disk |                     |

3. След изскачането на прозореца, кликнете върху "Сканиране".

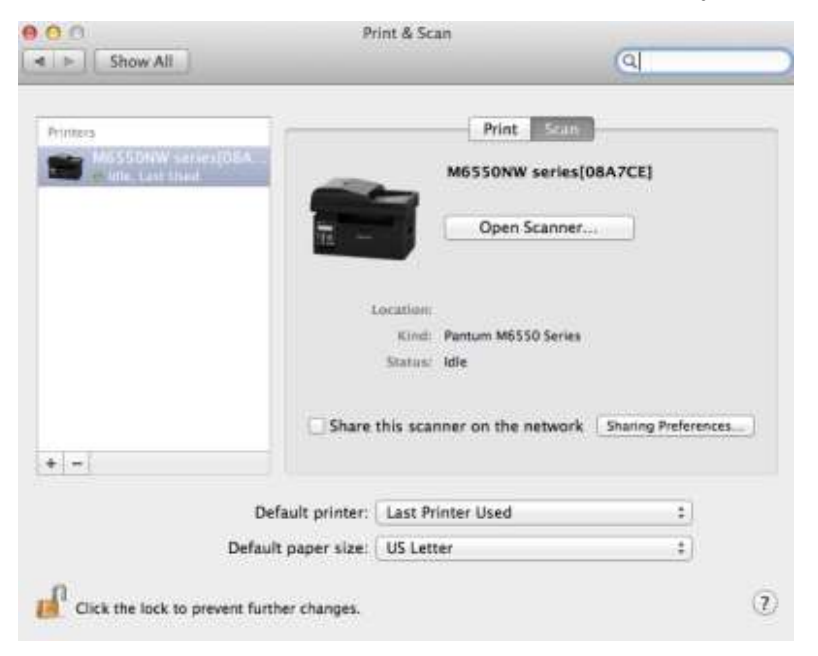

4. Кликнете върху "Отваряне на скенер" и ще изскочи прозорец за сканиране.

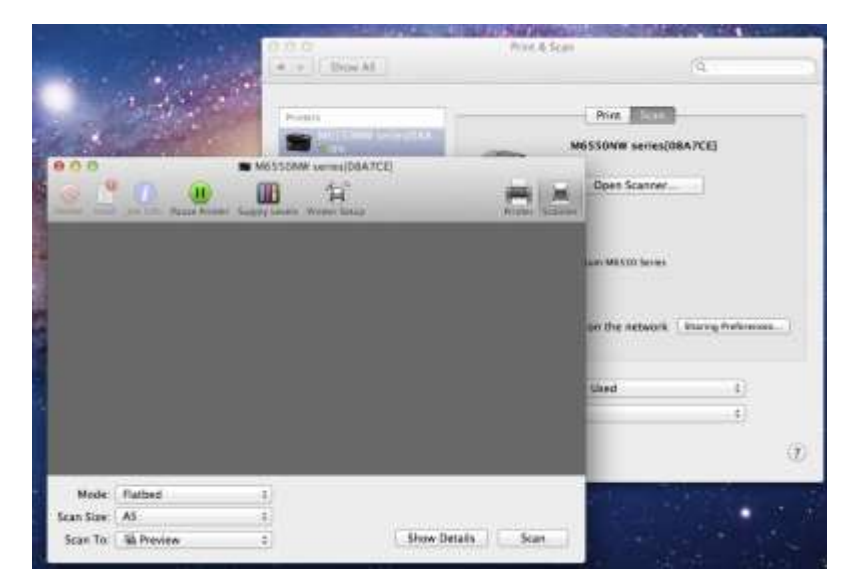

5. Кликнете върху "Показване на подробности" в долния десен ъгъл, за да зададете параметрите за сканиране.

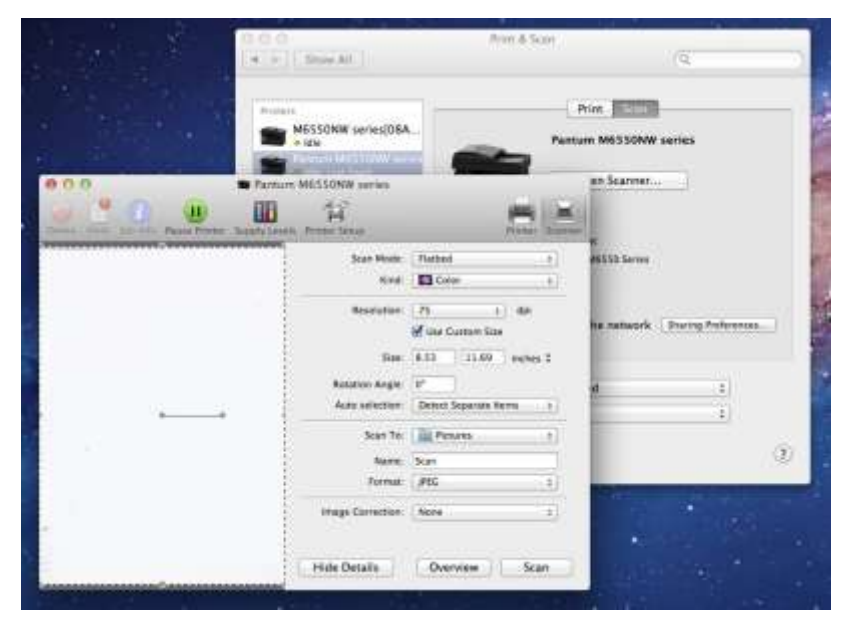

6. Кликнете върху "Сканиране" в долния десен ъгъл и започнете сканирането.

### 10.3.1.2. Повикване на СІА през приложения

Стъпки за работа:

1) Кликнете върху иконата "Намиране/Finder" в долния ляв ъгъл на екрана на компютъра или използвайте клавишна комбинация+shift+C, за да отворите прозореца. Намерете "Заснемане на изображение" в "Приложения"(или с клавишна комбинация+shift+A, за да превключите директно към "Приложения") и кликнете, за да стартирате приложението.

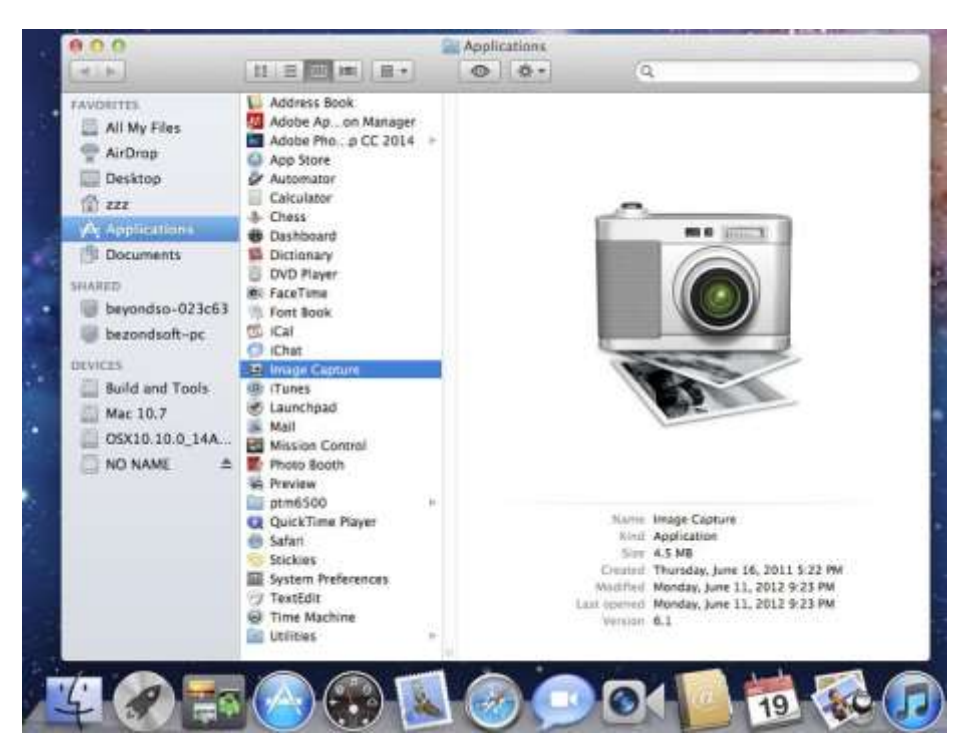

2) След избирането на принтера от левия списък, задайте параметрите за сканиране в десния списък. Кликнете върху "Сканиране" в долния десен ъгъл и започнете сканирането.

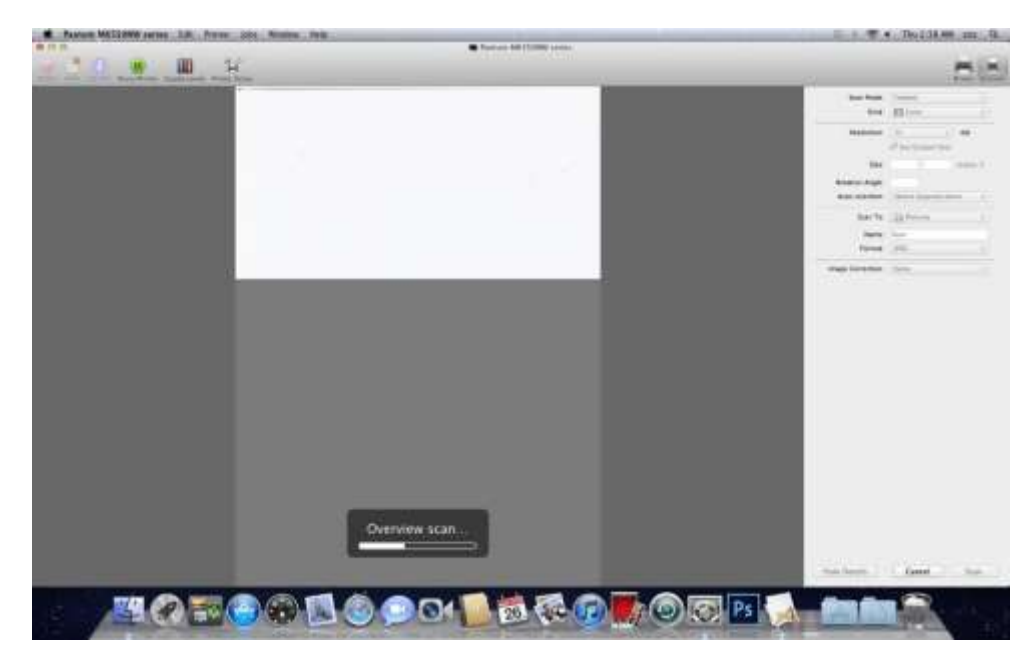

# 10.3.2. TWAIN сканиране

Да вземем Photoshop като пример.

Стъпки за работа:

1) Стартирайте Photoshop, кликнете върху "Файл" - "Импортиране" в горния ляв ъгъл и изберете сканиране TWAIN, както е показано по-долу:

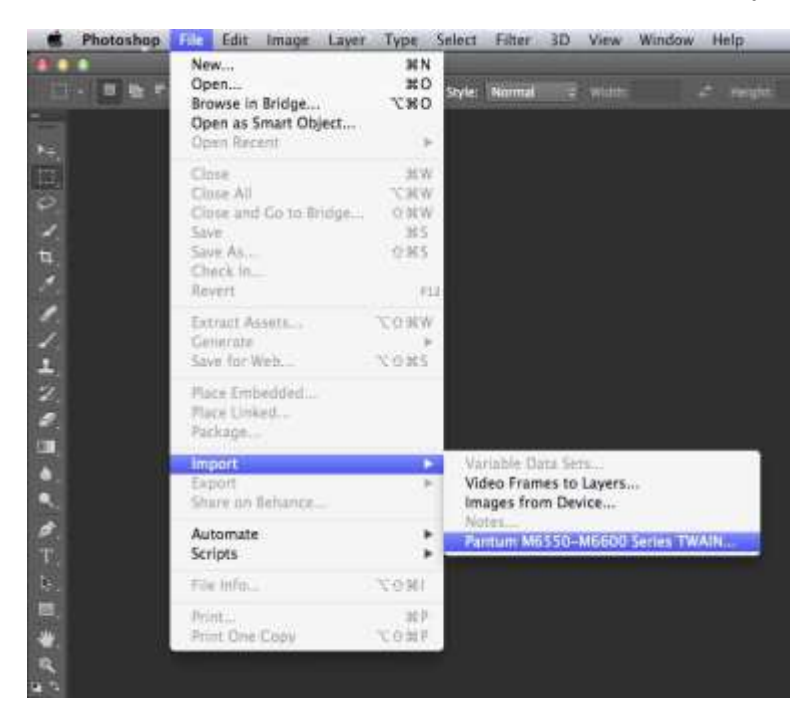

2) След изскачането на прозореца, вижте стъпка 3 от <u>10.2.2.1</u>. за повече подробности.

# Глава

# Факс (Само за модели от серия М6600)

| 11. Факс                                                   |    |
|------------------------------------------------------------|----|
| 11.1. Свързване на устройства                              | 2  |
| 11.2. Настройки за факс                                    | 3  |
| 11.3. Функции за факс                                      | 5  |
| 11.3.1. Изпращане на факс                                  | 5  |
| 11.3.2. Получване на факс                                  | 7  |
| 11.3.3. Други функции за сканиране                         | 8  |
| 11.4. Контакти                                             | 12 |
| 11.5. Отмяна на факс                                       | 13 |
| 11.6. Софтуер за Компютър-Факс на Pantum                   | 14 |
| 11.6.1. Отворете с                                         | 14 |
| 11.6.2. Изпращане на факс с Компютър-Факс                  | 14 |
| 11.6.3. Основни настройки за Компютър-Факс                 | 15 |
| 11.6.4. Други функции за изпращане на факс с Компютър-Факс | 16 |
|                                                            |    |

# 11. Факс

# 11.1. Свързване на устройства

Свържете аксесоарите за факса към телефонната линия.

Този продукт включва два факс порта:

- Свържете този продукт към порта "🔚 " на телефонния жак на стената.
- Свържете допълнителните устройства към порта " 🚈 " на този продукт.

Стъпките за монтаж са както следва:

- 1) Изключете захранващите кабели на всички устройства, които искате да свържете.
- 2) Ако този продукт не е свързан към телефонната линия, вижте ръководството за монтаж на продукта. Продуктът трябва да е свързан към телефонния жак.
- 3) Отстранете пластмасовата тапа на порта " 🚈 ".
- 4) За да свържете включената телефонна слушалка, включете телефонния кабел в порта "2 " на принтера. Свържете другия край на телефонния кабел към телефонната слушалка.
- 5) За да свържете само телефонното устройство, включете телефонния кабел в порта "2002" и на принтера. Включете другия край на телефонния кабел към порта " """ на телефона.
- 6) Когато приключите със свързването на допълнителните устройства, свържете всички устройства към тяхното захранване.

# 11.2. Настройки за факс

Този продукт поддържа два начина за извършване на настройките за факса за различните изисквания на потребителите. Един от начините е да извършите настройките на факса в режим на факс, като стъпките са както следва:

1) Когато устройството е готово, натиснете бутона Факс, след това натиснете бутона ОК, за да влезете в интерфейса за настройки на факса.

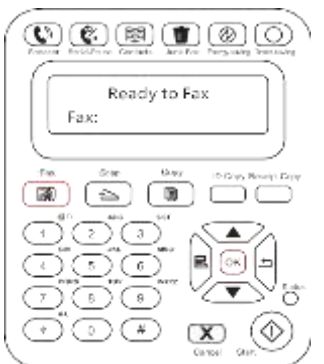

2) Изберете опцията за факс, която искате да зададете, като натиснете бутоните нагоре и надолу.

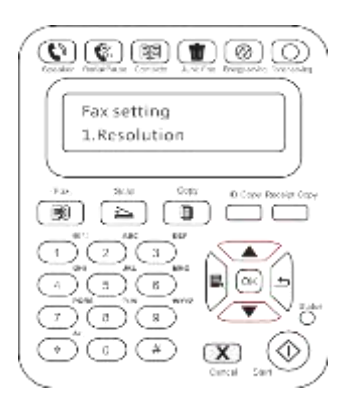

3) Тук са налични девет настройки. Следва инструкциите за тези настройки:

| Nº | Опции                      | Описание                                                                                                    |
|----|----------------------------|----------------------------------------------------------------------------------------------------|
| 1  | Резолюция                  | Можете да изберете качеството на изображението на факса.<br>Наличните опции са Нормално, Фино и Супер фино, а по<br>подразбиране е Нормално                                                |
| 2  | Размер на<br>оригинала     | Можете да изберете желания размер на документа, който<br>да бъде изпратен по факс. Наличните опции са A4, Letter и<br>Legal.                                                               |
| 3  | Яркост                     | Можете да регулирате яркостта на факс документите ръчно или автоматично.                                                                                                    |
| 4  | Групово<br>изпращане       | Можете да въведете всеки факс номер, на който искате да<br>изпратите факс чрез групово изпращане, като максимумът за<br>групово изпращане е 10 номера.                                     |
| 5  | Отлагане на<br>изпращането | С функцията за отлагане на изпращането можете да зададете<br>номера на факса и времето за отлагане на изпращането (в<br>рамките на 24 часа), като факсът се изпраща в зададеното<br>време. |

| 6 | ; | Получаване и<br>препращане | Опцията за Получаване и препращане има две подопции. Ако<br>изберете подопцията Препращане към факс и въведете номера,<br>на който искате да препратите факса, принтерът ще изпрати<br>факса на препратения номер, вместо да го отпечата, когато<br>получите факс; При активирано препращане към факс, ако<br>изберете Препращане и отпечатване, принтерът ще отпечата<br>факса и също така ще го препрати на препратения номер, когато<br>получите факс. |
|---|---|----------------------------|----------------------------------------------------------------------------------------------------|
|   | 7 | Активна задача             | Запитване за списък на всички факсове за отложено                                                                                                    |
|   |   |                            | изпращане и можете да натиснете бутона Отказ, за да изтриете<br>задача за отложено изпращане.                                                                                                    |
|   | 8 | Запис на<br>комуникация    | Получете информация за последните 30 пъти на<br>изпращане/получаване на факс.                                                                                                    |
|   | 9 | Контакти                   | Можете да редактирате контактите, груповите номера и да отпечатате контактите, както и списъка с груповите номера от Контакти.                                                                                                    |
|   |   |                            |                                                                                                    |

#### Друг начин е да посочите настройките за факса в менюто за настройка

1) Когато устройството е готово, натиснете бутона за менюто и натиснете бутона нагоре "▲" или бутона надолу "▼", за да изберете настройки на факса;

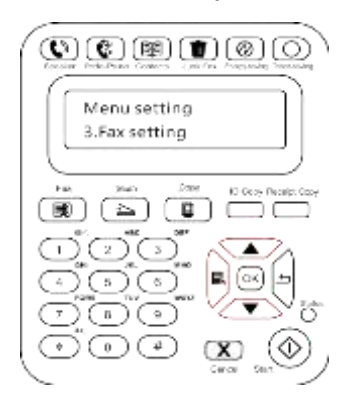

2) Натиснете бутона ОК, за да влезете в опциите за настройка на факса и натиснете бутона нагоре "▲" или бутона надолу "▼", за да влезете в настройките на факса.

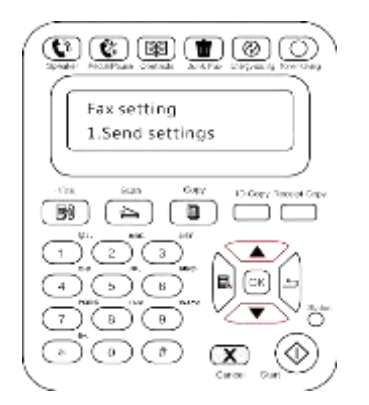

3) Тук са налични три категории опции за настройка на факса. Следват инструкциите за тези настройки:

| Nº    | Опции    | Описание                                                     |  |
|-------|----------|--------------------------------------------------------------|--|
| Настр | оойки за | Можете да използвате опциите в Настройки за изпращане, за да |  |
| изпра | ащане    | зададете параметрите за изпращане на факс.                   |  |

| Настро<br>йки за<br>получа<br>ване | Можете да използвате опциите в Настройки за получаване, за да<br>зададете параметрите за получаване на факс.                                      |
|------------------------------------|----------------------------------------------------------------------------------------------------|
| Съвместимост                       | Ако факсът е изпратен или получен неправилно поради<br>смущения в телефонната линия, опитайте да превключите към<br>режим за съвместимост с VOIP. |
| Национална об                      | ласт определя различни национални области въз основа на търсенето.                                                                                |
| Отчет за факса                     | Можете да използвате опциите в Отчет за факса, за да<br>отпечатате отчета за факса, когато Ви е необходимо.                                       |
|                                    | Настро<br>йки за<br>получа<br>ване<br>Съвместимост<br>Национална об<br>Отчет за факса                                                             |

# 11.3. Функции за факс 11.3.1. Изпращане на факс

# Изпратете факс от плоския скенер

1) Поставете документа с лицето надолу върху стъклената плоча на скенера и затворете скенера.

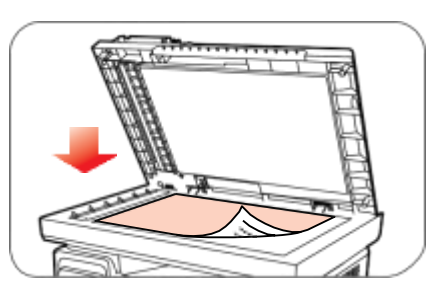

2) Натиснете бутона Факс и използвайте бутоните с цифри, за да въведете номера на факса.

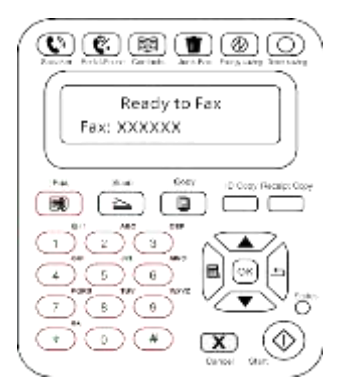

3) Натиснете бутона Старт, за да започнете да сканирате документа.

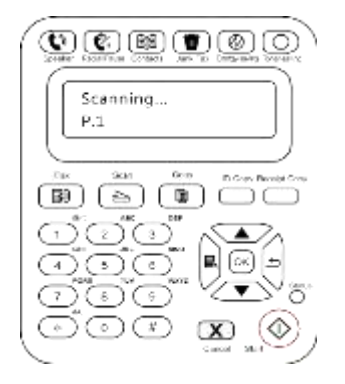

4) Натиснете бутона ОК, за да стартирате факс задачата.

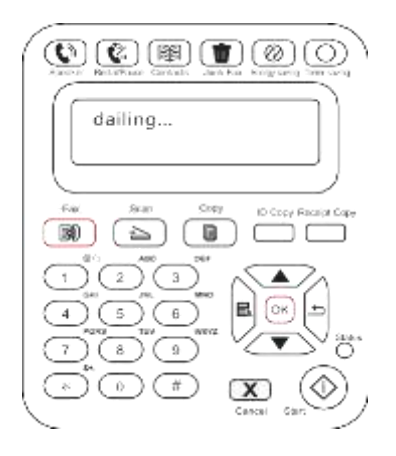

### Изпратете факс от автоматичното устройство за подаване на документи (ADF)

1) Поставете документа с лицето нагоре в автоматичното устройство за подаване на документи.

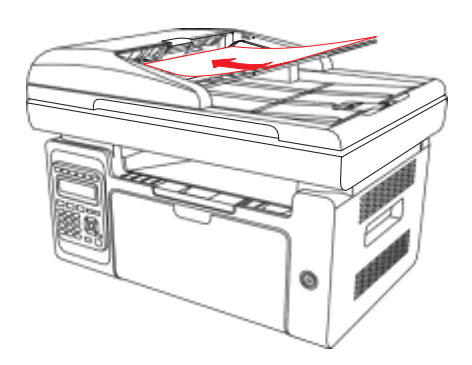

- Забележка: Автоматичното устройство за подаване на документи може да побере до 35 листа носител с размери 75 g/m2 или 20 паунда.
  - За да предотвратите повреда на този продукт, не използвайте ръкопис с коригираща лента, коригираща течност, кламери или скоби върху него.
     Освен това не зареждайте снимки, малки ръкописи или крехки ръкописи в автоматичното устройство за подаване на документи.
- 2) Регулирайте водача, докато достигне близо до листите хартия.
- 3) Натиснете бутона Факс и използвайте бутоните с цифри, за да въведете номера на факса.

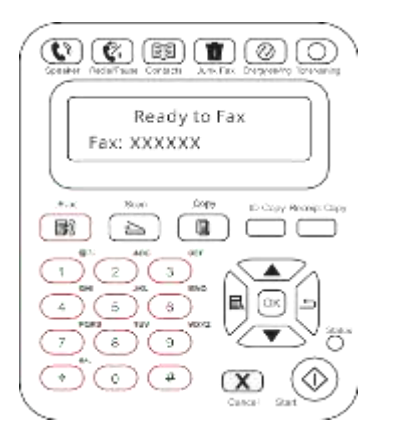

4) Натиснете бутона Старт, за да започнете да сканирате документа с автоматичното устройство за подаване на документи.

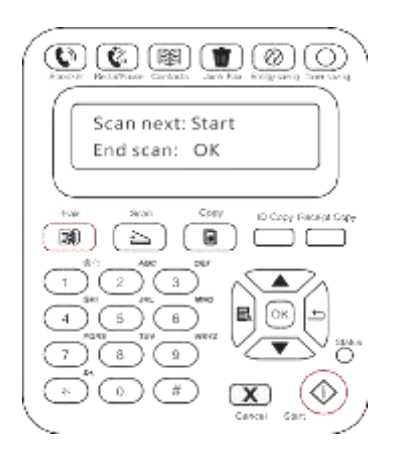

# 11.3.2. Получаване на факс

Имате два начина за получаване на факс, а по подразбиране за принтера е режим на факс.

Режим на факс, който е режимът на автоматично получаване, изпраща факсове до принтера и принтерът получава факса автоматично, когато позвъняванията достигнат посочения брой пъти

Телефонен режим, който е режимът на ръчно получаване, изпраща факсове към принтера и трябва да получите факса ръчно, когато чуете позвъняване.

#### 11.3.2.1 Режим на факс

Стъпки за работа:

- 1) Натиснете бутона Меню, за да влезете в интерфейса на менюто.
- 2) Натиснете бутона за посока "▲" или "▼", за да изберете опцията "3. Настройки за факс" и натиснете бутона "ОК".
- 3) Натиснете бутона за посока "▲" или "▼", за да изберете опцията "2. Настройки за получаване" и натиснете бутона "ОК".
- 4) Натиснете бутона за посока "▲" или "▼", за да изберете опцията "1. Режим на отговор" и натиснете бутона "ОК".
- 5) Натиснете бутона за посока "▲" или "▼", за да изберете опцията "1. Режим на факс" и натиснете бутона "ОК".
- 6) Върнете се към предишното меню, натиснете бутона за посока "▲" или "▼", за да изберете опцията "2. Брой позвънявания" и натиснете бутона "ОК", за да зададете броя на позвъняванията. Тогава принтерът ще получи факса автоматично, когато позвъняването достигне посочения брой пъти, а по подразбиране 4 пъти.

# 11.3.2.2 Телефонен режим

Стъпки за работа:

- 1) Натиснете бутона Меню, за да влезете в интерфейса на менюто.
- 2) Натиснете бутона за посока "▲" или "▼", за да изберете опцията "3. Настройки за факс" и натиснете бутона "ОК".
- 3) Натиснете бутона за посока "▲" или "▼", за да изберете опцията "2. Настройки за получаване" и натиснете бутона "ОК".
- 4) Натиснете бутона за посока "▲" или "▼", за да изберете опцията "1. Режим на отговор" и натиснете бутона "ОК".
- 5) Натиснете бутона за посока "▲" или "▼", за да изберете опцията "2. Телефонен режим" и натиснете бутона "ОК".
- В телефонния режим имате 3 начина за получаване на факс:
- 1) Натиснете бутона Старт на контролния панел и устройството започва да получава факса;
- Вдигнете слушалката на телефона или натиснете бутона Високоговорител на контролния панел и натиснете бутона Старт, за да може устройството да започне да получава факса;
- Използвайте режима на дистанционно получаване (прилага се само за външни телефонни операции), за да натиснете "\*90" на панела с разширения, когато вземете телефона и устройството започне да получава факса;

Забележка: • За да използвате режима на дистанционно получаване, моля, задайте дистанционния код за Включване.

• По подразбиране зададеният дистанционен код е "\*90". Можете да го промените чрез "Меню"—— "Настройки на факса"——"Настройки за получаване"——"Дистанционен код"——"Включване" —— редактирайте.

# 11.3.3. Други функции за факс

#### Групово изпращане

Можете да използвате този продукт за изпращане на факс съобщение до множество факс номера, а максимумът за групово изпращане е 10 номера. Стъпките са както следва:

- 1) На контролния панел щракнете върху бутона Факс, за да влезете в режим на Факс.
- 2) Натиснете бутона ОК, за да влезете в интерфейса за настройки на факса, и

натиснете бутона "▲" или "▼", за да изберете групово изпращане.

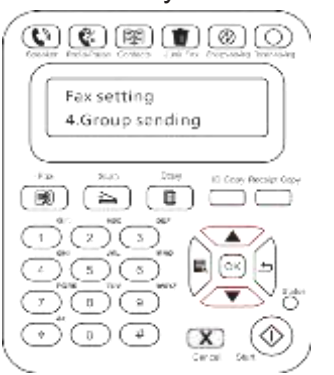

3) Можете да натиснете бутона ОК и да въведете всеки номер, на който искате да изпратите факс.

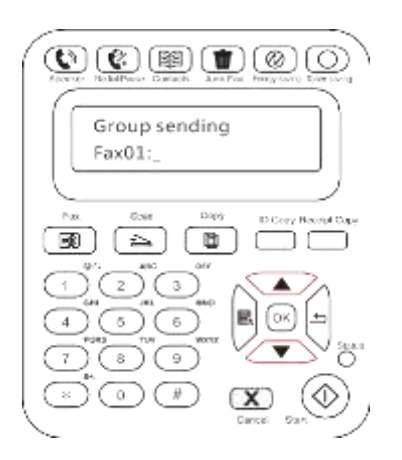

4) Когато въвеждането приключи, натиснете бутона Старт, за да започнете да сканирате документи.

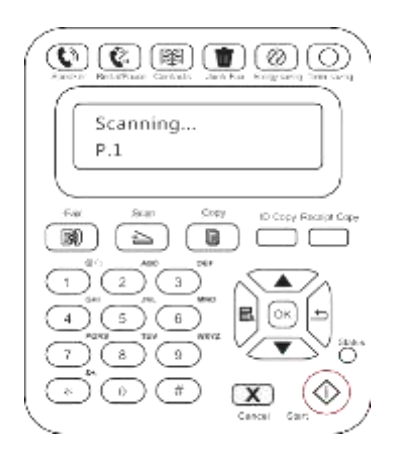

5) Когато сканирането приключи, натиснете бутона ОК, за да започнете груповото изпращане на факс задачата.

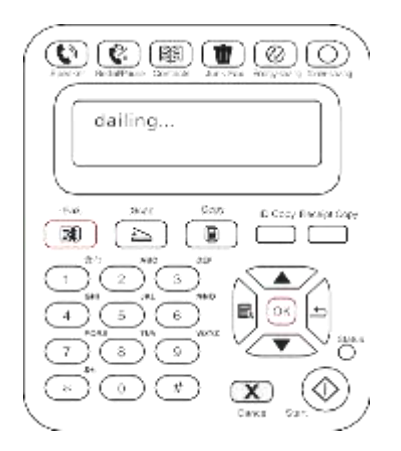

#### Отлагане на изпращането

Можете да активирате отложено изпращане на факса чрез контролния панел. Когато този процес приключи, принтерът ще сканира документа в паметта и ще се върне в състояние на готовност.

Конкретните стъпки са както следва:

1) На контролния панел щракнете върху бутона Факс, за да влезете в режим на Факс.

2) Натиснете бутона ОК, за да влезете в интерфейса за настройки на факса, и натиснете бутона "▲" или "▼", за да изберете Отложено изпращане.

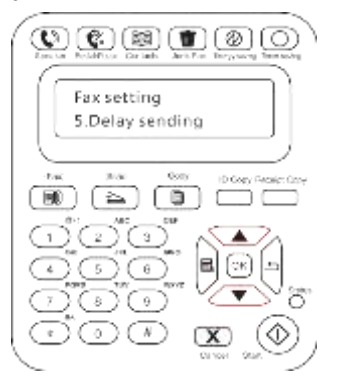

3) Задайте номера на факса, името на заданието и периода на отлагане на изпращането, когато бъдете подканени.

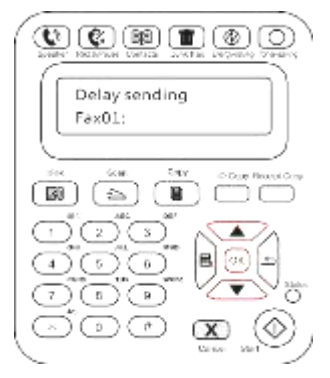

4) Когато въвеждането приключи, натиснете бутона ОК, за да сканирате факс документа в паметта и да се върнете в състояние на готовност.

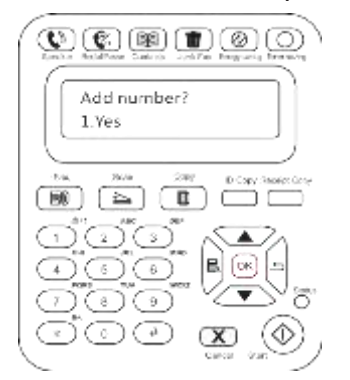

#### Препращане на факс

Можете да препратите факса, който получавате. Когато получите задача за факс, тя първо ще бъде запазена в паметта. След това принтерът набира номера на факса, който сте посочили, и изпраща факса. Ако принтерът не може да препрати факса поради грешка (например номерът е зает) и не успее при многократни опити за повторно набиране, принтерът ще отпечата факса.

#### Функцията за препращане на факс на този принтер е налична в два режима:

Единият режим е Препращане към факс: Когато получите факс, принтерът ще изпрати факса до посочения номер на факс, вместо да го отпечата.

Другият режим е Препращане и печат: При активирано Препращане към факс, ако активирате Препращане и Печат, когато получавате факс, принтерът ще отпечата факса и също така ще препрати едно копие на факса на номера за препращане, който сте задали. Конкретните операции са както следва

- 1) На контролния панел щракнете върху бутона Факс, за да влезете в режим на факс.
- 2) Натиснете бутона ОК, за да влезете в интерфейса за настройки на факса, и натиснете бутона "▲" или "▼", за да изберете Получаване и препращане

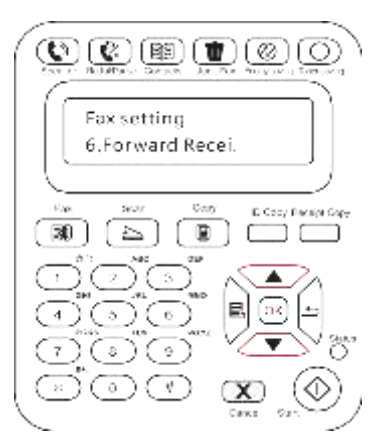

3) Задайте режима на препращане и номера, когато се появи подканата.

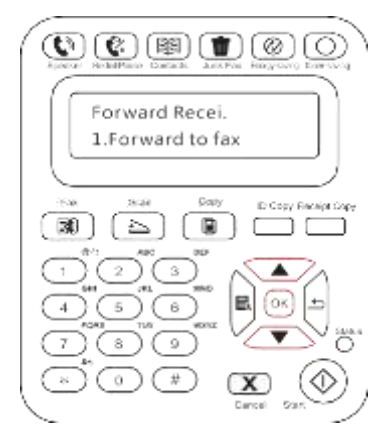

4) Когато въвеждането приключи, натиснете бутона ОК и полученият факс ще бъде автоматично препратен до посочения номер на факс.

#### Автоматично повторно набиране

Ако номерът, който сте набрали, е зает или не отговаря, когато изпратите факс, устройството автоматично ще набере номера отново. Можете да зададете опитите за повторно набиране и интервала. Специфичните операции са както следва:

1) На контролния панел натиснете Меню > Настройки на факса > Настройки за изпращане.

2) Задайте опитите за повторно набиране и интервала, както желаете.

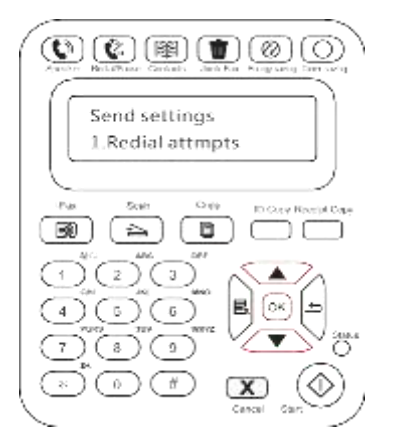

3) Когато завършите настройката, натиснете бутона ОК, за да запазите настройките.

#### Автоматично свиване

Когато размерът на хартията на получения факс не съвпада с размера, указан в принтера, полученият факс ще се свие в съответствие с дефинирания от потребителя размер на хартията, за да съответства на размера на хартията в принтера.

Ако деактивирате опцията Автоматично свиване, факсът ще бъде отпечатан в пълен размер на няколко страници. Автоматичното свиване е включено по подразбиране.

Забележка: • Уверете се, че настройката за размер на хартията по подразбиране е в съответствие с размера на носителя, зареден в тавата за хартия.

Операциите за автоматично свиване са както следва:

- На контролния панел натиснете Меню > Настройки на факса > Настройки за получаване > Автоматично свиване.
- Задайте Включване или Изключване на функцията за автоматично свиване и задайте размера на свиване.

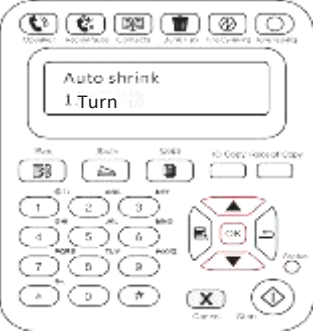

3) Когато завършите настройката, натиснете бутона ОК, за да запазите настройките.

Забележка: • Получаване в памет: в случай на изчерпване на хартията или засядане на хартия, устройството автоматично съхранява всички факсове, които се получават в паметта.

Той автоматично ще отпечата факсовете, когато заседналата хартия бъде отстранена или бъде заредена хартия.

# 11.4. Контакти

Можете да редактирате контактите, за да редактирате номера за бързо набиране и номера за групово набиране, така че да можете да използвате бързо набиране, когато изпращате факс.

#### Номер за бързо набиране

В интерфейса за факс, натиснете бутона Контакти, за да влезете в интерфейса за бързо набиране, въведете номера за бързо набиране и системата автоматично ще го потърси. Ако номерът за бързо набиране съществува, се показва съответната информация, след което натиснете бутона Старт, за да започнете изпращането на факса; Ако номерът за бързо набиране не съществува, се показва съобщение за грешка; Можете да съхранявате максимум 200 номера за бързо набиране.

#### Номер за групово набиране

В интерфейса за факс, натиснете бутона Меню, след това натиснете бутона "ОК", влезте в интерфейса за настройка на параметрите на факса, изберете Контакти -Групови повиквания, влезте в интерфейса за групови повиквания, изберете груповото набиране, за да влезете в интерфейса за групово набиране, изберете една от групите и натиснете бутона Старт, за да започнете групов факс. Можете да зададете максимум 10 групи за групово набиране с до 99 номера във всяка група.

#### Изтриване на контакти

Можете да изтриете всички контакти, които сте редактирали в принтера.

🥰 Забележка: • Контактите не могат да бъдат възстановени, след като са били изтрити.

# 11.5. Отмяна на факс

натиснете бутона ОК;

Моля, отменете задача за факс от менюто за операции въз основа на процедурите по-долу: 1) Натиснете бутона "ОК" в интерфейса за факса;

- 2) Използвайте бутона за посока "▲" или "▼", за да изберете менюто за операции и след това
- 3) Използвайте бутона за посока "▲" или "▼", за да проверите задачата, която трябва да бъде отменена и след това натиснете бутона ОК, за да я изберете;
- 4) Натиснете бутона ОК, за да потвърдите задачата, която трябва да бъде отменена

# 11.6. Софтуер Компютър-Факс на Pantum

Функцията Компютър-Факс на Pantum Ви позволява да изпращате документ от Вашия компютър като факс.

# 11.6.1. Отворете с

1) Отворете факс файл, който искате да изпратите

2) Щракнете върху Файл, щракнете върху Печат и се появява диалоговият прозорец Печат.

| 🖶 Print                                                           | ×                         |
|-------------------------------------------------------------------|---------------------------|
| General                                                           |                           |
| Select Printer                                                    |                           |
| Add Printer<br>Pantum M6600NW Series<br>Pantum M6600NW Series Fax |                           |
|                                                                   |                           |
| Status: Ready<br>Location:<br>Comment:                            | Print to file Preferences |
| Page Range                                                        | Number of copies: 1       |
| Selection Current Page                                            |                           |
| Pages:                                                            | 11 22 33                  |
|                                                                   |                           |
|                                                                   | Print Cancel Apply        |

Изберете Pantum M6600NW Series Fax като принтер, щракнете върху Печат и се появява интерфейсът "Pantum ще изпрати факс".

|                | 20         |                           |  |  |
|----------------|------------|---------------------------|--|--|
| Name:          |            |                           |  |  |
|                | A01.11     | speciality.               |  |  |
|                | Add to re  | opent lit                 |  |  |
| Recipient list |            |                           |  |  |
| Nama           | Fax our    | Fax number                |  |  |
|                |            |                           |  |  |
|                |            |                           |  |  |
|                |            |                           |  |  |
|                |            |                           |  |  |
|                |            |                           |  |  |
| Deste          | e recpient | Show contacter>>          |  |  |
| Dente          | s recparit | Show contacts>><br>Cancel |  |  |

#### 11.6.2.Изпращане на факс с Компютър-Факс

Стъпките за работа за изпращане на факс с Компютър-Факс са както следва:

1) Отворете софтуера Компютър-Факс и се появява интерфейсът "Pantum ще изпрати факс".

2) Въведете името и номера на факса, след което щракнете върху Добавяне към списъка с получатели; Ако искате да изпратите факса до няколко адреса, можете да продължите да въвеждате тяхното име и номер на факс, след което щракнете върху Добавяне към списъка с получатели.

| and incompanyit | 12345578    |                 |  |  |  |
|-----------------|-------------|-----------------|--|--|--|
| ran instructs   | 122130/0    |                 |  |  |  |
| lame:           | leng        |                 |  |  |  |
|                 | Add to      | contacts        |  |  |  |
|                 | Add to re   | icipient list   |  |  |  |
| leng            | 123456      | 78              |  |  |  |
|                 |             |                 |  |  |  |
| Deight a        | recoverit . | Show contacts>> |  |  |  |
| Send            |             | Cancel          |  |  |  |
| 54              |             |                 |  |  |  |

3) Щракнете върху Изпращане, за да започнете да изпращате факса.

# 11.6.3. Основни настройки за Компютър-Факс

Можете да използвате настройките на факса, за да зададете хартията и качеството на факса, който се изпраща с Компютър-Факс. Конкретните операции са както следва

- 1) Отворете софтуера Компютър-Факс.
- 2) Изберете Pantum M6600NW Series Fax като принтер, щракнете върху Предпочитания за печат и се появява интерфейсът за настройки на факса.

| 🖶 Printing Preferences      |                     | <b>—</b> |
|-----------------------------|---------------------|----------|
| Fax settings                |                     |          |
| Paper                       | A4   Portrai Candsc | _        |
| Image Quality<br>Resolution | Standard            |          |
| PANTUI                      | M                   |          |
|                             | OK Cancel Help      |          |

3)Изберете хартия, ориентация и резолюция, както желаете.

| 🖶 Printing Preferences                              |             |
|-----------------------------------------------------|-------------|
| Fax settings                                        |             |
|                                                     |             |
| Paper A4                                            |             |
| Portrai     Landsc                                  | P===        |
| Image Quality           Resolution         Standard |             |
| PANTUM                                              |             |
| 0                                                   | Cancel Help |

4)Когато приключите с избора, щракнете върху ОК, за да запазите настройките.

#### 11.6.4.Други функции за изпращане на факс с Компютър-Факс

Използвайте настройките за изпращане на факс, за да редактирате локалните контакти на Серия M6600 и да зададете заглавната страница на факса. Конкретните операции са както следва.

#### Редактирайте контактите в Компютър-Факс

- 1) Отворете софтуера Компютър-Факс и се появява интерфейсът "Pantum ще изпрати факс".
- 2) Щракнете върху Показване на контакти и интерфейсът за контакти се появява вдясно. Щракнете върху Четене, за да прочетете списъка с локални контакти на принтера.

| Fix number:<br>Name: |           |                 | Vew 1       | iyitem<br>iyigraw |        |            |                 |
|----------------------|-----------|-----------------|-------------|-------------------|--------|------------|-----------------|
|                      | Add to    | inetacts .      |             |                   | Search | 0          |                 |
|                      | Add to re | cloterit liet.  |             | Speed dal         | Name   | Fax number | Belong to group |
| Necplant lat:        |           |                 |             |                   |        |            |                 |
| türne                | Faz num   | ber.            |             |                   |        |            |                 |
| Dents a              | Incland   | <-Hide contacts | infini<br>1 |                   | =      |            | ,               |
| 34                   | ent.      | Cancel          | T           | Add               | 6 I.   | Delata     | Huddy           |
|                      | ela       |                 |             | Planaue g         | rhan 🔒 | Read       | Vinte           |

- 3) Можете да извършвате операции с информацията в Контакти, включително Добавяне, Изтриване, Промяна, Управление на групи, Импортиране и Експортиране.
- 4) Щракнете върху Запис, за да актуализирате списъка с контакти в принтера.

#### Използвайте контактите в Компютър-Факс

- 1) Отворете софтуера Компютър-Факс и се появява интерфейсът "Pantum ще изпрати факс".
- Щракнете върху Показване на контакти и интерфейсът за контакти се появява вдясно. Свържете принтера към компютъра и щракнете върху Четене, за да прочетете локалния списък с контакти на принтера.

| Fax to<br>Fax number:<br>Name: | rr 12345678<br>leng |                  |   | Contacts<br>@ View 3<br>© View 3 | y proup |            |                 |
|--------------------------------|---------------------|------------------|---|----------------------------------|---------|------------|-----------------|
| (                              | Add to (            | contacts         | 1 |                                  | Seato   | 1          |                 |
| -                              | Add to re           | opiest lat       | 2 | Speed dat                        | Збагтин | Fax sumber | Delong to group |
| Receient lat:                  |                     |                  |   |                                  |         |            |                 |
| Harra                          | Fas num             | ber .            | Ĩ |                                  |         |            |                 |
| Jen g                          | \$294567            | 18               | 4 |                                  |         |            |                 |
| Debtera                        | recorent.           | < «Hide contacta |   | *                                |         |            | ,               |
| Se                             | nd                  | Cancel           |   | 0.00                             |         | Center     | Hidty           |
| ( B                            | fat.                |                  |   | Material of                      | neer la | Read       | Wite            |
| Cover settings                 |                     |                  |   |                                  |         |            |                 |
| Cover settings                 | and antiputs        |                  |   | Maringa g                        | - 10    | finiet     |                 |

- Използвайте функцията Търсене, за да изберете номера на факса, които искате да използвате, и щракнете върху "<", за да добавите номерата от Контакти към списъка с получатели.
- 4) Щракнете върху Изпращане, за да започнете да изпращате факса.

#### Използвайте заглавна страница в Компютър-Факс

Ако искате да използвате заглавна страница на факса, можете да използвате следните стъпки, за да зададете настройките на заглавната страница.

- 1) Отворете софтуера Компютър-Факс и се появява интерфейсът "Pantum ще изпрати факс".
- Поставете отметка на Използвай заглавна страница в долния ляв ъгъл и щракнете върху Настройки на заглавната страница, за да влезете в интерфейса за настройка на заглавната страница.

| Narries        |             |                           |
|----------------|-------------|---------------------------|
|                | Add to      | contaits .                |
|                | And the re- | current let               |
| Name           | Рак пил     | ber                       |
|                |             |                           |
|                |             |                           |
| Delete a       | recovert    | Show contacta>>           |
| Deleta a<br>Se | recovert.   | Show contacta>><br>Cancel |

 Можете да зададете стила на заглавната страница и основната информация отдясно на интерфейса за настройка на заглавната страница и да прегледате заглавната страница отляво.

| neve=         | style      |                          |    |
|---------------|------------|--------------------------|----|
| Fax           | Pattern    | Standard                 | 3  |
| 10000         | Language:  | English.                 | 3  |
| * <u>1e</u>   |            |                          |    |
| • <u>trac</u> | 1000       |                          |    |
| - Magazz      | 1999       |                          |    |
| - am areas    | Tel        |                          |    |
|               | From:      |                          |    |
|               | 227.00     |                          |    |
|               | puspecti   |                          |    |
|               | Dates      | 05/22/2015               | 3- |
|               | ALCONG.    |                          |    |
|               | nye.       |                          |    |
|               |            |                          |    |
|               |            |                          |    |
|               |            |                          |    |
|               |            |                          |    |
|               |            |                          |    |
|               |            |                          |    |
|               | T Save out | rent settings as default |    |

4) Когато завършите настройката, щракнете върху бутона ОК, за да запазите заглавната страница.

# Рутинна поддръжка

# **12** Глава

| 12. Рутинна поддръжка                                    | 2 |
|----------------------------------------------------------|---|
| 12.1. Почистване на принтера                             | 2 |
| 12.2. Поддръжка на лазерната тонер касета                | 5 |
| 12.2.1. Използване и поддръжка на лазерната тонер касета | 5 |
| 12.2.2. Срок на експлоатация на лазерната тонер касета   | 5 |
| 12.2.3. Смяна на лазерната тонер касета                  | 5 |

# 12. Рутинна поддръжка

# 12.1. Почистване на принтера

Забележка: • Моля, използвайте меки почистващи препарати.

Моля, почистете принтера в съответствие със следните стъпки:

1. Изключете главния превключвател на захранването и извадете захранващия кабел, USB кабела, телефонния кабел и мрежовия кабел.

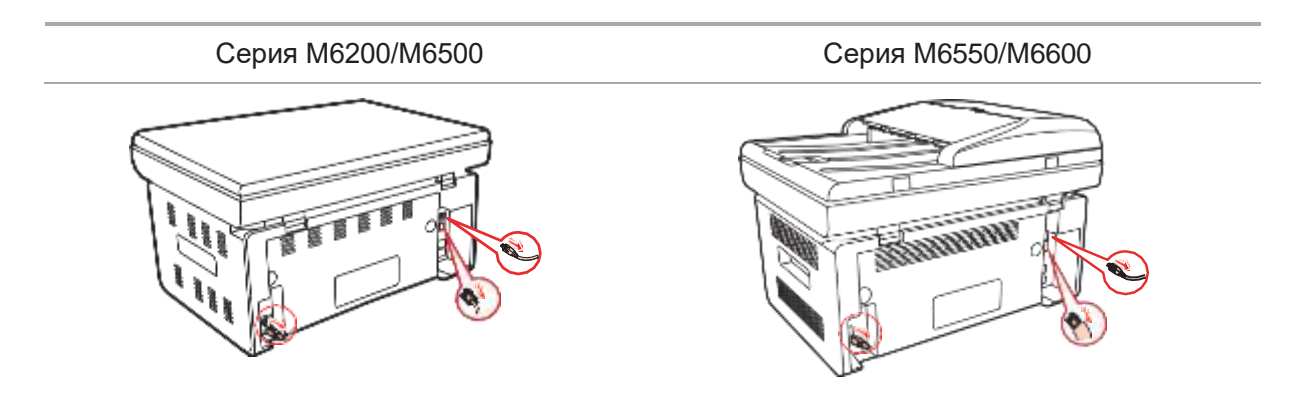

2. Използвайте мека кърпа, за да избършете външната страна на принтера и да премахнете праха.

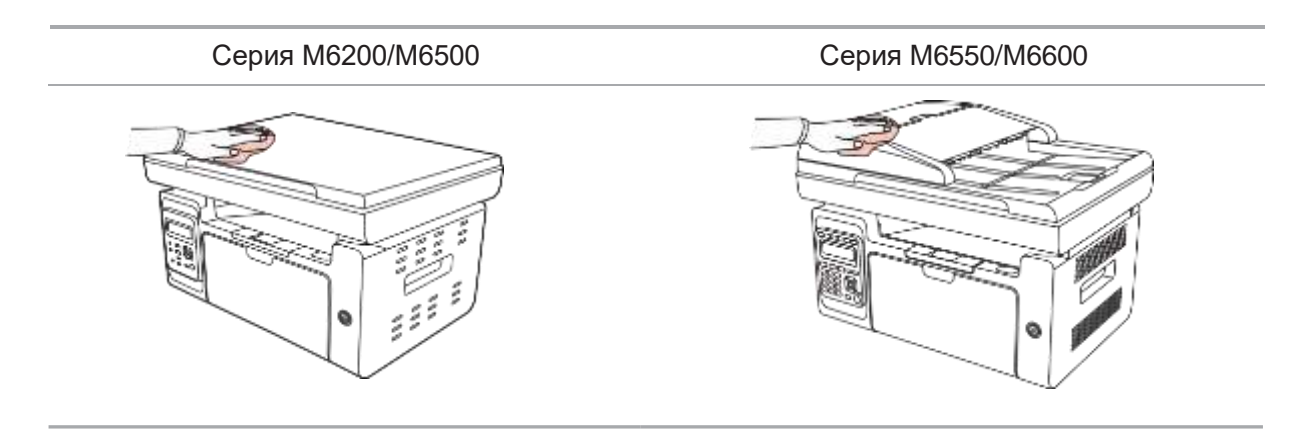

3. Повдигнете капака и внимателно избършете стъклената плоча с мека кърпа.

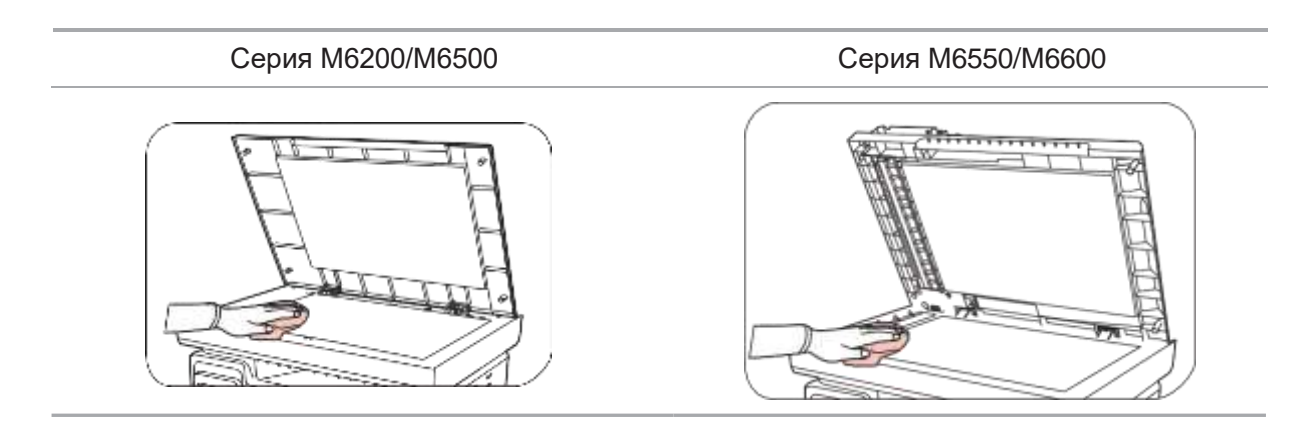

4. Повдигнете платформата за сканиране, докато се заключи.

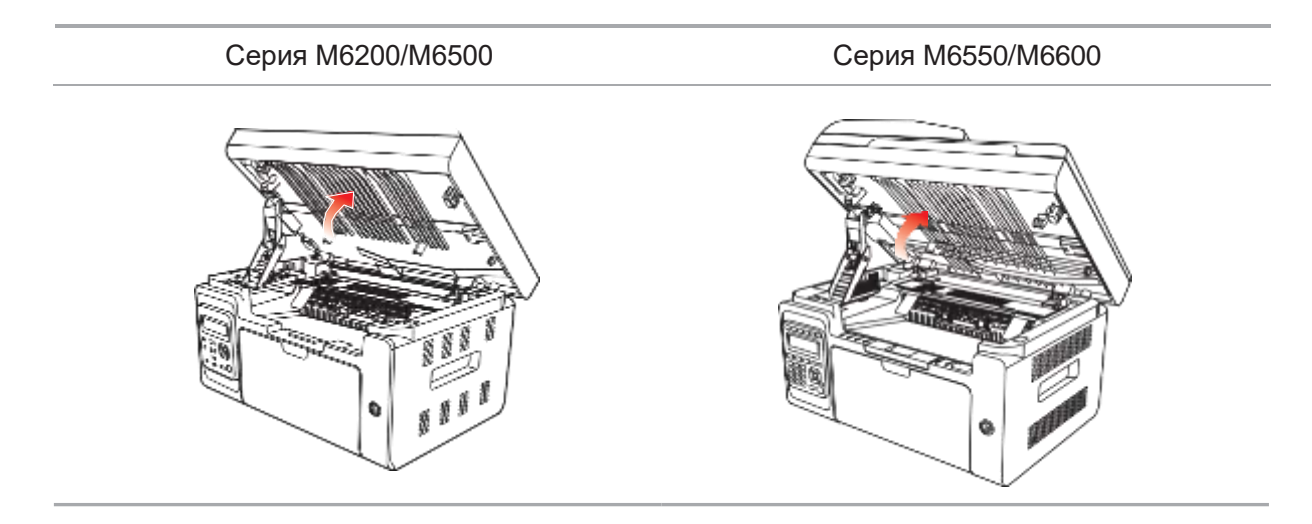

5. Отворете изходния кош до горния десен ръб на вдлъбнатия участък.

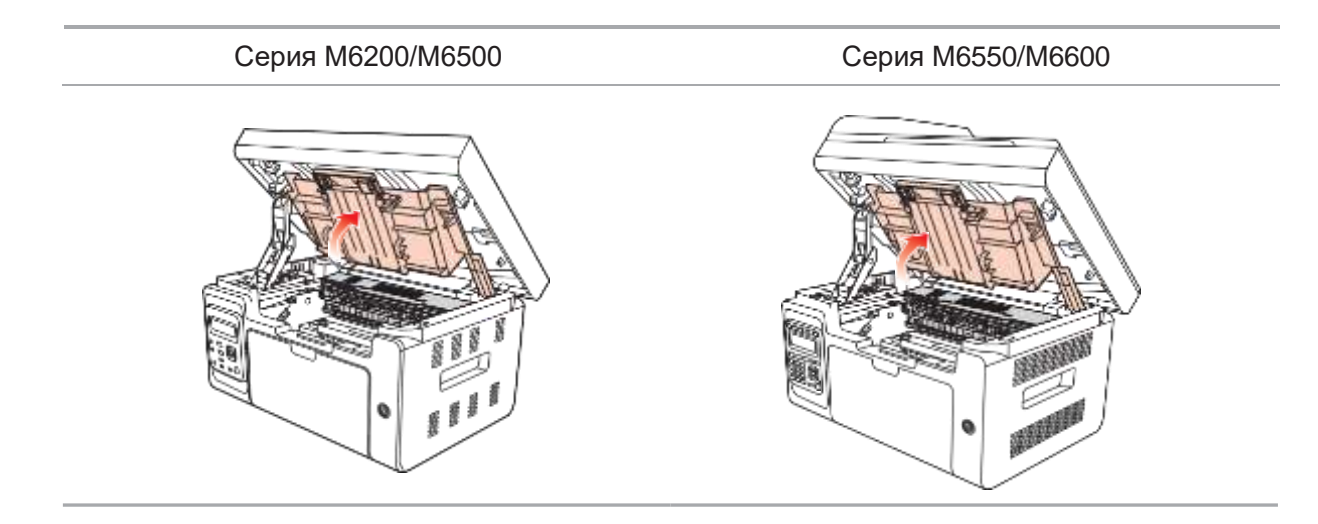

6. Извадете лазерната тонер касета по водачите.

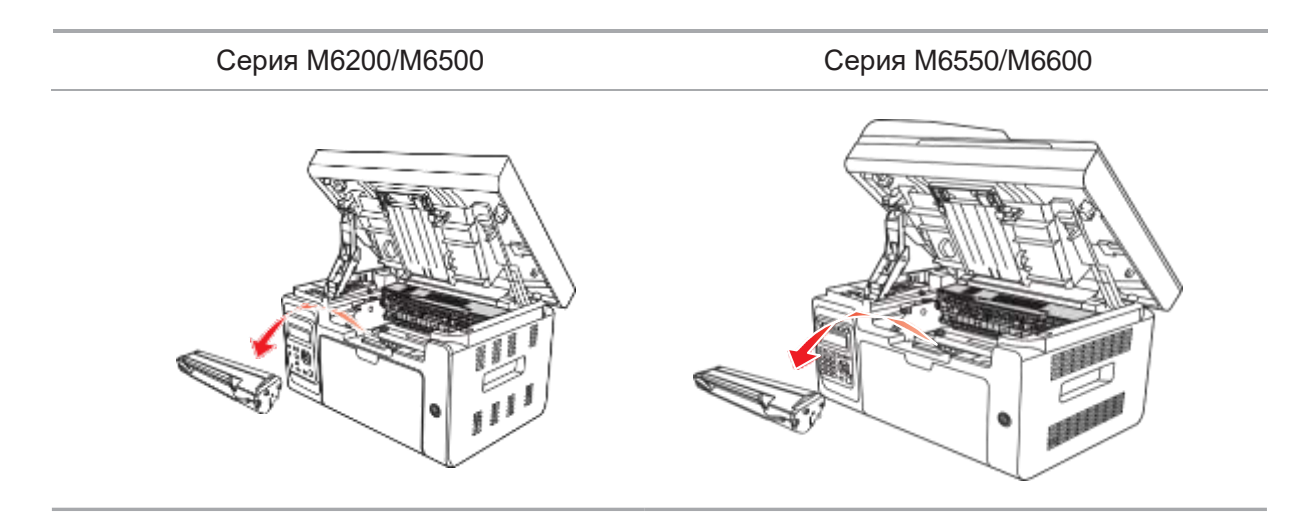

# 🛕 Предупреждение

Някои части на принтера са все още горещи за кратко време след употреба. Когато отваряте предния или задния капак, за да почистите частите вътре в принтера, моля, не докосвайте частите в затъмнената зона, както е показано на следващата снимка, за да избегнете изгаряния.

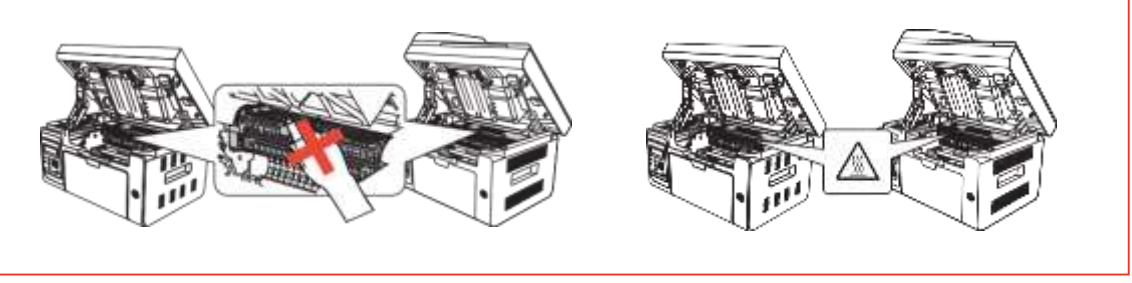

- Забележка: Когато изваждате лазерната тонер касета, поставете касетата в защитна торбичка или я увийте с дебела хартия, за да избегнете повреда на фоточувствителния барабан от пряка светлина.
  - 7. Внимателно избършете прахоустойчивото огледало на повърхността за лазерно сканиране с памучен тампон или суха мека кърпа без власинки с малко алкохол.

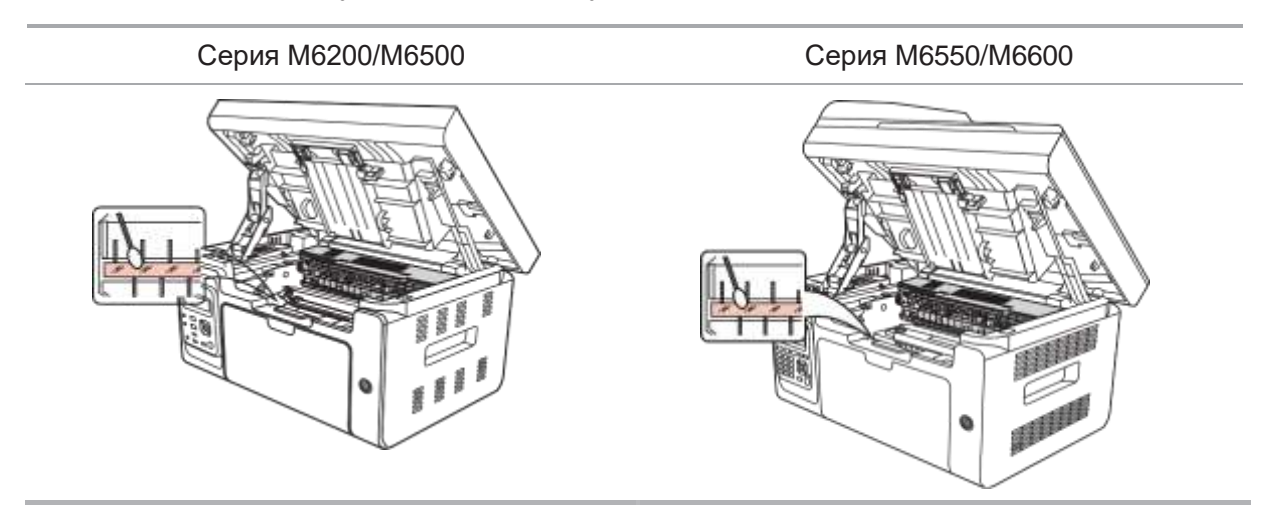

8. Почистете вътрешността на принтера, като използвате суха кърпа без власинки, за да избършете внимателно затъмнената зона, както е показано на снимката по-долу.

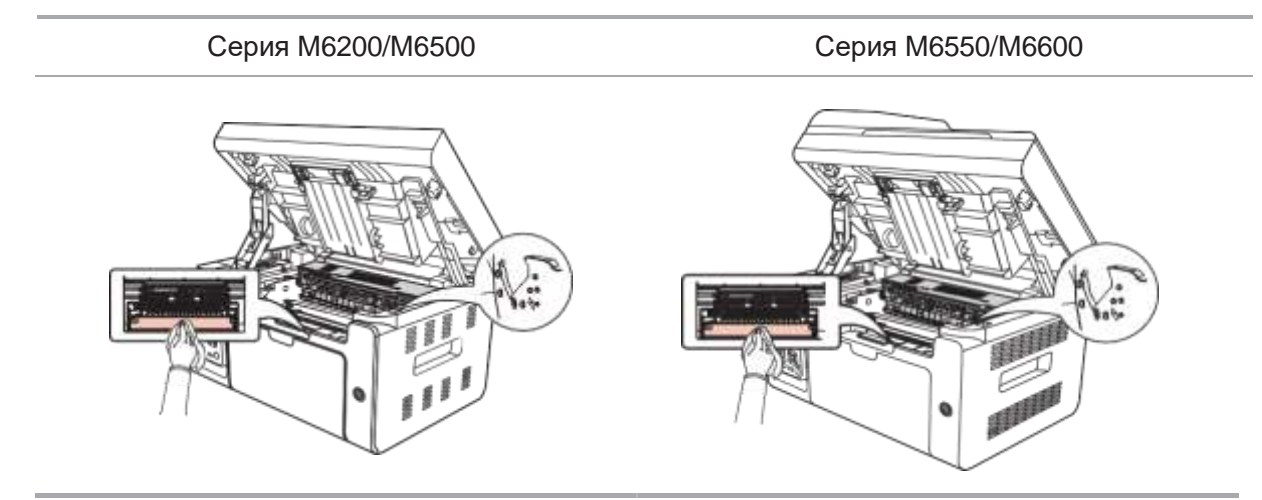

Забележка: За устройство с ADF трябва редовно да почиствате отпадъците. Моля, използвайте мека кърпа, за да избършете мястото, показано на фигурата.

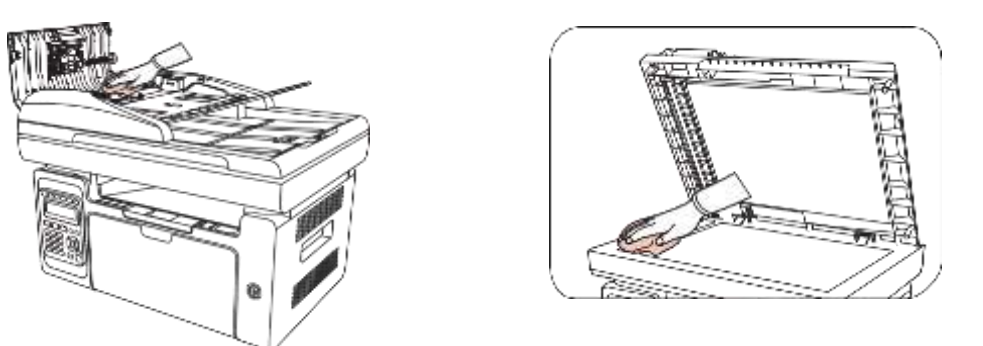

# 12.2. Поддръжка на лазерната тонер касета

# 12.2.1.Използване и поддръжка на лазерната тонер касета

За по-добро качество на печат, моля, използвайте оригиналната лазерна тонер касета Pantum.

Забележка: когато използвате лазерната тонер касета, моля, обърнете внимание на следното:

• Освен ако няма да се използва незабавно, не изваждайте лазерната тонер касета от опаковката.

• Не презареждайте лазерната тонер касета без разрешение. В противен случай получената повреда няма да бъде включена в гаранцията на принтера.

• Моля, съхранявайте лазерната тонер касета в хладна и суха среда.

• Тонерът в лазерната тонер касета е запалим. Моля, не поставяйте лазерната тонер касета близо до източник на запалване, за да избегнете пожар.

• Когато премахвате или разглобявате лазерната тонер касета, обърнете внимание на проблема с изтичането на тонер. В случай на изтичане на тонера, което води до контакт с кожата или пръскане в очите и устата Ви, моля, незабавно изплакнете с чиста вода и незабавно се консултирайте с лекар, ако не се чувствате добре.

• Когато съхранявате лазерната тонер касета, моля, дръжте я далеч от зони, достъпни за деца.

# 12.2.2.Срок на експлоатация на лазерната тонер касета

Животът на лазерната тонер касета зависи от количеството тонер, което изискват задачите за печат.

Когато LCD екранът подкани, че тонерът е изчерпан, това показва, че животът на касетата изтича или е изтекъл. За да гарантирате качеството на печат, моля, своевременно сменете с нова лазерна касета.

# 12.2.3. Смяна на лазерната тонер касета

Забележка: Преди да смените лазерната тонер касета, обърнете внимание на следното:

• Повърхността на лазерната тонер касета може да съдържа тонер. Моля, отстранете го внимателно, за да избегнете разливане.

• Поставете извадената лазерна тонер касета върху лист хартия, за да избегнете случайно разливане на тонера.

• След като свалите защитния капак, моля, незабавно поставете лазерната тонер касета в принтера, за да избегнете повреда на фоточувствителния барабан, причинена от излагане на твърде много пряка слънчева светлина или вътрешна светлина.

• Докато инсталирате лазерната тонер касета, не докосвайте повърхността на фоточувствителния барабан, за да не я надраскате.

Стъпките за смяна са както следва:

1. Изключете принтера и повдигнете платформата за сканиране, докато се заключи.

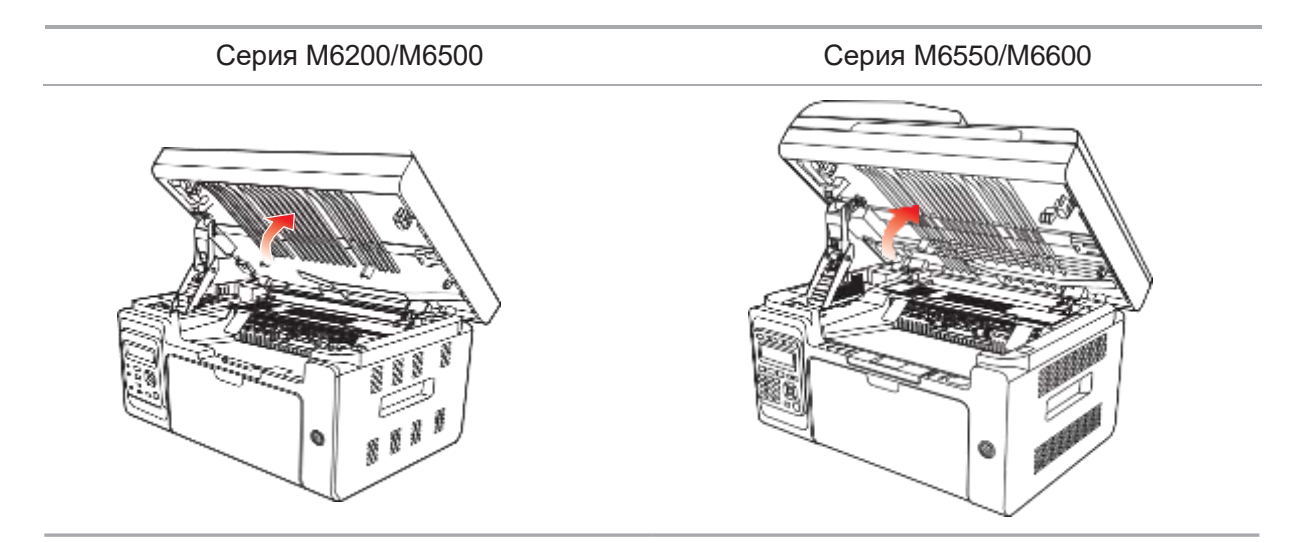

2. Отворете изходния кош до горния десен ръб на вдлъбнатия участък.

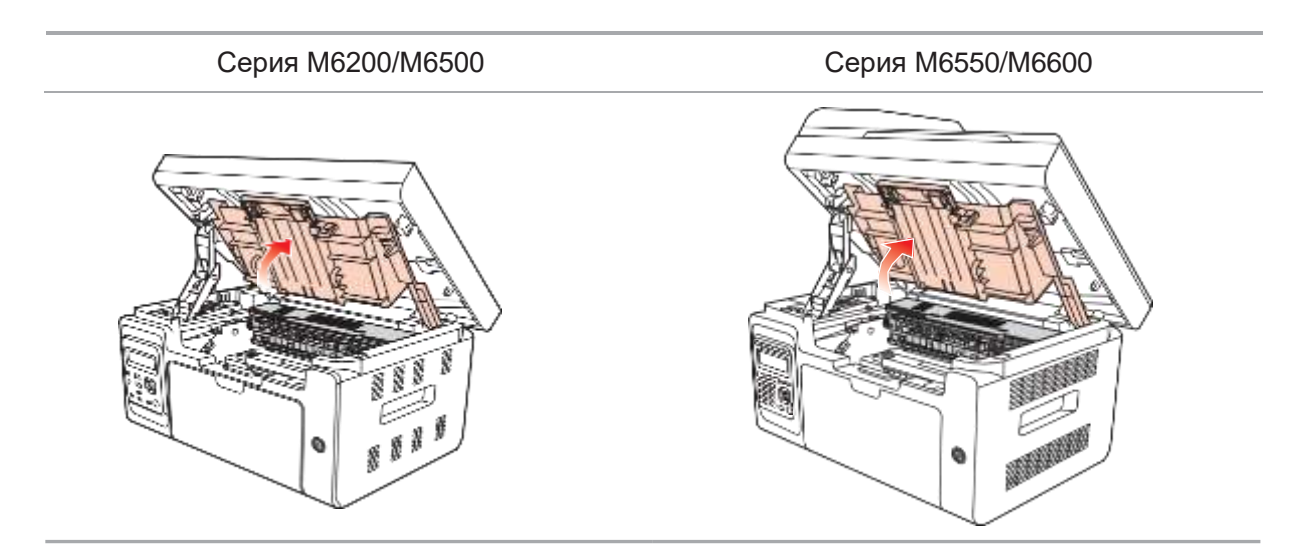

3. Извадете изчерпаната касета по водачите.

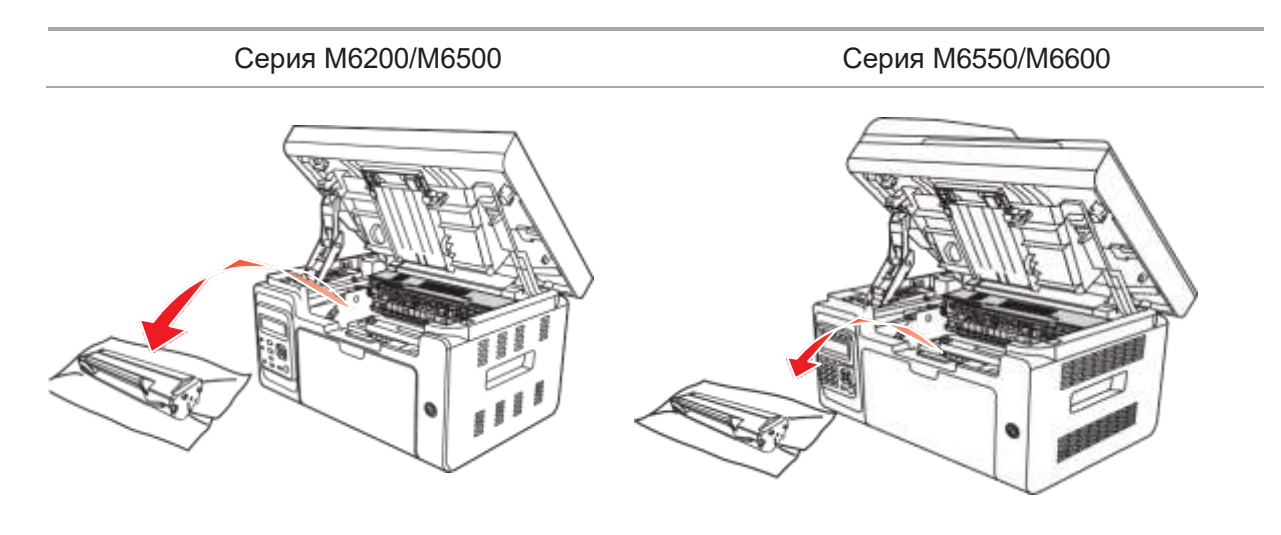

4. Отворете опаковката на новата лазерна тонер касета, хванете дръжката на касетата и леко разклатете около 5 до 6 пъти, така че тонерът да се разпредели равномерно вътре в касетата.

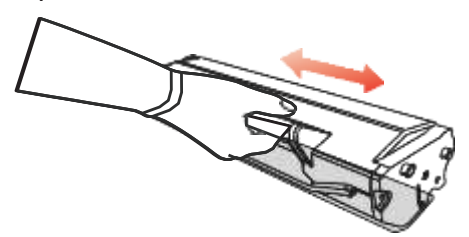

5. Свалете протектора на касетата, поставете касетата по водачите в принтера, след това я натиснете здраво по посока на стрелката, докато чуете "щракване", което ви уверява, че касетата е поставена правилно.

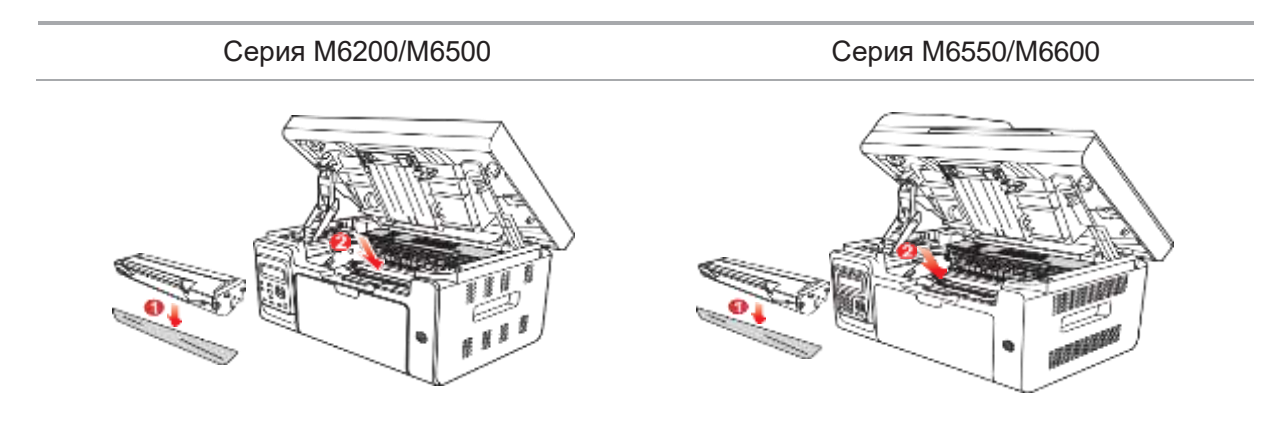

Забележка: • Проверете дали има някакво уплътнение, преди да инсталирате лазерната тонер касета в принтера; ако има такова, моля, свалете уплътнението и след това поставете касетата.

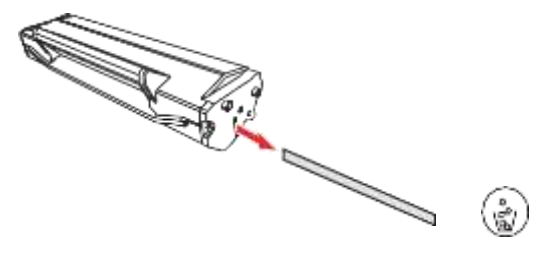

6. Затворете изходния кош и затворете платформата за сканиране.

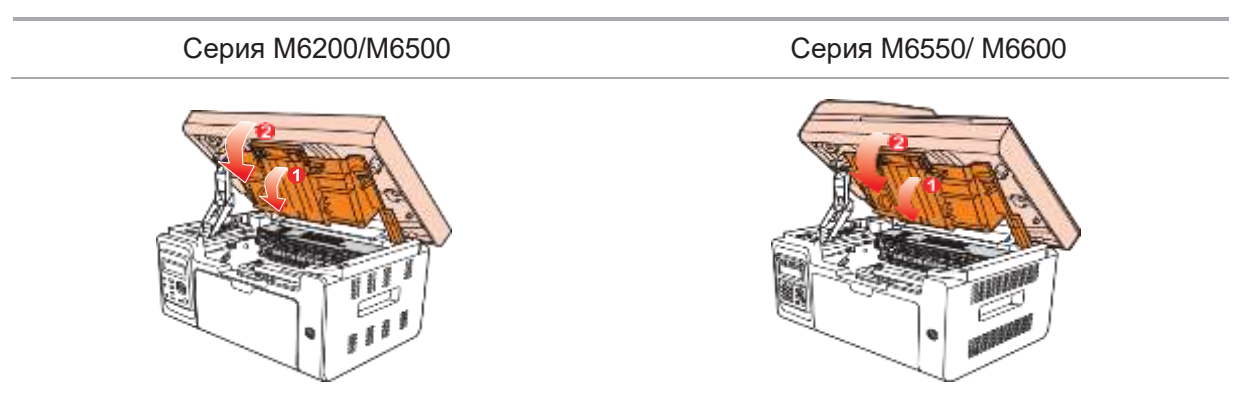

7. Рестартирайте принтера и използвайте контролния панел, за да отпечатате информационна страница.

# Отстраняване на неизправности

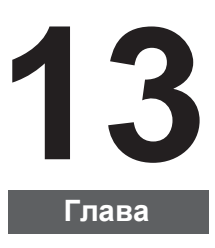

| 13. Отстраняване на неизправности    | 2 |
|--------------------------------------|---|
| 13.1. Почистване на заседнала хартия | 2 |
| 13.2. Съобщение за грешка            | 4 |
| 13.3. Често срещани проблеми         | 5 |
| 13.3.1. Чести проблеми               | 5 |
| 13.3.2. Дефекти при изображенията    | 6 |

# 13. Отстраняване на неизправности

Моля, прочетете внимателно този раздел. Това може да Ви помогне да разрешите често срещани проблеми, възникнали по време на процеса на печат. Ако проблемите продължават, моля, свържете се със следпродажбения сервизен център на Pantum.

Преди да се заемете с често срещаните проблеми, първо проверете дали:

- Захранващият кабел е свързан правилно и принтерът е включен.
- Всички защитни части са свалени.
- Лазерната тонер касета е инсталирана правилно.
- Изходният кош е напълно затворен.
- Хартията е правилно поставена в тавата.
- Интерфейсният кабел между принтера и компютъра е свързан правилно.
- Правилният драйвер на принтера е избран и инсталиран правилно.

• Компютърният порт е правилно конфигуриран и е свързан с правилния порт на принтера.

# 13.1. Почистване на заседнала хартия

Забележка: • Отстранете заседналата хартия в съответствие със следните стъпки, затворете горния капак и подредете хартията в тавата, след което принтерът автоматично ще възобнови печата. Ако принтерът не може автоматично да започне да печата, моля, натиснете бутона на контролния панел.

Ако принтерът все още не започва да печата, моля, проверете дали цялата заседнала хартия в принтера е изчистена.

Ако не можете сами да премахнете заседналата хартия, моля, свържете се с местния оторизиран ремонтен център на Pantum или изпратете принтера до най-близкия оторизиран сервизен център на Pantum за ремонт.

Моля, следвайте следните стъпки, за да изчистите заседналата хартия, ако LCD дисплея Ви подкани, че има заседнала хартия.

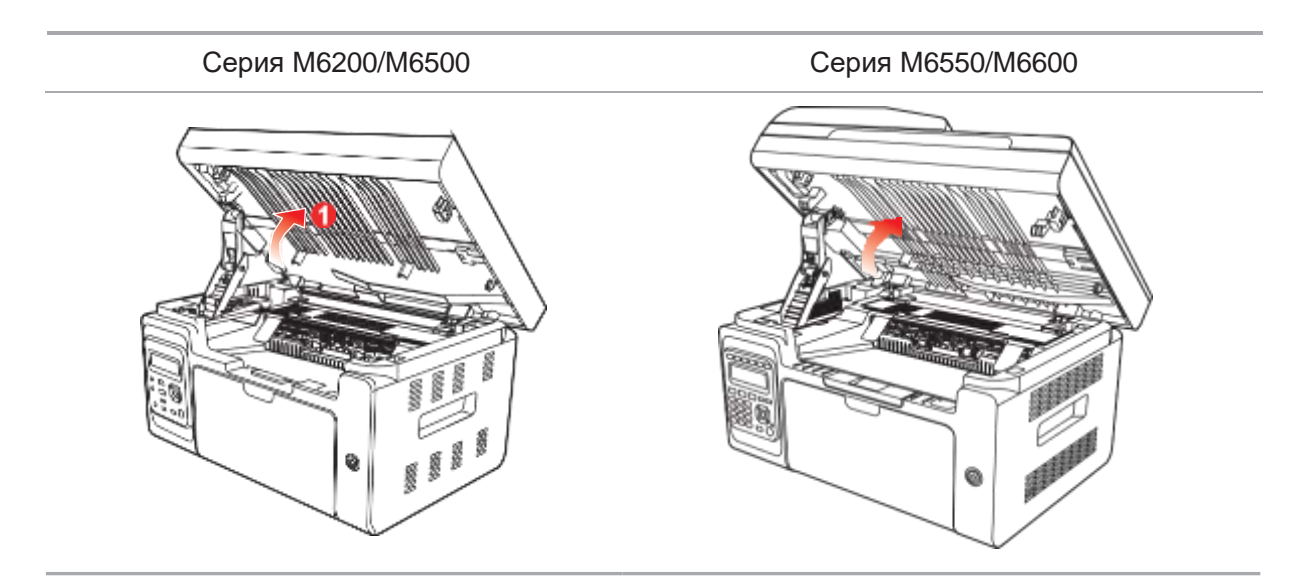

1) Повдигнете платформата за сканиране, докато се заключи.

2) Отворете изходния кош до горния десен ръб на вдлъбнатия участък.

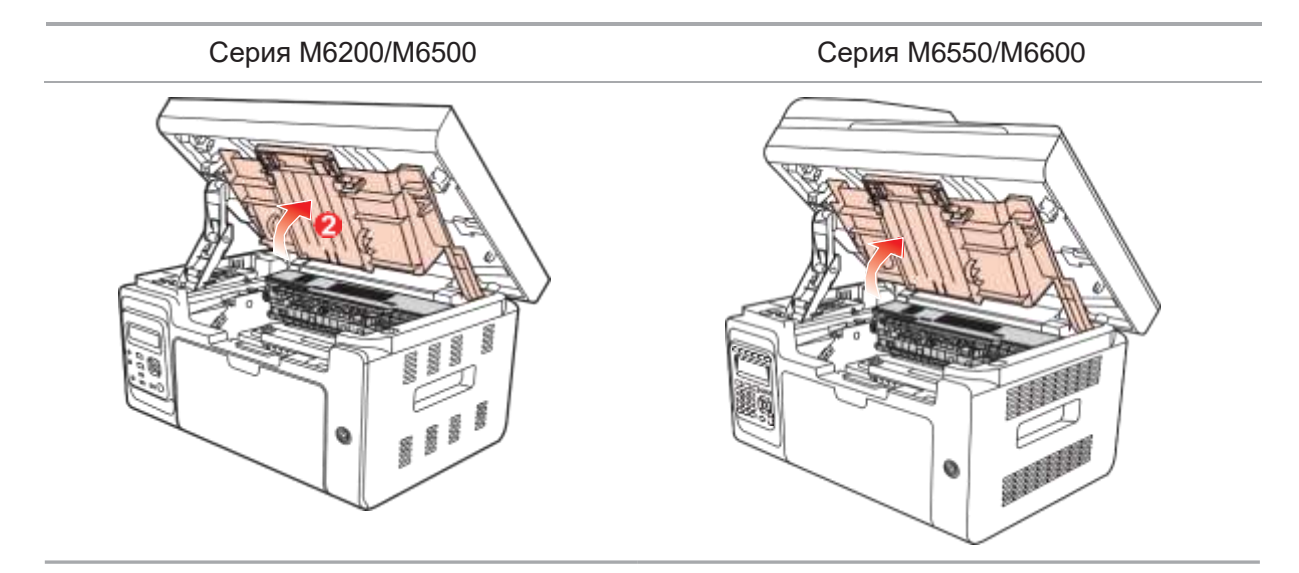

3) Remove the laser toner cartridge along the guides.

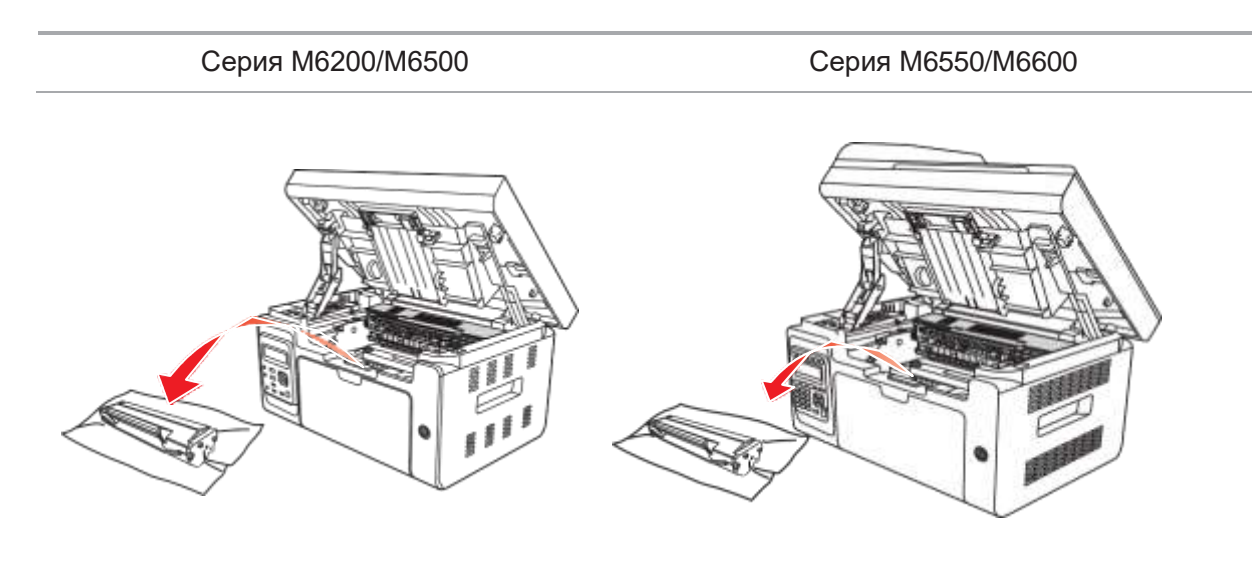

4) Внимателно издърпайте заседналата хартия по посока на изхода за хартия.

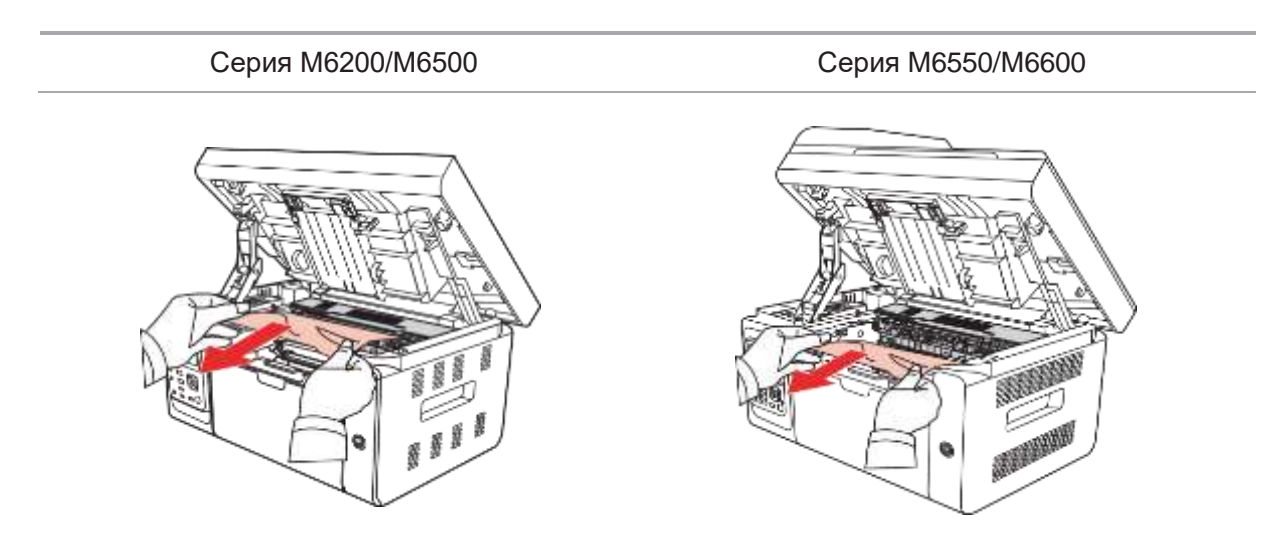
5)След като извадите заседналата хартия, поставете лазерната тонер касета в принтера по водачите, докато чуете "щракване", което Ви уверява, че касетата е поставена правилно.

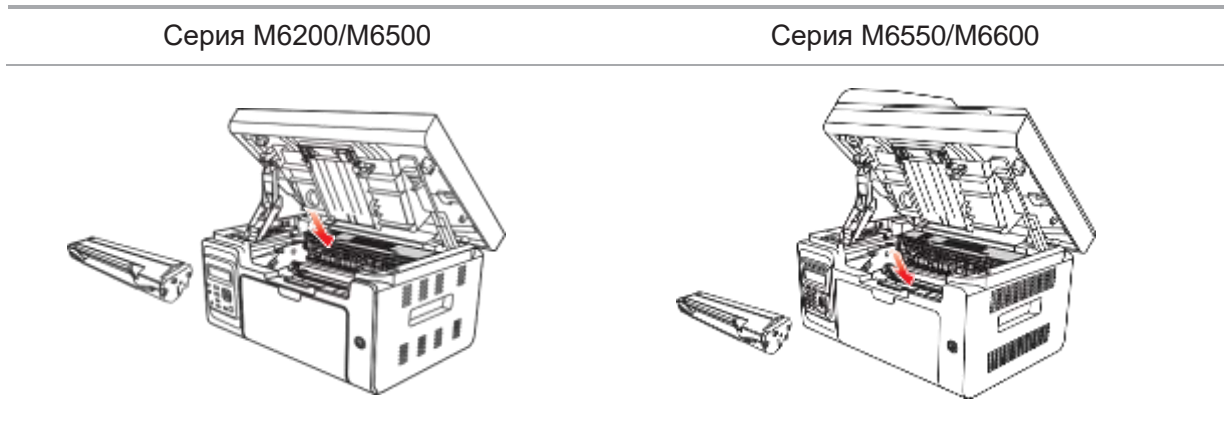

6) Сложете внимателно хартията в тавата и не извършвайте следващото разпечатване, докато индикаторът не възобнови състоянието на готовност за печат.

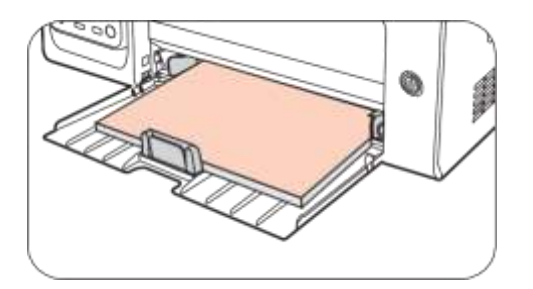

7) Ако не можете сами да премахнете заседналата хартия, моля, свържете се с местния оторизиран ремонтен център на Pantum или изпратете принтера до найблизкия оторизиран сервизен център на Pantum за ремонт.

#### 13.2. Съобщение за грешка

| Съобщение за грешка                    | Причина                                                                                              | Мерки                                                                                               |
|----------------------------------------|----------------------------------------------------------------------------------------------------|----------------------------------------------------------------------------------------------------|
| Затворете изходния<br>кош              | Кошът за хартия не е напълно<br>затворен.                                                            | Затворете изходния кош.                                                                             |
| Не е открита касета с<br>лазерен тонер | Касетата с лазерен тонер е<br>инсталирана неправилно или<br>касетата с лазерен тонер е<br>повредена. | Касетата с лазерен тонер е<br>инсталирана правилно или е<br>сменена нова касета с<br>лазерен тонер. |
| Ниско ниво на тонер                    | Тонерът в касетата е на<br>изчерпване.                                                               | Моля, заменете с нова<br>лазерна тонер касета.                                                      |
| Животът на касетата<br>е изтекъл.      | Тонерът в касетата свършва.                                                                          | Моля, заменете с нова<br>лазерна тонер касета.                                                      |
| Засядане при<br>подаването             | Хартията за печат е заредена<br>неправилно. Хартията е извън<br>обхвата на спецификацията.           | Моля, заредете<br>правилно хартията за<br>печат.                                                    |
| Засядане на хартията<br>в принтера     | Хартията за печат е<br>заредена неправилно.                                                          | Моля, заредете правилно<br>хартията за печат.                                                       |

| Скенерът е зает            | С други задачи за сканиране.                                                                                                    | Моля, анулирайте текущата<br>задача за сканиране или<br>изчакайте приключването на<br>другите задачи за сканиране. |
|----------------------------|----------------------------------------------------------------------------------------------------|----------------------------------------------------------------------------------------------------|
| Сканирането е<br>неуспешно | Вътрешна повреда на скенера.                                                                                                    | Моля, свържете се с отдела<br>за обслужване на клиенти на<br>Pantum.                                               |
| Няма хартия в<br>ADF       | Ако сте избрали ADF като<br>източник на сканиране, това<br>съобщение се появява, когато<br>стартирате задача за копиране<br>или сканиране, без да сте<br>заредили хартия в ADF. | Моля, поставете правилно<br>хартията за печат.                                                                     |

Забележка: • Ако проблемът остане, моля, свържете се с отдела за обслужване на клиенти на Pantum.

#### 13.3. Често срещани проблеми 13.3.1. Чести проблеми

| Тип на<br>проблема        | Неизправност                          | Причина                                                                                                    | Решение                                                                                                    |
|---------------------------|---------------------------------------|----------------------------------------------------------------------------------------------------|----------------------------------------------------------------------------------------------------|
| Проблеми при<br>печат     | Лошо качество<br>на печат             | Вижте <u>13.3.2</u> . Дефекти при<br>изображенията.                                                                                                    | Вижте <u>13.3.2</u> . Дефекти при<br>изображенията.                                                                                                    |
| Проблеми при              | Неуспешно<br>копиране                 | Скенерът е повреден.                                                                                                    | Моля, свържете се с отдела за<br>обслужване на клиенти на<br>Pantum.                                                                                                    |
| копиране                  | Неправилно<br>копирано<br>изображение | <ul> <li>Скенерът е замърсен или<br/>дефектен.</li> <li>Лазерната тонер касета е<br/>замърсена или повредена.</li> </ul>                                                                                                    | <ul> <li>Почистете скенера.</li> <li>Почистете лазерната тонер<br/>касета или я сменете с нова.</li> </ul>                                                                                                    |
| Проблеми с<br>принтера    | Принтерът не<br>работи                | <ul> <li>Захранващият кабел на<br/>устройството не е свързан<br/>правилно.</li> <li>Кабелът за данни на устройството<br/>не е свързан правилно.</li> <li>Драйверът за печат е инсталиран<br/>неправилно.</li> <li>Драйверът на принтера не е<br/>инсталиран правилно.</li> <li>На LCD екранът се появяват<br/>съобщения за грешки.</li> </ul> | <ul> <li>Уверете се в правилното<br/>свързване на захранващия<br/>кабел.</li> <li>Осигурете правилно свързване<br/>на кабела за данни.</li> <li>Инсталирайте правилно<br/>драйвера на принтера.</li> <li>Изберете подходящия принтер.</li> </ul> |
|                           | Онлайн<br>печатът не<br>работи        | <ul> <li>Кабелът за данни на<br/>устройството не е свързан<br/>правилно.</li> <li>Драйверът на принтера не е<br/>инсталиран правилно.</li> <li>Вътрешна повреда на принтера.</li> </ul>                                                                                                    | <ul> <li>Осигурете правилно свързване<br/>на кабела за данни.</li> <li>Преинсталирайте драйвера на<br/>принтера.</li> </ul>                                                                                                    |
| Проблеми при<br>сканиране | Грешка при<br>сканиране               | <ul> <li>Кабелът за данни на устройството<br/>не е свързан правилно.</li> <li>Драйверът за сканиране е<br/>инсталиран неправилно.</li> <li>На LCD екранът се появяват<br/>съобщения за грешки.</li> </ul>                                                                                                    | <ul> <li>Осигурете правилно<br/>свързване на кабела за данни.</li> <li>Преинсталирайте драйвера на<br/>принтера.</li> </ul>                                                                                                    |

| Проблеми с<br>хартията | Неуспешно<br>подаване на<br>хартия                | <ul> <li>Хартията на принтера не е<br/>поставена правилно.</li> <li>Печатният носител е извън<br/>обхвата на спецификацията за<br/>употреба.</li> <li>Ролката за поемане на хартия е<br/>замърсена.</li> </ul>                                                                                | <ul> <li>Моля, поставете правилно<br/>печатния носител; моля,<br/>печатайте с ръчна тава, ако за<br/>печат се използва специален<br/>печатен носител.</li> <li>Моля, използвайте печатния<br/>носител в обхвата на<br/>спецификациите.</li> <li>Почистете ролката за поемане<br/>на хартия.</li> </ul>                                                                                                    |
|------------------------|---------------------------------------------------|----------------------------------------------------------------------------------------------------|----------------------------------------------------------------------------------------------------|
|                        | Засядане на<br>хартия                             | <ul> <li>Твърде много хартия в тавата<br/>за хартия.</li> <li>Печатният носител е извън<br/>обхвата на спецификацията за<br/>употреба</li> <li>В канала за подаване има<br/>чуждо тяло.</li> <li>Ролката за поемане на хартия<br/>е замърсена.</li> <li>Повреда на вътрешни части.</li> </ul> | <ul> <li>Извадете излишните хартии от<br/>тавата за хартия; моля, печатайте<br/>с ръчна тава, ако за печат се<br/>използва специален печатен<br/>носител.</li> <li>Уверете се, че използвате<br/>хартията, която отговаря на<br/>спецификациите.</li> <li>Моля, печатайте с тавата за<br/>ръчно подаване, ако за печат се<br/>използва специален носител.</li> <li>Почистете пътя на хартията.</li> <li>Почистете ролката за поемане<br/>на хартия.</li> </ul> |
|                        | Подаване при<br>печат на<br>множество<br>страници | <ul> <li>Прекомерно статично<br/>електричество върху печатните<br/>носители.</li> <li>Носителят за печат е влажен<br/>или се слепва.</li> <li>Повреда на вътрешни части.</li> </ul>                                                                                                    | <ul> <li>Разделете печатните носители,<br/>за да елиминирате някакво<br/>статично електричество.</li> <li>Препоръчва се да използвате<br/>препоръчаните печатни<br/>носители.</li> <li>Разделете печатните носители<br/>или използвайте нови печатни<br/>носители.</li> </ul>                                                                                                    |

Забележка: • Ако проблемът все още не може да бъде отстранен след горните операции, моля, свържете се с отдела за обслужване на клиенти на Pantum.

#### 13.3.2. Дефекти при изображенията

| Неизправност                                                               | Причина                                                                                                    | Решение                                                                                                    |
|----------------------------------------------------------------------------|----------------------------------------------------------------------------------------------------|----------------------------------------------------------------------------------------------------|
| Р<br>АВСД<br>аbcde<br>12345<br>Разпечатката е<br>белезникава или<br>светла | <ul> <li>Тонерът е твърде малко.</li> <li>Печатния носител не отговаря<br/>на спецификациите за употреба,<br/>например носителят е влажен или<br/>твърде груб.</li> <li>Резолюцията в програмата за<br/>печат е зададена твърде ниска,<br/>настройката на концентрацията е<br/>твърде ниска или е маркиран<br/>режимът за пестене на тонер.</li> <li>Лазерната тонер касета е<br/>повредена.</li> </ul> | <ul> <li>Моля, използвайте правилен<br/>печатен носител в обхвата на<br/>спецификациите.</li> <li>Настройте резолюцията и<br/>настройката за концентрация на<br/>програмата или отменете<br/>маркирането на режима за<br/>пестене на тонер.</li> </ul> |

| АВСД<br>аbcde<br>12345<br>Петна от тонер                 | <ul> <li>Мръсна тонер касета или изтичане<br/>на тонер.</li> <li>Лазерната тонер касета е<br/>повредена.</li> <li>Печатния носител не отговаря на<br/>спецификациите за употреба,<br/>например носителят е влажен или<br/>твърде груб.</li> <li>Пътят на хартията е мръсен.</li> <li>Ако по време на копиране и сканиране<br/>се появят петна от тонер, стъклото за<br/>печат може да е замърсено.</li> <li>Скенерът е замърсен или повреден.</li> </ul>              | <ul> <li>Моля, използвайте правилен<br/>печатен носител в обхвата на<br/>спецификациите.</li> <li>Почистете пътя на хартията.</li> <li>Почистете стъклената<br/>плоча.</li> </ul>                                            |
|----------------------------------------------------------|----------------------------------------------------------------------------------------------------|----------------------------------------------------------------------------------------------------|
| Бели петна                                               | <ul> <li>Печатния носител не отговаря на<br/>спецификациите за употреба,<br/>например носителят е влажен или<br/>твърде груб.</li> <li>Пътят на хартията е мръсен.</li> <li>Вътрешната част на лазерната тонер<br/>касета е повредена.</li> <li>Отразяващото стъкло на лазера<br/>вътре в принтера е замърсено.</li> <li>Скенерът е повреден.</li> </ul>                                                                                                    | <ul> <li>Моля, използвайте правилен<br/>печатен носител в обхвата на<br/>спецификациите.</li> <li>Почистете пътя на хартията.</li> <li>Почистете отразяващото<br/>стъкло на лазера.</li> </ul>                               |
| Гонерът се изтрива                                       | <ul> <li>Печатния носител не отговаря на<br/>спецификациите за употреба,<br/>например носителят е влажен или<br/>твърде груб.</li> <li>Вътрешността на принтера е<br/>замърсена.</li> <li>Лазерната тонер касета е<br/>повредена.</li> <li>Частите във вътрешността на<br/>принтора са повредении.</li> </ul>                                                                                                    | <ul> <li>Моля, използвайте правилен<br/>печатен носител в обхвата на<br/>спецификациите.</li> <li>Почистете вътрешността на<br/>принтера.</li> </ul>                                                                         |
| Р<br>АВСД<br>аbcde<br>12345<br>Черни вертикални<br>ивици | <ul> <li>Мръсна лазерна тонер касета.</li> <li>Мръсна лазерна тонер касета.</li> <li>Вътрешната част на лазерната тонер касета е повредена.</li> <li>Отразяващото стъкло на лазера вътре в принтера е замърсено.</li> <li>Пътят на хартията е мръсен.</li> <li>Ако при копиране или сканиране се появят черни вертикални ивици, скенерът или стъклото за печат може да са замърсени.</li> <li>Крушката на скенера има петна.</li> <li>Окенерът е повреден.</li> </ul> | <ul> <li>Почистете отразяващото<br/>стъкло на лазера в<br/>задната част на принтера.</li> <li>Почистете пътя на<br/>хартията в задната част на<br/>принтера.</li> <li>Почистете скенера или<br/>стъклената плоча.</li> </ul> |

| Р<br>АВСД<br>аbcde<br>12345<br>Черен фон (сив<br>фон)        | <ul> <li>Печатния носител не отговаря на<br/>спецификациите за употреба,<br/>например носителят е влажен или<br/>твърде груб.</li> <li>Лазерната тонер касета е замърсена.</li> <li>Повредени вътрешни части на<br/>лазерната тонер касета.</li> <li>Пътят на хартията е мръсен.</li> <li>Трансферното напрежение вътре в<br/>принтера е необичайно.</li> <li>Експозиция при сканиране.</li> <li>Ако при копиране и сканиране се<br/>появи черен фон или сив фон,<br/>стъклената плоча може да е<br/>замърсена.</li> </ul> | <ul> <li>Моля, използвайте правилен<br/>печатен носител в обхвата на<br/>спецификациите.</li> <li>Почистете пътя на хартията<br/>вътре в принтера.</li> <li>Моля, затворете корицата на<br/>ръкописа и след това<br/>извършете копирането и<br/>сканирането.</li> <li>Почистете стъклената плоча.</li> </ul> |
|--------------------------------------------------------------|----------------------------------------------------------------------------------------------------|----------------------------------------------------------------------------------------------------|
| Р<br>АВСД<br>аbcde<br>12345<br>Появяват се циклични<br>среди | <ul> <li>Мръсна лазерна тонер касета.</li> <li>Повредени вътрешни части на<br/>лазерната тонер касета.</li> <li>Компонентът на изпичащиямодул е<br/>повреден.</li> </ul>                                                                                                    | <ul> <li>Почистете лазерната тонер<br/>касета или я сменете с нова.</li> <li>Моля, свържете се с центъра<br/>за обслужване на клиенти, за да<br/>замените с нов изпичащ модул.</li> </ul>                                                                                                    |
| Р<br>АВСД<br>аbcde<br>12345<br>Изкривени страници            | <ul> <li>Печатният носител е зареден<br/>неправилно.</li> <li>Подаващият канал на принтера е<br/>замърсен.</li> </ul>                                                                                                    | <ul> <li>Осигурете правилното<br/>зареждане на печатния носител.</li> <li>Почистете пътя на хартията<br/>вътре в принтера.</li> </ul>                                                                                                    |
| Р<br>ABCD<br>abcde<br>12345<br>Набръчкана хартия             | <ul> <li>Печатният носител е зареден<br/>неправилно.</li> <li>Печатния носител не отговаря на<br/>спецификациите за употреба.</li> <li>Подаващият канал на принтера е<br/>замърсен.</li> <li>Изпичащият модул на принтера е<br/>повреден.</li> </ul>                                                                                                    | Осигурете правилното<br>зареждане на печатния носител.<br>• Моля, използвайте печатен<br>носител в обхвата на<br>спецификацията.<br>Почистете пътя на хартията<br>вътре в принтера.                                                                                                    |
| P<br>ABCD<br>cde<br>345                                      | <ul> <li>Мръсна лазерна тонер касета.</li> <li>Преместващата ролка вътре в<br/>принтера е замърсена.</li> <li>Трансферното напрежение<br/>вътре в принтера е необичайно.</li> </ul>                                                                                                    | <ul> <li>Почистете лазерната тонер<br/>касета или я сменете с нова.</li> <li>Почистете вътрешната<br/>предаваща част на принтера.</li> </ul>                                                                                                    |

Задната страна на разпечатката е замърсена

| Цялата страница е<br>тъмна                                                | <ul> <li>Лазерната тонер касета е<br/>неправилно поставена.</li> <li>Вътрешна повреда на лазерната<br/>тонер касета.</li> <li>Ненормално вътрешно<br/>зареждане на машината или<br/>тонер касетата не е заредена.</li> <li>Ако при копиране и сканиране се<br/>появи изцяло черно изображение,<br/>може би това е експозиция при<br/>сканиране и корицата на ръкописа<br/>не е добре затворена.</li> <li>Скенерът е повреден.</li> </ul> | Поставете правилно тонер<br>касетата.<br>• Моля, затворете корицата<br>на ръкописа и след това<br>извършете копирането и<br>сканирането.             |
|---------------------------------------------------------------------------|----------------------------------------------------------------------------------------------------|----------------------------------------------------------------------------------------------------|
| Р<br>АВСР<br>а<br>1<br>2<br>5<br>Тонерът не се<br>задържа към<br>хартията | <ul> <li>Печатния носител не отговаря<br/>на спецификациите за употреба,<br/>например носителят е влажен или<br/>твърде груб.</li> <li>Вътрешността на принтера е<br/>замърсена.</li> <li>Лазерната тонер касета<br/>е повредена.</li> <li>Частите във вътрешността на<br/>принтера са повредени.</li> </ul>                                                                                                    | <ul> <li>Моля, използвайте правилен<br/>печатен носител в обхвата на<br/>спецификациите.</li> <li>Почистете вътрешността на<br/>принтера.</li> </ul> |
| P<br>ABCD<br>abcde<br>12345                                               | <ul> <li>Лазерната тонер касета<br/>е неправилно поставена.</li> <li>Тонер касетата може да е<br/>повредена.</li> <li>Частите във вътрешността на<br/>принтера са повредени.</li> </ul>                                                                                                    | • Поставете правилно тонер<br>касетата.                                                                                                    |

Забележка: • Неизправностите по-горе могат да бъдат подобрени чрез почистване или подмяна на тонер касетата. Моля, свържете се с центъра за обслужване на клиенти, ако проблемът все още съществува.

Ŋ

## Структура на менюто

### **14** Глава

| 14. Структура на менюто | 2 |
|-------------------------|---|
|-------------------------|---|

#### 14. Структура на менюто

С помощта на структурата на менюто на този принтер в менюто на панела може да разгледате и задавате различни функции. Стъпките за отпечатване са следните:

- 1) Натиснете "Меню", за да влезете в интерфейса на менюто за настройка.
- 2) Натиснете "▲" или "▼", за да изберете "Информационен отчет ".
- 3) Натиснете "ОК" и след това "▲" или "▼", за да изберете "Печат на структурата на менюто".
- 4) Натиснете "ОК", за да отпечатате.

# Спецификации на продукта

### **15** Глава

| 5. Спецификации на продукта2 |
|------------------------------|
|------------------------------|

#### 15. Спецификации на продукта

Забележка: • Стойностите на спецификациите се различават леко при принтерите от различни модели с различни функции, а спецификациите на продукта варират в различните страни и региони.
 • Тези стойности се основават на първоначалните данни. За повече

информация относно най-новите спецификации, моля посетете: www.pantum.com.

| Размер на<br>продукта<br>(Ш*Д*В) | Серия M6200/M6500: 417mm*305mm*244mm                                                                                |
|----------------------------------|----------------------------------------------------------------------------------------------------|
|                                  | Серия M6550/M6600: 417mm*305mm*301mm                                                                                |
| Тегло на                         | Серия М6200/М6500: около 7.5кг (без опаковка, с произволна касета)                                                  |
| продукта                         | Серия М6550/М6600: 8.5кг (без опаковка, с произволна касета)                                                        |
| 0                                | Предпочитан температурен диапазон при печат: 10-32°С (50°F-90°F)                                                    |
| Среда за<br>печат                | Предпочитан диапазон на влажността при печат: 20% - 80%                                                             |
|                                  | Модел 110V:                                                                                                    |
|                                  | AC100~127V (±10%); 50Hz/60Hz; 6A                                                                                    |
| Захранващо<br>напрежение         | Модел 220V:                                                                                                    |
|                                  | AC220~240V (-15%,+10%), 50Hz/60Hz; 3A                                                                               |
|                                  | Отпечатване: ≤54dB                                                                                                  |
| Шум                              | Режим на готовност: ≤30dB                                                                                           |
|                                  | Отпечатване: Средна 370W, Максимална 750W                                                                           |
| Консумация                       | Режим на готовност: ≤45W                                                                                            |
| па спертия                       | Режим на готовност на мрежата: ≤3.5W                                                                                |
|                                  | Microsoft Windows Server2003/Server2008/Server2012/XP/Vista/Windows7/<br>Windows8/Windows8.1 /Windows10 (32/64 Bit) |
|                                  | Mac OS 10.6/10.7/10.8/10.9/10.10/10.11                                                                              |
| Операционна<br>система           | Linux (с ограничение на версията)                                                                                   |
|                                  | iOS/Android (с ограничение на версията)                                                                             |
|                                  | Hi-speed USB 2.0                                                                                                    |
| Комуникацион                     | 100Base-Tx Ethernet (Приложимо за мрежови модели)                                                                   |
|                                  | Wi-Fi 802.11b/g/n (Приложимо само за Wi-Fi модели)                                                                  |
| Процесор                         | 600MHz                                                                                                    |
| Памет                            | 128MB/256MB                                                                                                    |

#### Преглед на спецификациите

#### Спецификации за печат

| Скорост на                            | Серия M6200/M6500: (A4 20/22ppm)/(Letter 21/23ppm) |
|---------------------------------------|----------------------------------------------------|
| печат                                 | Серия M6550/M6600: (A4 22ppm)/(Letter 23ppm)       |
| Време за печат на<br>първата страница | <7.8сек                                            |
| Език на печат                         | GDI                                                |

#### Спецификации за копиране

| Скорост на копиране                                    | 22cpm (A4)/23cpm (Letter)                                                                  |
|--------------------------------------------------------|--------------------------------------------------------------------------------------------|
| FCOT                                                   | Flatbed <10 секунди<br>ADF <12 секунди                                                     |
| Максимален брой<br>страници за<br>последователен печат | 99 страници                                                                                |
| Степен на увеличение                                   | 25%~400%                                                                                   |
| Други функци за копиране                               | Копиране на лична карта, копиране на сметка, мулти-в-<br>едно-копиране, клонирано копиране |

#### Спецификации за сканиране

| Тип сканиране                       | Flatbed+ADF (Серия M6550)             |
|-------------------------------------|---------------------------------------|
| Максимален размер<br>на сканиране   | Flatbed: 216×297mm<br>ADF: 216×356 mm |
| Chromoscan                          | Да                                    |
| Функция за резултат<br>от сканиране | Сканиране към имейл, компютър, FTP    |

#### Спецификации за факса (Само за модели от серия М6600)

| Тип на факса             | Черно-бял                                                                                                    |
|--------------------------|----------------------------------------------------------------------------------------------------|
| Скорост на модема        | 33.6Kbps                                                                                                    |
| Факс памет               | 650 страници                                                                                                    |
| Кодиране                 | MH/MR/MMR                                                                                                    |
| Съвместимост             | ITU-T SG3/ECM                                                                                                    |
| Други функции за<br>факс | Компютър-Факс (Изпращане), филтриране на факс, групово<br>изпращане, препращане на факс, бързо набиране, групово<br>набиране, забавено изпращане, автоматично повторно<br>набиране, автоматично получаване, автоматично свиване,<br>мобилен факс |
| Среда                    | Не се поддържа в следната среда: VOIP, ADSL, ISDN                                                                                                    |

**Забележка•** Моля, обърнете внимание на съдържанието по-долу, когато се използва VOIP линия.

Ако факсът се изпраща или получава необичайно поради смущения в телефонната линия, опитайте се да подобрите скоростта на доставка на факс с режимите по-долу.

1. Превключване към режим за съвместимост с VOIP чрез настройка на контролния панел:

Моля, настройте според операцията по-долу:

- 1) Натиснете бутона за менюто;
- Натиснете "▲" или "▼", за да влезете в опцията "настройки на факса" и след това натиснете "OK";
- Натиснете "▲" или "▼", за да влезете в "съвместимост" и след това натиснете "OK";
- 4) Натиснете "▲" или "▼", за да изберете "VOIP", за да превключите към режим на съвместимост с VOIP.
- 2. Опитайте се да изпратите повторно факса извън пиковите часове;
- 3. Консултирайте се с Вашия VoIP доставчик дали настройката на мрежата за предаване на факс може да бъде оптимизирана.

Име на компанията: Magnell Associate, Inc. (DBA NEWEGG.COM) Адрес на офиса:17560 Rowland St. City of Industry, CA 91748 Телефон: (626) 271-9700

Само САЩ

## PANTUM